aws

개발자 가이드

# **Amazon Braket**

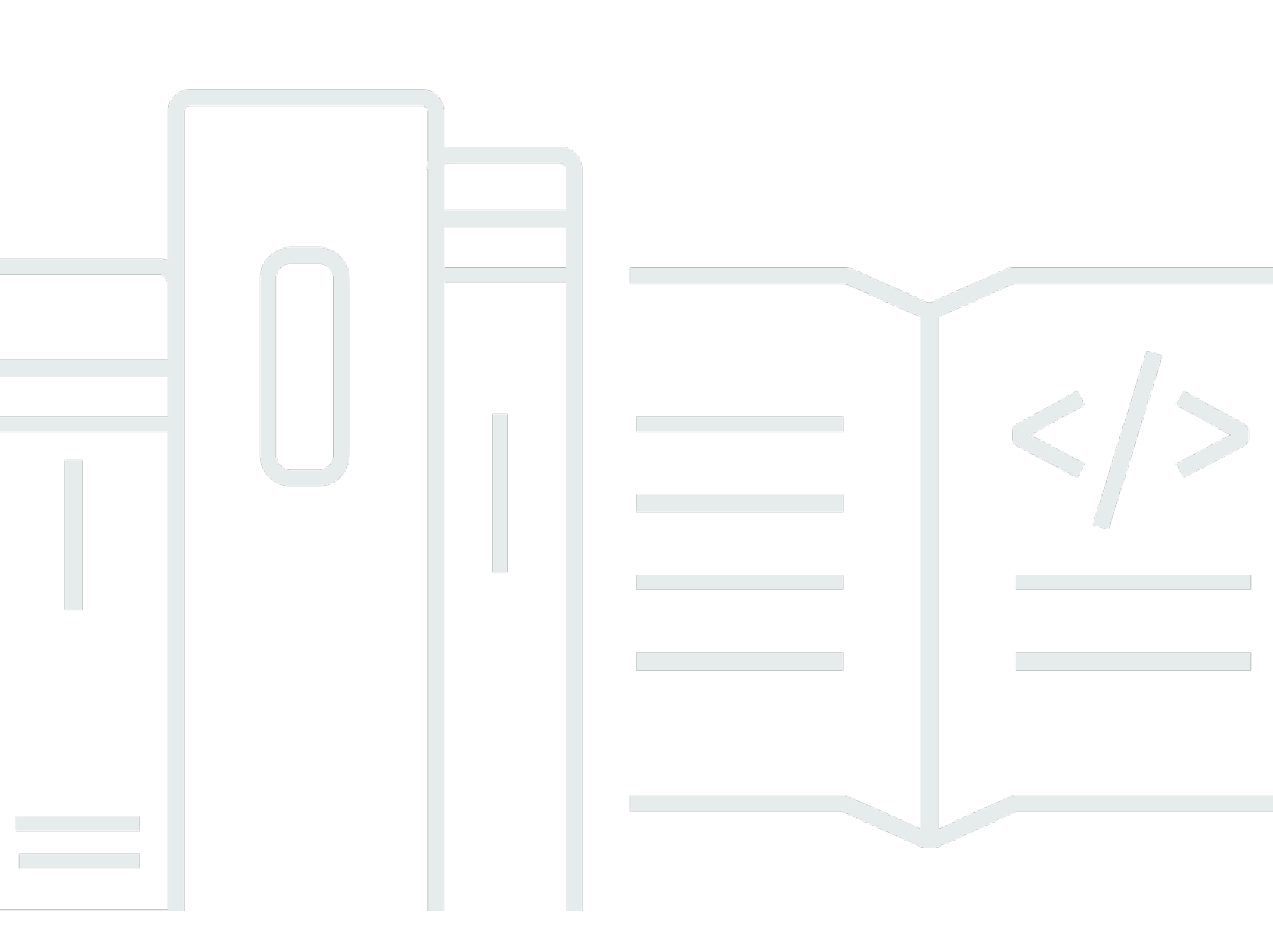

Copyright © 2025 Amazon Web Services, Inc. and/or its affiliates. All rights reserved.

# Amazon Braket: 개발자 가이드

Copyright © 2025 Amazon Web Services, Inc. and/or its affiliates. All rights reserved.

Amazon의 상표 및 트레이드 드레스는 Amazon 외 제품 또는 서비스와 함께, Amazon 브랜드 이미지를 떨어뜨리거나 고객에게 혼동을 일으킬 수 있는 방식으로 사용할 수 없습니다. Amazon이 소유하지 않 은 기타 모든 상표는 Amazon과 제휴 관계이거나 관련이 있거나 후원 관계와 관계없이 해당 소유자의 자산입니다.

Amazon의 상표 및 트레이드 드레스는 Amazon 외 제품 또는 서비스와 함께, Amazon 브랜드 이미지를 떨어뜨리거나 고객에게 혼동을 일으킬 수 있는 방식으로 사용할 수 없습니다. Amazon이 소유하지 않 은 기타 모든 상표는 Amazon과 제휴 관계이거나 관련이 있거나 후원 관계와 관계없이 해당 소유자의 자산입니다.

# Table of Contents

| Amazon Braket이란 무엇입니까?                                | 1   |
|-------------------------------------------------------|-----|
| 작동 방법                                                 | . 3 |
| Amazon Braket 양자 작업 흐름                                | . 4 |
| 타사 데이터 처리                                             | . 5 |
| Amazon Braket 용어 및 개념                                 | 5   |
| AWS Amazon Braket에 대한 용어 및 팁                          | 9   |
| 비용 추적 및 저장                                            | 9   |
| 실시간에 가까운 비용 추적                                        | 10  |
| 비용 절감 모범 사례                                           | 12  |
| API 참조 및 리포지토리                                        | 13  |
| 코어 리포지토리                                              | 14  |
| 플러그인                                                  | 14  |
| 지원되는 리전 및 디바이스                                        | 14  |
| 리전 및 엔드포인트                                            | 18  |
| 시작                                                    | 21  |
| Amazon Braket 활성화                                     | 21  |
| 사전 조건                                                 | 21  |
| Amazon Braket을 활성화하는 단계                               | 22  |
| Amazon Braket 노트북 인스턴스 생성                             | 23  |
| (고급) CloudFormation을 사용하여 Braket 노트북 생성               | 25  |
| 1단계: SageMaker AI 수명 주기 구성 스크립트 생성                    | 25  |
| 2단계: Amazon SageMaker AI에서 수임하는 IAM 역할 생성             | 26  |
| 3단계: 접두사를 사용하여 SageMaker AI 노트북 인스턴스 생성 amazon-braket | 28  |
| 빌드                                                    | 29  |
| 첫 번째 회로 빌드                                            | 29  |
| 첫 번째 양자 알고리즘 구축                                       | 34  |
| SDK에서 회로 구성                                           | 34  |
| 회로 검사                                                 | 45  |
| 결과 유형 목록                                              | 48  |
| 전문가 조언 받기                                             | 53  |
| (고급) Amazon Braket Hybrid Jobs 시작하기                   | 53  |
| 하이브리드 작업이란 무엇입니까?                                     | 54  |
| Amazon Braket Hybrid Jobs를 사용해야 하는 경우                 | 54  |
| 입력, 줄력, 환경 변수 및 헬퍼 함수                                 | 55  |

| 알고리즘 스크립트의 환경 정의                              |      |
|-----------------------------------------------|------|
| 하이퍼파라미터 사용                                    |      |
| (고급) OpenQASM 3.0으로 회로 실행                     | 62   |
| OpenQASM 3.0이란 무엇입니까?                         |      |
| OpenQASM 3.0을 사용해야 하는 경우                      |      |
| OpenQASM 3.0 작동 방식                            |      |
| 사전 조건                                         |      |
| Braket은 어떤 OpenQASM 기능을 지원하나요?                |      |
| 예제 OpenQASM 3.0 양자 작업 생성 및 제줄                 |      |
| 다양한 Braket 디바이스에서 OpenQASM 지원                 |      |
| 노이즈 시뮬레이션                                     |      |
| Qubit 새배선<br>총 이 권리이                          |      |
| 죽어 컴파일                                        |      |
| Braket 꼰을                                     |      |
| 주가 디소스                                        |      |
| 그다네이션 계신<br>특저 쾨비트 초저                         | 00   |
| 국경 커미드 국경                                     |      |
| (꼬급) 골급 기증 골퍼工기<br>OuFra Aquila에서 르컨 디튜닝에 액세스 | 88   |
| QuEra Aquila에서 높은 지오메트리에 액세스                  | 90 s |
| QuEra Aquila에서 엄격한 지오메트리에 액세스                 |      |
| IQM 디바이스의 동적 회로에 대한 액세스                       |      |
| (고급) Amazon Braket의 펄스 제어                     |      |
| ( 드)<br>Frames(프레임)                           |      |
| 、                                             |      |
| 파형                                            |      |
| 프레임 및 포트의 역할                                  |      |
| Hello Pulse 작업                                |      |
| 펄스를 사용하여 네이티브 게이트에 액세스                        | 102  |
| (고급) 아날로그 해밀턴 시뮬레이션                           | 104  |
| Hello AHS: 첫 번째 아날로그 해밀턴 시뮬레이션 실행             | 104  |
| QuEra Aquila를 사용하여 아날로그 프로그램 제출               | 118  |
| (고급) AWS Boto3 작업                             | 136  |
| Amazon Braket Boto3 클라이언트 켜기                  | 136  |
| Boto3 및 Braket SDK에 대한 AWS CLI 프로파일 구성        | 140  |
| 테스트                                           |      |

| 시뮬레이터에 양자 작업 제출                        | 142 |
|----------------------------------------|-----|
| 로컬 상태 벡터 시뮬레이터(braket_sv)              | 143 |
| 로컬 밀도 매트릭스 시뮬레이터(braket_dm)            | 144 |
| 로컬 AHS 시뮬레이터(braket_ahs)               | 144 |
| 상태 벡터 시뮬레이터(SV1)                       | 145 |
| 밀도 매트릭스 시뮬레이터(DM1)                     | 146 |
| Tensor 네트워크 시뮬레이터(TN1)                 | 147 |
| 임베디드 시뮬레이터 정보                          | 148 |
| 시뮬레이터 비교                               | 148 |
| Amazon Braket의 양자 작업 예제                | 152 |
| 로컬 시뮬레이터를 사용하여 양자 작업 테스트               | 157 |
| 양자 작업 일괄 처리                            | 158 |
| (고급) Amazon Braket 하이브리드 작업 작업         | 161 |
| 로컬 코드를 하이브리드 작업으로 실행                   | 162 |
| Amazon Braket Hybrid Jobs로 하이브리드 삭업 실행 | 169 |
| 첫 번째 하이브리드 작업 생성                       | 171 |
| 작업 결과 서장                               | 180 |
| 제크포인트들 사용하여 하이므리느 작업 서상 및 새시작          | 182 |
| 도걸 모느도 하이므리느 직업 밀느 및 니버깅               | 184 |
| Kun<br>이미니에 야지 자어 제츠                   | 106 |
| QPUS에 항자 직접 제물                         | 100 |
|                                        | 100 |
| Rigetti                                | 188 |
| OuFra                                  | 189 |
| 예· OPU에 양자 작업 제축                       | 189 |
| 컴파일된 회로 검사                             | 192 |
| 양자 작업은 언제 실행되나요?                       | 193 |
| QPU 가용성 기간 및 상태                        | 193 |
| 대기열 가시성                                | 193 |
| 이메일 또는 SMS 알림 설정                       | 195 |
| (고급) Amazon Braket 하이브리드 작업 관리         | 196 |
| 스크립트를 실행하도록 하이브리드 작업 인스턴스 구성           | 196 |
| 하이브리드 작업을 취소하는 방법                      | 200 |
| 파라미터 컴파일을 사용하여 하이브리드 작업 속도 향상          | 201 |
| Amazon Braket에서 PennyLane 사용           | 203 |
|                                        |     |

|                                                            | o / <del>-</del> |
|------------------------------------------------------------|------------------|
| 사제 컨테이너 사용(BYOC)                                           | 217              |
| Amazon Braket에서 CUDA-Q 사용                                  | 225              |
| 를 사용하여 하이브리드 작업과 직접 상호 작용 API                              |                  |
| (고급) 예약 작업                                                 | 231              |
| 예약을 생성하는 방법                                                | 232              |
| 예약 중 양자 작업 실행                                              | 233              |
| 예약 중 하이브리드 작업 실행                                           | 237              |
| 예약 종료 시 발생하는 일                                             | 238              |
| 기존 예약 취소 또는 일정 변경                                          | 238              |
| (고급) 오류 완화 기법                                              | 239              |
| lonQ 디바이스의 오류 완화 기법                                        | 239              |
| 문제 해결                                                      | 242              |
| AccessDeniedException                                      | 242              |
| CreateQuantumTask 작업을 호출할 때 오류(ValidationException)가 발생했습니 | 다 242            |
| SDK 기능이 작동하지 않음                                            | 243              |
| ServiceQuotaExceededException                              |                  |
| 노트북 인스턴스에서 구성 요소 작동 중지                                     |                  |
| OpenQASM 문제 해결                                             |                  |
| 문 오류 포함                                                    |                  |
| 비연속 qubits 오류                                              | 245              |
| 물리적 오류qubits와 가상 qubits 오류 혼합                              |                  |
| 동일한 프로그램 오류qubits에서 결과 유형 및 측정 요청                          | 246              |
| 클래식 및 qubit 등록 한도 초과 오류                                    |                  |
| 상자 앞에 축어적 프래그마 오류가 표시되지 않음                                 | 247              |
| 네이티브 게이트 누락 오류의 축어적 상자                                     |                  |
| 물리적 qubits 오류가 누락된 축어적 상자                                  |                  |
| ·<br>축어적 프래그마에 "braket" 오류가 없습니다                           |                  |
| 단일 인덱싱할 수 qubits 없음 오류                                     |                  |
| 두 qubit 게이트qubits의 물리적가 연결되지 않음 오류                         |                  |
| 로컬 시뮬레이터 지원 경고                                             |                  |
| 보안                                                         |                  |
|                                                            |                  |
| 데이터 보호                                                     |                  |
| 데이터 보존                                                     | 257              |
| Amazon Braket에 대한 액세스 관리                                   | 252              |
| Amazon Braket 리소스                                          | 253              |
|                                                            |                  |

| 노트북 및 역할                              | 253 |
|---------------------------------------|-----|
| AmazonBraketFullAccess 정책 정보          | 254 |
| AmazonBraketJobsExecutionPolicy 정책 정보 | 259 |
| 특정 디바이스에 대한 사용자 액세스 제한                | 262 |
| AWS 관리형 정책에 대한 Amazon Braket 업데이트     | 264 |
| 특정 노트북 인스턴스에 대한 사용자 액세스 제한            | 265 |
| 특정 S3 버킷에 대한 사용자 액세스 제한               | 266 |
| 서비스 연결 역할                             | 267 |
| Amazon Braket에 대한 서비스 연결 역할 권한        | 268 |
| 규정 준수 확인                              | 269 |
| 인프라 보안                                | 270 |
| 타사 보안                                 | 271 |
| VPC 엔드포인트(PrivateLink)                | 271 |
| Amazon Braket VPC 엔드포인트에 대한 고려 사항     | 272 |
| Braket 및 PrivateLink 설정               | 272 |
| 엔드포인트 생성에 대한 추가 정보                    | 274 |
| Amazon VPC 엔드포인트 정책을 사용하여 액세스 제어      | 274 |
| 로깅 및 모니터링                             | 276 |
| Amazon Braket SDK에서 양자 작업 추적          | 277 |
| Amazon Braket 콘솔을 통한 양자 작업 모니터링       | 279 |
| 리소스에 태그 지정                            | 281 |
| 태그 사용                                 | 282 |
| Amazon Braket에서 태그 지정에 지원되는 리소스       | 282 |
| Amazon Braket API로 태그 지정              | 282 |
| 태그 지정 제한                              | 283 |
| Amazon Braket에서 태그 관리                 | 283 |
| Amazon Braket의 AWS CLI 태그 지정 예제       | 285 |
| EventBridge를 사용하여 양자 작업 모니터링          | 285 |
| EventBridge를 사용하여 양자 작업 상태 모니터링       | 286 |
| Amazon Braket EventBridge 이벤트 예제      | 287 |
| CloudWatch를 사용하여 지표 모니터링              | 288 |
| Amazon Braket 지표 및 차원                 | 289 |
| CloudTrail을 사용하여 양자 작업 로깅             | 289 |
| CloudTrail의 Amazon Braket 정보          | 290 |
| Amazon Braket 로그 파일 항목 이해             | 291 |
| (고급) 로깅                               | 293 |

| 할당량         | 296   |
|-------------|-------|
| 추가 할당량 및 제한 | 320   |
| 문서 기록       | 322   |
|             | cxxxi |

# Amazon Braket이란 무엇입니까?

#### 🚺 Tip

를 사용하여 양자 컴퓨팅의 기초를 알아봅니다 AWS! <u>Amazon Braket Digital Learning Plan</u>에 등록하고 일련의 학습 과정과 디지털 평가를 완료한 후 자체 디지털 배지를 획득합니다.

Amazon Braket은 연구원, 과학자 및 개발자가 양자 컴퓨팅을 시작하는 데 도움이 AWS 서비스 되는 완 전관리형입니다. 양자 컴퓨팅은 양자 메커니즘의 법을 활용하여 새로운 방식으로 정보를 처리하기 때 문에 클래식 컴퓨터의 범위를 벗어나는 컴퓨팅 문제를 해결할 가능성이 있습니다.

양자 컴퓨팅 하드웨어에 액세스하려면 비용이 많이 들고 불편할 수 있습니다. 제한된 액세스로 인해 알 고리즘을 실행하고, 설계를 최적화하고, 기술의 현재 상태를 평가하고, 최대한의 이점을 위해 리소스를 투자할 시기를 계획하기가 어렵습니다. Braket은 이러한 문제를 극복하는 데 도움이 됩니다.

Braket은 다양한 양자 컴퓨팅 기술에 대한 단일 액세스 지점을 제공합니다. Braket을 사용하면 다음을 수행할 수 있습니다.

- 양자 및 하이브리드 알고리즘을 탐색하고 설계합니다.
- 서로 다른 양자 회로 시뮬레이터에서 알고리즘을 테스트합니다.
- 다양한 유형의 양자 컴퓨터에서 알고리즘을 실행합니다.
- 개념 증명 애플리케이션을 생성합니다.

양자 문제를 정의하고 이를 해결하기 위해 양자 컴퓨터를 프로그래밍하려면 새로운 기술 세트가 필요 합니다. 이러한 기술을 익히는 데 도움이 되도록 Braket은 양자 알고리즘을 시뮬레이션하고 실행할 수 있는 다양한 환경을 제공합니다. 요구 사항에 가장 적합한 접근 방식을 찾고 노트북이라는 예제 환경 세트를 빠르게 시작할 수 있습니다.

브레이크 개발에는 세 단계가 있습니다.

- <u>빌드</u> Braket은 시작하기 쉽게 해주는 완전관리형 Jupyter 노트북 환경을 제공합니다. Braket 노트북 에는 Amazon Braket SDK를 비롯한 샘플 알고리즘, 리소스 및 개발자 도구가 사전 설치되어 있습니 다. Amazon Braket SDK를 사용하면 양자 알고리즘을 빌드한 다음 한 줄의 코드를 변경하여 서로 다 른 양자 컴퓨터 및 시뮬레이터에서 이를 테스트하고 실행할 수 있습니다.
- <u>테스트</u> Braket은 완전 관리형 고성능 양자 회로 시뮬레이터에 대한 액세스를 제공합니다. 회로 를 테스트하고 검증할 수 있습니다. Braket은 모든 기본 소프트웨어 구성 요소와 Amazon Elastic

Compute Cloud(Amazon EC2) 클러스터를 처리하여 클래식 고성능 컴퓨팅(HPC) 인프라에서 양자 회로를 시뮬레이션하는 부담을 덜어줍니다.

• <u>실행</u> - Braket은 다양한 유형의 양자 컴퓨터에 대한 안전한 온디맨드 액세스를 제공합니다. IonQ, IQM및의 게이트 기반 양자 컴퓨터Rigetti와 QuEra의 아날로그 해밀턴 시뮬레이터에 액세스할 수 있 습니다. 또한 선결제 약정이 없으며 개별 공급자를 통해 액세스를 조달할 필요가 없습니다.

양자 컴퓨팅 및 Braket 정보

양자 컴퓨팅은 초기 개발 단계에 있습니다. 현재 범용 내결함성 양자 컴퓨터가 없다는 점을 이해하는 것이 중요합니다. 따라서 특정 유형의 양자 하드웨어는 각 사용 사례에 더 적합하며 다양한 컴퓨팅 하 드웨어에 액세스하는 것이 중요합니다. Braket은 타사 공급자를 통해 다양한 하드웨어를 제공합니다.

노이즈로 인해 기존 양자 하드웨어가 제한되어 오류가 발생합니다. 업계는 Noisy Intermediate Scale Quantum(NISQ) 시대에 있습니다. NISQ 시대에는 양자 컴퓨팅 디바이스가 너무 시끄러워서 Shor의 알고리즘 또는 Grover의 알고리즘과 같은 순수 양자 알고리즘을 유지할 수 없습니다. 더 나은 양자 오 류 수정을 사용할 수 있을 때까지 가장 실용적인 양자 컴퓨팅에는 하이브리드 알고리즘을 생성하기 위 해 클래식(기존) 컴퓨팅 리소스와 양자 컴퓨터의 조합이 필요합니다. Braket은 하이브리드 양자 알고리 즘을 사용하는 데 도움이 됩니다.

하이브리드 양자 알고리즘에서는 양자 처리 장치(QPUs)가 CPUs의 공동 프로세서로 사용되므로 클래 식 알고리즘에서 특정 계산 속도가 빨라집니다. 이러한 알고리즘은 컴퓨팅이 클래식 컴퓨터와 양자 컴 퓨터 간에 이동하는 반복 처리를 활용합니다. 예를 들어, 화학, 최적화 및 기계 학습에서 양자 컴퓨팅의 현재 애플리케이션은 하이브리드 양자 알고리즘의 일종인 변형 양자 알고리즘을 기반으로 합니다. 변 형 양자 알고리즘에서 클래식 최적화 루틴은 기계 학습 훈련 세트의 오류를 기반으로 신경망의 가중치 를 반복적으로 조정하는 것과 동일한 방식으로 파라미터화된 양자 회로의 파라미터를 반복적으로 조 정합니다. Braket은 변형 양자 알고리즘을 지원하는 PennyLane 오픈 소스 소프트웨어 라이브러리에 대한 액세스를 제공합니다.

양자 컴퓨팅은 네 가지 주요 영역에서 계산에 대한 트랙션을 얻고 있습니다.

- 숫자 이론 팩터링 및 암호화 포함(예: Shor의 알고리즘은 숫자 이론 계산을 위한 기본 양자 메서드)
- 최적화 제약 조건 만족도, 선형 시스템 해결, 기계 학습 포함
- 원형 컴퓨팅 검색, 숨겨진 하위 그룹 및 순서 조사 결과 포함(예: Grover의 알고리즘은 원형 컴퓨팅 을 위한 기본 양자 메서드)
- 시뮬레이션 직접 시뮬레이션, 매듭 불변, 양자 근사 최적화 알고리즘(QAOA) 애플리케이션 포함

이러한 계산 범주에 대한 애플리케이션은 금융 서비스, 생명공학, 제조 및 제약 분야에서 찾을 수 있습 니다. Braket은 특정 실제 문제 외에도 많은 개념 증명 문제에 이미 적용할 수 있는 기능과 예제 노트북 을 제공합니다.

이 섹션:

- Amazon Braket 작동 방식
- <u>Amazon Braket 용어 및 개념</u>
- <u>비용 추적 및 저장</u>
- Amazon Braket에 대한 API 참조 및 리포지토리
- Amazon Braket 지원 리전 및 디바이스

### Amazon Braket 작동 방식

🚺 Tip

를 사용하여 양자 컴퓨팅의 기초를 알아봅니다 AWS! <u>Amazon Braket Digital Learning Plan</u>에 등록하고 일련의 학습 과정과 디지털 평가를 완료한 후 자체 디지털 배지를 획득합니다.

Amazon Braket은 온디맨드 회로 시뮬레이터 및 다양한 유형의 QPUs. Amazon Braket에서 디바이스 에 대한 원자성 요청은 양자 작업입니다. 게이트 기반 QC 디바이스의 경우이 요청에는 양자 회로(측정 지침 및 샷 수 포함) 및 기타 요청 메타데이터가 포함됩니다. 아날로그 해밀턴 시뮬레이터의 경우 양자 작업에는 양자 레지스터의 물리적 레이아웃과 조작 필드의 시간 및 공간 종속성이 포함됩니다.

Braket Direct는 양자 컴퓨팅을 탐색하는 방법을 확장하여 연구 및 혁신을 AWS가속화하는 프로그램 입니다. 다양한 양자 디바이스에서 전용 용량을 예약하고, 양자 컴퓨팅 전문가와 직접 소통하고, IonQ, Forte의 최신 트래핑된 이온 디바이스를 포함한 차세대 기능에 조기에 액세스할 수 있습니다.

이 섹션에서는 Amazon Braket에서 양자 작업을 실행하는 높은 수준의 흐름에 대해 알아봅니다.

이 섹션:

- Amazon Braket 양자 작업 흐름
- <u>타사 데이터 처리</u>

## Amazon Braket 양자 작업 흐름

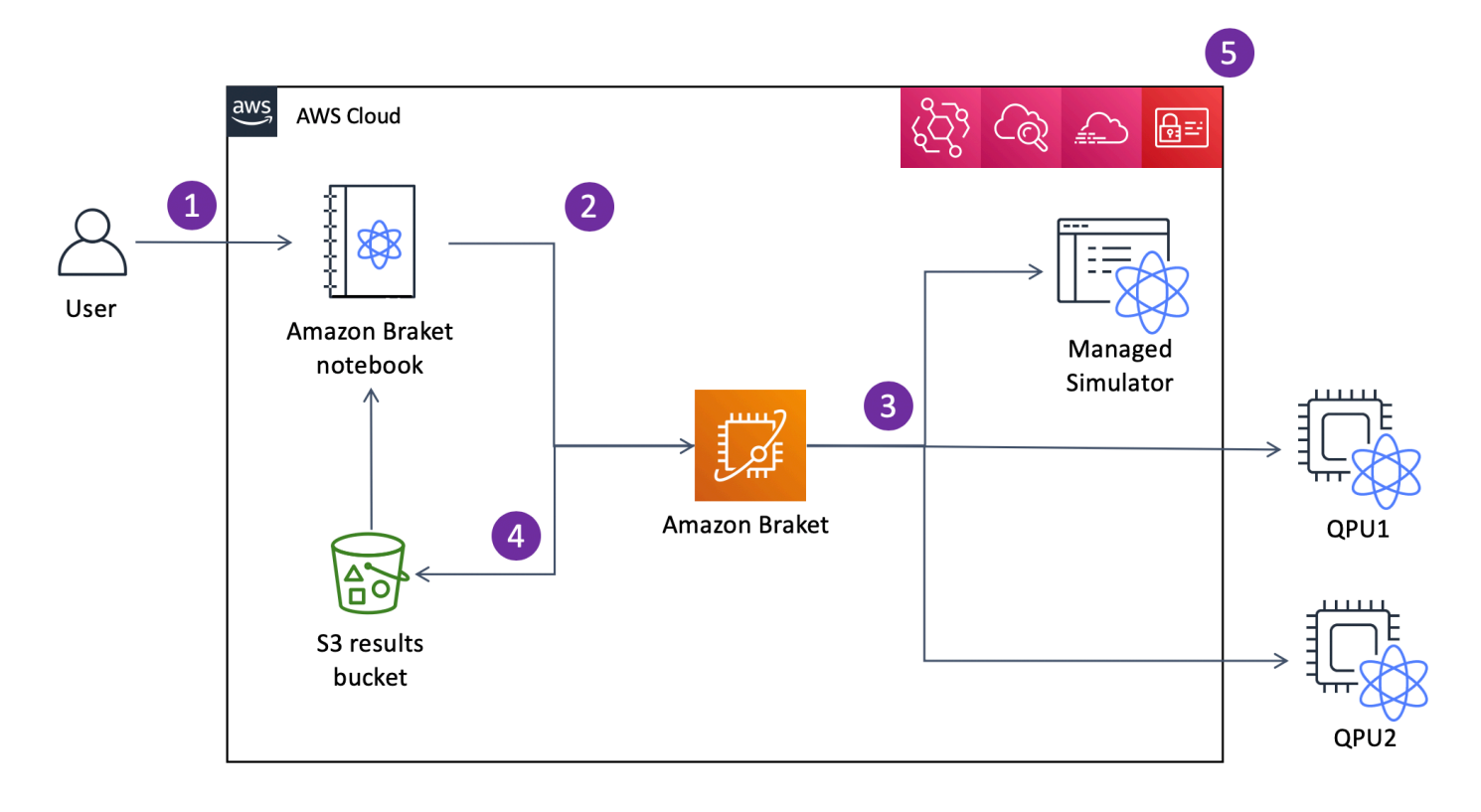

Jupyter 노트북을 사용하면 <u>Amazon Braket 콘솔</u>에서 또는 <u>Amazon Braket SDK</u>를 사용하여 양자 작 업을 편리하게 정의, 제출 및 모니터링할 수 있습니다. SDK에서 직접 양자 회로를 빌드할 수 있습니다. 그러나 아날로그 해밀턴 시뮬레이터의 경우 레지스터 레이아웃과 제어 필드를 정의합니다. 양자 작업 이 정의되면 실행할 디바이스를 선택하여 Amazon Braket API(2)에 제출할 수 있습니다. 선택한 디바이 스에 따라 디바이스를 사용할 수 있게 되고 구현을 위해 QPU 또는 시뮬레이터로 작업이 전송될 때까 지 양자 작업이 대기열에 추가됩니다(3). Amazon Braket을 사용하면 다양한 유형의 QPUs(IonQ, IQM, QuEra, Rigetti), 3개의 온디맨드 시뮬레이터(SV1, DM1, TN1), 2개의 로컬 시뮬레이터 및 1개의 임베디 드 시뮬레이터에 액세스할 수 있습니다. 자세한 내용은 <u>Amazon Braket 지원 디바이스</u>를 참조하세요.

양자 작업을 처리한 후 Amazon Braket은 결과를 Amazon S3 버킷에 반환합니다.이 버킷에서는 데이 터가 AWS 계정 (4)에 저장됩니다. 동시에 SDK는 백그라운드에서 결과를 폴링하고 양자 작업 완료 시 Jupyter 노트북에 로드합니다. Braket 콘솔의 Quantum Tasks 페이지에서 또는 Amazon Braket의 GetQuantumTask 작업을 사용하여 양자 작업을 보고 관리할 수도 있습니다AmazonAPI.

Amazon Braket은 AWS Identity and Access Management 사용자 액세스 관리, 모니터링 AWS CloudTrail 및 로깅과 이벤트 기반 처리(5)를 위해 (IAM), Amazon CloudWatch 및 Amazon EventBridge와 통합됩니다.

# 타사 데이터 처리

QPU 디바이스에 제출된 양자 작업은 타사 공급자가 운영하는 시설에 있는 양자 컴퓨터에서 처리됩니다. Amazon Braket의 보안 및 타사 처리에 대한 자세한 내용은 <u>Amazon Braket 하드웨어 공급자의 보</u>안을 참조하세요.

# Amazon Braket 용어 및 개념

🚺 Tip

를 사용하여 양자 컴퓨팅의 기초를 알아봅니다 AWS! <u>Amazon Braket Digital Learning Plan</u>에 등록하고 일련의 학습 과정과 디지털 평가를 완료한 후 자체 디지털 배지를 획득합니다.

Braket에는 다음 용어와 개념이 사용됩니다.

아날로그 해밀턴 시뮬레이션

아날로그 해밀턴 시뮬레이션(AHS)은 다각적 시스템의 시간 종속 양자 역학을 직접 시뮬레이션하기 위한 고유한 양자 컴퓨팅 패러다임입니다. AHS에서 사용자는 직접 시간 종속 해밀토니아어를 지정 하고 양자 컴퓨터는이 해밀토니아어에 따른 지속적인 시간 변화를 직접 에뮬레이션하는 방식으로 튜닝됩니다. AHS 디바이스는 일반적으로 특수 용도 디바이스이며 게이트 기반 디바이스와 같은 범 용 양자 컴퓨터가 아닙니다. 시뮬레이션할 수 있는 해밀토니아어 클래스로 제한됩니다. 그러나 이 러한 해밀토니아는 디바이스에서 자연스럽게 구현되므로 AHS는 알고리즘을 회로로 공식화하고 게이트 작업을 구현하는 데 필요한 오버헤드를 겪지 않습니다.

브레이크

양자 메커니즘의 표준 <mark>표기법인 bra-ket</mark> 표기법을 따라 Braket 서비스의 이름을 지정했습니다. 1939년 Paul Dirac가 양자 시스템의 상태를 설명하기 위해 도입했으며 Dirac 표기법으로도 알려져 있습니다.

Braket Direct

Braket Direct를 사용하면 원하는 다양한 양자 디바이스에 대한 전용 액세스를 예약하고, 양자 컴퓨 팅 전문가와 연결하여 워크로드에 대한 지침을 받고, 가용성이 제한된 새로운 양자 디바이스와 같 은 차세대 기능에 조기에 액세스할 수 있습니다.

Braket 하이브리드 작업

Amazon Braket에는 하이브리드 알고리즘의 완전 관리형 실행을 제공하는 Amazon Braket Hybrid Jobs라는 기능이 있습니다. Braket 하이브리드 작업은 세 가지 구성 요소로 구성됩니다.

- 1. 스크립트, Python 모듈 또는 Docker 컨테이너로 제공될 수 있는 알고리즘의 정의입니다.
- 2. 알고리즘을 실행할 Amazon EC2를 기반으로 하는 하이브리드 작업 인스턴스입니다. 기본값은 ml.m5.xlarge 인스턴스입니다.
- 알고리즘의 일부인 양자 작업을 실행할 양자 디바이스입니다. 단일 하이브리드 작업에는 일반
   적으로 많은 양자 작업 모음이 포함됩니다.

디바이스

Amazon Braket에서 디바이스는 양자 작업을 실행할 수 있는 백엔드입니다. 디바이스는 QPU 또는 양자 회로 시뮬레이터일 수 있습니다. 자세한 내용은 <u>Amazon Braket 지원 디바이스</u>를 참조하세요. 오류 완화

오류 완화에는 여러 물리적 회로를 실행하고 측정값을 결합하여 결과를 개선하는 작업이 포함됩니 다. 자세한 내용은 <u>오류 완화 기법을</u> 참조하세요.

게이트 기반 양자 컴퓨팅

회로 기반 QC라고도 하는 게이트 기반 양자 컴퓨팅(QC)에서는 계산이 기본 작업(게이트)으로 나뉩 니다. 특정 게이트 세트는 범용이므로 모든 계산을 해당 게이트의 유한 시퀀스로 표현할 수 있습니 다. 게이트는 양자 회로의 구성 요소이며 클래식 디지털 회로의 로직 게이트와 유사합니다.

게이트샷 제한

게이트샷 제한은 샷당 총 게이트 수(모든 게이트 유형의 합계)와 작업당 샷 수를 나타냅니다. 수학 적으로 게이트샷 제한은 다음과 같이 표현할 수 있습니다.

Gateshot limit = (Gate count per shot) \* (Shot count per task) 해밀토니아어

물리적 시스템의 양자 역학은 시스템 구성 요소 간의 상호 작용과 외인성 구동력의 영향에 대한 모 든 정보를 인코딩하는 Hamiltonian에 의해 결정됩니다. N-쿼트 시스템의 해밀턴은 일반적으로 클래 식 시스템에서 복잡한 숫자의 2<sup>N</sup> x 2<sup>N</sup> 행렬로 표현됩니다. 양자 디바이스에서 아날로그 해밀턴 시 뮬레이션을 실행하면 이러한 지수 리소스 요구 사항을 피할 수 있습니다.

펄스

펄스는 쿼비트로 전송되는 일시적인 물리적 신호입니다. 이는 캐리어 신호에 대한 지원 역할을 하 고 하드웨어 채널 또는 포트에 바인딩되는 프레임에서 재생되는 파형으로 설명됩니다. 고객은 고주 파 사인파 캐리어 신호를 조절하는 아날로그 봉투를 제공하여 자체 펄스를 설계할 수 있습니다. 프 레임은 쿼비트의 |0"과 |1"에 대한 에너지 수준 간의 에너지 분리를 통해 종종 기조 상태로 선택되는 주파수와 단계로 고유하게 설명됩니다. 따라서 게이트는 미리 결정된 셰이프와 진폭, 빈도 및 기간 과 같은 보정된 파라미터를 가진 펄스로 제정됩니다. 템플릿 파형에 포함되지 않는 사용 사례는 고 정된 물리적 주기 시간으로 구분된 값 목록을 제공하여 단일 샘플 해상도로 지정되는 사용자 지정 파형을 통해 활성화됩니다.

양자 회로

양자 회로는 게이트 기반 양자 컴퓨터에서 계산을 정의하는 명령 세트입니다. 양자 회로는 측정 지 침과 함께 qubit 레지스터에서 되돌릴 수 있는 변환인 양자 게이트 시퀀스입니다.

양자 회로 시뮬레이터

양자 회로 시뮬레이터는 클래식 컴퓨터에서 실행되고 양자 회로의 측정 결과를 계산하는 컴퓨터 프로그램입니다. 일반 회로의 경우 양자 시뮬레이션의 리소스 요구 사항은 시뮬레이션qubits할 수 있는 수에 따라 기하급수적으로 증가합니다. Braket은 관리형(Braket를 통해 액세스API) 및 로컬 (Amazon Braket SDK의 일부) 양자 회로 시뮬레이터 모두에 대한 액세스를 제공합니다.

양자 컴퓨터

양자 컴퓨터는 중첩 및 얽힘과 같은 양자-기계적 현상을 사용하여 계산을 수행하는 물리적 디바이 스입니다. 게이트 기반 QC와 같이 양자 컴퓨팅(QC)에는 다양한 패러다임이 있습니다.

양자 처리 장치(QPU)

QPU는 양자 작업에서 실행할 수 있는 물리적 양자 컴퓨팅 디바이스입니다. QPUs는 게이트 기반 품질 관리와 같은 다양한 품질 관리 패러다임을 기반으로 할 수 있습니다. 자세한 내용은 <u>Amazon</u> Braket 지원 디바이스를 참조하세요.

QPU 네이티브 게이트

QPU 네이티브 게이트를 직접 매핑하여 QPU 제어 시스템에서 펄스를 제어할 수 있습니다. 네이티 브 게이트는 추가 컴파일 없이 QPU 디바이스에서 실행할 수 있습니다. QPU 지원 게이트의 하위 집 합입니다. Amazon Braket 콘솔의 디바이스 페이지와 Braket SDK를 통해 디바이스의 기본 게이트 를 찾을 수 있습니다.

QPU 지원 게이트

QPU 지원 게이트는 QPU 디바이스에서 허용하는 게이트입니다. 이러한 게이트는 QPU에서 직접 실행되지 않을 수 있습니다. 즉, 네이티브 게이트로 분해해야 할 수 있습니다. Amazon Braket 콘솔 의 디바이스 페이지와 Amazon Braket SDK를 통해 디바이스의 지원되는 게이트를 찾을 수 있습니 다.

Quantum 작업

Braket에서 양자 작업은 디바이스에 대한 원자성 요청입니다. 게이트 기반 QC 디바이스의 경우 양 자 회로(측정 지침 및 수 포함shots) 및 기타 요청 메타데이터가 포함됩니다. Amazon Braket SDK 를 통해 또는 CreateQuantumTask API 작업을 직접 사용하여 양자 작업을 생성할 수 있습니다. 양 자 태스크를 생성하면 요청된 디바이스를 사용할 수 있을 때까지 대기열에 추가됩니다. Amazon Braket 콘솔의 Quantum Tasks 페이지에서 또는 GetQuantumTask SearchQuantumTasks API 작 업을 사용하여 양자 작업을 볼 수 있습니다.

#### Qubit

양자 컴퓨터의 기본 정보 단위는 클래식 컴퓨팅에서 약간처럼 qubit (양자 비트)라고 합니다. qubit 는 2단계 양자 시스템으로, 초전해 회로 또는 개별 이온 및 원자와 같은 다양한 물리적 구현으로 구 현할 수 있습니다. 다른 qubit 유형은 광자, 전자 또는 핵 회전 또는 더 이국적인 양자 시스템을 기반 으로 합니다.

#### Queue depth

Queue depth는 특정 디바이스에 대해 대기열에 있는 양자 작업 및 하이브리드 작업 수를 나타냅니 다. 디바이스의 양자 작업 및 하이브리드 작업 대기열 수는 Braket Software Development Kit (SDK) 또는를 통해 액세스할 수 있습니다Amazon Braket Management Console.

- 작업 대기열 깊이는 현재 정상 우선 순위로 실행되기 위해 대기 중인 총 양자 작업 수를 나타냅니다.
- 우선 순위 작업 대기열 깊이는를 통해 실행되기 위해 대기 중인 제출된 양자 작업의 총 수를 나타 냅니다Amazon Braket Hybrid Jobs. 이러한 작업은 하이브리드 작업이 시작되면 독립 실행형 작 업보다 우선합니다.
- 하이브리드 작업 대기열 깊이는 현재 디바이스에 대기 중인 하이브리드 작업의 총 수를 나타냅 니다. 하이브리드 작업의 일부로 Quantum tasks 제출된는 우선 순위가 있으며에 집계됩니다 Priority Task Queue.

#### Queue position

Queue position는 각 디바이스 대기열 내에서 양자 작업 또는 하이브리드 작업의 현재 위치를 나타 냅니다. Braket Software Development Kit (SDK) 또는를 통해 양자 작업 또는 하이브리드 작업에 대 해 얻을 수 있습니다Amazon Braket Management Console.

#### Shots

양자 컴퓨팅은 본질적으로 확률적이므로 정확한 결과를 얻으려면 모든 회로를 여러 번 평가해야 합 니다. 단일 회로 실행 및 측정을 샷이라고 합니다. 회로의 샷 수(반복 실행)는 원하는 결과 정확도에 따라 선택됩니다.

### AWS Amazon Braket에 대한 용어 및 팁

IAM 정책

IAM 정책은 AWS 서비스 및 리소스에 대한 권한을 허용하거나 거부하는 문서입니다. IAM 정책을 사용하면 리소스에 대한 사용자의 액세스 수준을 사용자 지정할 수 있습니다. 예를 들어 사용자가 내 모든 Amazon S3 버킷 AWS 계정또는 특정 버킷에만 액세스하도록 허용할 수 있습니다.

 모범 사례: 권한을 부여할 때 최소 권한의 보안 원칙을 따릅니다. 이 원칙을 따르면 사용자 또는 역할이 양자 작업을 수행하는 데 필요한 것보다 더 많은 권한을 갖지 못하도록 할 수 있습니다. 예 를 들어 직원이 특정 버킷에만 액세스해야 하는 경우 직원에게의 모든 버킷에 대한 액세스 권한 을 부여하는 대신 IAM 정책에 버킷을 지정합니다 AWS 계정.

IAM 역할

IAM 역할은 권한에 대한 임시 액세스를 얻기 위해 수임할 수 있는 자격 증명입니다. 사용자, 애플리 케이션 또는 서비스가 IAM 역할을 수임하려면 먼저 역할로 전환할 수 있는 권한이 부여되어야 합니 다. 누군가 IAM 역할을 맡으면 이전 역할에서 가졌던 모든 이전 권한을 포기하고 새 역할의 권한을 맡습니다.

모범 사례: IAM 역할은 서비스 또는 리소스에 대한 액세스를 장기적으로 부여하지 않고 일시적으로 부여해야 하는 상황에 적합합니다.

Amazon S3 버킷

Amazon Simple Storage Service(Amazon S3)는 버킷에 객체로 데이터를 저장할 수 AWS 서비스 있는 입니다. Amazon S3 버킷은 무제한 스토리지 공간을 제공합니다. Amazon S3 버킷에 있는 객 체의 최대 크기는 5TB입니다. 이미지, 비디오, 텍스트 파일, 백업 파일, 웹 사이트의 미디어 파일, 아 카이브된 문서, Braket 양자 작업 결과 등 모든 유형의 파일 데이터를 Amazon S3 버킷에 업로드할 수 있습니다.

• 모범 사례: S3 버킷에 대한 액세스를 제어하는 권한을 설정할 수 있습니다. 자세한 내용은 Amazon S3 설명서의 버킷 정책을 참조하세요.

# 비용 추적 및 저장

🚺 Tip

를 사용하여 양자 컴퓨팅의 기초를 알아봅니다 AWS! <u>Amazon Braket Digital Learning Plan</u>에 등록하고 일련의 학습 과정과 디지털 평가를 완료한 후 자체 디지털 배지를 획득합니다. Amazon Braket을 사용하면 선결제 없이 온디맨드로 양자 컴퓨팅 리소스에 액세스할 수 있습니다. 사용한 만큼만 지불합니다. 요금에 대한 자세한 내용은 요금 페이지를 참조하십시오.

이 섹션:

- 실시간에 가까운 비용 추적
- 비용 절감 모범 사례

### 실시간에 가까운 비용 추적

Braket SDK는 양자 워크로드에 거의 실시간에 가까운 비용 추적을 추가할 수 있는 옵션을 제공합니다. 각 예제 노트북에는 Braket의 양자 처리 장치(QPUs) 및 온디맨드 시뮬레이터에 대한 최대 비용 견적을 제공하는 비용 추적 코드가 포함되어 있습니다. 최대 예상 비용은 USD로 표시되며 크레딧 또는 할인은 포함되지 않습니다.

Note

표시된 요금은 Amazon Braket 시뮬레이터 및 양자 처리 장치(QPU) 작업 사용량을 기준으로 한 추정치입니다. 표시된 예상 요금은 실제 요금과 다를 수 있습니다. 예상 요금은 할인이나 크 레딧을 고려하지 않으며 Amazon Elastic Compute Cloud(Amazon EC2)와 같은 다른 서비스의 사용에 따라 추가 요금이 발생할 수 있습니다.

SV1에 대한 비용 추적

비용 추적 함수를 사용하는 방법을 보여주기 위해 Bell 상태 회로를 구성하고 SV1 시뮬레이터에서 실 행합니다. 먼저 Braket SDK 모듈을 가져오고, Bell 상태를 정의하고, Tracker() 함수를 회로에 추가 합니다.

```
#import any required modules
from braket.aws import AwsDevice
from braket.circuits import Circuit
from braket.tracking import Tracker
#create our bell circuit
circ = Circuit().h(0).cnot(0,1)
device = AwsDevice("arn:aws:braket:::device/quantum-simulator/amazon/sv1")
with Tracker() as tracker:
    task = device.run(circ, shots=1000).result()
```

#Your results
print(task.measurement\_counts)

Counter({'00': 500, '11': 500})

노트북을 실행할 때 Bell 상태 시뮬레이션에 대해 다음 출력을 기대할 수 있습니다. 트래커 함수에는 전 송된 샷 수, 완료된 양자 작업, 실행 기간, 청구된 실행 기간 및 최대 비용이 USD 단위로 표시됩니다. 실 행 시간은 시뮬레이션마다 다를 수 있습니다.

import datetime

```
tracker.quantum_tasks_statistics()
{'arn:aws:braket:::device/quantum-simulator/amazon/sv1':
    {'shots': 1000,
    'tasks': {'COMPLETED': 1},
    'execution_duration': datetime.timedelta(microseconds=4000),
    'billed_execution_duration': datetime.timedelta(seconds=3)}}
```

tracker.simulator\_tasks\_cost()

Decimal('0.0037500000')

비용 추적기를 사용하여 최대 비용 설정

비용 추적기를 사용하여 프로그램에 대한 최대 비용을 설정할 수 있습니다. 지정된 프로그램에 지출하 려는 금액에 대한 최대 임계값이 있을 수 있습니다. 이렇게 하면 비용 추적기를 사용하여 실행 코드에 서 비용 제어 로직을 구축할 수 있습니다. 다음 예제에서는 Rigetti QPU에서 동일한 회로를 사용하고 비용을 1 USD로 제한합니다. 코드에서 회로를 한 번 반복 실행하는 데 드는 비용은 0.30 USD입니다. 총 비용이 1 USD를 초과할 때까지 반복하도록 로직을 설정했습니다. 따라서 코드 조각은 다음 반복이 1 USD를 초과할 때까지 세 번 실행됩니다. 일반적으로 프로그램은 원하는 최대 비용에 도달할 때까지 계속 반복됩니다.이 경우 3회 반복합니다.

```
device = AwsDevice("arn:aws:braket:us-west-1::device/qpu/rigetti/Ankaa-3")
with Tracker() as tracker:
    while tracker.qpu_tasks_cost() < 1:
        result = device.run(circ, shots=200).result()
print(tracker.quantum_tasks_statistics())
print(tracker.qpu_tasks_cost(), "USD")</pre>
```

```
{'arn:aws:braket:us-west-1::device/qpu/rigetti/Ankaa-3': {'shots': 600, 'tasks':
    {'COMPLETED': 3}}}
1.4400000000 USD
```

#### Note

비용 추적기는 실패한 양TN1자 작업의 기간을 추적하지 않습니다. TN1 시뮬레이션 중에 리허 설이 완료되었지만 축소 단계가 실패하면 리허설 요금이 비용 추적기에 표시되지 않습니다.

### 비용 절감 모범 사례

Amazon Braket 사용에 대한 다음 모범 사례를 고려하세요. 시간을 절약하고 비용을 최소화하며 일반 적인 오류를 방지합니다.

시뮬레이터로 확인

- QPU에서 실행하기 전에 시뮬레이터를 사용하여 회로를 확인합니다. 그러면 QPU 사용에 대한 요금 이 부과되지 않고 회로를 미세 조정할 수 있습니다.
- 시뮬레이터에서 회로를 실행한 결과는 QPU에서 회로를 실행한 결과와 동일하지 않을 수 있지만 시 뮬레이터를 사용하여 코딩 오류 또는 구성 문제를 식별할 수 있습니다.

특정 디바이스에 대한 사용자 액세스 제한

- 권한이 없는 사용자가 특정 디바이스에서 양자 작업을 제출하지 못하도록 제한할 수 있습니다. 액세 스를 제한하는 권장 방법은 AWS IAM을 사용하는 것입니다. 이 작업을 수행하는 방법에 대한 자세한 내용은 액세스 제한을 참조하세요.
- Amazon Braket 디바이스에 대한 사용자 액세스 권한을 부여하거나 제한하는 방법으로 관리자 계정 을 사용하지 않는 것이 좋습니다.

결제 경보 설정

 청구서가 사전 설정된 한도에 도달하면 알리도록 청구 경보를 설정할 수 있습니다. 경보를 설정하는 권장 방법은 다음과 같습니다 AWS Budgets. 사용자 지정 예산을 설정하고 비용 또는 사용량이 예산 금액을 초과할 수 있는 경우 알림을 받을 수 있습니다. 정보는에서 확인할 수 있습니다<u>AWS</u> Budgets. 샷 수가 적은 TN1 양자 작업 테스트

 시뮬레이터는 QPUs보다 저렴하지만, 양자 작업이 높은 샷 수로 실행되는 경우 특정 시뮬레이터는 비용이 많이 들 수 있습니다. 적은 shot 수로 TN1 작업을 테스트하는 것이 좋습니다. Shot 수는 SV1 및 로컬 시뮬레이터 작업의 비용에 영향을 주지 않습니다.

양자 작업에 대한 모든 리전 확인

- 콘솔에는 현재에 대한 양자 작업만 표시됩니다 AWS 리전. 제출된 청구 가능한 양자 작업을 찾을 때 는 모든 리전을 확인해야 합니다.
- <u>지원되는 디바이스</u> 설명서 페이지에서 디바이스 및 관련 리전 목록을 볼 수 있습니다.

## Amazon Braket에 대한 API 참조 및 리포지토리

🚺 Tip

를 사용하여 양자 컴퓨팅의 기초를 알아봅니다 AWS! <u>Amazon Braket Digital Learning Plan</u>에 등록하고 일련의 학습 과정과 디지털 평가를 완료한 후 자체 디지털 배지를 획득합니다.

Amazon Braket은 노트북 인스턴스를 생성 및 관리하고 모델을 훈련 및 배포하는 데 사용할 수 있는 APIs, SDKs 및 명령줄 인터페이스를 제공합니다.

- Amazon Braket Python SDK(권장)
- <u>Amazon Braket API 참조</u>
- AWS Command Line Interface
- AWS SDK for .NET
- AWS SDK for C++
- AWS SDK for GoAPI Reference
- AWS SDK for Java
- AWS SDK for JavaScript
- AWS SDK for PHP
- AWS SDK for Python (Boto)
- AWS SDK for Ruby

Amazon Braket Tutorials GitHub 리포지토리에서 코드 예제를 가져올 수도 있습니다.

• Braket 자습서 GitHub

### 코어 리포지토리

다음은 Braket에 사용되는 키 패키지가 포함된 코어 리포지토리 목록을 표시합니다.

- <u>Braket Python SDK</u> Braket Python SDK를 사용하여 Jupyter Python 프로그래밍 언어로 노트북에 코드를 설정합니다. Jupyter 노트북을 설정한 후 Braket 디바이스 및 시뮬레이터에서 코드를 실행할 수 있습니다.
- Braket 스키마 Braket SDK와 Braket 서비스 간의 계약입니다.
- Braket 기본 시뮬레이터 Braket에 대한 모든 로컬 양자 시뮬레이터(상태 벡터 및 밀도 매트릭스).

### 플러그인

그런 다음 다양한 디바이스 및 프로그래밍 도구와 함께 사용되는 다양한 플러그인이 있습니다. 여기에 는 Braket 지원 플러그인과 아래와 같이 타사에서 지원하는 플러그인이 포함됩니다.

Amazon Braket 지원:

- <u>Amazon Braket 알고리즘 라이브러리</u> Python으로 작성된 사전 빌드된 양자 알고리즘의 카탈로그 입니다. 그대로 실행하거나 이를 시작점으로 사용하여 더 복잡한 알고리즘을 구축합니다.
- <u>Braket-PennyLane 플러그인</u> Braket에서 QML 프레임워크PennyLane로 사용합니다.

타사(브라켓 팀이 모니터링 및 기여):

- Qiskit-Braket 공급자 Qiskit SDK를 사용하여 Braket 리소스에 액세스합니다.
- Braket-Julia SDK (EXPERIMENTAL) Braket SDK의 Julia 네이티브 버전

## Amazon Braket 지원 리전 및 디바이스

#### 🚺 Tip

를 사용하여 양자 컴퓨팅의 기초를 알아봅니다 AWS! <u>Amazon Braket Digital Learning Plan</u>에 등록하고 일련의 학습 과정과 디지털 평가를 완료한 후 자체 디지털 배지를 획득합니다. Amazon Braket에서 디바이스는 양자 작업을 실행하기 위해 호출할 수 있는 QPU 또는 시뮬레이터를 나타냅니다. Amazon Braket은 IonQ, IQMQuEra, 및의 QPU 디바이스Rigetti, 온디맨드 시뮬레이터 3 개, 로컬 시뮬레이터 3개, 임베디드 시뮬레이터 1개에 대한 액세스를 제공합니다. 모든 디바이스의 경 우 Amazon Braket 콘솔의 디바이스 탭 또는 GetDevice API를 통해 디바이스 토폴로지, 보정 데이터 및 네이티브 게이트 세트와 같은 추가 디바이스 속성을 찾을 수 있습니다. 시뮬레이터로 회로를 구성 할 때 Amazon Braket에서는 현재 연속 쿼비트 또는 인덱스를 사용해야 합니다. Amazon Braket SDK 로 작업하는 경우 다음 코드 예제와 같이 디바이스 속성에 액세스할 수 있습니다.

```
from braket.aws import AwsDevice
from braket.devices import LocalSimulator
device = AwsDevice('arn:aws:braket:::device/quantum-simulator/amazon/sv1')
#SV1
# device = LocalSimulator()
 #Local State Vector Simulator
# device = LocalSimulator("default")
 #Local State Vector Simulator
# device = LocalSimulator(backend="default")
 #Local State Vector Simulator
# device = LocalSimulator(backend="braket_sv")
 #Local State Vector Simulator
# device = LocalSimulator(backend="braket_dm")
#Local Density Matrix Simulator
# device = LocalSimulator(backend="braket_ahs")
#Local Analog Hamiltonian Simulation
# device = AwsDevice('arn:aws:braket:::device/quantum-simulator/amazon/tn1')
 #TN1
# device = AwsDevice('arn:aws:braket:::device/quantum-simulator/amazon/dm1')
 #DM1
# device = AwsDevice('arn:aws:braket:us-east-1::device/qpu/ionq/Aria-1')
 #IonO Aria-1
# device = AwsDevice('arn:aws:braket:us-east-1::device/qpu/ionq/Aria-2')
 #IonQ Aria-2
# device = AwsDevice('arn:aws:braket:us-east-1::device/qpu/iong/Forte-1')
#IonO Forte-1
# device = AwsDevice('arn:aws:braket:us-east-1::device/qpu/ionq/Forte-Enterprise-1')
#IonQ Forte-Enterprise-1
# device = AwsDevice('arn:aws:braket:eu-north-1::device/qpu/iqm/Garnet')
 #IOM Garnet
# device = AwsDevice('arn:aws:braket:us-east-1::device/qpu/quera/Aquila')
 #QuEra Aquila
```

```
# device = AwsDevice('arn:aws:braket:us-west-1::device/qpu/rigetti/Ankaa-3')
#Rigetti Ankaa-3
# get device properties
```

\_\_\_\_\_

device.properties

지원되는 양자 하드웨어 공급자

- lonQ
- IQM
- QuEra Computing
- Rigetti

지원되는 시뮬레이터

- 로컬 상태 벡터 시뮬레이터(braket\_sv)('기본 시뮬레이터')
- <u>로컬 밀도 매트릭스 시뮬레이터(braket\_dm)</u>
- 로컬 AHS 시뮬레이터
- 상태 벡터 시뮬레이터(SV1)
- 밀도 매트릭스 시뮬레이터(DM1)
- <u>Tensor 네트워크 시뮬레이터(TN1)</u>
- PennyLane의 번개 시뮬레이터

양자 작업에 가장 적합한 시뮬레이터 선택

• 시뮬레이터 비교

#### Amazon Braket 디바이스

| 공급자  | 디바이스 이름 | 패러다임       | 유형  | 디바이스 ARN                                                 | 리전        |
|------|---------|------------|-----|----------------------------------------------------------|-----------|
| lonQ | Aria-1  | 게이트 기<br>반 | QPU | arn:aws:braket:us-<br>east-1::device/qpu/<br>ionq/Aria-1 | us-east-1 |

Amazon Braket

| 공급자     | 디바이스 이름            | 패러다임                  | 유형           | 디바이스 ARN                                                                 | 리전             |
|---------|--------------------|-----------------------|--------------|--------------------------------------------------------------------------|----------------|
| lonQ    | Aria-2             | 게이트 기<br>반            | QPU          | arn:aws:braket:us-<br>east-1::device/qpu/<br>ionq/Aria-2                 | us-east-1      |
| lonQ    | Forte-1            | 게이트 기<br>반            | QPU          | arn:aws:braket:us-<br>east-1::device/qpu/<br>ionq/Forte-1                | us-east-1      |
| lonQ    | Forte-Enterprise-1 | 게이트 기<br>반            | QPU          | arn:aws:braket:us-<br>east-1::device/qpu<br>/ionq/Forte-Enterp<br>rise-1 | us-east-1      |
| IQM     | Garnet             | 게이트 기<br>반            | QPU          | arn:aws:braket:eu-<br>north-1::device/qpu/<br>iqm/Garnet                 | eu-north-<br>1 |
| QuEra   | Aquila             | 아날로그<br>해밀턴 시<br>뮬레이션 | QPU          | arn:aws:braket:us-<br>east-1::device/qpu/<br>quera/Aquila                | us-east-1      |
| Rigetti | Ankaa-3            | 게이트 기<br>반            | QPU          | arn:aws:braket:us-<br>west-1::device/qpu/<br>rigetti/Ankaa-3             | us-west-1      |
| AWS     | braket_sv          | 게이트 기<br>반            | 로컬 시뮬<br>레이터 | 해당 사항 없음<br>( Braket SDK의 로컬<br>시뮬레이터)                                   | N/A            |
| AWS     | braket_dm          | 게이트 기<br>반            | 로컬 시뮬<br>레이터 | 해당 사항 없음<br>( Braket SDK의 로컬<br>시뮬레이터)                                   | N/A            |

| 공급자 | 디바이스 이름 | 패러다임       | 유형                | 디바이스 ARN                                                    | 리전                                                            |
|-----|---------|------------|-------------------|-------------------------------------------------------------|---------------------------------------------------------------|
| AWS | SV1     | 게이트 기<br>반 | 온디맨드<br>시뮬레이<br>터 | arn:aws:braket::de<br>vice/quantum-simul<br>ator/amazon/sv1 | us-east-1<br>, us-<br>west-1,<br>us-west-2<br>, eu-<br>west-2 |
| AWS | DM1     | 게이트 기<br>반 | 온디맨드<br>시뮬레이<br>터 | arn:aws:braket::de<br>vice/quantum-simul<br>ator/amazon/dm1 | us-east-1<br>, us-<br>west-1,<br>us-west-2<br>, eu-<br>west-2 |
| AWS | TN1     | 게이트 기<br>반 | 온디맨드<br>시뮬레이<br>터 | arn:aws:braket::de<br>vice/quantum-simul<br>ator/amazon/tn1 | us-east-1<br>, us-<br>west-2<br>및 eu-<br>west-2               |

Amazon Braket에서 사용할 수 있는 QPUs에 대한 추가 세부 정보를 보려면 <u>Amazon Braket 하드웨어</u> <u>공급자를 참조하세요</u>.

## Amazon Braket 리전 및 엔드포인트

Amazon Braket은 AWS 리전다음에서 사용할 수 있습니다.

Amazon Braket의 리전 가용성

| 지역명                | 지역        | Braket 엔드포인트                                     | QPUs 시뮬레이터                    |
|--------------------|-----------|--------------------------------------------------|-------------------------------|
| 미국 동부(버지니아 북<br>부) | us-east-1 | braket.us-east-1.a<br>mazonaws.com(IPv4<br>만 해당) | lonQ, QuEra, SV1,<br>DM1, TN1 |

Amazon Braket

| 지역명                | 지역         | Braket 엔드포인트                                                                            | QPUs 시뮬레이터        |
|--------------------|------------|-----------------------------------------------------------------------------------------|-------------------|
|                    |            | braket.us-east-1.a<br>pi.aws(듀얼 스택)                                                     |                   |
| 미국 서부(캘리포니아<br>북부) | us-west-1  | braket.us-west-1.a<br>mazonaws.com(IPv4<br>만 해당)<br>braket.us-west-1.a<br>pi.aws(듀얼 스택) | Rigetti, SV1, DM1 |
| 미국 서부 2(오레곤)       | us-west-2  | braket.us-west-2.a<br>mazonaws.com(IPv4<br>만 해당)<br>braket.us-west-2.a<br>pi.aws(듀얼 스택) | SV1, DM1, TN1     |
| EU 북부 1(스톡홀름)      | eu-north-1 | braket.eu-north-1.<br>amazonaws.com(IPv4<br>만해당)<br>braket.eu-north-1.<br>api.aws(듀얼스택) | IQM               |
| EU 서부 2(런던)        | eu-west-2  | braket.eu-west-2.a<br>mazonaws.com(IPv4<br>만 해당)<br>braket.eu-west-2.a<br>pi.aws(듀얼 스택) | SV1, DM1, TN1     |

QPU 디바이스에서 실행되는 Quantum 작업은 해당 디바이스의 리전에 있는 Amazon Braket 콘솔에서 볼 수 있습니다. Amazon Braket SDK를 사용하는 경우 작업 중인 리전에 관계없이 QPU 디바이스에 양 자 작업을 제출할 수 있습니다. SDK는 지정된 QPU에 대해 리전에 대한 세션을 자동으로 생성합니다.

#### Note

Amazon Braket SDK는 현재 IPv6-only 네트워크를 지원하지 않습니다.

에서 리전 및 엔드포인트를 AWS 사용하는 방법에 대한 일반적인 정보는 AWS 일반 참조의 <u>AWS 서비</u> <u>스 엔드포인트</u>를 참조하세요.

# Amazon Braket 시작하기

#### 🚺 Tip

를 사용하여 양자 컴퓨팅의 기초를 알아봅니다 AWS! <u>Amazon Braket Digital Learning Plan</u>에 등록하고 일련의 학습 과정과 디지털 평가를 완료한 후 자체 디지털 배지를 획득합니다.

Amazon Braket 활성화의 지침을 따른 후 Amazon Braket을 시작할 수 있습니다.

시작하는 단계는 다음과 같습니다.

- <u>Amazon Braket 활성화</u>
- Amazon Braket 노트북 인스턴스 생성
- 를 사용하여 Braket 노트북 인스턴스 생성 AWS CloudFormation

## Amazon Braket 활성화

#### 🚺 Tip

를 사용하여 양자 컴퓨팅의 기초를 알아봅니다 AWS! <u>Amazon Braket Digital Learning Plan</u>에 등록하고 일련의 학습 과정과 디지털 평가를 완료한 후 자체 디지털 배지를 획득합니다.

AWS 콘솔을 통해 계정에서 Amazon Braket을 활성화할 수 있습니다.

이 섹션:

- <u>사전 조건</u>
- Amazon Braket을 활성화하는 단계

## 사전 조건

Amazon Braket을 활성화하고 실행하려면 Amazon Braket 작업을 시작할 권한이 있는 사용자 또는 역할이 있어야 합니다. 이러한 권한은 AmazonBraketFullAccess IAM 정책(arn:aws:iam::aws:policy/ AmazonBraketFullAccess)에 포함됩니다.

#### Note

관리자인 경우:

다른 사용자에게 Amazon Braket에 대한 액세스 권한을 부여하려면 AmazonBraketFullAccess 정책을 연결하거나 생성한 사용자 지정 정책을 연결하여 사용자에게 권한을 부여합니다. Amazon Braket을 사용하는 데 필요한 권한에 대한 자세한 내용은 <u>Amazon Braket에 대한 액</u> <u>세스 관리를</u> 참조하세요.

### Amazon Braket을 활성화하는 단계

- 1. 를 사용하여 Amazon Braket 콘솔에 로그인합니다 AWS 계정.
- 2. Amazon Braket 콘솔을 엽니다.
- 3. Braket 랜딩 페이지에서 시작하기를 클릭하여 서비스 대시보드 페이지로 이동합니다. 서비스 대시 보드 상단의 알림은 다음 세 단계를 안내합니다.
  - a. 서비스 연결 역할(SLR) 생성
  - b. 타사 양자 컴퓨터에 대한 액세스 활성화
  - c. 새 Jupyter 노트북 인스턴스 생성

타사 양자 디바이스를 사용하려면 자신과 해당 디바이스 간의 데이터 전송 AWS과 관련된 특정 조건에 동의해야 합니다. 이 계약의 이용 약관은 Amazon Braket 콘솔의 권한 및 설정 페이지의 일반 탭에 제공 됩니다.

Note

Braket 로컬 시뮬레이터 또는 온디맨드 시뮬레이터와 같이 타사와 관련이 없는 Quantum 디바 이스는 타사 디바이스 활성화 계약에 동의하지 않고 사용할 수 있습니다. 타사 디바이스 사용을 허용하기 위해 이러한 약관에 동의하면 타사 하드웨어에 액세스하는 경 우 계정당 한 번만 수행하면 됩니다.

## Amazon Braket 노트북 인스턴스 생성

#### 🚺 Tip

를 사용하여 양자 컴퓨팅의 기초를 알아봅니다 AWS! <u>Amazon Braket Digital Learning Plan</u>에 등록하고 일련의 학습 과정과 디지털 평가를 완료한 후 자체 디지털 배지를 획득합니다.

Amazon Braket은 시작하는 데 도움이 되는 완전관리형 Jupyter 노트북을 제공합니다. Amazon Braket 노트북 인스턴스는 <u>Amazon SageMaker AI 노트북 인스턴스</u>를 기반으로 합니다. 다음 단계에서는 신 규 및 기존 고객을 위한 새 노트북 인스턴스를 생성하는 방법을 간략하게 설명합니다.

#### 신규 Amazon Braket 고객:

- 1. Amazon Braket 콘솔을 열고 왼쪽 창의 대시보드 페이지로 이동합니다.
- 대시보드 페이지 중앙의 Amazon Braket 시작 모달에서 시작하기를 클릭합니다. 노트북 이름을 제 공하여 기본 Jupyter 노트북을 생성합니다.
  - a. 노트북을 생성하는 데 몇 분 정도 걸릴 수 있습니다.
  - b. 노트북 페이지에는 노트북이 보류 중 상태로 나열됩니다.
  - c. 노트북 인스턴스를 사용할 준비가 되면 상태가 InService로 변경됩니다.
  - d. 페이지를 새로 고쳐 노트북의 업데이트된 상태를 표시합니다.

기존 Amazon Braket 고객:

- 1. Amazon Braket 콘솔을 열고 왼쪽 창에서 노트북을 선택합니다.
- 2. 노트북 인스턴스 생성을 선택합니다.

a. 노트북이 없는 경우 표준 설정을 선택하여 기본 Jupyter 노트북을 생성합니다.

- 3. 영숫자와 하이픈 문자만 사용하여 노트북 인스턴스 이름을 입력하고 원하는 시각적 모드를 선택합 니다.
- 4. 노트북의 노트북 비활성 관리자를 활성화하거나 비활성화합니다.
  - a. 활성화된 경우 노트북을 재설정하기 전에 원하는 유휴 기간을 선택합니다. 노트북을 재설정하면
     컴퓨팅 요금이 더 이상 발생하지 않지만 스토리지 요금은 계속됩니다.
  - b. 노트북 인스턴스의 유휴 시간을 확인하려면 명령 모음으로 이동하여 브레이크 탭을 선택한 다음 비활성 관리자 탭을 선택합니다.

Note

작업을 저장하려면 <u>SageMaker AI 노트북 인스턴스를 Git 리포지토리와</u> 통합합니다. 또 는 노트북 인스턴스 재시작으로 덮어쓰지 않도록 /Braket Algorithms 및 /Braket Examples 폴더 외부로 작업을 이동합니다.

- (선택 사항) 고급 설정을 사용하면 액세스 권한, 추가 구성 및 네트워크 액세스 설정을 사용하여 노 트북을 생성할 수 있습니다.
  - a. 노트북 구성에서 인스턴스 유형을 선택합니다.
    - i. 비용 효율적인 표준 인스턴스 유형인 ml.t3.medium이 기본적으로 선택됩니다. 인스턴스 요금 에 대한 자세한 내용은 Amazon SageMaker AI 요금을 참조하세요.
  - b. 퍼블릭 Github 리포지토리를 노트북 인스턴스와 연결하려면 Git 리포지토리 드롭다운을 클릭하고 리포지토리 드롭다운 메뉴에서 URL에서 퍼블릭 git 리포지토리 복제를 선택합니다. Git 리포 지토리 URL 텍스트 표시줄에 리포지토리의 URL을 입력합니다.
  - c. 액세스 권한에서 선택적 IAM 역할, 루트 액세스 및 암호화 키를 구성합니다.
  - d. 네트워크 액세스에서 Jupyter Notebook 인스턴스에 대한 사용자 지정 네트워크 및 액세스 설정 을 구성합니다.
- 6. 설정을 검토하고 노트북 인스턴스를 식별하도록 태그를 설정합니다. 시작을 클릭합니다.

#### Note

Amazon Braket 및 Amazon SageMaker AI 콘솔에서 Amazon Braket 노트북 인스턴스를 보고 관리합니다. SageMaker 콘솔을 통해 추가 Amazon Braket 노트북 설정을 사용할 수 있습니다.

Amazon Braket SDK 내의 AWS Amazon Braket 콘솔에서 작업하는 경우 플러그인은 생성한 노트북에 미리 로드됩니다. 자체 시스템에서를 실행하려면 명령을 실행pip install amazon-braketsdk하거나 PennyLane 플러그인에 pip install amazon-braket-pennylane-plugin 대한 명 령을 실행할 때 SDK 및 플러그인을 설치합니다.

# 를 사용하여 Braket 노트북 인스턴스 생성 AWS CloudFormation

#### 🚺 Tip

를 사용하여 양자 컴퓨팅의 기초를 알아봅니다 AWS! <u>Amazon Braket Digital Learning Plan</u>에 등록하고 일련의 학습 과정과 디지털 평가를 완료한 후 자체 디지털 배지를 획득합니다.

AWS CloudFormation 를 사용하여 Amazon Braket 노트북 인스턴스를 관리할 수 있습니다. Braket 노 트북 인스턴스는 Amazon SageMaker AI를 기반으로 구축됩니다. CloudFormation을 사용하면 의도한 구성을 설명하는 템플릿 파일로 노트북 인스턴스를 프로비저닝할 수 있습니다. 템플릿 파일은 JSON 또는 YAML 형식으로 작성됩니다. 순서대로 반복 가능한 방식으로 인스턴스를 생성, 업데이트 및 삭제 할 수 있습니다. 이는에서 여러 Braket 노트북 인스턴스를 관리할 때 유용할 수 있습니다 AWS 계정.

Braket 노트북에 대한 CloudFormation 템플릿을 생성한 후를 사용하여 리소스를 AWS CloudFormation 배포합니다. 자세한 내용은 AWS CloudFormation 사용 설명서<u>의 AWS</u> <u>CloudFormation 콘솔에서 스택 생성을</u> 참조하세요.

CloudFormation을 사용하여 Braket 노트북 인스턴스를 생성하려면 다음 세 단계를 수행합니다.

- 1. SageMaker AI 수명 주기 구성 스크립트를 생성합니다.
- 2. SageMaker AI가 수임할 AWS Identity and Access Management (IAM) 역할을 생성합니다.
- 3. 접두사를 사용하여 SageMaker AI 노트북 인스턴스 생성 amazon-braket-

생성한 모든 Braket 노트북에 수명 주기 구성을 재사용할 수 있습니다. 동일한 실행 권한을 할당하는 Braket 노트북에 IAM 역할을 재사용할 수도 있습니다.

이 섹션:

- 1단계: SageMaker AI 수명 주기 구성 스크립트 생성
- 2단계: Amazon SageMaker AI에서 수임하는 IAM 역할 생성
- 3단계: 접두사를 사용하여 SageMaker AI 노트북 인스턴스 생성 amazon-braket-

### 1단계: SageMaker AI 수명 주기 구성 스크립트 생성

다음 템플릿을 사용하여 <u>SageMaker AI 수명 주기 구성 스크립트</u>를 생성합니다. 스크립트는 Braket용 SageMaker AI 노트북 인스턴스를 사용자 지정합니다. 수명 주기 CloudFormation 리소스의 구성 옵션 은 AWS CloudFormation 사용 설명서의 <u>AWS::SageMaker::NotebookInstanceLifecycleConfig</u>를 참조 하세요.

```
BraketNotebookInstanceLifecycleConfig:
  Type: "AWS::SageMaker::NotebookInstanceLifecycleConfig"
  Properties:
    NotebookInstanceLifecycleConfigName: BraketLifecycleConfig-${AWS::StackName}
    OnStart:
    - Content:
        Fn::Base64: |
            #!/usr/bin/env bash
            sudo -u ec2-user -i #EOS
            curl -o braket-notebook-lcc.zip https://d3ded4lzb1lnme.cloudfront.net/
notebook/braket-notebook-lcc.zip
            unzip braket-notebook-lcc.zip
            ./install.sh
            EOS
            exit 0
```

### 2단계: Amazon SageMaker AI에서 수임하는 IAM 역할 생성

Braket 노트북 인스턴스를 사용하면 SageMaker AI가 사용자를 대신하여 작업을 수행합니다. 예를 들 어 지원되는 디바이스에서 회로를 사용하여 Braket 노트북을 실행한다고 가정해 보겠습니다. 노트북 인스턴스 내에서 SageMaker AI는 Braket에서 작업을 실행합니다. 노트북 실행 역할은 SageMaker AI 가 사용자를 대신하여 실행할 수 있는 정확한 작업을 정의합니다. 자세한 내용은 Amazon <u>SageMaker</u> <u>AI 개발자 안내서의 SageMaker AI 역할을</u> 참조하세요. Amazon SageMaker

다음 예제를 사용하여 필요한 권한이 있는 Braket 노트북 실행 역할을 생성합니다. 필요에 따라 정책을 수정할 수 있습니다.

Note

역할에 접두사가 붙은 Amazon S3 버킷의 s3:ListBucket 및 s3:GetObject작업에 대한 권한이 있는지 확인합니다braketnotebookcdk-". Braket 노트북 설치 스크립트를 복사하 려면 수명 주기 구성 스크립트에 이러한 권한이 필요합니다.

ExecutionRole:

Type: "AWS::IAM::Role"

```
Properties:
  RoleName: !Sub AmazonBraketNotebookRole-${AWS::StackName}
 AssumeRolePolicyDocument:
    Version: "2012-10-17"
    Statement:
      Effect: "Allow"
      Principal:
        Service:
          - "sagemaker.amazonaws.com"
      Action:
      - "sts:AssumeRole"
  Path: "/service-role/"
 ManagedPolicyArns:
    - arn:aws:iam::aws:policy/AmazonBraketFullAccess
 Policies:
      PolicyName: "AmazonBraketNotebookPolicy"
      PolicyDocument:
        Version: "2012-10-17"
        Statement:
          - Effect: Allow
            Action:
              - s3:GetObject
              - s3:PutObject
              - s3:ListBucket
            Resource:
              - arn:aws:s3:::amazon-braket-*
              - arn:aws:s3:::braketnotebookcdk-*
          - Effect: "Allow"
            Action:
              - "logs:CreateLogStream"
              - "logs:PutLogEvents"
              - "logs:CreateLogGroup"
              - "logs:DescribeLogStreams"
            Resource:
              - !Sub "arn:aws:logs:*:${AWS::AccountId}:log-group:/aws/sagemaker/*"
          - Effect: "Allow"
            Action:
              - braket:*
            Resource: "*"
```

# 3단계: 접두사를 사용하여 SageMaker AI 노트북 인스턴스 생성 amazon-

### braket-

SageMaker AI 수명 주기 스크립트와 1단계 및 2단계에서 생성한 IAM 역할을 사용하여 SageMaker AI 노트북 인스턴스를 생성합니다. 노트북 인스턴스는 Braket에 맞게 사용자 지정되며 Amazon Braket 콘 솔을 사용하여 액세스할 수 있습니다. 이 CloudFormation 리소스의 구성 옵션에 대한 자세한 내용은 AWS CloudFormation 사용 설명서의 <u>AWS::SageMaker::NotebookInstance</u>를 참조하세요.

| BraketNotebook:                                                           |
|---------------------------------------------------------------------------|
| Type: AWS::SageMaker::NotebookInstance                                    |
| Properties:                                                               |
| <pre>InstanceType: ml.t3.medium</pre>                                     |
| NotebookInstanceName: !Sub amazon-braket-notebook-\${AWS::StackName}      |
| RoleArn: !GetAtt ExecutionRole.Arn                                        |
| VolumeSizeInGB: 30                                                        |
| LifecycleConfigName: !GetAtt                                              |
| BraketNotebookInstanceLifecycleConfig.NotebookInstanceLifecycleConfigName |
# Amazon Braket을 사용하여 양자 작업 빌드

Braket은 시작하기 쉽게 해주는 완전관리형 Jupyter 노트북 환경을 제공합니다. Braket 노트북에는 Amazon Braket SDK를 비롯한 샘플 알고리즘, 리소스 및 개발자 도구가 사전 설치되어 있습니다. Amazon Braket SDK를 사용하면 양자 알고리즘을 빌드한 다음 한 줄의 코드를 변경하여 서로 다른 양 자 컴퓨터 및 시뮬레이터에서 이를 테스트하고 실행할 수 있습니다.

이 섹션:

- 첫 번째 회로 빌드
- <u>전문가 조언 받기</u>
- Amazon Braket Hybrid Jobs 시작하기
- OpenQASM 3.0을 사용하여 회로 실행
- 실험 기능 살펴보기
- <u>Amazon Braket의 펄스 제어</u>
- 아날로그 해밀턴 시뮬레이션
- AWS Boto3 작업

# 첫 번째 회로 빌드

노트북 인스턴스가 시작된 후 방금 생성한 노트북을 선택하여 표준 Jupyter 인터페이스로 인스턴스를 엽니다.

| Notebooks (1)                                       |                          |             | C Actions <b>v</b>            | Create notebook instance       |
|-----------------------------------------------------|--------------------------|-------------|-------------------------------|--------------------------------|
| Q Search                                            |                          | 1 matches   |                               |                                |
| Name : amazon-braket X Clear filte                  | rs                       |             |                               | < 1 > 💿                        |
| Notebook name Instance                              | Creation time            | Status      | URL Click                     | here                           |
| <ul> <li>amazon-braket-test ml.t3.medium</li> </ul> | Feb 05, 2024 20:28 (UTC) | ⊘ InService | amazon-braket-test-fqn4.notel | book.us-west-2.sagemaker.aws 🖸 |

Amazon Braket 노트북 인스턴스에는 Amazon Braket SDK 및 모든 종속성이 사전 설치되어 있습니다. conda\_braket 먼저 커널을 사용하여 새 노트북을 생성합니다.

| 🖾 Launcher | +                                                                                                    |  |
|------------|----------------------------------------------------------------------------------------------------|--|
|            | Notebook                                                                                                    |  |
|            | Start on Braket       Visit and Braket       Visit and Braket       Visit and Braket       Visit and Braket       Visit and Braket       Visit and Braket |  |
|            | Console Click here                                                                                                    |  |
|            | conda_braket                                                                                                    |  |
|            | \$_ Other                                                                                                    |  |
|            | Image: Signal File     Image: Signal File     Image: Signal File     Image: Signal File     Image: Signal File     Show Contextual Help                   |  |
|            |                                                                                                    |  |

간단한 'Hello, world!'로 시작할 수 있습니다. 예. 먼저 Bell 상태를 준비하는 회로를 구성한 다음 다른 디 바이스에서 해당 회로를 실행하여 결과를 얻습니다.

먼저 Amazon Braket SDK 모듈을 가져오고 간단한 Bell 상태 회로를 정의합니다.

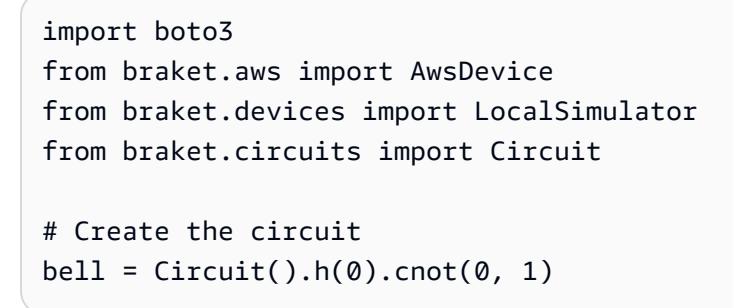

다음 명령을 사용하여 회로를 시각화할 수 있습니다.

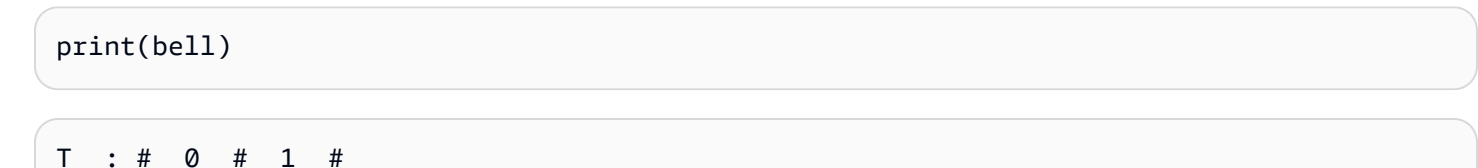

#####

로컬 시뮬레이터에서 회로 실행

그런 다음 회로를 실행할 양자 디바이스를 선택합니다. Amazon Braket SDK에는 신속한 프로토타입 생성 및 테스트를 위한 로컬 시뮬레이터가 함께 제공됩니다. 더 작은 회로에는 최대 25qubits개(로컬 하 드웨어에 따라 다름)까지 로컬 시뮬레이터를 사용하는 것이 좋습니다.

로컬 시뮬레이터를 인스턴스화하는 방법은 다음과 같습니다.

```
# Instantiate the local simulator
local_sim = LocalSimulator()
```

및는 회로를 실행합니다.

```
# Run the circuit
result = local_sim.run(bell, shots=1000).result()
counts = result.measurement_counts
print(counts)
```

다음과 같은 결과가 표시되어야 합니다.

Counter({'11': 503, '00': 497})

준비한 특정 Bell 상태는 |00" 및 |11"의 동일한 중첩이며 예상대로 00 및 11의 대략 동일한(최대 shot 노 이즈) 분포를 측정 결과로 확인할 수 있습니다.

온디맨드 시뮬레이터에서 회로 실행

또한 Amazon Braket은 더 큰 회로를 실행하기 위해 온디맨드 고성능 시뮬레이터 SV1에 대한 액세스 를 제공합니다. SV1는 최대 34개의 양자 회로 시뮬레이션을 허용하는 온디맨드 상태 벡터 시뮬레이터 입니다qubits. SV1에 대한 자세한 내용은 <u>지원되는 디바이스</u> 섹션 및 AWS 콘솔에서 확인할 수 있습니 다. SV1 (및 TN1 또는 QPU에서) 양자 작업을 실행할 때 양자 작업의 결과는 계정의 S3 버킷에 저장됩 니다. 버킷을 지정하지 않으면 Braket SDK가 기본 버킷을 생성합니다amazon-braket-{region}-{accountID}. 자세한 내용은 Amazon Braket에 대한 액세스 관리를 참조하세요.

#### Note

다음 예제가 버킷 이름으로 표시되는 실제 기존 amazon-braket-s3-demo-bucket 버킷 이 름을 입력합니다. Amazon Braket의 버킷 이름은 항상 로 시작하고 그 amazon-braket- 뒤에 추가한 다른 식별 문자가 옵니다. S3 버킷 설정 방법에 대한 정보가 필요한 경우 <u>Amazon S3</u> <u>시작하기를 참조하세요</u>.

```
# Get the account ID
aws_account_id = boto3.client("sts").get_caller_identity()["Account"]
# The name of the bucket
my_bucket = "amazon-braket-s3-demo-bucket"
# The name of the folder in the bucket
my_prefix = "simulation-output"
s3_folder = (my_bucket, my_prefix)
```

에서 회로를 실행하려면 이전에 선택한 S3 버킷의 위치를 .run() 호출에서 위치 인수로 제공해야 SV1합니다.

```
# Choose the cloud-based on-demand simulator to run your circuit
device = AwsDevice("arn:aws:braket:::device/quantum-simulator/amazon/sv1")
# Run the circuit
task = device.run(bell, s3_folder, shots=100)
# Display the results
print(task.result().measurement_counts)
```

Amazon Braket 콘솔은 양자 작업에 대한 추가 정보를 제공합니다. 콘솔의 Quantum Tasks 탭으로 이 동하면 양자 작업이 목록 상단에 있어야 합니다. 또는 고유한 양자 작업 ID 또는 기타 기준을 사용하여 양자 작업을 검색할 수 있습니다.

#### Note

90일 후 Amazon Braket은 양자 태스크와 연결된 모든 양자 태스크 IDs 및 기타 메타데이터를 자동으로 제거합니다. 자세한 내용은 데이터 보존을 참조하세요.

#### QPU에서 실행

Amazon Braket을 사용하면 코드 한 줄만 변경하면 물리적 양자 컴퓨터에서 이전 양자 회로 예제를 실 행할 수 있습니다. Amazon Braket은 IonQ, IQM, QuEra및의 QPU 디바이스에 대한 액세스를 제공합니 다Rigetti. <u>지원되는 디바이스</u> 섹션과 AWS 콘솔의 디바이스 탭에서 다양한 디바이스 및 가용성 기간에 대한 정보를 찾을 수 있습니다. 다음 예제에서는 IQM 디바이스를 인스턴스화하는 방법을 보여줍니다.

```
# Choose the IQM hardware to run your circuit
device = AwsDevice("arn:aws:braket:eu-north-1::device/qpu/iqm/Garnet")
```

또는이 코드가 있는 IonQ 디바이스를 선택합니다.

```
# Choose the Ionq device to run your circuit
device = AwsDevice("arn:aws:braket:us-east-1::device/qpu/ionq/Aria-1")
```

디바이스를 선택한 후 워크로드를 실행하기 전에 다음 코드로 디바이스 대기열 깊이를 쿼리하여 양자 작업 또는 하이브리드 작업 수를 확인할 수 있습니다. 또한 고객은의 디바이스 페이지에서 디바이스별 대기열 깊이를 볼 수 있습니다Amazon Braket Management Console.

```
# Print your queue depth
print(device.queue_depth().quantum_tasks)
# Returns the number of quantum tasks queued on the device
# {<QueueType.NORMAL: 'Normal'>: '0', <QueueType.PRIORITY: 'Priority'>: '0'}
print(device.queue_depth().jobs)
# Returns the number of hybrid jobs queued on the device
# '2'
```

작업을 실행하면 Amazon Braket SDK가 결과에 대해 폴링합니다(기본 제한 시간은 5일). 다음 예제와 같이 .run() 명령에서 poll\_timeout\_seconds 파라미터를 수정하여이 기본값을 변경할 수 있습 니다. 폴링 제한 시간이 너무 짧으면 QPU를 사용할 수 없고 로컬 제한 시간 오류가 반환되는 경우와 같 이 폴링 시간 내에 결과가 반환되지 않을 수 있습니다. task.result() 함수를 호출하여 폴링을 다시 시작할 수 있습니다.

```
# Define quantum task with 1 day polling timeout
task = device.run(bell, s3_folder, poll_timeout_seconds=24*60*60)
print(task.result().measurement_counts)
```

또한 양자 작업 또는 하이브리드 작업을 제출한 후 queue\_position( ) 함수를 호출하여 대기열 위치 를 확인할 수 있습니다.

```
print(task.queue_position().queue_position)
# Return the number of quantum tasks queued ahead of you
# '2'
```

# 첫 번째 양자 알고리즘 구축

Amazon Braket 알고리즘 라이브러리는 Python으로 작성된 사전 구축된 양자 알고리즘의 카탈로그입 니다. 이러한 알고리즘을 그대로 실행하거나 더 복잡한 알고리즘을 빌드하기 위한 시작점으로 사용합 니다. Braket 콘솔에서 알고리즘 라이브러리에 액세스할 수 있습니다. 자세한 내용은 <u>Braket Github 알</u> 고리즘 라이브러리를 참조하세요.

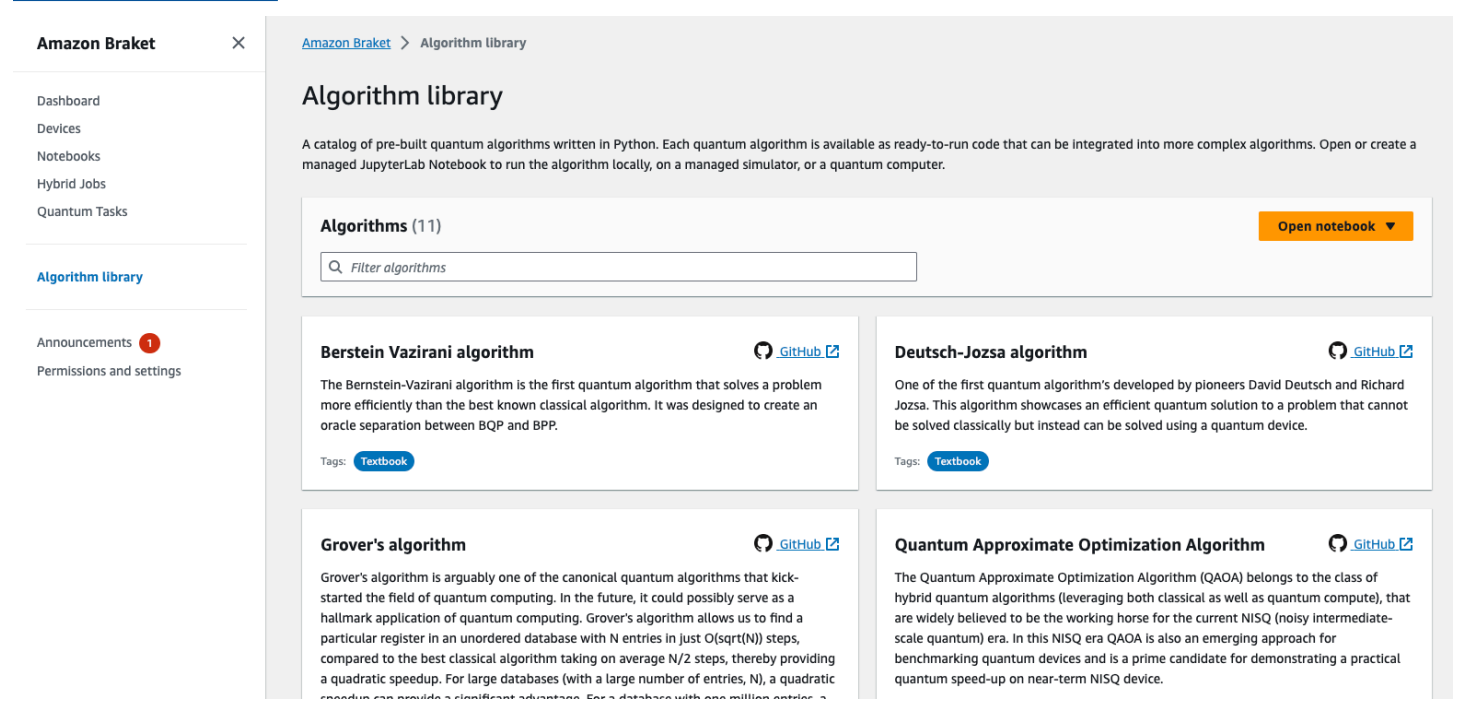

Braket 콘솔은 알고리즘 라이브러리에서 사용 가능한 각 알고리즘에 대한 설명을 제공합니다. GitHub 링크를 선택하여 각 알고리즘의 세부 정보를 보거나 노트북 열기를 선택하여 사용 가능한 모든 알고리 즘이 포함된 노트북을 열거나 생성합니다. 노트북 옵션을 선택하면 노트북의 루트 폴더에서 Braket 알 고리즘 라이브러리를 찾을 수 있습니다.

## SDK에서 회로 구성

이 섹션에서는 회로 정의, 사용 가능한 게이트 보기, 회로 확장, 각 디바이스가 지원하는 게이트 보기의 예를 제공합니다. 또한를 수동으로 할당하고qubits, 컴파일러에 정의된 대로 정확하게 회로를 실행하도 록 지시하고, 노이즈 시뮬레이터를 사용하여 노이즈가 많은 회로를 빌드하는 방법에 대한 지침도 포함 되어 있습니다.

#### 특정 QPUs. 자세한 내용은 Amazon Braket의 펄스 제어를 참조하세요.

이 섹션:

- 게이트 및 회로
- 부분 측정
- <u>수동 qubit 할당</u>
- 축어 컴파일
- 노이즈 시뮬레이션

게이트 및 회로

양자 게이트 및 회로는 Amazon Braket Python SDK의 <u>braket.circuits</u> 클래스에 정의됩니다. SDK에서를 호출하여 새 회로 객체를 인스턴스화할 수 있습니다Circuit().

예: 회로 정의

이 예제는 표준, 단일 쿼트 Hadamard 게이트 및 2쿼트 q1CNOT 게이트로 구성된 4개qubits(q0, q2, 및 레이블 지정q3)의 샘플 회로를 정의하는 것으로 시작합니다. 다음 예제와 같이 print 함수를 호출하 여이 회로를 시각화할 수 있습니다.

```
# Import the circuit module
from braket.circuits import Circuit
# Define circuit with 4 qubits
my_circuit = Circuit().h(range(4)).cnot(control=0, target=2).cnot(control=1, target=3)
print(my_circuit)
```

```
T : # 0 #
               1
                    #
     #####
q0 : ## H ###############
     #####
            #
     #####
            #
#####
            #
                  #
     ##### #####
                  #
q2 : ## H ### X #######
     ##### #####
                  #
     #####
                #####
q3 : ## H ######## X ##
     #####
                #####
```

```
T:#0#1#
```

예: 파라미터화된 회로 정의

이 예제에서는 자유 파라미터에 의존하는 게이트가 있는 회로를 정의합니다. 이러한 파라미터의 값을 지정하여 새 회로를 생성하거나 회로를 제출할 때 특정 디바이스에서 양자 작업으로 실행할 수 있습니 다.

```
from braket.circuits import Circuit, FreeParameter
# Define a FreeParameter to represent the angle of a gate
alpha = FreeParameter("alpha")
# Define a circuit with three qubits
my_circuit = Circuit().h(range(3)).cnot(control=0, target=2).rx(0, alpha).rx(1, alpha)
print(my_circuit)
```

다음과 같이 각 파라미터의 값을 지정하는 단일float(모든 자유 파라미터가 취하는 값) 또는 키워드 인수를 회로에 제공하여 파라미터화되지 않은 새 회로를 파라미터화된 회로에서 생성할 수 있습니다.

```
my_fixed_circuit = my_circuit(1.2)
my_fixed_circuit = my_circuit(alpha=1.2)
print(my_fixed_circuit)
```

my\_circuit는 수정되지 않으므로 이를 사용하여 고정된 파라미터 값으로 많은 새 회로를 인스턴스 화할 수 있습니다.

예: 회로의 게이트 수정

다음 예제에서는 제어 및 전원 한정자를 사용하는 게이트가 있는 회로를 정의합니다. 이러한 수정 사항 을 사용하여 제어된 게이트와 같은 새 Ry 게이트를 생성할 수 있습니다.

```
from braket.circuits import Circuit
# Create a bell circuit with a controlled x gate
my_circuit = Circuit().h(0).x(control=0, target=1)
# Add a multi-controlled Ry gate of angle .13
my_circuit.ry(angle=.13, target=2, control=(0, 1))
# Add a 1/5 root of X gate
my_circuit.x(0, power=1/5)
```

```
print(my_circuit)
```

게이트 한정자는 로컬 시뮬레이터에서만 지원됩니다.

예: 사용 가능한 모든 게이트 보기

다음 예제에서는 Amazon Braket에서 사용 가능한 모든 게이트를 보는 방법을 보여줍니다.

from braket.circuits import Gate
# Print all available gates in Amazon Braket
gate\_set = [attr for attr in dir(Gate) if attr[0].isupper()]
print(gate\_set)

이 코드의 출력에는 모든 게이트가 나열됩니다.

```
['CCNot', 'CNot', 'CPhaseShift', 'CPhaseShift00', 'CPhaseShift01', 'CPhaseShift10',
 'CSwap', 'CV', 'CY', 'CZ', 'ECR', 'GPhase', 'GPi', 'GPi2', 'H', 'I', 'ISwap', 'MS',
 'PRx', 'PSwap', 'PhaseShift', 'PulseGate', 'Rx', 'Ry', 'Rz', 'S', 'Si', 'Swap', 'T',
 'Ti', 'U', 'Unitary', 'V', 'Vi', 'X', 'XX', 'XY', 'Y', 'Y', 'Z', 'ZZ']
```

이러한 게이트는 해당 유형의 회로에 대한 메서드를 호출하여 회로에 추가할 수 있습니다. 예를 들어 circ.h(0)를 호출하여 첫 번째에 하다마드 게이트를 추가합니다qubit.

Note

게이트가 제자리에 추가되고 다음 예제에서는 이전 예제에 나열된 모든 게이트를 동일한 회로 에 추가합니다.

```
circ = Circuit()
# toffoli gate with q0, q1 the control qubits and q2 the target.
circ.ccnot(0, 1, 2)
# cnot gate
circ.cnot(0, 1)
# controlled-phase gate that phases the |11> state, cphaseshift(phi) =
    diag((1,1,1,exp(1j*phi))), where phi=0.15 in the examples below
circ.cphaseshift(0, 1, 0.15)
# controlled-phase gate that phases the |00> state, cphaseshift00(phi) =
    diag([exp(1j*phi),1,1,1])
circ.cphaseshift00(0, 1, 0.15)
```

```
# controlled-phase gate that phases the |01> state, cphaseshift01(phi) =
 diag([1,exp(1j*phi),1,1])
circ.cphaseshift01(0, 1, 0.15)
# controlled-phase gate that phases the |10> state, cphaseshift10(phi) =
diag([1,1,exp(1j*phi),1])
circ.cphaseshift10(0, 1, 0.15)
# controlled swap gate
circ.cswap(0, 1, 2)
# swap gate
circ.swap(0,1)
# phaseshift(phi)= diag([1,exp(1j*phi)])
circ.phaseshift(0,0.15)
# controlled Y gate
circ.cy(0, 1)
# controlled phase gate
circ.cz(0, 1)
# Echoed cross-resonance gate applied to q0, q1
circ = Circuit().ecr(0,1)
# X rotation with angle 0.15
circ.rx(0, 0.15)
# Y rotation with angle 0.15
circ.ry(0, 0.15)
# Z rotation with angle 0.15
circ.rz(0, 0.15)
# Hadamard gates applied to q0, q1, q2
circ.h(range(3))
# identity gates applied to q0, q1, q2
circ.i([0, 1, 2])
# iswap gate, iswap = [[1,0,0,0],[0,0,1j,0],[0,1j,0,0],[0,0,0,1]]
circ.iswap(0, 1)
# pswap gate, PSWAP(phi) = [[1,0,0,0],[0,0,exp(1j*phi),0],[0,exp(1j*phi),0,0],
[0,0,0,1]]
circ.pswap(0, 1, 0.15)
# X gate applied to q1, q2
circ.x([1, 2])
# Y gate applied to q1, q2
circ.y([1, 2])
# Z gate applied to q1, q2
circ.z([1, 2])
# S gate applied to q0, q1, q2
circ.s([0, 1, 2])
# conjugate transpose of S gate applied to q0, q1
circ.si([0, 1])
# T gate applied to q0, q1
```

```
circ.t([0, 1])
# conjugate transpose of T gate applied to q0, q1
circ.ti([0, 1])
# square root of not gate applied to q0, q1, q2
circ.v([0, 1, 2])
# conjugate transpose of square root of not gate applied to q0, q1, q2
circ.vi([0, 1, 2])
# exp(-iXX theta/2)
circ.xx(0, 1, 0.15)
\# \exp(i(XX+YY)) theta/4), where theta=0.15 in the examples below
circ.xy(0, 1, 0.15)
# exp(-iYY theta/2)
circ.yy(0, 1, 0.15)
# exp(-iZZ theta/2)
circ.zz(0, 1, 0.15)
# IonQ native gate GPi with angle 0.15 applied to q0
circ.gpi(0, 0.15)
# IonQ native gate GPi2 with angle 0.15 applied to q0
circ.gpi2(0, 0.15)
# IonQ native gate MS with angles 0.15, 0.15, 0.15 applied to q0, q1
circ.ms(0, 1, 0.15, 0.15, 0.15)
```

사전 정의된 게이트 세트 외에도 자체 정의된 단일 게이트를 회로에 적용할 수도 있습니다. 이는 단일 쿼트 게이트(다음 소스 코드에 표시됨) 또는 targets 파라미터에 의해 qubits 정의된에 적용된 다중 쿼트 게이트일 수 있습니다.

```
import numpy as np
# Apply a general unitary
my_unitary = np.array([[0, 1],[1, 0]])
circ.unitary(matrix=my_unitary, targets=[0])
```

예: 기존 회로 확장

지침을 추가하여 기존 회로를 확장할 수 있습니다. Instruction는 양자 디바이스에서 수행할 양자 작업을 설명하는 양자 명령입니다. Instruction 연산자에는 유형의 객체Gate만 포함됩니다.

```
# Import the Gate and Instruction modules
from braket.circuits import Gate, Instruction
# Add instructions directly.
circ = Circuit([Instruction(Gate.H(), 4), Instruction(Gate.CNot(), [4, 5])])
```

```
# Or with add_instruction/add functions
instr = Instruction(Gate.CNot(), [0, 1])
circ.add_instruction(instr)
circ.add(instr)
# Specify where the circuit is appended
circ.add_instruction(instr, target=[3, 4])
circ.add_instruction(instr, target_mapping={0: 3, 1: 4})
# Print the instructions
print(circ.instructions)
# If there are multiple instructions, you can print them in a for loop
for instr in circ.instructions:
     print(instr)
# Instructions can be copied
new_instr = instr.copy()
# Appoint the instruction to target
new_instr = instr.copy(target=[5, 6])
new_instr = instr.copy(target_mapping={0: 5, 1: 6})
```

예: 각 디바이스가 지원하는 게이트 보기

시뮬레이터는 Braket SDK의 모든 게이트를 지원하지만 QPU 디바이스는 더 작은 하위 집합을 지원합 니다. 디바이스 속성에서 디바이스의 지원되는 게이트를 찾을 수 있습니다. 다음은 IonQ 디바이스의 예제입니다.

```
# Import the device module
from braket.aws import AwsDevice
device = AwsDevice("arn:aws:braket:us-east-1::device/qpu/ionq/Aria-1")
# Get device name
device_name = device.name
# Show supportedQuantumOperations (supported gates for a device)
device_operations = device.properties.dict()['action']['braket.ir.openqasm.program']
['supportedOperations']
print('Quantum Gates supported by {}:\n {}'.format(device_name, device_operations))
```

```
Quantum Gates supported by Aria 1:
```

```
['x', 'y', 'z', 'h', 's', 'si', 't', 'ti', 'v', 'vi', 'rx', 'ry', 'rz', 'cnot', 'swap', 'xx', 'yy', 'zz']
```

지원되는 게이트는 양자 하드웨어에서 실행되기 전에 네이티브 게이트로 컴파일해야 할 수 있습니다. 회로를 제출하면 Amazon Braket은이 컴파일을 자동으로 수행합니다.

예: 디바이스에서 지원하는 네이티브 게이트의 충실도를 프로그래밍 방식으로 검색

Braket 콘솔의 디바이스 페이지에서 충실도 정보를 볼 수 있습니다. 프로그래밍 방식으로 동일한 정보 에 액세스하는 것이 도움이 되는 경우가 있습니다. 다음 코드는 QPU의 두 qubit 게이트 간에 두 게이트 충실도를 추출하는 방법을 보여줍니다.

```
# Import the device module
from braket.aws import AwsDevice

device = AwsDevice("arn:aws:braket:us-west-1::device/qpu/rigetti/Ankaa-3")
# Specify the qubits
a=10
b=11
edge_properties_entry =
   device.properties_entry =
   device.properties.standardized.twoQubitProperties['10-11'].twoQubitGateFidelity
gate_name = edge_properties_entry[0].gateName
fidelity = edge_properties_entry[0].fidelity
print(f"Fidelity of the {gate_name} gate between qubits {a} and {b}: {fidelity}")
```

### 부분 측정

양자 회로에서 모든 쿼비트를 측정하는 대신 부분 측정을 사용하여 개별 쿼비트 또는 쿼비트 하위 집합 을 측정합니다.

#### Note

중간 회로 측정 및 피드 포워드 작업과 같은 추가 기능은 실험 기능으로 사용할 수 있습니다. IQM 디바이스의 동적 회로 액세스를 참조하세요.

예: 쿼비트의 하위 집합 측정

다음 코드 예제는 Bell 상태 회로에서 쿼비트 0만 측정하여 부분 측정을 보여줍니다.

from braket.devices import LocalSimulator

```
from braket.circuits import Circuit
# Use the local state vector simulator
device = LocalSimulator()
# Define an example bell circuit and measure qubit 0
circuit = Circuit().h(0).cnot(0, 1).measure(0)
# Run the circuit
task = device.run(circuit, shots=10)
# Get the results
result = task.result()
# Print the circuit and measured qubits
print(circuit)
print()
print("Measured qubits: ", result.measured_qubits)
```

### 수동 qubit 할당

의 양자 컴퓨터에서 양자 회로를 실행할 때 선택적으로 수동 qubit 할당을 사용하여 알고리즘에 사용되 는 qubits를 제어할 Rigetti수 있습니다. <u>Amazon Braket 콘솔</u>과 <u>Amazon Braket SDK</u>를 사용하면 선택 한 양자 처리 장치(QPU) 디바이스의 최신 보정 데이터를 검사할 수 있으므로 실험에 가장 qubits 적합 한 데이터를 선택할 수 있습니다.

수동 qubit 할당을 사용하면 보다 정확하게 회로를 실행하고 개별 qubit 속성을 조사할 수 있습니다. 연 구원과 고급 사용자는 최신 디바이스 보정 데이터를 기반으로 회로 설계를 최적화하고 더 정확한 결과 를 얻을 수 있습니다.

다음 예제에서는 qubits를 명시적으로 할당하는 방법을 보여줍니다.

```
# Import the device module
from braket.aws import AwsDevice

device = AwsDevice("arn:aws:braket:us-west-1::device/qpu/rigetti/Ankaa-3")
circ = Circuit().h(0).cnot(0, 7) # Indices of actual qubits in the QPU
# Set up S3 bucket (where results are stored)
my_bucket = "amazon-braket-s3-demo-bucket" # The name of the bucket
my_prefix = "your-folder-name" # The name of the folder in the bucket
s3_location = (my_bucket, my_prefix)
```

my\_task = device.run(circ, s3\_location, shots=100, disable\_qubit\_rewiring=True)

자세한 내용은 <u>GitHub의 Amazon Braket 예제</u> 또는 보다 구체적으로이 노트북: <u>QPU 디바이스에 쿼트</u> 할당을 참조하세요.

#### 축어 컴파일

게이트 기반 양자 컴퓨터에서 양자 회로를 실행할 때 컴파일러가 수정 없이 정의된 대로 정확하게 회로 를 실행하도록 지시할 수 있습니다. 축어적 컴파일을 사용하여 전체 회로를 지정된 대로 정확하게 보존 하거나 특정 부분만 보존하도록 지정할 수 있습니다(Rigetti에서만 지원). 하드웨어 벤치마킹 또는 오류 완화 프로토콜을 위한 알고리즘을 개발할 때는 하드웨어에서 실행 중인 게이트 및 회로 레이아웃을 정 확하게 지정할 수 있는 옵션이 필요합니다. 축어 컴파일을 사용하면 특정 최적화 단계를 꺼서 컴파일 프로세스를 직접 제어할 수 있으므로 회로가 설계된 대로 정확하게 실행됩니다.

축어적 컴파일은 현재 Rigetti, IonQ및 IQM 디바이스에서 지원되며 네이티브 게이트를 사용해야 합니 다. 축어적 컴파일을 사용하는 경우 디바이스의 토폴로지를 확인하여 연결된에서 게이트가 호출되고 회로qubits가 하드웨어에서 지원되는 네이티브 게이트를 사용하는지 확인하는 것이 좋습니다. 다음 예 제에서는 디바이스에서 지원하는 네이티브 게이트 목록에 프로그래밍 방식으로 액세스하는 방법을 보 여줍니다.

#### device.properties.paradigm.nativeGateSet

의 경우 축어 컴파일과 함께 사용하려면 disableQubitRewiring=True를 설정하여 Rigetti qubit 재 배선 기능을 꺼야 합니다. 컴파일에서 축약 상자를 사용할 때이 disableQubitRewiring=False 설 정된 경우 양자 회로는 검증에 실패하고 실행되지 않습니다.

회로에 대해 축어적 컴파일이 활성화되어 있고 이를 지원하지 않는 QPU에서 실행되는 경우 지원되지 않는 작업으로 인해 작업이 실패했음을 나타내는 오류가 생성됩니다. 더 많은 양자 하드웨어가 기본적 으로 컴파일러 함수를 지원하므로이 기능은 이러한 디바이스를 포함하도록 확장됩니다. 축어 컴파일 을 지원하는 디바이스에는 다음 코드로 쿼리할 때 지원되는 작업으로 포함됩니다.

from braket.aws import AwsDevice
from braket.device\_schema.device\_action\_properties import DeviceActionType
device = AwsDevice("arn:aws:braket:us-west-1::device/qpu/rigetti/Ankaa-3")
device.properties.action[DeviceActionType.OPENQASM].supportedPragmas

축어 컴파일 사용과 관련된 추가 비용은 없습니다. Amazon Braket 요금 페이지에 지정된 현재 요금을 기준으로 <u>Amazon Braket</u> QPU 디바이스, 노트북 인스턴스 및 온디맨드 시뮬레이터에서 실행되는 양 자 작업에 대해서는 계속 요금이 부과됩니다. 자세한 내용은 축어 컴파일 예제 노트북을 참조하세요.

#### Note

OpenQASM을 사용하여 IonQ 디바이스에 대한 회로를 쓰고 회로를 물리적 쿼비트에 직접 매 핑하려는 경우 OpenQASM에서 disableQubitRewiring 플래그를 완전히 무시#pragma braket verbatim하므로를 사용해야 합니다.

노이즈 시뮬레이션

다음과 같이 백엔드를 변경하여 로컬 노이즈 시뮬레이터를 인스턴스화할 수 있습니다.

# Import the device module
from braket.aws import AwsDevice

device = LocalSimulator(backend="braket\_dm")

두 가지 방법으로 노이즈가 많은 회로를 구축할 수 있습니다.

1. 노이즈가 많은 회로를 아래에서 위로 빌드합니다.

2. 기존의 노이즈 없는 회로를 가져와서 전체적으로 노이즈를 주입합니다.

다음 예제에서는 탈분극 노이즈가 있는 단순 회로와 사용자 지정 Kraus 채널을 사용하는 접근 방식을 보여줍니다.

```
import scipy.stats
import numpy as np
# Bottom up approach
# Apply depolarizing noise to qubit 0 with probability of 0.1
circ = Circuit().x(0).x(1).depolarizing(0, probability=0.1)
# Create an arbitrary 2-qubit Kraus channel
E0 = scipy.stats.unitary_group.rvs(4) * np.sqrt(0.8)
E1 = scipy.stats.unitary_group.rvs(4) * np.sqrt(0.2)
K = [E0, E1]
# Apply a two-qubit Kraus channel to qubits 0 and 2
circ = circ.kraus([0, 2], K)
```

from braket.circuits import Noise

# Inject noise approach # Define phase damping noise noise = Noise.PhaseDamping(gamma=0.1) # The noise channel is applied to all the X gates in the circuit circ = Circuit().x(0).y(1).cnot(0, 2).x(1).z(2) circ\_noise = circ.copy() circ\_noise.apply\_gate\_noise(noise, target\_gates=Gate.X)

다음 두 예제와 같이 회로를 실행하는 것은 이전과 동일한 사용자 경험입니다.

예시 1

task = device.run(circ, shots=100)

Or

예시 2

task = device.run(circ\_noise, shots=100)

추가 예제는 Braket 입문 노이즈 시뮬레이터 예제를 참조하세요.

## 회로 검사

Amazon Braket의 양자 회로에는 라는 의사 시간 개념이 있습니다Moments. 각는 당 단일 게이트를 경 험할 qubit 수 있습니다Moment. 의 목적은 회로와 게이트Moments를 더 쉽게 처리하고 시간 구조를 제 공하는 것입니다.

#### Note

순간은 일반적으로 게이트가 QPU에서 실행되는 실시간에 해당하지 않습니다.

회로의 깊이는 해당 회로의 총 순간 수에 따라 결정됩니다. 다음 예제와 circuit.depth 같이 메서드 를 호출하는 회로 깊이를 볼 수 있습니다.

from braket.circuits import Circuit

# Define a circuit with parametrized gates

```
circ = Circuit().rx(0, 0.15).ry(1, 0.2).cnot(0, 2).zz(1, 3, 0.15).x(0)
print(circ)
print('Total circuit depth:', circ.depth)
```

```
T : #
        0
              #
                     1
                             #
                              2 #
    ############
                             #####
############
                #
                             #####
    ############
                #
                   ############
q1 : ## Ry(0.20) ######## ZZ(0.15) ########
    ############
                #
                   #############
              #####
                       #
#####
                       #
                   #############
q3 : ##################### ZZ(0.15) ########
                   ############
T : #
        0
              #
                     1
                            # 2 #
Total circuit depth: 3
```

위 회로의 총 회로 깊이는 3입니다(, 0 1및 순간으로 표시됨2). 각 순간에 대한 게이트 작업을 확인할 수 있습니다.

Moments는 키-값 페어의 사전으로 작동합니다.

- 키는 의사 시간과 qubit 정보가 MomentsKey() 포함된 입니다.
- 값은 유형으로 할당됩니다Instructions().

```
moments = circ.moments
for key, value in moments.items():
    print(key)
    print(value, "\n")
```

```
MomentsKey(time=0, qubits=QubitSet([Qubit(0)]), moment_type=<MomentType.GATE: 'gate'>,
    noise_index=0, subindex=0)
Instruction('operator': Rx('angle': 0.15, 'qubit_count': 1), 'target':
    QubitSet([Qubit(0)]), 'control': QubitSet([]), 'control_state': (), 'power': 1)
MomentsKey(time=0, qubits=QubitSet([Qubit(1)]), moment_type=<MomentType.GATE: 'gate'>,
```

```
noise_index=0, subindex=0)
```

```
Instruction('operator': Ry('angle': 0.2, 'qubit_count': 1), 'target':
   QubitSet([Qubit(1)]), 'control': QubitSet([]), 'control_state': (), 'power': 1)
MomentsKey(time=1, qubits=QubitSet([Qubit(0), Qubit(2)]), moment_type=<MomentType.GATE:
   'gate'>, noise_index=0, subindex=0)
Instruction('operator': CNot('qubit_count': 2), 'target': QubitSet([Qubit(0),
   Qubit(2)]), 'control': QubitSet([]), 'control_state': (), 'power': 1)
MomentsKey(time=1, qubits=QubitSet([Qubit(1), Qubit(3)]), moment_type=<MomentType.GATE:
   'gate'>, noise_index=0, subindex=0)
Instruction('operator': ZZ('angle': 0.15, 'qubit_count': 2), 'target':
   QubitSet([Qubit(1), Qubit(3)]), 'control': QubitSet([]), 'control_state': (), 'power': 1)
MomentsKey(time=2, qubits=QubitSet([Qubit(0)]), moment_type=<MomentType.GATE: 'gate'>,
   noise_index=0, subindex=0)
Instruction('operator': X('qubit_count': 1), 'target': QubitSet([Qubit(0)]), 'control':
   QubitSet([]), 'control_state': (), 'power': 1)
```

를 통해 회로에 게이트를 추가할 수도 있습니다Moments.

print(new\_circ)

# 결과 유형 목록

Amazon Braket은를 사용하여 회로를 측정할 때 다양한 유형의 결과를 반환할 수 있습니 다ResultType. 회로는 다음과 같은 유형의 결과를 반환할 수 있습니다.

- AdjointGradient는 제공된 관찰 가능한의 예상 값의 그라데이션(벡터 파생)을 반환합니다. 이 관 찰 가능한는 관절 차별화 방법을 사용하여 지정된 파라미터와 관련하여 제공된 대상에 작용합니다. shots=0인 경우에만이 방법을 사용할 수 있습니다.
- Amplitude는 출력 웨이브 함수에서 지정된 양자 상태의 진폭을 반환합니다. 및 SV1 로컬 시뮬레이 터에서만 사용할 수 있습니다.
- Expectation는 지정된 관찰 가능의 예상 값을 반환하며,이 값은이 장의 뒷부분에 소개된 Observable 클래스로 지정할 수 있습니다. 관찰 가능한를 측정하는 데 qubits 사용되는 대상을 지 정해야 하며, 지정된 대상 수는 관찰 가능한 qubits가 작동하는 수와 같아야 합니다. 대상이 지정되지 않은 경우 관찰 가능 qubit는 1에서만 작동해야 하며 모든에 병렬qubits로 적용됩니다.
- Probability는 계산 기준 상태를 측정할 확률을 반환합니다. 대상이 지정되지 않은 경우는 모든 기준 상태를 측정할 확률을 Probability 반환합니다. 대상이 지정되면 지정된에 있는 기본 벡터의 한계 확률만 반환qubits됩니다. 관리형 시뮬레이터 및 QPUs는 최대 15쿼비트로 제한되며 로컬 시뮬 레이터는 시스템의 메모리 크기로 제한됩니다.
- Reduced density matrix는의 시스템에서 지정된 대상의 하위 시스템에 대한 밀도 매트릭스 qubits를 반환합니다qubits. 이 결과 유형의 크기를 제한하기 위해 Braket은 대상 수를 최대 8qubits 개로 제한합니다.
- StateVector는 전체 상태 벡터를 반환합니다. 로컬 시뮬레이터에서 사용할 수 있습니다.
- Sample는 지정된 대상 qubit 세트 및 관찰 가능한 측정 수를 반환합니다. 대상이 지정되지 않은 경우 관찰 가능 qubit는 1에서만 작동해야 하며 모든에 병렬qubits로 적용됩니다. 대상이 지정된 경우 지정 된 대상의 수는 관찰 가능한 동작qubits의 수와 같아야 합니다.
- Variance는 지정된 대상 qubit 세트의 분산(mean([x-mean(x)]<sup>2</sup>))을 반환하며 요청된 결과 유형 으로 관찰할 수 있습니다. 대상이 지정되지 않은 경우 관찰 가능 qubit는 1에서만 작동해야 하며 모든 에 병렬qubits로 적용됩니다. 그렇지 않으면 지정된 대상 수는 관찰 가능한를 적용할 수 qubits 있는 수와 같아야 합니다.

다양한 디바이스에 지원되는 결과 유형:

|--|

| 관절 그<br>라데이<br>션   | Ν | Y | Ν | Ν | Ν | Ν | Ν |
|--------------------|---|---|---|---|---|---|---|
| Amplitude          | Y | Y | Ν | Ν | Ν | Ν | Ν |
| 기대치                | Y | Y | Y | Y | Y | Y | Y |
| Probabili<br>ty    | Y | Y | Y | Ν | Y | Y | Y |
| 감소된<br>밀도 매<br>트릭스 | Υ | Ν | Y | Ν | Ν | Ν | Ν |
| 상태 벡<br>터          | Y | Ν | Ν | Ν | Ν | Ν | Ν |
| Sample             | Y | Y | Y | Y | Y | Y | Y |
| 변화                 | Y | Y | Y | Y | Y | Y | Y |

다음 예제와 같이 디바이스 속성을 검사하여 지원되는 결과 유형을 확인할 수 있습니다.

```
from braket.aws import AwsDevice
device = AwsDevice("arn:aws:braket:us-west-1::device/qpu/rigetti/Ankaa-3")
# Print the result types supported by this device
for iter in
  device.properties.action['braket.ir.openqasm.program'].supportedResultTypes:
        print(iter)
```

```
name='Sample' observables=['x', 'y', 'z', 'h', 'i'] minShots=10 maxShots=50000
name='Expectation' observables=['x', 'y', 'z', 'h', 'i'] minShots=10 maxShots=50000
name='Variance' observables=['x', 'y', 'z', 'h', 'i'] minShots=10 maxShots=50000
name='Probability' observables=None minShots=10 maxShots=50000
```

를 호출하려면 다음 예제와 같이 회로에 ResultType추가합니다.

```
from braket.circuits import Circuit, Observable
circ = Circuit().h(0).cnot(0, 1).amplitude(state=["01", "10"])
circ.probability(target=[0, 1])
circ.probability(target=0)
circ.expectation(observable=Observable.Z(), target=0)
circ.sample(observable=Observable.X(), target=0)
circ.state_vector()
circ.variance(observable=Observable.Z(), target=0)
# Print one of the result types assigned to the circuit
print(circ.result_types[0])
```

#### Note

다양한 양자 디바이스는 다양한 형식으로 결과를 제공합니다. 예를 들어 Rigetti 디바이스는 측 정값을 반환하는 반면 IonQ 디바이스는 확률을 제공합니다. Amazon Braket SDK는 모든 결과 에 대한 측정 속성을 제공합니다. 그러나 확률을 반환하는 디바이스의 경우 샷당 측정값을 사 용할 수 없으므로 이러한 측정값은 사후 계산되며 확률을 기반으로 합니다. 결과가 사후 계산 되었는지 확인하려면 결과 객체measurements\_copied\_from\_device에서를 확인합니다. 이 작업은 Amazon Braket SDK GitHub 리포지토리의 gate\_model\_quantum\_task\_result.py 파 일에 자세히 설명되어 있습니다.

### 관찰 가능

Amazon Braket의 Observable 클래스를 사용하면 관찰 가능한 특정를 측정할 수 있습니다.

각에 고유한 비식별성만 적용할 수 있습니다qubit. 동일한에 대해 두 개 이상의 서로 다른 비식별 관찰 항목을 지정하는 경우 오류가 발생합니다qubit. 이를 위해 텐서 제품의 각 요소는 관찰 가능한 개별 요 소로 계산됩니다. 즉qubit,에서 작동하는 요소가 동일하게 qubit 유지되는 한 동일한에 여러 텐서 제품 을 보유할 수 있습니다.

관찰 가능한를 조정하고 다른 관찰 가능한를 추가할 수 있습니다(스케일링 여부에 관계없이). 그러면 AdjointGradient 결과 유형에 사용할 수 Sum 있는이 생성됩니다.

Observable 클래스에는 다음과 같은 관찰 항목이 포함됩니다.

```
import numpy as np
```

```
Observable.I()
Observable.H()
Observable.X()
Observable.Y()
Observable.Z()
# Get the eigenvalues of the observable
print("Eigenvalue:", Observable.H().eigenvalues)
# Or rotate the basis to be computational basis
print("Basis rotation gates:", Observable.H().basis_rotation_gates)
# Get the tensor product of the observable for the multi-qubit case
tensor_product = Observable.Y() @ Observable.Z()
# View the matrix form of an observable by using
print("The matrix form of the observable:\n", Observable.Z().to_matrix())
print("The matrix form of the tensor product:\n", tensor_product.to_matrix())
# Factorize an observable in the tensor form
print("Factorize an observable:", tensor_product.factors)
# Self-define observables, given it is a Hermitian
print("Self-defined Hermitian:", Observable.Hermitian(matrix=np.array([[0, 1], [1,
0]])))
print("Sum of other (scaled) observables:", 2.0 * Observable.X() @ Observable.X() + 4.0
 * Observable.Z() @ Observable.Z())
```

```
Eigenvalue: [ 1. -1.]
Basis rotation gates: (Ry('angle': -0.7853981633974483, 'qubit_count': 1),)
The matrix form of the observable:
    [[ 1.+0.j 0.+0.j]
    [ 0.+0.j -1.+0.j]]
The matrix form of the tensor product:
    [[ 0.+0.j 0.+0.j 0.-1.j 0.+0.j]
    [ 0.+0.j -0.+0.j 0.+0.j 0.+1.j]
    [ 0.+1.j 0.+0.j 0.+0.j 0.+1.j]
    [ 0.+1.j 0.+0.j 0.+0.j 0.+0.j]
    [ 0.+0.j 0.-1.j 0.+0.j -0.+0.j]]
Factorize an observable: (Y('qubit_count': 1), Z('qubit_count': 1))
Self-defined Hermitian: Hermitian('qubit_count': 1, 'matrix': [[0.+0.j 1.+0.j], [1.+0.j
    0.+0.j]])
Sum of other (scaled) observables: Sum(TensorProduct(X('qubit_count': 1),
    X('qubit_count': 1), TensorProduct(Z('qubit_count': 1), Z('qubit_count': 1)))
```

#### 파라미터

회로는 무료 파라미터를 통합할 수 있습니다. 이러한 무료 파라미터는 한 번만 구성하면 여러 번 실행 할 수 있으며 그라데이션을 계산하는 데 사용할 수 있습니다.

각 사용 가능한 파라미터는 다음을 수행하는 데 사용되는 문자열로 인코딩된 이름을 사용합니다.

• 파라미터 값 설정

• 사용할 파라미터 식별

```
from braket.circuits import Circuit, FreeParameter, observables
from braket.parametric import FreeParameter
theta = FreeParameter("theta")
phi = FreeParameter("phi")
circ = Circuit().h(0).rx(0, phi).ry(0, phi).cnot(0, 1).xx(0, 1, theta)
```

관절 그라데이션

SV1 디바이스는 다중 용어 해밀토니아어를 포함하여 관찰 가능한 예상 값의 인접 그라데이션을 계산 합니다. 파라미터를 구분하려면 이름(문자열 형식) 또는 직접 참조를 지정합니다.

```
from braket.aws import AwsDevice
from braket.devices import Devices
device = AwsDevice(Devices.Amazon.SV1)
circ.adjoint_gradient(observable=3 * Observable.Z(0) @ Observable.Z(1) - 0.5 *
observables.X(0), parameters = ["phi", theta])
```

고정된 파라미터 값을 파라미터화된 회로에 인수로 전달하면 사용 가능한 파라미터가 제거됩 니다. 이 회로를 로 실행하면 사용 가능한 파라미터가 더 이상 존재하지 않기 때문에 오류가 AdjointGradient 발생합니다. 다음 코드 예제에서는 올바른 사용법과 잘못된 사용법을 보여줍니 다.

```
# Will error, as no free parameters will be present
#device.run(circ(0.2), shots=0)
# Will succeed
device.run(circ, shots=0, inputs={'phi': 0.2, 'theta': 0.2})
```

# 전문가 조언 받기

Braket 관리 콘솔에서 직접 양자 컴퓨팅 전문가와 연결하여 워크로드에 대한 추가 지침을 받으세요.

Braket Direct를 통해 전문가 조언 옵션을 탐색하려면 Braket 콘솔을 열고 왼쪽 창에서 Braket Direct를 선택한 다음 전문가 조언 섹션으로 이동합니다. 다음과 같은 전문가 조언 옵션을 사용할 수 있습니다.

- Braket 근무 시간: Braket 근무 시간은 1:1 세션으로, 선착순으로, 매월 진행됩니다. 사용 가능한 각 업무 시간 슬롯은 30분이며 무료입니다. Braket 전문가와 대화하면 use-case-to-device바이스 맞춤 을 탐색하고, 알고리즘에 Braket을 가장 잘 활용할 수 있는 옵션을 식별하고, Amazon Braket Hybrid Jobs, Braket Pulse 또는 아날로그 해밀턴 시뮬레이션과 같은 특정 Braket 기능을 사용하는 방법에 대한 권장 사항을 얻어 아이디어에서 실행까지 더 빠르게 수행할 수 있습니다.
  - Braket 근무 시간에 가입하려면 가입을 선택하고 연락처 정보, 워크로드 세부 정보 및 원하는 토론 주제를 입력합니다.
  - 이메일을 통해 사용 가능한 다음 슬롯에 대한 일정 초대를 받게 됩니다.

Note

긴급한 문제 또는 빠른 문제 해결 질문의 경우 <u>AWS Support</u>에 문의하는 것이 좋습니다. 긴 급하지 않은 질문의 경우 <u>AWS re:Post 포럼</u> 또는 <u>Quantum Computing Stack Exchange</u>를 사용하여 이전에 답변한 질문을 찾아보고 새 질문을 할 수도 있습니다.

- Quantum 하드웨어 공급자 제품: IonQ, QuEra및 Rigetti 각는를 통해 전문 서비스를 제공합니다 AWS Marketplace.
  - 상품을 탐색하려면 연결을 선택하고 목록을 찾습니다.
  - 의 전문 서비스 상품에 대한 자세한 내용은 전문 서비스 제품을 AWS Marketplace참조하세요.
- Amazon Quantum Solutions Lab(QSL): QSL은 양자 컴퓨팅을 효과적으로 탐색하고이 기술의 현재 성능을 평가하는 데 도움이 되는 양자 컴퓨팅 전문가로 구성된 공동 연구 및 전문 서비스 팀입니다.
  - QSL에 연락하려면 연결을 선택하고 연락처 정보와 사용 사례 세부 정보를 입력합니다.
  - QSL 팀이 다음 단계에 따라 이메일을 통해 연락을 드릴 것입니다.

# Amazon Braket Hybrid Jobs 시작하기

이 섹션에서는 Amazon Braket에서 하이브리드 작업을 설정하는 방법에 대한 지침과 구성 요소에 대한 정보를 제공합니다.

### 다음을 사용하여 Braket에서 하이브리드 작업에 액세스할 수 있습니다.

- Amazon Braket Python SDK.
- Amazon Braket 콘솔.
- Amazon Braket API.

이 섹션:

- 하이브리드 작업이란 무엇입니까?
- Amazon Braket Hybrid Jobs를 사용해야 하는 경우
- 입력, 출력, 환경 변수 및 헬퍼 함수
- 알고리즘 스크립트의 환경 정의
- 하이퍼파라미터 사용

# 하이브리드 작업이란 무엇입니까?

Amazon Braket Hybrid Jobs는 클래식 AWS 리소스와 양자 처리 장치(QPUs)가 모두 필요한 하이브리 드 양자 클래식 알고리즘을 실행할 수 있는 방법을 제공합니다. 하이브리드 작업은 요청된 클래식 리소 스를 가동하고, 알고리즘을 실행하고, 완료 후 인스턴스를 릴리스하도록 설계되었으므로 사용한 만큼 만 비용을 지불하면 됩니다.

하이브리드 작업은 클래식 컴퓨팅 리소스와 양자 컴퓨팅 리소스를 모두 사용하는 장기 실행 반복 알고 리즘에 적합합니다. 하이브리드 작업을 사용하면 실행할 알고리즘을 제출한 후 Braket은 확장 가능하 고 컨테이너화된 환경에서 알고리즘을 실행합니다. 알고리즘이 완료되면 결과를 검색할 수 있습니다.

또한 하이브리드 작업에서 생성된 양자 작업은 대상 QPU 디바이스에 대한 우선 순위가 더 높은 대기 열에서 이점을 얻을 수 있습니다. 이러한 우선 순위를 지정하면 양자 계산이 처리되고 대기열에서 대 기 중인 다른 작업보다 먼저 실행됩니다. 이는 하나의 양자 작업의 결과가 이전 양자 작업의 결과에 따라 달라지는 반복 하이브리드 알고리즘에 특히 유용합니다. 이러한 알고리즘의 예로는 Quantum Approximate Optimization Algorithm(QAOA), 변형 양자 eigensolver 또는 양자 기계 학습이 있습니다. 또한 알고리즘 진행 상황을 거의 실시간으로 모니터링하여 비용, 예산 또는 훈련 손실이나 예상 값과 같은 사용자 지정 지표를 추적할 수 있습니다.

# Amazon Braket Hybrid Jobs를 사용해야 하는 경우

Amazon Braket Hybrid Jobs를 사용하면 클래식 컴퓨팅 리소스를 양자 컴퓨팅 디바이스와 결합하여 오늘날 양자 시스템의 성능을 최적화하는 변형 양자 Eigensolver(VQE) 및 양자 근사 최적화 알고리즘 (QAOA)과 같은 하이브리드 양자 클래식 알고리즘을 실행할 수 있습니다. Amazon Braket Hybrid Jobs 는 세 가지 주요 이점을 제공합니다.

- 1. 성능: Amazon Braket Hybrid Jobs는 자체 환경에서 하이브리드 알고리즘을 실행하는 것보다 더 나은 성능을 제공합니다. 작업이 실행되는 동안 선택한 대상 QPU에 대한 우선 액세스 권한이 있습니다. 작업의 작업은 디바이스에 대기 중인 다른 작업보다 먼저 실행됩니다. 따라서 하이브리드 알고리즘의 런타임이 더 짧아지고 예측할 수 있습니다. Amazon Braket Hybrid Jobs는 파라미터 컴파일도 지원합니다. 무료 파라미터를 사용하여 회로를 제출할 수 있으며 Braket은 동일한 회로에 대한 후속 파라미터 업데이트를 위해 다시 컴파일할 필요 없이 회로를 한 번 컴파일하므로 런타임이 훨씬 빨라집니다.
- 2. 편의: Amazon Braket Hybrid Jobs는 하이브리드 알고리즘이 실행되는 동안 컴퓨팅 환경 설정 및 관리와 실행 유지를 간소화합니다. 알고리즘 스크립트를 제공하고 실행할 양자 디바이스(양자 처리 장치 또는 시뮬레이터)를 선택하면 됩니다. Amazon Braket은 대상 디바이스를 사용할 수 있을 때까지 기다리고, 클래식 리소스를 가동하고, 사전 구축된 컨테이너 환경에서 워크로드를 실행하고, 결과를 Amazon Simple Storage Service(Amazon S3)에 반환하고, 컴퓨팅 리소스를 릴리스합니다.
- 3. 지표: Amazon Braket Hybrid Jobs는 실행 중인 알고리즘on-the-fly 인사이트를 제공하고 사용자 지 정 가능한 알고리즘 지표를 거의 실시간으로 Amazon CloudWatch 및 Amazon Braket 콘솔에 제공 하여 알고리즘의 진행 상황을 추적할 수 있습니다.

### 입력, 출력, 환경 변수 및 헬퍼 함수

전체 알고리즘 스크립트를 구성하는 파일 외에도 하이브리드 작업에는 추가 입력과 출력이 있을 수 있 습니다. 하이브리드 작업이 시작되면 Amazon Braket은 하이브리드 작업 생성의 일부로 제공된 입력 을 알고리즘 스크립트를 실행하는 컨테이너에 복사합니다. 하이브리드 작업이 완료되면 알고리즘 중 에 정의된 모든 출력이 지정된 Amazon S3 위치로 복사됩니다.

Note

알고리즘 지표는 실시간으로 보고되며이 출력 절차를 따르지 않습니다.

또한 Amazon Braket은 컨테이너 입력 및 출력과의 상호 작용을 간소화하기 위한 여러 환경 변수 및 헬 퍼 함수를 제공합니다.

이 섹션에서는 Amazon Braket Python SDK에서 제공하는 AwsQuantumJob.create 함수의 주요 개 념과 컨테이너 파일 구조에 대한 매핑을 설명합니다.

이 섹션:

- 입력
- 결과
- 환경 변수
- <u>헬퍼 함수</u>

### 입력

입력 데이터: input\_data 인수를 사용하여 사전으로 설정된 입력 데이터 파일을 지정하여 하이브 리드 알고리즘에 입력 데이터를 제공할 수 있습니다. 사용자는 SDK의 AwsQuantumJob.create 함 수 내에서 input\_data 인수를 정의합니다. 그러면 환경 변수에서 지정한 위치의 컨테이너 파일 시 스템에 입력 데이터가 복사됩니다"AMZN\_BRAKET\_INPUT\_DIR". 하이브리드 알고리즘에서 입력 데 이터가 사용되는 방법에 대한 몇 가지 예는 <u>Amazon Braket Hybrid Jobs가 포함된 QAOA와 Amazon</u> Braket Hybrid Jobs Jupyter 노트북의 PennyLane 및 Quantum 기계 학습을 참조하세요. <u>Amazon</u> Braket

#### Note

입력 데이터가 크면(>1GB) 하이브리드 작업이 제출되기까지 대기 시간이 길어집니다. 이는 로 컬 입력 데이터가 먼저 S3 버킷에 업로드된 다음 S3 경로가 하이브리드 작업 요청에 추가되고 마지막으로 하이브리드 작업 요청이 Braket 서비스에 제출되기 때문입니다.

하이퍼파라미터:를 전달하면 환경 변수에서 hyperparameters사용할 수 있습니 다"AMZN\_BRAKET\_HP\_FILE".

### Note

하이퍼파라미터 및 입력 데이터를 생성한 다음이 정보를 하이브리드 작업 스크립트에 전달하 는 방법에 대한 자세한 내용은 <u>하이퍼파라미터 사용 섹션 및이 github 페이지를 참조하세요</u>. <u>https://github.com/amazon-braket/amazon-braket-examples/blob/main/examples/hybrid\_jobs/</u> 1\_Quantum\_machine\_learning\_in\_Amazon\_Braket\_Hybrid\_Jobs/qcbm/qcbm.py

체크포인트: 새 하이브리드 작업에 사용할 job-arn 체크포인트를 지정하려면 copy\_checkpoints\_from\_job 명령을 사용합니다. 이 명령은 체크포인트 데이터를 통 해 새 하이브리드 작업checkpoint\_configs3Uri의에 복사하므로 작업이 실행되는 AMZN\_BRAKET\_CHECKPOINT\_DIR 동안 환경 변수가 지정한 경로에서 사용할 수 있습니다. 기본값은 입니다. 즉None, 다른 하이브리드 작업의 체크포인트 데이터는 새 하이브리드 작업에 사용되지 않습 니다.

### 결과

Quantum 작업: Quantum 작업 결과는 S3 위치에 저장됩니다s3://amazon-braket-<region>- <accountID>/jobs/<job-name>/tasks.

작업 결과: 알고리즘 스크립트가 환경 변수가 제공한 디렉터리에 저장하는 모든 것이에 지정된 S3 위 치로 복사"AMZN\_BRAKET\_JOB\_RESULTS\_DIR"됩니다output\_data\_config. 이 값을 지정하지 않으면 기본값은 입니다s3://amazon-braket-<region>-<accountID>/jobs/<job-name>/ <timestamp>/data. 알고리즘 스크립트에서 호출할 때 결과를 딕셔너리 형태로 편리하게 저장하는 데 사용할 수 있는 SDK save\_job\_result 헬퍼 함수를 제공합니다.

체크포인트: 체크포인트를 사용하려면 환경 변수에서 지정한 디렉터리에 체크포인트를 저장할 수 있 습니다"AMZN\_BRAKET\_CHECKPOINT\_DIR". save\_job\_checkpoint SDK 헬퍼 함수를 대신 사용 할 수도 있습니다.

알고리즘 지표: 하이브리드 작업이 실행되는 동안 Amazon CloudWatch로 내보내지고 Amazon Braket 콘솔에 실시간으로 표시되는 알고리즘 스크립트의 일부로 알고리즘 지표를 정의할 수 있습니다. 알고 리즘 지표를 사용하는 방법의 예는 <u>Amazon Braket Hybrid Jobs를 사용하여 QAOA 알고리즘 실행을</u> 참조하세요.

### 환경 변수

Amazon Braket은 컨테이너 입력 및 출력과의 상호 작용을 간소화하는 여러 환경 변수를 제공합니다. 아래 코드는 Braket이 사용하는 환경 변수를 나열합니다.

- AMZN\_BRAKET\_INPUT\_DIR 입력 데이터 디렉터리 opt/braket/input/data.
- AMZN\_BRAKET\_JOB\_RESULTS\_DIR 작업 결과를 쓸 출력 디렉터리 opt/braket/model입니다.
- AMZN\_BRAKET\_JOB\_NAME 작업의 이름입니다.
- AMZN\_BRAKET\_CHECKPOINT\_DIR 체크포인트 디렉터리입니다.
- AMZN\_BRAKET\_HP\_FILE 하이퍼파라미터가 포함된 파일입니다.
- AMZN\_BRAKET\_DEVICE\_ARN 디바이스 ARN(AWS 리소스 이름).
- AMZN\_BRAKET\_OUT\_S3\_BUCKET CreateJob 요청의에 지정된 출력 Amazon S3 버킷입니 다OutputDataConfig.

- AMZN\_BRAKET\_SCRIPT\_ENTRY\_POINT CreateJob 요청의에 지정된 진입점입니 다ScriptModeConfig.
- AMZN\_BRAKET\_SCRIPT\_COMPRESSION\_TYPE CreateJob 요청의에 지정된 압축 유형입니 다ScriptModeConfig.
- AMZN\_BRAKET\_SCRIPT\_S3\_URI CreateJob 요청의에 지정된 사용자 스크립트의 Amazon S3 위치입니다ScriptModeConfig.
- AMZN\_BRAKET\_TASK\_RESULTS\_S3\_URI SDK가 기본적으로 작업에 대한 양자 작업 결과를 저장 하는 Amazon S3 위치입니다.
- AMZN\_BRAKET\_JOB\_RESULTS\_S3\_PATH CreateJob 요청의에 지정된 대로 작업 결과가 저장될 Amazon S3 위치입니다OutputDataConfig.
- AMZN\_BRAKET\_JOB\_TOKEN 작업 컨테이너에 생성된 양자 작업에 대해 CreateQuantumTask의 jobToken 파라미터에 전달되어야 하는 문자열입니다.

### 헬퍼 함수

Amazon Braket은 컨테이너 입력 및 출력과의 상호 작용을 간소화하는 몇 가지 헬퍼 함수를 제공합니 다. 이러한 헬퍼 함수는 하이브리드 작업을 실행하는 데 사용되는 알고리즘 스크립트 내에서 호출됩니 다. 다음 예제에서는 이를 사용하는 방법을 보여줍니다.

```
get_checkpoint_dir() # Get the checkpoint directory
get_hyperparameters() # Get the hyperparameters as strings
get_input_data_dir() # Get the input data directory
get_job_device_arn() # Get the device specified by the hybrid job
get_job_name() # Get the name of the hybrid job.
get_results_dir() # Get the path to a results directory
save_job_result() # Save hybrid job results
save_job_checkpoint() # Save a checkpoint
load_job_checkpoint() # Load a previously saved checkpoint
```

## 알고리즘 스크립트의 환경 정의

Amazon Braket은 알고리즘 스크립트의 컨테이너에서 정의한 세 가지 환경을 지원합니다.

- 기본 컨테이너(image\_uri지정된 경우 기본값)
- Tensorflow 및 PennyLane이 있는 컨테이너
- PyTorch 및 PennyLane이 있는 컨테이너

다음 표에는 컨테이너와 컨테이너에 포함된 라이브러리에 대한 세부 정보가 나와 있습니다.

### Amazon Braket 컨테이너

| 유형            | PennyLane과 TensorFlo<br>w                                                                                                    | PyTorch를 사용하는<br>PennyLane                                                                                                    | 페닐란                                                                                                    |
|---------------|----------------------------------------------------------------------------------------------------|----------------------------------------------------------------------------------------------------|----------------------------------------------------------------------------------------------------|
| Base          | 292282985366.dkr.e<br>cr.us-east-1.amazo<br>naws.com/amazon-<br>braket-tensorflow-jo<br>bs:latest                                                                                                    | 292282985366.dkr.e<br>cr.us-west-2.amazo<br>naws.com/amazon-br<br>aket-pytorch-jobs:latest                                                                                                    | 292282985366.dkr.ecr.us-<br>west-2.amazonaws.com/<br>amazon-braket-base-jobs:lat<br>est                                                                                                    |
| 상속된 라<br>이브러리 | <ul> <li>awscli</li> <li>numpy</li> <li>pandas</li> <li>scipy</li> </ul>                                                                                                    | <ul> <li>awscli</li> <li>numpy</li> <li>pandas</li> <li>scipy</li> </ul>                                                                                                    |                                                                                                    |
| 추가 라이<br>브러리  | <ul> <li>amazon-braket-defa<br/>ult-simulator</li> <li>amazon-braket-penn<br/>ylane-plugin</li> <li>amazon-braket-sche<br/>mas</li> <li>amazon-braket-sdk</li> <li>ipykernel</li> <li>keras</li> <li>matplotlib</li> <li>networkx</li> <li>openbabel</li> <li>PennyLane</li> <li>protobuf</li> <li>ST4</li> <li>rsa</li> </ul> | <ul> <li>amazon-braket-defa<br/>ult-simulator</li> <li>amazon-braket-penn<br/>ylane-plugin</li> <li>amazon-braket-sche<br/>mas</li> <li>amazon-braket-sdk</li> <li>ipykernel</li> <li>keras</li> <li>matplotlib</li> <li>networkx</li> <li>openbabel</li> <li>PennyLane</li> <li>protobuf</li> <li>ST4</li> <li>rsa</li> </ul> | <ul> <li>amazon-braket-default-<br/>simulator</li> <li>amazon-braket-penn<br/>ylane-plugin</li> <li>amazon-braket-schemas</li> <li>amazon-braket-sdk</li> <li>awscli</li> <li>boto3</li> <li>ipykernel</li> <li>matplotlib</li> <li>networkx</li> <li>numpy</li> <li>openbabel</li> <li>pandas</li> <li>PennyLane</li> <li>protobuf</li> <li>ST4</li> </ul> |

| 유형 | PennyLane과 TensorFlo<br>w                        | PyTorch를 사용하는<br>PennyLane                       | 페닐란                                 |
|----|--------------------------------------------------|--------------------------------------------------|-------------------------------------|
|    | <ul> <li>PennyLane-Lightning-<br/>gpu</li> </ul> | <ul> <li>PennyLane-Lightning-<br/>gpu</li> </ul> | <ul><li>rsa</li><li>scipy</li></ul> |
|    | <ul> <li>cuQuantum</li> </ul>                    | <ul> <li>cuQuantum</li> </ul>                    |                                     |

aws/amazon-braket-containers에서 오픈 소스 컨테이너 정의를 보고 액세스할 수 있습니다. 사용 사례 에 가장 적합한 컨테이너를 선택합니다. 컨테이너는 하이브리드 작업을 호출하는 AWS 리전 에 있어야 합니다. 하이브리드 작업을 생성할 때 하이브리드 작업 스크립트의 create(...) 호출에 다음 세 인수 중 하나를 추가하여 컨테이너 이미지를 지정합니다. Amazon Braket 컨테이너에 인터넷 연결이 있으 므로 런타임(시작 또는 런타임 비용) 시 선택한 컨테이너에 추가 종속성을 설치할 수 있습니다. 다음은 us-west-2 리전의 예입니다.

- 기본 이미지 image\_uri="292282985366.dkr.ecr.us-west-2.amazonaws.com/amazon-braket-basejobs:1.0-cpu-py39-ubuntu22.04"
- Tensorflow image\_uri="292282985366.dkr.ecr.us-east-1.amazonaws.com/amazon-brakettensorflow-jobs:2.11.0-gpu-py39-cu112-ubuntu20.04" 이미ス
- PyTorch 이미ス image\_uri="292282985366.dkr.ecr.us-west-2.amazonaws.com/amazon-braketpytorch-jobs:1.13.1-gpu-py39-cu117-ubuntu20.04"

Amazon Braket SDK의 retrieve\_image() 함수를 사용하여를 검색할 수도 image-uris 있습니다. 다음 예제에서는 us-west-2에서 검색하는 방법을 보여줍니다 AWS 리전.

from braket.jobs.image\_uris import retrieve\_image, Framework

```
image_uri_base = retrieve_image(Framework.BASE, "us-west-2")
image_uri_tf = retrieve_image(Framework.PL_TENSORFLOW, "us-west-2")
image_uri_pytorch = retrieve_image(Framework.PL_PYTORCH, "us-west-2")
```

# 하이퍼파라미터 사용

하이브리드 작업을 생성할 때 학습률 또는 단계 크기와 같이 알고리즘에 필요한 하이퍼파라미터를 정 의할 수 있습니다. 하이퍼파라미터 값은 일반적으로 알고리즘의 다양한 측면을 제어하는 데 사용되며 알고리즘의 성능을 최적화하도록 조정되는 경우가 많습니다. Braket 하이브리드 작업에서 하이퍼파라 미터를 사용하려면 이름과 값을 딕셔너리로 명시적으로 지정해야 합니다. 값은 문자열 데이터 형식이 어야 합니다. 최적의 값 집합을 검색할 때 테스트할 하이퍼파라미터 값을 지정합니다. 하이퍼파라미터 를 사용하는 첫 번째 단계는 하이퍼파라미터를 사전으로 설정하고 정의하는 것입니다. 이는 다음 코드 에서 확인할 수 있습니다.

```
# Defining the number of qubits used
n_qubits = 8
# Defining the number of layers used
n_layers = 10
# Defining the number of iterations used for your optimization algorithm
n_iterations = 10
hyperparams = {
    "n_qubits": n_qubits,
    "n_layers": n_layers,
    "n_iterations": n_iterations
}
```

그런 다음 위에 제공된 코드 조각에 정의된 하이퍼파라미터를 전달하여 다음과 같은 것과 함께 선택한 알고리즘에 사용합니다.

```
import time
from braket.aws import AwsQuantumJob
# Name your job so that it can be later identified
job_name = f"qcbm-gaussian-training-{n_qubits}-{n_layers}-" + str(int(time.time()))
job = AwsQuantumJob.create(
    # Run this hybrid job on the SV1 simulator
    device="arn:aws:braket:::device/quantum-simulator/amazon/sv1",
    # The directory or single file containing the code to run.
    source_module="qcbm",
    # The main script or function the job will run.
    entry_point="qcbm.qcbm_job:main",
    # Set the job_name
    job_name=job_name,
    # Set the hyperparameters
    hyperparameters=hyperparams,
    # Define the file that contains the input data
    input_data="data.npy", # Or input_data=s3_path
    # wait_until_complete=False,
)
```

#### Note

입력 데이터에 대해 자세히 알아보려면 입력 섹션을 참조하세요.

그런 다음 다음 코드를 사용하여 하이퍼파라미터를 하이브리드 작업 스크립트에 로드합니다.

import json import os # Load the Hybrid Job hyperparameters hp\_file = os.environ["AMZN\_BRAKET\_HP\_FILE"] with open(hp\_file, "r") as f: hyperparams = json.load(f)

Note

입력 데이터 및 디바이스 ARN과 같은 정보를 하이브리드 작업 스크립트에 전달하는 방법에 대 한 자세한 내용은이 github 페이지를 참조하세요.

하이퍼파라미터 사용 방법을 학습하는 데 매우 유용한 몇 가지 가이드는 <u>Amazon Braket Hybrid Jobs</u> <u>를 사용하는 QAOA와 Amazon Braket Hybrid Jobs 자습서의 PennyLane</u> 및 Quantum 기계 학습에서 제공됩니다. Amazon Braket

# OpenQASM 3.0을 사용하여 회로 실행

Amazon Braket은 이제 게이트 기반 양자 디바이스 및 시뮬레이터에 대해 <u>OpenQASM 3.0</u>을 지원합 니다. 이 사용 설명서는 Braket에서 지원하는 OpenQASM 3.0의 하위 집합에 대한 정보를 제공합니 다. Braket 고객은 이제 <u>SDK</u>를 사용하여 Braket 회로를 제출하거나 Amazon Braket <u>API 및 Amazon</u> <u>Braket Amazon Braket Python SDK</u>를 사용하여 모든 게이트 기반 디바이스에 OpenQASM 3.0 문자열 을 직접 제공할 수 있습니다.

이 가이드의 주제에서는 다음 양자 작업을 완료하는 방법에 대한 다양한 예제를 안내합니다.

- 다양한 Braket 디바이스에서 OpenQASM 양자 작업 생성 및 제출
- 지원되는 작업 및 결과 유형에 액세스
- OpenQASM으로 노이즈 시뮬레이션

- OpenQASM에서 축어 컴파일 사용
- OpenQASM 문제 해결

또한이 가이드에서는 Braket의 OpenQASM 3.0으로 구현할 수 있는 특정 하드웨어별 기능과 추가 리소 스에 대한 링크를 소개합니다.

이 섹션:

- <u>OpenQASM 3.0이란 무엇입니까?</u>
- OpenQASM 3.0을 사용해야 하는 경우
- <u>OpenQASM 3.0 작동 방식</u>
- <u>사전 조건</u>
- Braket은 어떤 OpenQASM 기능을 지원하나요?
- <u>예제 OpenQASM 3.0 양자 작업 생성 및 제출</u>
- <u>다양한 Braket 디바이스에서 OpenQASM 지원</u>
- OpenQASM 3.0으로 노이즈 시뮬레이션
- Qubit OpenQASM 3.0을 사용한 재배선
- <u>OpenQASM 3.0을 사용한 축어 컴파일</u>
- Braket 콘솔
- <u>추가 리소스</u>
- OpenQASM 3.0을 사용하여 그라데이션 계산
- OpenQASM 3.0을 사용하여 특정 쿼비트 측정

# OpenQASM 3.0이란 무엇입니까?

Open Quantum Assembly Language(OpenQASM)는 양자 지침을 위한 <u>중간 표현</u>입니다. OpenQASM 은 오픈 소스 프레임워크이며 게이트 기반 디바이스의 양자 프로그램 사양에 널리 사용됩니다. OpenQASM을 사용하면 사용자는 양자 계산의 구성 요소를 구성하는 양자 게이트 및 측정 작업을 프로 그래밍할 수 있습니다. OpenQASM의 이전 버전(2.0)은 여러 양자 프로그래밍 라이브러리에서 간단한 프로그램을 설명하는 데 사용되었습니다.

새 버전의 OpenQASM(3.0)은 이전 버전을 확장하여 최종 사용자 인터페이스와 하드웨어 설명 언어 간 의 격차를 해소하기 위해 펄스 수준 제어, 게이트 타이밍, 클래식 제어 흐름과 같은 더 많은 기능을 포 함합니다. 현재 버전 3.0에 대한 세부 정보 및 사양은 GitHub OpenQASM 3.x 라이브 사양에서 확인할 수 있습니다. OpenQASM의 향후 개발은 OpenQASM 3.0 <u>기술 운영 위원회</u>에서 관리하며,이 위원회 AWS 는 IBM, Microsoft 및 University of Innsbruck과 함께 회원입니다.

# OpenQASM 3.0을 사용해야 하는 경우

OpenQASM은 아키텍처별이 아닌 하위 수준 제어를 통해 양자 프로그램을 지정하는 표현 프레임워크 를 제공하므로 여러 게이트 기반 디바이스에 대한 표현으로 적합합니다. OpenQASM에 대한 Braket 지 원은 게이트 기반 양자 알고리즘을 개발하는 일관된 접근 방식으로 채택을 촉진하여 사용자가 여러 프 레임워크에서 라이브러리를 배우고 유지할 필요성을 줄입니다.

OpenQASM 3.0에 기존 프로그램 라이브러리가 있는 경우 이러한 회로를 완전히 다시 쓰는 대신 Braket과 함께 사용하도록 조정할 수 있습니다. 또한 연구원과 개발자는 OpenQASM에서 알고리즘 개 발을 지원하여 사용 가능한 타사 라이브러리의 수를 늘려야 합니다.

## OpenQASM 3.0 작동 방식

Braket의 OpenQASM 3.0 지원은 현재 중간 표현과 기능 패리티를 제공합니다. 즉, Braket을 사용하여 하드웨어 디바이스 및 온디맨드 시뮬레이터에서 현재 수행할 수 있는 모든 작업은 Braket를 사용하여 OpenQASM으로 수행할 수 있습니다API. 현재 Braket의 디바이스에 회로가 제공되는 방식과 유사한 방식으로 모든 게이트 기반 디바이스에 OpenQASM 문자열을 직접 제공하여 OpenQASM OpenQASM 3.0 프로그램을 실행할 수 있습니다. Braket 사용자는 OpenQASM 3.0을 지원하는 타사 라이브러리를 통합할 수도 있습니다. 이 가이드의 나머지 부분에서는 Braket에 사용할 OpenQASM 표현을 개발하는 방법을 자세히 설명합니다.

## 사전 조건

Amazon Braket에서 OpenQASM 3.0을 사용하려면 <u>Amazon Braket Python 스키마</u> 버전 v1.8.0과 <u>Amazon Braket Python SDK</u> 버전 v1.17.0 이상이 있어야 합니다.

Amazon Braket을 처음 사용하는 경우 Amazon Braket을 활성화해야 합니다. 지침은 <u>Amazon Braket</u> 활성화를 참조하세요.

# Braket은 어떤 OpenQASM 기능을 지원하나요?

다음 섹션에는 Braket에서 지원하는 OpenQASM 3.0 데이터 형식, 문 및 pragma 지침이 나열되어 있습 니다.

이 섹션:

- 지원되는 OpenQASM 데이터 형식
- 지원되는 OpenQASM 문
- Braket OpenQASM 프라그마
- 로컬 시뮬레이터에서 OpenQASM에 대한 고급 기능 지원
- OpenPulse에서 지원되는 작업 및 문법

지원되는 OpenQASM 데이터 형식

Amazon Braket에서 지원하는 OpenQASM 데이터 형식은 다음과 같습니다.

- 음수가 아닌 정수는 (가상 및 물리적) 쿼비트 인덱스에 사용됩니다.
  - cnot q[0], q[1];
  - h \$0;
- 게이트 회전 각도에는 부동 소수점 숫자 또는 상수를 사용할 수 있습니다.
  - rx(-0.314) \$0;
  - rx(pi/4) \$0;

### Note

pi는 OpenQASM의 기본 제공 상수이며 파라미터 이름으로 사용할 수 없습니다.

- 일반적인 헤르미티 관측 대상을 정의하기 위한 결과 유형 프래그마와 단일 프래그마에서 복합 숫자 배열(예상 부분에 대한 OpenQASM im 표기법 사용)이 허용됩니다.
  - #pragma braket unitary [[0, -1im], [1im, 0]] q[0]
  - #pragma braket result expectation hermitian([[0, -1im], [1im, 0]]) q[0]

## 지원되는 OpenQASM 문

다음 OpenQASM 문은 Amazon Braket에서 지원됩니다.

- Header: OPENQASM 3;
- 클래식 비트 선언:
  - bit b1;(등가,creg b1;)
  - bit[10] b2;(등가,creg b2[10];)
- 쿼트 선언:

- qubit b1;(등가,qreg b1;)
- qubit[10] b2;(등가,qreg b2[10];)
- 배열 내 인덱싱: q[0]
- 입력:input float alpha;
- 물리적의 사양qubits: \$0
- 디바이스에서 지원되는 게이트 및 작업:
  - h \$0;
  - iswap q[0], q[1];

### Note

OpenQASM 작업에 대한 디바이스 속성에서 디바이스의 지원되는 게이트를 찾을 수 있습니다. 이러한 게이트를 사용하는 데 게이트 정의가 필요하지 않습니다.

• 축약 상자 문. 현재는 상자 기간 표기법을 지원하지 않습니다. 네이티브 게이트와 물리적 게이트 qubits는 축어적 상자에 필요합니다.

```
#pragma braket verbatim
box{
    rx(0.314) $0;
}
```

- qubits 또는 전체 qubit 레지스터에 대한 측정 및 측정 할당입니다.
  - measure \$0;
  - measure q;
  - measure q[0];
  - b = measure q;
  - measure q # b;

Braket OpenQASM 프라그마

다음 OpenQASM 프라그마 지침은 Amazon Braket에서 지원됩니다.

- 노이즈 프라그마
  - #pragma braket noise bit\_flip(0.2) q[0]
  - #pragma braket noise phase\_flip(0.1) q[0]
  - #pragma braket noise pauli\_channel
- 축어적 프라그마
  - #pragma braket verbatim
- 결과 유형 프라그마
  - 기본 불변 결과 유형:
    - 상태 벡터: #pragma braket result state\_vector
    - 밀도 행렬: #pragma braket result density\_matrix
  - 그라데이션 계산 프래그마:
    - 관절 그라데이션: #pragma braket result adjoint\_gradient expectation(2.2 \* x[0] @ x[1]) all
  - Z 기본 결과 유형:
    - 진폭: #pragma braket result amplitude "01"
    - 확률:#pragma braket result probability q[0], q[1]
  - 기본 교체된 결과 유형
    - 기대 사항: #pragma braket result expectation x(q[0]) @ y([q1])
    - ・ 차이: #pragma braket result variance hermitian([[0, -1im], [1im, 0]])
      \$0
    - 샘플: #pragma braket result sample h(\$1)

#### Note

OpenQASM 3.0은 OpenQASM 2.0과 역호환되므로 2.0을 사용하여 작성된 프로그램은 Braket 에서 실행할 수 있습니다. 그러나 Braket에서 지원하는 OpenQASM 3.0의 기능은 qreg vs creg 및 qubit vs와 같이 약간의 구문 차이가 있습니다bit. 측정 구문에도 차이가 있으므로 올바른 구문으로 지원해야 합니다.

# 로컬 시뮬레이터에서 OpenQASM에 대한 고급 기능 지원

는 Braket의 QPU 또는 온디맨드 시뮬레이터의 일부로 제공되지 않는 고급 OpenQASM 기능을 LocalSimulator 지원합니다. 다음 기능 목록은 에서만 지원됩니다. LocalSimulator

- 게이트 한정자
- OpenQASM 내장 게이트
- 클래식 변수
- 클래식 작업
- 사용자 지정 게이트
- 클래식 제어
- QASM 파일
- 하위 루틴

각 고급 기능의 예는이 <u>샘플 노트북을</u> 참조하세요. 전체 OpenQASM 사양은 <u>OpenQASM 웹 사이트를</u> 참조하세요.

OpenPulse에서 지원되는 작업 및 문법

지원되는 OpenPulse 데이터 형식

보정 블록:

```
cal {
...
}
```

Defcal 블록:

```
// 1 qubit
defcal x $0 {
...
}
// 1 qubit w. input parameters as constants
defcal my_rx(pi) $0 {
...
}
```

```
// 1 qubit w. input parameters as free parameters
defcal my_rz(angle theta) $0 {
    ...
}
// 2 qubit (above gate args are also valid)
defcal cz $1, $0 {
    ...
}
```

#### 프레임:

```
frame my_frame = newframe(port_0, 4.5e9, 0.0);
```

#### 파형:

```
// prebuilt
waveform my_waveform_1 = constant(1e-6, 1.0);
```

```
//arbitrary
waveform my_waveform_2 = {0.1 + 0.1im, 0.1 + 0.1im, 0.1, 0.1};
```

#### 사용자 지정 게이트 보정 예제:

```
cal {
    waveform wf1 = constant(1e-6, 0.25);
}
defcal my_x $0 {
   play(wf1, q0_rf_frame);
}
defcal my_cz $1, $0 {
    barrier q0_q1_cz_frame, q0_rf_frame;
    play(q0_q1_cz_frame, wf1);
    delay[300ns] q0_rf_frame
    shift_phase(q0_rf_frame, 4.366186381749424);
    delay[300ns] q0_rf_frame;
    shift_phase(q0_rf_frame.phase, 5.916747563126659);
    barrier q0_q1_cz_frame, q0_rf_frame;
    shift_phase(q0_q1_cz_frame, 2.183093190874712);
}
```

```
bit[2] ro;
my_x $0;
my_cz $1,$0;
c[0] = measure $0;
```

임의 펄스 예제:

```
bit[2] ro;
cal {
    waveform wf1 = {0.1 + 0.1im, 0.1 + 0.1im, 0.1, 0.1};
    barrier q0_drive, q0_q1_cross_resonance;
    play(q0_q1_cross_resonance, wf1);
    delay[300ns] q0_drive;
    shift_phase(q0_drive, 4.366186381749424);
    delay[300dt] q0_drive;
    barrier q0_drive, q0_q1_cross_resonance;
    play(q0_q1_cross_resonance, wf1);
    ro[0] = capture_v0(r0_measure);
    ro[1] = capture_v0(r1_measure);
}
```

# 예제 OpenQASM 3.0 양자 작업 생성 및 제출

Amazon Braket Python SDK, Boto3 또는를 사용하여 Amazon Braket 디바이스 AWS CLI 에 OpenQASM 3.0 양자 작업을 제출할 수 있습니다.

이 섹션:

- <u>OpenQASM 3.0 프로그램 예제</u>
- Python SDK를 사용하여 OpenQASM 3.0 양자 작업 생성
- Boto3를 사용하여 OpenQASM 3.0 양자 작업 생성
- AWS CLI 를 사용하여 OpenQASM 3.0 작업 생성

### OpenQASM 3.0 프로그램 예제

OpenQASM 3.0 작업을 생성하려면 다음 예제와 같이 <u>GHZ 상태를</u> 준비하는 간단한 OpenQASM 3.0 프로그램(ghz.qasm)으로 시작할 수 있습니다.

// ghz.qasm
// Prepare a GHZ state

개발자 가이드

```
OPENQASM 3;
qubit[3] q;
bit[3] c;
h q[0];
cnot q[0], q[1];
cnot q[1], q[2];
c = measure q;
```

## Python SDK를 사용하여 OpenQASM 3.0 양자 작업 생성

<u>Amazon Braket Python SDK</u>를 사용하여 다음 코드와 함께이 프로그램을 Amazon Braket 디바이스에 제출할 수 있습니다. 예제 Amazon S3 버킷 위치 "amzn-s3-demo-bucket"을 자체 Amazon S3 버킷 이 름으로 바꿔야 합니다.

```
with open("ghz.qasm", "r") as ghz:
    ghz_qasm_string = ghz.read()
# Import the device module
from braket.aws import AwsDevice
# Choose the Rigetti device
device = AwsDevice("arn:aws:braket:us-west-1::device/qpu/rigetti/Ankaa-3")
from braket.ir.openqasm import Program
program = Program(source=ghz_gasm_string)
my_task = device.run(program)
# Specify an optional s3 bucket location and number of shots
s3_location = ("amzn-s3-demo-bucket", "openqasm-tasks")
my_task = device.run(
    program,
    s3_location,
    shots=100,
)
```

## Boto3를 사용하여 OpenQASM 3.0 양자 작업 생성

다음 예제와 같이 <u>AWS Python SDK for Braket(Boto3)</u>을 사용하여 OpenQASM 3.0 문자열을 사용하여 양자 작업을 생성할 수도 있습니다. 다음 코드 조각은 위와 같이 <u>GHZ 상태를</u> 준비하는 ghz.qasm을 참 조합니다.

```
import boto3
import json
my_bucket = "amzn-s3-demo-bucket"
s3_prefix = "openqasm-tasks"
with open("ghz.qasm") as f:
    source = f.read()
action = {
    "braketSchemaHeader": {
        "name": "braket.ir.openqasm.program",
        "version": "1"
    },
    "source": source
}
device_parameters = {}
device_arn = "arn:aws:braket:us-west-1::device/qpu/rigetti/Ankaa-3"
shots = 100
braket_client = boto3.client('braket', region_name='us-west-1')
rsp = braket_client.create_quantum_task(
    action=json.dumps(
        action
    ),
    deviceParameters=json.dumps(
        device_parameters
    ),
    deviceArn=device_arn,
    shots=shots,
    outputS3Bucket=my_bucket,
    outputS3KeyPrefix=s3_prefix,
)
```

## AWS CLI 를 사용하여 OpenQASM 3.0 작업 생성

다음 예제와 같이 <u>AWS Command Line Interface (CLI)</u>를 사용하여 OpenQASM 3.0 프로그램을 제출할 수도 있습니다.

```
aws braket create-quantum-task \
    --region "us-west-1" \
    --device-arn "arn:aws:braket:us-west-1::device/qpu/rigetti/Ankaa-3" \
    --shots 100 \
```

```
--output-s3-bucket "amzn-s3-demo-bucket" \
--output-s3-key-prefix "openqasm-tasks" \
--action '{
    "braketSchemaHeader": {
        "name": "braket.ir.openqasm.program",
        "version": "1"
    },
    "source": $(cat ghz.qasm)
}'
```

다양한 Braket 디바이스에서 OpenQASM 지원

OpenQASM 3.0을 지원하는 디바이스의 경우 action 필드는 Rigetti 및 IonQ 디바이스에 대한 다음 예 제와 같이 GetDevice 응답을 통해 새 작업을 지원합니다.

```
//OpenQASM as available with the Rigetti device capabilities
{
    "braketSchemaHeader": {
        "name": "braket.device_schema.rigetti.rigetti_device_capabilities",
        "version": "1"
    },
    "service": {...},
    "action": {
        "braket.ir.jaqcd.program": {...},
        "braket.ir.openqasm.program": {
            "actionType": "braket.ir.openqasm.program",
            "version": [
                "1"
            ],
            ....
        }
    }
}
//OpenQASM as available with the IonQ device capabilities
{
    "braketSchemaHeader": {
        "name": "braket.device_schema.iong.iong_device_capabilities",
        "version": "1"
    },
    "service": {...},
    "action": {
        "braket.ir.jaqcd.program": {...},
```

```
"braket.ir.openqasm.program": {
    "actionType": "braket.ir.openqasm.program",
    "version": [
        "1"
     ],
     ...
    }
}
```

펄스 제어를 지원하는 디바이스의 경우 pulse 필드가 GetDevice 응답에 표시됩니다. 다음 예제에서 는 Rigetti 디바이스에 대한이 pulse 필드를 보여줍니다.

```
// Rigetti
{
  "pulse": {
    "braketSchemaHeader": {
      "name": "braket.device_schema.pulse.pulse_device_action_properties",
      "version": "1"
    },
    "supportedQhpTemplateWaveforms": {
      "constant": {
        "functionName": "constant",
        "arguments": [
          {
            "name": "length",
            "type": "float",
            "optional": false
          },
          {
            "name": "iq",
            "type": "complex",
            "optional": false
          }
        ]
      },
      . . .
    },
    "ports": {
      "q0_ff": {
        "portId": "q0_ff",
        "direction": "tx",
        "portType": "ff",
```

```
"dt": 1e-9,
    "centerFrequencies": [
      375000000
    ]
  },
  . . .
},
"supportedFunctions": {
  "shift_phase": {
    "functionName": "shift_phase",
    "arguments": [
      {
        "name": "frame",
        "type": "frame",
        "optional": false
      },
      {
        "name": "phase",
        "type": "float",
        "optional": false
      }
    ]
  },
 . . .
},
"frames": {
  "q0_q1_cphase_frame": {
    "frameId": "q0_q1_cphase_frame",
    "portId": "q0_ff",
    "frequency": 462475694.24460185,
    "centerFrequency": 375000000,
    "phase": 0,
    "associatedGate": "cphase",
    "qubitMappings": [
      0,
      1
    ]
  },
  . . .
},
"supportsLocalPulseElements": false,
"supportsDynamicFrames": false,
"supportsNonNativeGatesWithPulses": false,
"validationParameters": {
```

```
"MAX_SCALE": 4,
"MAX_AMPLITUDE": 1,
"PERMITTED_FREQUENCY_DIFFERENCE": 400000000
}
}
}
```

앞의 필드에는 다음이 자세히 설명되어 있습니다.

#### 포트:

지정된 포트의 관련 속성 외에도 QPU에 선언된 사전 생성된 외부 (extern) 디바이스 포트를 설명합 니다. 이 구조에 나열된 모든 포트는 사용자가 제출한 OpenQASM 3.0 프로그램 내에서 유효한 식별자 로 사전 선언됩니다. 포트의 추가 속성은 다음과 같습니다.

- 포트 ID(portId)
  - OpenQASM 3.0에서 식별자로 선언된 포트 이름입니다.
- 방향(방향)
  - 포트의 방향입니다. 드라이브 포트는 펄스(방향 "tx")를 전송하는 반면 측정 포트는 펄스(방향 "rx") 를 수신합니다.
- 포트 유형(portType)
  - 이 포트가 담당하는 작업 유형(예: 드라이브, 캡처 또는 ff fast-flux).
- Dt(dt)
  - 지정된 포트의 단일 샘플 시간 단계를 나타내는 초 단위 시간입니다.
- Qubit 매핑(qubitMappings)
  - 지정된 포트와 연결된 쿼비트입니다.
- 중심 빈도(centerFrequencies)
  - 포트에서 사전 선언되거나 사용자가 정의한 모든 프레임의 연결된 중심 빈도 목록입니다. 자세한 내용은 프레임을 참조하세요.
- QHP 특정 속성(qhpSpecificProperties)
  - QHP와 관련된 포트에 대한 기존 속성을 자세히 설명하는 선택적 맵입니다.

프레임:

QPU에 선언된 사전 생성된 외부 프레임과 프레임에 대한 관련 속성을 설명합니다. 이 구조에 나열된 모든 프레임은 사용자가 제출한 OpenQASM 3.0 프로그램 내에서 유효한 식별자로 사전 선언됩니다. 프레임의 추가 속성은 다음과 같습니다.

- 프레임 ID(frameld)
  - OpenQASM 3.0에서 식별자로 선언된 프레임 이름입니다.
- 포트 ID(portId)
  - 프레임에 연결된 하드웨어 포트입니다.
- 빈도(빈도)
  - 프레임의 기본 초기 주파수입니다.
- Center Frequency(centerFrequency)
  - 프레임의 주파수 대역폭 중심입니다. 일반적으로 프레임은 중앙 주파수 주위의 특정 대역폭으로 만 조정할 수 있습니다. 따라서 주파수 조정은 중심 주파수의 지정된 델타 내에 있어야 합니다. 대 역폭 값은 검증 파라미터에서 찾을 수 있습니다.
- 단계(단계)
  - 프레임의 기본 초기 단계입니다.
- 연결된 게이트(associatedGate)
  - 지정된 프레임과 연결된 게이트입니다.
- Qubit Mappings(qubitMappings)
  - 지정된 프레임과 연결된 쿼비트입니다.
- QHP 특정 속성(qhpSpecificProperties)
  - QHP와 관련된 프레임에 대한 기존 속성을 자세히 설명하는 선택적 맵입니다.

SupportsDynamicFrames:

OpenPulse newframe 함수를 통해 프레임을 cal 또는 defcal 블록에서 선언할 수 있는지 여부를 설 명합니다. false인 경우 프레임 구조에 나열된 프레임만 프로그램 내에서 사용할 수 있습니다.

SupportedFunctions:

지정된 OpenPulse 함수에 대해 연결된 인수, 인수 유형 및 반환 유형 외에도 디바이스에 대해 지원 되는 함수를 설명합니다. OpenPulse 함수 사용 예제를 보려면 <u>OpenPulse 사양을</u> 참조하세요. 현재 Braket은 다음을 지원합니다.

• shift\_위상

- 프레임의 단계를 지정된 값으로 이동합니다.
- set\_phase
  - 프레임의 단계를 지정된 값으로 설정합니다.
- 스왑\_위상
  - 두 프레임 간에 단계를 스왑합니다.
- shift\_빈도
  - 프레임의 빈도를 지정된 값으로 이동합니다.
- set\_frequency
  - 프레임의 빈도를 지정된 값으로 설정합니다.
- 플레이
  - 파형을 예약합니다.
- 캡처\_v0
  - 캡처 프레임의 값을 비트 레지스터에 반환합니다.

SupportedQhpTemplateWaveforms:

디바이스에서 사용할 수 있는 사전 구축된 파형 함수와 관련 인수 및 유형을 설명합니다. 기본적으로 Braket Pulse는 모든 디바이스에서 다음과 같은 사전 구축된 파형 루틴을 제공합니다.

상수

```
Constant(t, \tau, iq) = iq
```

τ는 파형의 길이이고 iq는 복잡한 숫자입니다.

def constant(length, iq)

가우시안

$$Gaussian(t,\tau,\sigma,A=1,ZaE=0) = \frac{A}{1-ZaE*\exp\left(-\frac{1}{2}\left(\frac{\tau}{2\sigma}\right)^2\right)} \left[\exp\left(-\frac{1}{2}\left(\frac{t-\frac{\tau}{2}}{\sigma}\right)^2\right) - ZaE*\exp\left(-\frac{1}{2}\left(\frac{\tau}{2\sigma}\right)^2\right)\right]$$

τ는 파형의 길이이고, σ는 가우시안의 너비이며, A는 진폭입니다. ZaE를 로 설정하면 True가우시안은 파형의 시작과 끝에서 0과 같고 A 최대에 도달하도록 오프셋되고 다시 조정됩니다. def gaussian(length, sigma, amplitude=1, zero\_at\_edges=False)

#### DRAG 가우시안

$$DRAG\_Gaussian(t,\tau,\sigma,\beta,A=1,ZaE=0) = \frac{A}{1-ZaE*\exp\left(-\frac{1}{2}\left(\frac{\tau}{2\sigma}\right)^2\right)} \left(1-i\beta\frac{t-\frac{\tau}{2}}{\sigma^2}\right) \left[\exp\left(-\frac{1}{2}\left(\frac{t-\frac{\tau}{2}}{\sigma}\right)^2\right) - ZaE*\exp\left(-\frac{1}{2}\left(\frac{\tau}{2\sigma}\right)^2\right)\right]$$

τ는 파형의 길이이고, σ는 가우시안의 너비이며, β는 자유 파라미터이고,는 진폭A입니다. ZaE를 로 설 정하면 파형의 시작과 끝에서 0과 같고 실제 부분이 A 최대에 도달하도록 DRAG(Adiabatic Gate) 가우 시안의 True파생 제거가 오프셋되고 조정됩니다. DRAG 파형에 대한 자세한 내용은 <u>약한 비선형 쿼트</u> 에서 누출을 제거하기 위한 Simple Pulses 문서를 참조하세요.

def drag\_gaussian(length, sigma, beta, amplitude=1, zero\_at\_edges=False)

#### Erf 사각형

$$\mathrm{Erf}\_\mathrm{Square}(t,L,W,\sigma,A=1,ZaE=0) =$$

$$A imes rac{\mathrm{erf}((t-t_1)/\sigma)+\mathrm{erf}(-(t-t_2)/\sigma)}{2 imes\mathrm{erf}(W/2\sigma))}$$

여기서 L는 길이이고, W는 파형의 너비이고,는 엣지의 상승 및 하강 속도를 σ 정의하고t<sub>2</sub>2=(L+W)/2, t<sub>1</sub>=(L-W)/2 A는 진폭입니다. ZaE를 로 설정하면 True가우시안은 파형의 시작과 끝에서 0과 같고 A 최대에 도달하도록 오프셋되고 다시 조정됩니다. 다음 방정식은 파형의 크기 조정된 버전입니다.

$$\mathrm{Erf}_{\mathrm{Square}}(...,ZaE=1) = (a imes \mathrm{Erf}_{\mathrm{Square}}(...,ZaE=0) - bA)/(a-b)$$

여기서  $a=erf(W/2\sigma)$ 및 입니다 $b=erf(-t_1/\sigma)/2+erf(t_2/\sigma)/2$ .

def erf\_square(length, width, sigma, amplitude=1, zero\_at\_edges=False)

SupportsLocalPulseElements:

포트, 프레임 및 파형과 같은 펄스 요소를 defcal 블록에서 로컬로 정의할 수 있는지 여부를 설명합니 다. 값이 인 경우 false요소를 cal 블록에 정의해야 합니다. SupportsNonNativeGatesWithPulses:

네이티브가 아닌 게이트를 펄스 프로그램과 함께 사용할 수 있는지 여부를 설명합니다. 예를 들어 사용 된 쿼비트에 defcal 대해 H를 통해 게이트를 먼저 정의하지 않으면 프로그램의 게이트와 같은 네이티 브가 아닌 게이트를 사용할 수 없습니다. 디바이스 기능에서 네이티브 게이트 nativeGateSet 키 목 록을 찾을 수 있습니다.

ValidationParameters:

다음을 포함하여 펄스 요소 검증 경계를 설명합니다.

- 파형의 최대 규모/최대 진폭 값(임의 및 사전 빌드됨)
- 제공된 중심 주파수에서 Hz 단위의 최대 주파수 대역폭
- 초 단위의 최소 펄스 길이/지속 시간
- 초 단위의 최대 펄스 길이/지속 시간

## OpenQASM에서 지원되는 작업, 결과 및 결과 유형

각 디바이스에서 지원하는 OpenQASM 3.0 기능을 확인하려면 디바이스 기능 출력의 action 필드에 있는 braket.ir.openqasm.program 키를 참조하세요. 예를 들어 다음은 Braket 상태 벡터 시뮬레 이터에 사용할 수 있는 지원되는 작업 및 결과 유형입니다SV1.

```
. . .
 "action": {
   "braket.ir.jaqcd.program": {
      . . .
   },
"braket.ir.openqasm.program": {
      "version": [
        "1.0"
      ],
      "actionType": "braket.ir.opengasm.program",
      "supportedOperations": [
        "ccnot",
        "cnot",
        "cphaseshift",
        "cphaseshift00",
        "cphaseshift01",
        "cphaseshift10",
        "cswap",
        "cy",
```

"cz", "h", "i", "iswap", "pswap", "phaseshift", "rx", "ry", "rz", "s", "si", "swap", "t", "ti", "v", "vi", "x", "xx", "xy", "y", "yy", "z", "zz" ], "supportedPragmas": [ "braket\_unitary\_matrix" ], "forbiddenPragmas": [], "maximumQubitArrays": 1, "maximumClassicalArrays": 1, "forbiddenArrayOperations": [ "concatenation", "negativeIndex", "range", "rangeWithStep", "slicing", "selection" ], "requiresAllQubitsMeasurement": true, "supportsPhysicalQubits": false, "requiresContiguousQubitIndices": true, "disabledQubitRewiringSupported": false, "supportedResultTypes": [ {

```
"name": "Sample",
  "observables": [
    "x",
    "y",
    "z",
    "h",
    "i",
    "hermitian"
  ],
  "minShots": 1,
  "maxShots": 100000
},
{
  "name": "Expectation",
  "observables": [
    "x",
    "y",
    "z",
    "h",
    "i",
    "hermitian"
  ],
  "minShots": 0,
  "maxShots": 100000
},
{
  "name": "Variance",
  "observables": [
    "x",
    "y",
    "z",
    "h",
    "i",
    "hermitian"
  ],
  "minShots": 0,
  "maxShots": 100000
},
{
  "name": "Probability",
  "minShots": 1,
  "maxShots": 100000
},
{
```

```
"name": "Amplitude",
    "minShots": 0,
    "maxShots": 0
    }
    {
        "name": "AdjointGradient",
        "minShots": 0,
        "maxShots": 0
      }
    ]
    }
},
```

# OpenQASM 3.0으로 노이즈 시뮬레이션

OpenQASM3로 노이즈를 시뮬레이션하려면 pragma 지침을 사용하여 노이즈 연산자를 추가합니다. 예를 들어 이전에 제공된 <u>GHZ 프로그램의</u> 노이즈 버전을 시뮬레이션하려면 다음 OpenQASM 프로그 램을 제출할 수 있습니다.

```
// ghz.qasm
// Prepare a GHZ state
OPENQASM 3;
qubit[3] q;
bit[3] c;
h q[0];
#pragma braket noise depolarizing(0.75) q[0] cnot q[0], q[1];
#pragma braket noise depolarizing(0.75) q[0]
#pragma braket noise depolarizing(0.75) q[1] cnot q[1], q[2];
#pragma braket noise depolarizing(0.75) q[0]
#pragma braket noise depolarizing(0.75) q[1]
```

지원되는 모든 pragma 노이즈 연산자에 대한 사양은 다음 목록에 나와 있습니다.

```
#pragma braket noise bit_flip(<float in [0,1/2]>) <qubit>
#pragma braket noise phase_flip(<float in [0,1/2]>) <qubit>
#pragma braket noise pauli_channel(<float>, <float>, <float>) <qubit>
#pragma braket noise depolarizing(<float in [0,3/4]>) <qubit>
```

c = measure q;

```
#pragma braket noise two_qubit_depolarizing(<float in [0,15/16]>) <qubit>, <qubit>
#pragma braket noise two_qubit_dephasing(<float in [0,3/4]>) <qubit>, <qubit>
#pragma braket noise amplitude_damping(<float in [0,1]>) <qubit>
#pragma braket noise generalized_amplitude_damping(<float in [0,1]> <float in [0,1]>)
<qubit>
#pragma braket noise phase_damping(<float in [0,1]>) <qubit>
#pragma braket noise kraus([[<complex m0_00>, ], ...], [[<complex m1_00>, ], ...], ...)
<qubit>[, <qubit>] // maximum of 2 qubits and maximum of 4 matrices for 1 qubit,
16 for 2
```

Kraus 연산자

Kraus 연산자를 생성하기 위해 매트릭스 목록을 반복하여 매트릭스의 각 요소를 복잡한 표현식으로 인 쇄할 수 있습니다.

Kraus 연산자를 사용할 때는 다음 사항에 유의하세요.

- 의 수는 2를 초과할 qubits 수 없습니다. 스키마의 현재 정의는이 제한을 설정합니다.
- 인수 목록의 길이는 8의 배수여야 합니다. 즉, 2x2 행렬로만 구성되어야 합니다.
- 총 길이는 2<sup>2\*num\_qubits</sup> 행렬을 초과하지 않습니다. 즉, 1의 경우 행렬 4qubit개, 2의 경우 행렬 16개를 의미합니다qubits.
- 제공된 모든 매트릭스는 완전히 양의 추적 보존(CPTP)입니다.
- Kraus 연산자와 트랜스포지토리 결합체의 곱은 자격 증명 매트릭스에 추가해야 합니다.

## Qubit OpenQASM 3.0을 사용한 재배선

Amazon Braket은 Rigetti 디바이스의 OpenQASM 내에서 물리적 qubit 표기법을 지원합니다(자세한 내용은이 <u>페이지</u> 참조). <u>나이브 재배선 전략</u>qubits과 함께 물리적를 사용하는 경우 qubits가 선택한 디 바이스에 연결되어 있는지 확인합니다. 또는 레지qubit스터를 대신 사용하는 경우 Rigetti 디바이스에 서 부분 재배선 전략이 기본적으로 활성화됩니다.

```
// ghz.qasm
// Prepare a GHZ state
OPENQASM 3;
h $0;
cnot $0, $1;
cnot $1, $2;
measure $0;
```

measure \$1;
measure \$2;

# OpenQASM 3.0을 사용한 축어 컴파일

Rigetti, 및와 같은 공급업체에서 제공하는 양자 컴퓨터에서 양자 회로를 실행IonQ하면 컴파일러가 수 정 없이 정의된 대로 정확하게 회로를 실행하도록 지시할 수 있습니다. 이 기능을 축어 컴파일이라고 합니다. Rigetti 디바이스를 사용하면 전체 회로 또는 특정 부분만 보존되는 항목을 정확하게 지정할 수 있습니다. 회로의 특정 부분만 보존하려면 보존된 리전 내에서 네이티브 게이트를 사용해야 합니다. 현 재는 전체 회로에 대해 축어 컴파일IonQ만 지원하므로 회로의 모든 명령을 축어 상자에 묶어야 합니 다.

OpenQASM을 사용하면 코드 상자 주위에 축어적 프라그마를 명시적으로 지정할 수 있습니다. 그러면 코드 상자는 터치되지 않고 하드웨어의 하위 수준 컴파일 루틴에 의해 최적화되지 않습니다. 다음 코드 예제에서는 #pragma braket verbatim 지시문을 사용하여 이를 달성하는 방법을 보여줍니다.

```
OPENQASM 3;
bit[2] c;
#pragma braket verbatim
box{
    rx(0.314159) $0;
    rz(0.628318) $0, $1;
    cz $0, $1;
}
c[0] = measure $0;
c[1] = measure $1;
```

예제 및 모범 사례를 포함하여 축어 컴파일 프로세스에 대한 자세한 내용은 amazon-braket-examples github 리포지토리에서 제공되는 <u>축어 컴파일</u> 샘플 노트북을 참조하세요.

## Braket 콘솔

OpenQASM 3.0 작업은 Amazon Braket 콘솔에서 사용할 수 있으며 관리할 수 있습니다. 콘솔에서는 기존 양자 작업을 제출할 때와 마찬가지로 OpenQASM 3.0에서 양자 작업을 제출할 수 있습니다.

## 추가 리소스

OpenQASM은 모든 Amazon Braket 리전에서 사용할 수 있습니다.

Amazon Braket에서 OpenQASM을 시작하기 위한 예제 노트북은 <u>Braket Tutorials GitHub</u>를 참조하세 요.

# OpenQASM 3.0을 사용하여 그라데이션 계산

Amazon Braket은 shots=0 (정확한) 모드에서 실행할 때 온디맨드 시뮬레이터와 로컬 시뮬레이터 모 두에서 그라데이션 계산을 지원합니다. 이는 관절 차별화 방법을 사용하여 달성됩니다. 계산하려는 그 라데이션을 지정하려면 다음 예제의 코드에 설명된 대로 적절한 프라그마를 제공할 수 있습니다.

OPENQASM 3.0; input float alpha; bit[2] b; qubit[2] q; h q[0]; h q[1]; rx(alpha) q[0]; rx(alpha) q[0]; rx(alpha) q[1]; b[0] = measure q[0]; b[1] = measure q[1]; #pragma braket result adjoint\_gradient h(q[0]) @ i(q[1]) alpha

모든 개별 파라미터를 명시적으로 나열하는 대신 프라그마 내에 all 키워드를 지정할 수도 있습니다. 이렇게 하면 나열된 모든 input 파라미터에 대한 그라데이션이 계산되므로 파라미터 수가 매우 클 때 편리한 옵션이 될 수 있습니다. 이 경우 pragma는 다음 예제의 코드와 같습니다.

#pragma braket result adjoint\_gradient h(q[0]) @ i(q[1]) all

Amazon Braket의 OpenQASM 3.0 구현에서는 개별 연산자, 텐서 제품, 허미티안 관찰 가능, Sum 관찰 가능 등 모든 관찰 가능 유형이 지원됩니다. 그라데이션을 계산할 때 사용할 특정 연산자는 expectation() 함수 내에 래핑되어야 하며, 관찰 가능한 작업의 각 조건이 명시적으로 지정되어야 합니다.

## OpenQASM 3.0을 사용하여 특정 쿼비트 측정

Amazon Braket에서 제공하는 로컬 상태 벡터 시뮬레이터 및 로컬 밀도 매트릭스 시뮬레이터는 회로 쿼비트의 하위 집합을 선택적으로 측정할 수 있는 OpenQASM 프로그램 제출을 지원합니다. 종종 부분 측정이라고 하는이 기능을 사용하면 보다 대상적이고 효율적인 양자 계산이 가능합니다. 예를 들어 다 음 코드 조각에서는 2쿼트 회로를 생성하고 두 번째 쿼비트를 측정하지 않은 상태로 두면서 첫 번째 쿼 비트만 측정하도록 선택할 수 있습니다.

```
partial_measure_qasm = """
OPENQASM 3.0;
bit[1] b;
qubit[2] q;
h q[0];
cnot q[0], q[1];
b[0] = measure q[0];
"""
```

이 예제에서는 및 라는 두 개의 쿼비트가 있는 양자 회로가 있지만 q[0] q[1]첫 번째 쿼비트의 상태 만 측정하는 데 관심이 있습니다. 이는 qubit[0]의 상태를 b[0] = measure q[0]측정하고 결과를 클래식 비트 b[0]에 저장하는 줄에 의해 달성됩니다. 이 부분 측정 시나리오를 실행하기 위해 Amazon Braket에서 제공하는 로컬 상태 벡터 시뮬레이터에서 다음 코드를 실행할 수 있습니다.

```
from braket.devices import LocalSimulator
local_sim = LocalSimulator()
partial_measure_local_sim_task =
    local_sim.run(OpenQASMProgram(source=partial_measure_qasm), shots = 10)
partial_measure_local_sim_result = partial_measure_local_sim_task.result()
print(partial_measure_local_sim_result.measurement_counts)
print("Measured qubits: ", partial_measure_local_sim_result.measured_qubits)
```

작업 속성에서 requiresAllQubitsMeasurement 필드를 검사하여 디바이스가 부분 측정을 지원 하는지 확인할 수 있습니다. 인 경우 False부분 측정이 지원됩니다.

from braket.devices import Devices

AwsDevice(Devices.Rigetti.Ankaa3).properties.action['braket.ir.openqasm.program'].requiresAllQu

여기서 requiresAllQubitsMeasurement는 이며False, 이는 모든 쿼비트를 측정해야 하는 것은 아님을 나타냅니다.

# 실험 기능 살펴보기

연구 워크로드를 발전시키려면 새롭고 혁신적인 기능에 액세스하는 것이 중요합니다. Braket Direct를 사용하면 가용성이 제한된 새 양자 디바이스 또는 소프트웨어 기능과 같은 사용 가능한 실험 기능에 대 한 액세스를 Braket 콘솔에서 직접 요청할 수 있습니다.

실험 기능에 대한 액세스를 요청하려면:

- 1. Amazon Braket 콘솔로 이동하여 왼쪽 메뉴에서 Braket Direct를 선택한 다음 실험 기능 섹션으로 이 동합니다.
- 2. 액세스 권한을 선택하고 요청된 정보를 입력합니다.
- 3. 워크로드에 대한 세부 정보와이 기능을 사용할 위치를 제공합니다.

이 섹션:

- QuEra Aquila에서 로컬 디튜닝에 액세스
- QuEra Aquila에서 높은 지오메트리에 액세스
- QuEra Aquila에서 엄격한 지오메트리에 액세스
- IQM 디바이스의 동적 회로에 대한 액세스

## QuEra Aquila에서 로컬 디튜닝에 액세스

로컬 디튜닝(LD)은 사용자 지정 가능한 공간 패턴이 있는 새로운 시간 종속 제어 필드입니다. LD 필 드는 사용자 지정 가능한 공간 패턴에 따라 쿼비트에 영향을 미치며, 균일한 주행 필드와 Rydberg-Rydberg 상호 작용이 생성할 수 있는 것과 다른 쿼비트에 대해 서로 다른 해밀토니아어를 실현합니다.

제약 조건:

로컬 디튜닝 필드의 공간 패턴은 각 AHS 프로그램에 대해 사용자 지정할 수 있지만 프로그 램이 진행되는 동안 일정합니다. 로컬 디튜닝 필드의 시계열은 0에서 시작하고 끝나야 하 며 모든 값은 0보다 작거나 같아야 합니다. 또한 로컬 디튜닝 필드의 파라미터는 숫자 제약 조건에 의해 제한되며, 이는 특정 디바이스 속성 섹션 -의 Braket SDK를 통해 볼 수 있습니 다aquila\_device.properties.paradigm.rydberg.rydbergLocal.

제한:

로컬 디튜닝 필드를 사용하는 양자 프로그램을 실행할 때(해밀턴에서 크기가 상수 0으로 설정된 경우 에도) 디바이스는 Aquila 속성의 성능 섹션에 나열된 T2 시간보다 더 빠른 비동기화를 경험합니다. 불 필요한 경우 AHS 프로그램의 해밀토니아어에서 로컬 디튜닝 필드를 생략하는 것이 좋습니다.

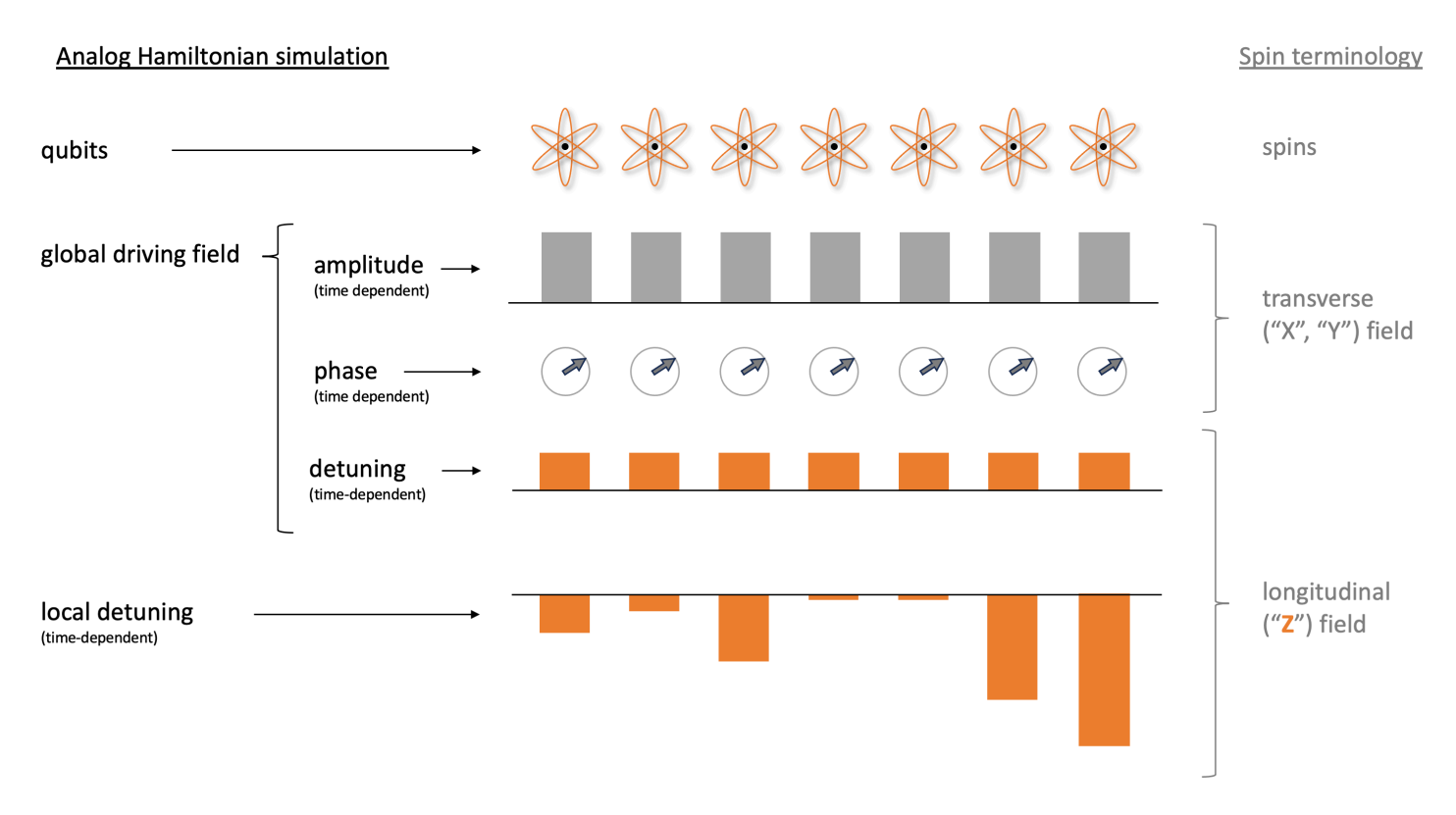

예:

#### 1. 스핀 시스템에서 불균일한 종단자장 효과 시뮬레이션

주행 필드의 진폭과 단계는 회전 시 횡단자기장과 동일한 쿼비트에 영향을 미치지만, 주행 필드의 디튜닝과 로컬 디튜닝의 합계는 회전 시 종단자장과 동일한 쿼비트에 영향을 미칩니다. 로컬 디튜닝 필드를 공간적으로 제어하면 더 복잡한 스핀 시스템을 시뮬레이션할 수 있습니다.

#### 2. 비평형 초기 상태 준비

예제 노트북 <u>Rydberg 원자로 격자 게이지 이론 시뮬레이션</u>은 시스템을 Z2 정렬 단계로 어닐링할 때 9-원자 선형 배열의 중앙 원자가 여기되지 않도록 하는 방법을 보여줍니다. 준비 단계 후에는 로컬 디튜닝 필드가 감소하고 AHS 프로그램은이 특정 비평형 상태에서 시작하는 시스템의 시간 진화를 계속 시뮬레이션합니다.

3. 가중치 기반 최적화 문제 해결

예제 노트북 <u>최대 무게 독립 세트</u>(MWIS)는 Aquila에서 MWIS 문제를 해결하는 방법을 보여줍니다. 로컬 디튜닝 필드는 엣지가 Rybderg 차단 효과로 구현되는 단위 디스크 그래프의 노드에 대한 가중 치를 정의하는 데 사용됩니다. 균일한 지상 상태에서 시작하여 로컬 디튜닝 필드를 점진적으로 늘리 면 시스템이 MWIS Hamiltonian의 지상 상태로 전환되어 문제에 대한 해결책을 찾을 수 있습니다.

# QuEra Aquila에서 높은 지오메트리에 액세스

높은 지오메트리 기능을 사용하면 높이가 높은 지오메트리를 지정할 수 있습니다. 이 기능을 사용하면 AHS 프로그램의 원자 배열이 Aquila의 일반 기능 이상으로 y 방향의 추가 길이에 이를 수 있습니다.

제약 조건:

키가 큰 지오메트리의 최대 높이는 0.000128m(128um)입니다.

제한:

계정에 대해이 실험 기능이 활성화되면 디바이스 속성 페이지와 GetDevice 호출에 표시되는 기능은 높이에 대한 일반 하한을 계속 반영합니다. AHS 프로그램에서 일반 기능을 초과하는 원자 배열을 사용 하는 경우 채우기 오류가 증가할 것으로 예상됩니다. 작업 결과의 pre\_sequence 부분에서 예상치 못 한 0의 수가 증가하면 완전히 초기화된 배열을 얻을 가능성이 낮아집니다. 이 효과는 원자가 많은 행에 서 가장 강력합니다.

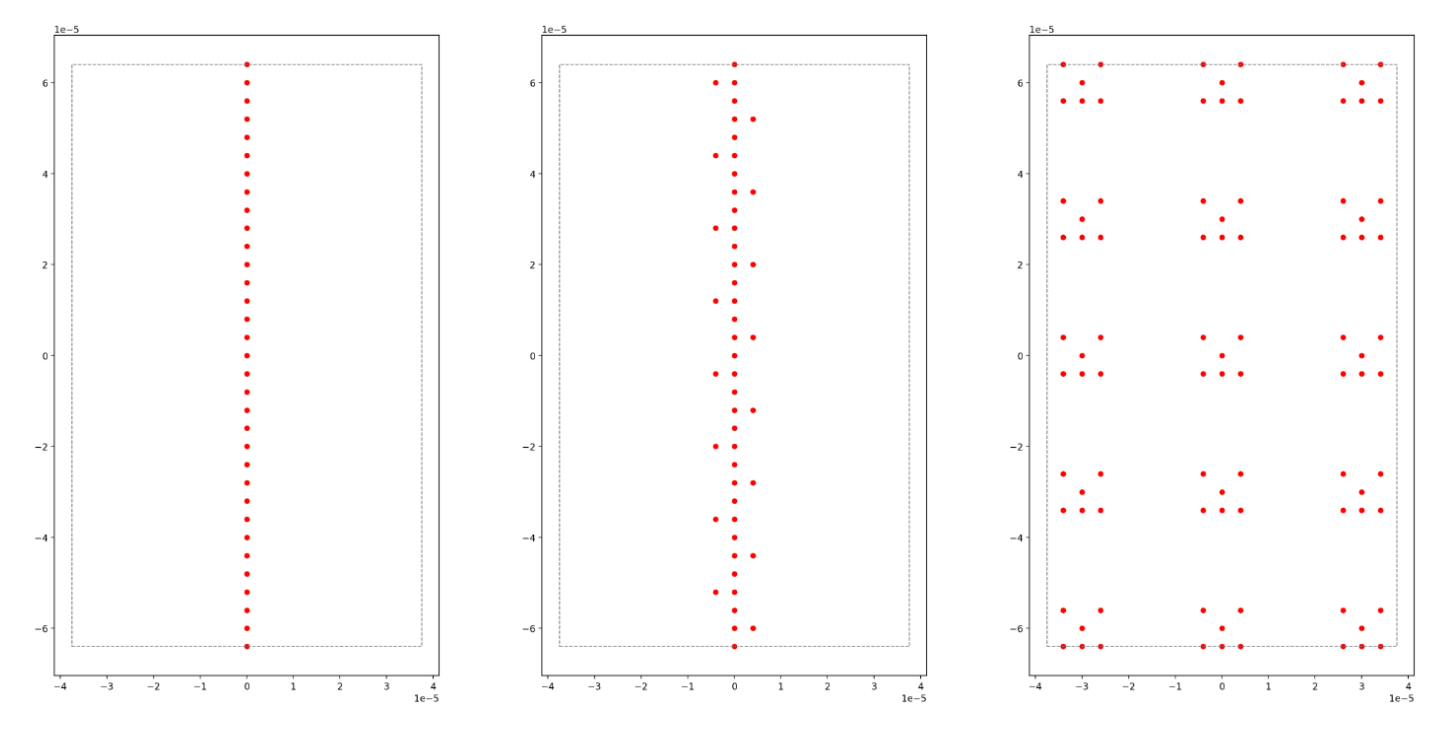

예:

### 1. 더 큰 1d 및 quasi-1d 배열

원자 체인 및 래더와 유사한 배열을 더 높은 원자 번호로 확장할 수 있습니다. 긴 방향을 y와 병렬로 배치하면 이러한 모델의 더 긴 인스턴스를 프로그래밍할 수 있습니다.

2. 작은 지오메트리로 작업 실행을 멀티플렉싱할 수 있는 더 많은 공간

<u>Aquila의 예제 노트북 병렬 양자 작업은</u> 하나의 원자 배열에 해당 지오메트리의 멀티플렉싱된 복사 본을 배치하여 사용 가능한 영역을 최대한 활용하는 방법을 보여줍니다. 사용 가능한 영역이 많을수 록 더 많은 사본을 배치할 수 있습니다.

## QuEra Aquila에서 엄격한 지오메트리에 액세스

엄격한 지오메트리 기능을 사용하면 인접 행 간에 간격이 더 짧은 지오메트리를 지정할 수 있습니다. AHS 프로그램에서 원자는 최소 수직 간격으로 구분된 행으로 배열됩니다. 두 원자 사이트의 y 좌표는 0(동일한 행)이거나 최소 행 간격(다른 행)보다 커야 합니다. 엄격한 지오메트리 기능을 사용하면 행 간 격을 최소화하여 더 엄격한 원자 배열을 생성할 수 있습니다. 이 확장은 원자 간의 최소 유클리드 거리 요구 사항을 변경하지 않지만 원격 원자가 서로 더 가까운 이웃 행을 차지하는 격자를 생성할 수 있습 니다. 주목할 만한 예는 삼각형 격자입니다.

제약 조건:

좁은 지오메트리의 최소 행 간격은 0.000002m(2um)입니다.

제한:

계정에 대해이 실험 기능이 활성화되면 디바이스 속성 페이지와 GetDevice 호출에 표시되는 기능은 높이에 대한 일반 하한을 계속 반영합니다. AHS 프로그램에서 일반 기능을 초과하는 원자 배열을 사용 하는 경우 채우기 오류가 증가할 것으로 예상됩니다. 고객은 작업 결과의 pre\_sequence 부분에서 예 상치 못한 0의 수가 증가하여 완전히 초기화된 배열을 얻을 가능성이 낮아집니다. 이 효과는 원자가 많 은 행에서 가장 강력합니다.

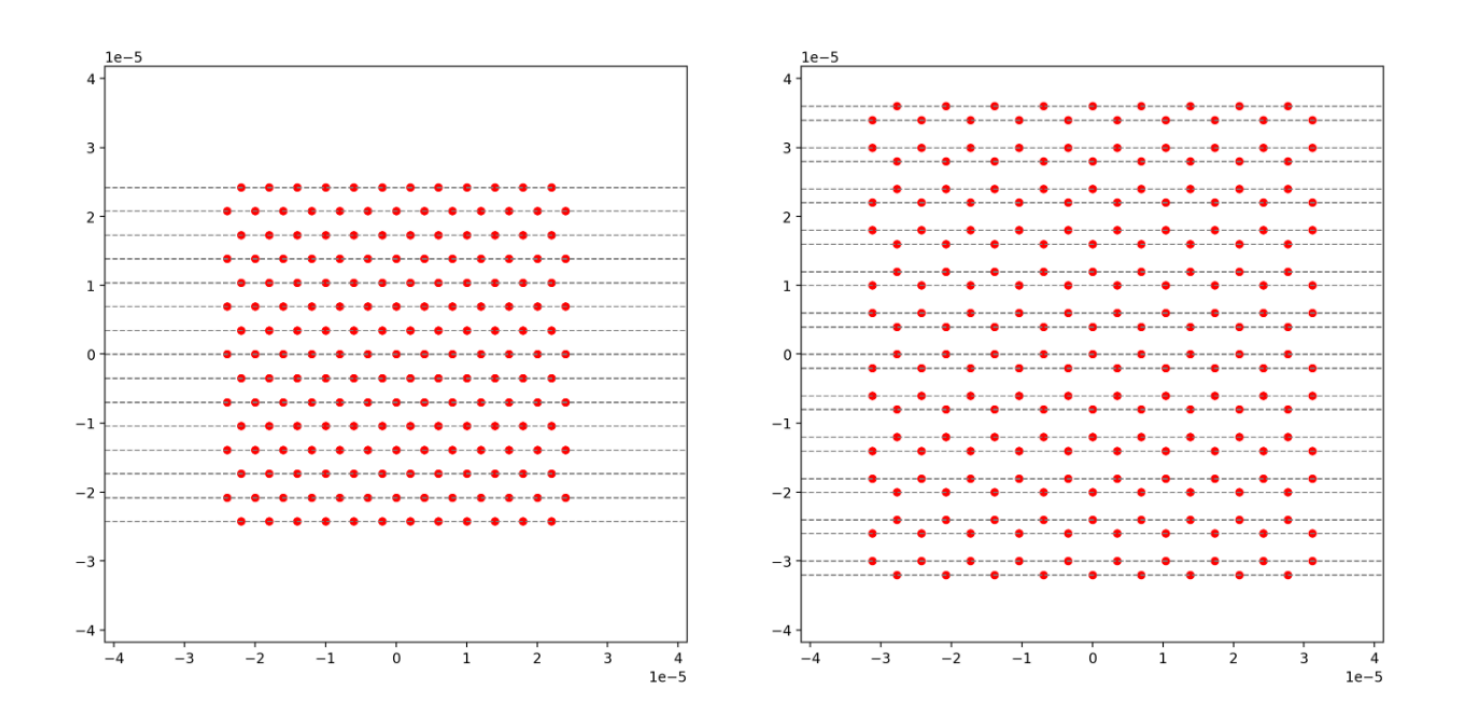

예:

#### 1. 작은 격자 상수가 있는 비직사각형 격자

행 간격이 좁을수록 일부 원자에 가장 가까운 이웃이 대각선 방향인 격자를 생성할 수 있습니다. 주 목할 만한 예로는 삼각형, 육각형, 카곤 격자 및 일부 준결정이 있습니다.

2. 튜닝 가능한 격자 패밀리

AHS 프로그램에서 상호 작용은 원자 쌍 간의 거리를 조정하여 조정됩니다. 행 간격이 좁을수록 최 소 행 간격 제약으로 인해 원자 구조를 정의하는 각도와 거리가 덜 제한되므로 서로 다른 원자 페 어의 상호 작용을 더 자유롭게 조정할 수 있습니다. 주목할 만한 예로는 결합 길이가 다른 Shastry-Sutherland 격자 패밀리가 있습니다.

## IQM 디바이스의 동적 회로에 대한 액세스

IQM 디바이스의 동적 회로를 사용하면 MCM(중회로 측정) 및 피드 포워드 작업을 수행할 수 있습니다. 이러한 기능을 통해 양자 연구원과 개발자는 조건부 로직 및 쿼비트 재사용 기능을 사용하여 고급 양자 알고리즘을 구현할 수 있습니다. 이 실험 기능은 리소스 효율성이 개선된 양자 알고리즘을 탐색하고 양 자 오류 완화 및 오류 수정 체계를 연구하는 데 도움이 됩니다.

주요 지침:

- measure\_ff: 피드 포워드 제어에 대한 측정을 구현하여 쿼비트를 측정하고 피드백 키를 사용하여 결과를 저장합니다.
- cc\_prx: 지정된 피드백 키와 연결된 결과가 |1" 상태를 측정하는 경우에만 적용되는 클래식 제어 교 체를 구현합니다.

Amazon Braket은 Amazon Braket SDK, 및 OpenQASM를 통해 동적 회로를 지원합니다Amazon Braket Qiskit Provider.

제약 조건:

- 1. measure\_ff 지침의 피드백 키는 고유해야 합니다.
- 2. 는 동일한 피드백 키measure\_ff로 이후에 발생cc\_prx해야 합니다.
- 단일 회로에서 쿼비트의 피드 포워드는 자체적으로 또는 다른 쿼비트로만 제어할 수 있습니다. 서로 다른 회로에서 서로 다른 제어 쌍을 가질 수 있습니다.
  - a. 예를 들어 qubit 1이 qubit 2로 제어되는 경우 동일한 회로에서 qubit 3으로 제어할 수 없습니다. qubit 1과 qubit 2 사이에 제어가 적용되는 횟수에는 제약이 없습니다. 쿼비트 2에서 활성 재설정 을 수행하지 않는 한 쿼비트 2는 쿼비트 3(또는 쿼비트 1)으로 제어할 수 있습니다.
- 4. 제어는 동일한 그룹 내의 쿼비트에만 적용할 수 있습니다.
- 5. 이러한 기능이 있는 프로그램은 축어적 프로그램으로 제출해야 합니다. 축어 프로그램에 대한 자세 한 내용은 OpenQASM 3.0을 사용한 축어 컴파일을 참조하세요.

제한:

현재 MCM은 프로그램에서 피드 포워드 제어에만 사용할 수 있습니다. MCM 결과(0 또는 1)는 작업 결과의 일부로 반환되지 않습니다.

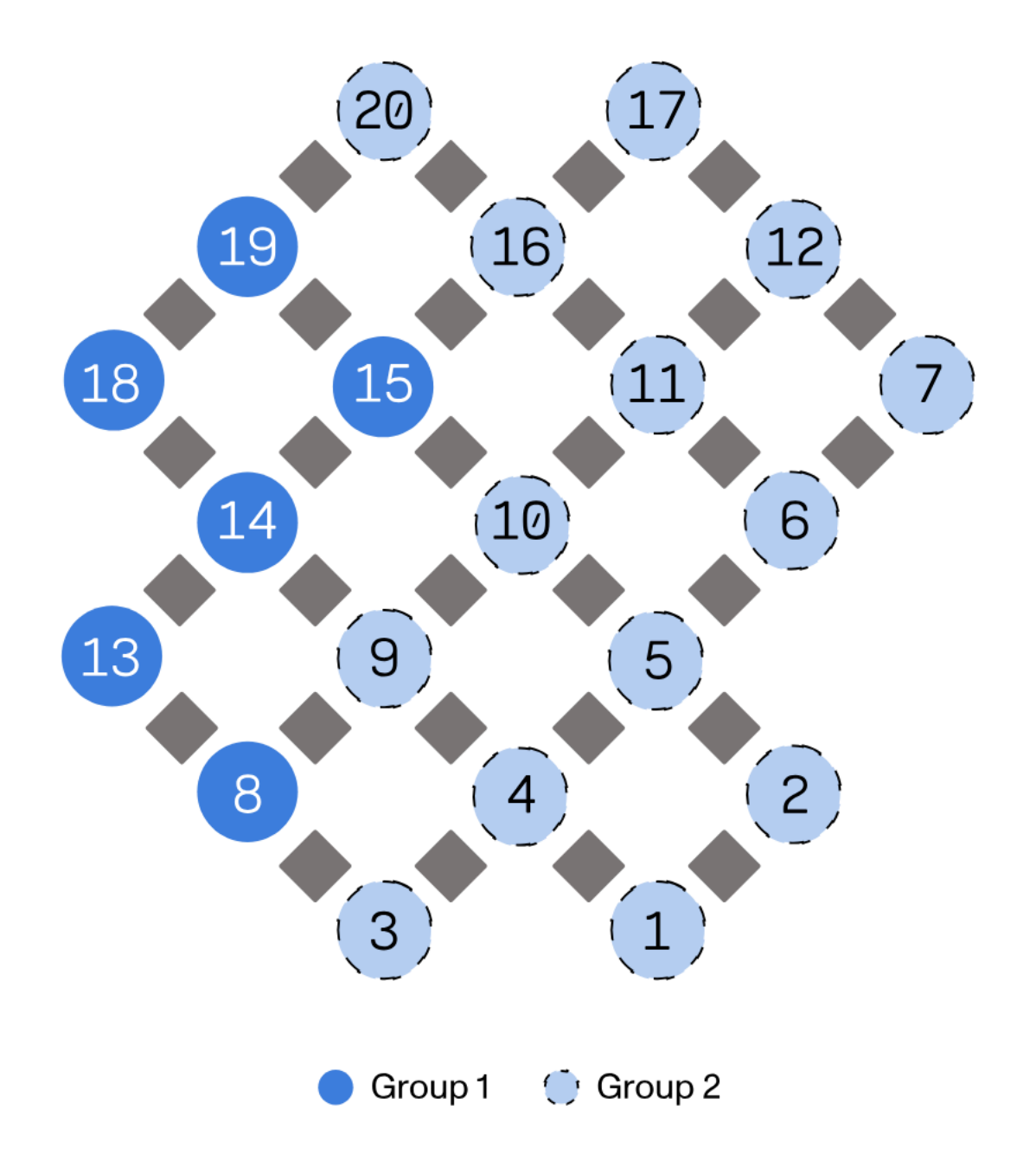

예:

1. 활성 재설정을 통한 쿼터 재사용

조건부 재설정 작업이 있는 MCM을 사용하면 단일 회로 실행 내에서 쿼비트 재사용이 가능합니다. 이렇게 하면 회로 깊이 요구 사항이 줄어들고 양자 디바이스 리소스 사용률이 향상됩니다.

2. 활성 비트 플립 보호

동적 회로는 비트 플립 오류를 감지하고 측정 결과에 따라 수정 작업을 적용합니다. 이 구현은 양자 오류 감지 실험 역할을 합니다.

3. 이동 실험

상태 이동은 로컬 양자 작업과 MCMs의 클래식 정보를 사용하여 쿼비트 상태를 전송합니다. 게이트 텔레포테이션은 직접 양자 작업 없이 쿼비트 간에 게이트를 구현합니다. 이러한 실험은 양자 오류 수정, 측정 기반 양자 컴퓨팅, 양자 통신의 세 가지 주요 영역에서 기본 하위 루틴을 보여줍니다.

4. 오픈 퀀텀 시스템 시뮬레이션

동적 회로는 데이터 쿼비트 및 환경 얽힘과 환경 측정을 통해 양자 시스템의 노이즈를 모델링합니 다. 이 접근 방식은 특정 쿼비트를 사용하여 데이터 및 환경 요소를 나타냅니다. 노이즈 채널은 환경 에 적용된 게이트 및 측정값으로 설계할 수 있습니다.

동적 회로 사용에 대한 자세한 내용은 Amazon Braket 노트북 리포지토리의 추가 예제를 참조하세요.

# Amazon Braket의 펄스 제어

펄스는 양자 컴퓨터의 쿼비트를 제어하는 아날로그 신호입니다. Amazon Braket의 특정 디바이스를 사용하면 펄스 제어 기능에 액세스하여 펄스를 사용하여 회로를 제출할 수 있습니다. OpenQASM 3.0을 사용하거나 Braket APIs. 먼저 Braket에서 펄스 제어를 위한 몇 가지 주요 개념을 소개합니다.

이 섹션:

- Frames(프레임)
- 포트
- 파형
- 프레임 및 포트의 역할
- Hello Pulse 작업
- 펄스를 사용하여 네이티브 게이트에 액세스

Frames(프레임)

프레임은 양자 프로그램 내에서 클럭과 단계 역할을 하는 소프트웨어 추상화입니다. 클럭 시간은 각 사 용량과 주파수로 정의되는 상태 저장 통신사 신호에 따라 증가합니다. 신호를 쿼비트로 전송할 때 프레 임은 쿼비트의 캐리어 주파수, 단계 오프셋 및 파형 봉투가 방출되는 시간을 결정합니다. Braket Pulse 에서 프레임 구성은 디바이스, 주파수 및 단계에 따라 달라집니다. 디바이스에 따라 사전 정의된 프레 임을 선택하거나 포트를 제공하여 새 프레임을 인스턴스화할 수 있습니다.

```
from braket.aws import AwsDevice
from braket.pulse import Frame, Port
# Predefined frame from a device
device = AwsDevice("arn:aws:braket:us-west-1::device/qpu/rigetti/Ankaa-3")
drive_frame = device.frames["Transmon_5_charge_tx"]
# Create a custom frame
readout_frame = Frame(frame_id="r0_measure", port=Port("channel_0", dt=1e-9),
frequency=5e9, phase=0)
```

### 포트

포트는 쿼비트를 제어하는 모든 입력/출력 하드웨어 구성 요소를 나타내는 소프트웨어 추상화입니다. 이를 통해 하드웨어 공급업체는 사용자가 쿼비트를 조작하고 관찰하기 위해 상호 작용할 수 있는 인터 페이스를 제공할 수 있습니다. 포트는 커넥터의 이름을 나타내는 단일 문자열로 특성화됩니다. 또한이 문자열은 파형을 얼마나 세밀하게 정의할 수 있는지를 지정하는 최소 시간 증분을 표시합니다.

```
from braket.pulse import Port
Port0 = Port("channel_0", dt=1e-9)
```

## 파형

파형은 출력 포트에서 신호를 내보내거나 입력 포트를 통해 신호를 캡처하는 데 사용할 수 있는 시간 종속 봉투입니다. 복잡한 숫자 목록을 통해 또는 파형 템플릿을 사용하여 하드웨어 공급자로부터 목록 을 생성하여 파형을 직접 지정할 수 있습니다.

```
from braket.pulse import ArbitraryWaveform, ConstantWaveform
cst_wfm = ConstantWaveform(length=1e-7, iq=0.1)
arb_wf = ArbitraryWaveform(amplitudes=np.linspace(0, 100))
```

Braket Pulse는 상수 파형, 가우시안 파형, 비정형 게이트에 의한 파생 제거(DRAG) 파형을 포함한 표 준 파형 라이브러리를 제공합니다. 다음 예제와 같이 samp1e 함수를 통해 파형 데이터를 검색하여 파 형의 모양을 그릴 수 있습니다.

gaussian\_waveform = GaussianWaveform(1e-7, 25e-9, 0.1)

```
x = np.arange(0, gaussian_waveform.length, drive_frame.port.dt)
plt.plot(x, gaussian_waveform.sample(drive_frame.port.dt))
```

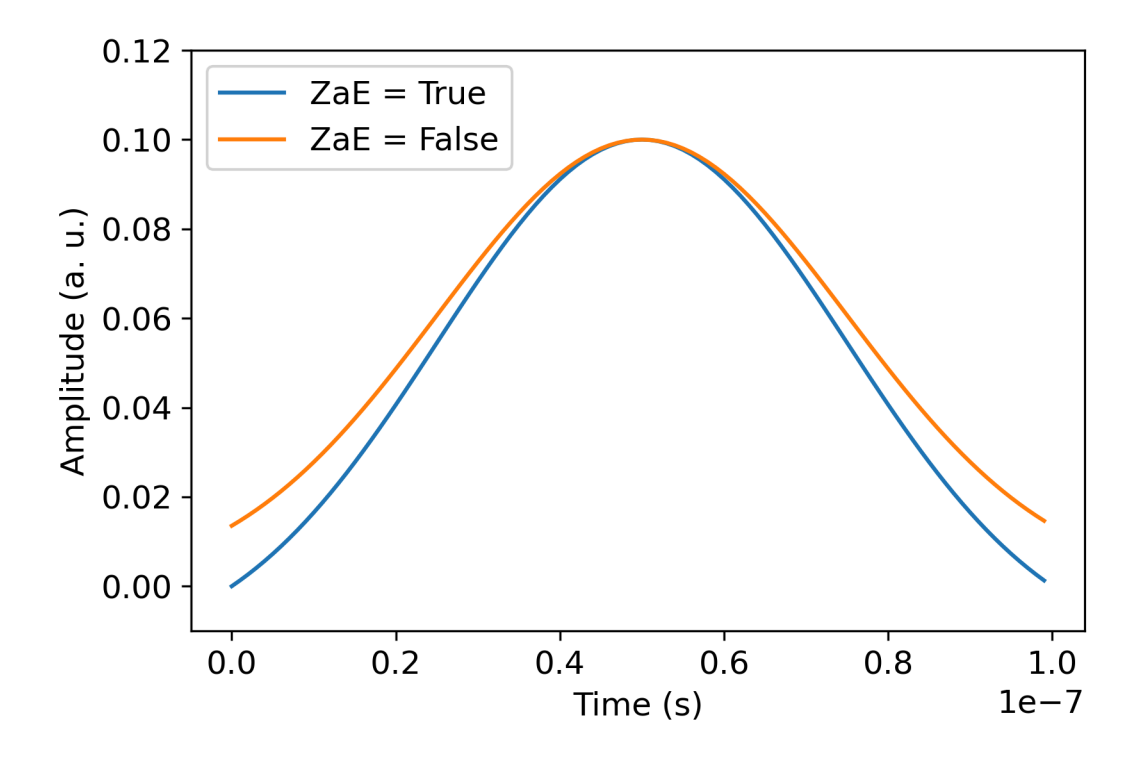

위 이미지는에서 생성된 가우스 파형을 보여줍니다GaussianWaveform. 펄스 길이 100ns, 너 비 25ns, 진폭 0.1(임의 단위)을 선택했습니다. 파형은 펄스 창의 중앙에 있습니다.는 부울 인 수zero\_at\_edges(범례의 ZaE)를 GaussianWaveform 허용합니다. 로 설정하면 True이 인수는 t=0 및 t=length의 점이 0이 되도록 가우시안 파형을 오프셋하고 최대값이 amplitude 인수에 해당 하도록 진폭의 크기를 조정합니다.

이제 펄스 수준 액세스의 기본 개념을 살펴보았으므로 게이트와 펄스를 사용하여 회로를 구성하는 방 법을 살펴보겠습니다.

## 프레임 및 포트의 역할

이 섹션에서는 각 디바이스에 사용할 수 있는 사전 정의된 프레임 및 포트를 설명합니다. 또한 특정 프 레임에서 펄스가 재생될 때 수반되는 메커니즘에 대해서도 간략하게 살펴보겠습니다.

Rigetti 프레임

Rigetti 디바이스는 주파수와 단계가 관련 쿼비트와 함께 기조되도록 보정된 사전 정의된 프레임을 지 원합니다. 명명 규칙은가 첫 번째 쿼비트 수를 q{i}[\_q{j}]\_{role}\_frame {i} 나타내고, 프레임 이 2비트 상호 작용을 활성화하는 역할을 하는 경우 두 번째 쿼비트 수를 { j } 나타내며,는 프레임의 역 할을 {role} 나타냅니다. 역할은 다음과 같습니다.

- rf는 쿼비트의 0-1 전환을 구동하는 프레임입니다. 펄스는 set 및 shift 함수를 통해 이전에 제공 된 주파수 및 단계의 마이크로파 일시적 신호로 전송됩니다. 신호의 시간 종속 진폭은 프레임에서 재 생되는 파형에 의해 제공됩니다. 프레임은 단일 쿼비트, 대각선 외 상호 작용을 연결합니다. 자세한 내용은 Krantz 외 및 Rahamim 외를 참조하세요.
- rf\_f12는와 유사rf하며 파라미터는 1-2 전환을 대상으로 합니다.
- ro\_rx는 결합된 동일 평면 웨이브가이드를 통해 쿼비트의 분산 읽기를 달성하는 데 사용됩니다.
   읽기 파형의 빈도, 단계 및 전체 파라미터 세트는 사전 보정됩니다. 현재 프레임 식별자 이외의 인 수capture\_v0가 필요하지 않은를 통해 사용됩니다.
- ro\_tx는 공진기에서 신호를 전송하기 위한 것입니다. 현재 사용되지 않습니다.
- cz는 2비트 cz 게이트를 활성화하도록 보정된 프레임입니다. ff 포트와 연결된 모든 프레임과 마찬 가지로,이 포트는 이웃과 함께 튜닝 가능한 공명 시 페어 쿼트를 조절하여 플럭스 라인을 통해 얽히 는 상호 작용을 켭니다. 얽힘 메커니즘에 대한 자세한 내용은 <u>Reagor et al.</u>, <u>Caldwell et al.</u> 및 <u>Didier</u> et al.을 참조하세요.
- cphase는 2비트 cphaseshift 게이트를 활성화하도록 보정된 프레임이며 ff 포트에 연결됩니다. 얽힘 메커니즘에 대한 자세한 내용은 cz 프레임에 대한 설명을 참조하세요.
- xy는 2비트 XY(θ) 게이트를 활성화하도록 보정된 프레임이며 ff 포트에 연결됩니다. 얽힘 메커니즘 과 XY 게이트를 달성하는 방법에 대한 자세한 내용은 cz 프레임 및 <u>Abrams 등에 대한 설명을 참조</u> 하세요.

ff 포트 기반 프레임이 튜닝 가능한 쿼비트의 주파수를 이동하면 쿼비트와 관련된 다른 모든 주행 프 레임은 진폭 및 주파수 이동 기간과 관련된 양만큼 디페이징됩니다. 따라서 이웃하는 쿼비트의 프레임 에 해당하는 단계 이동을 추가하여이 효과를 보정해야 합니다.

#### 포트

Rigetti 디바이스는 디바이스 기능을 통해 검사할 수 있는 포트 목록을 제공합니다. 포트 이름은가 쿼비 트 번호를 q{i}\_{type} {i} 참조하고가 포트 유형을 {type} 참조하는 규칙을 따릅니다. 모든 쿼비 트에 완전한 포트 세트가 있는 것은 아닙니다. 포트 유형은 다음과 같습니다.

- rf는 단일 쿼비트 전환을 구동하는 기본 인터페이스를 나타냅니다. rf 및 rf\_f12 프레임과 연결됩 니다. 쿼비트에 용량적으로 결합되어 기가헤르츠 범위에서 마이크로웨이브를 구동할 수 있습니다.
- ro\_tx는 쿼비트에 용량적으로 결합된 읽기 공명기에 신호를 전송하는 역할을 합니다. 읽기 신호 전 송은 8배 8각으로 곱해집니다.

- ro\_rx는 쿼비트에 결합된 읽기 전용 레조네이터로부터 신호를 수신합니다.
- ff는 쿼비트에 유도 결합된 빠른 플럭스 라인을 나타냅니다. 이를 사용하여 트랜스몬의 빈도를 조정 할 수 있습니다. 튜닝이 가능하도록 설계된 쿼비트에만 ff 포트가 있습니다. 이 포트는 이웃하는 각 트랜스몬 쌍 사이에 정적 용량 결합이 있기 때문에 쿼비트-쿼비트 상호 작용을 활성화하는 역할을 합 니다.

아키텍처에 대한 자세한 내용은 Valery et al.을 참조하세요.

## Hello Pulse 작업

이 섹션에서는 Rigetti 디바이스에서 펄스를 사용하여 직접 단일 쿼비트 게이트를 특성화하고 구성하 는 방법을 알아봅니다. 쿼비트에 세로 필드를 적용하면 Rabi 진동이 발생하여 0 상태와 1 상태 사이에 서 쿼비트가 전환됩니다. 펄스의 보정된 길이와 단계를 사용하면 Rabi 진동이 단일 쿼비트 게이트를 계 산할 수 있습니다. 여기서는 보다 복잡한 펄스 시퀀스를 구축하는 데 사용되는 기본 블록인 pi/2 펄스를 측정하기 위한 최적의 펄스 길이를 결정합니다.

먼저 펄스 시퀀스를 빌드하려면 PulseSequence 클래스를 가져옵니다.

from braket.aws import AwsDevice
from braket.circuits import FreeParameter
from braket.devices import Devices
from braket.pulse import PulseSequence, GaussianWaveform

import numpy as np

그런 다음 QPU의 Amazon Resource Name (ARN)을 사용하여 새 Braket 디바이스를 인스턴스화합니 다. 다음 코드 블록은를 사용합니다Rigetti Ankaa-3.

device = AwsDevice(Devices.Rigetti.Ankaa3)

다음 펄스 시퀀스에는 파형 재생과 쿼비트 측정이라는 두 가지 구성 요소가 포함됩니다. 펄스 시퀀스는 일반적으로 프레임에 적용할 수 있습니다. 쿼비트에 적용할 수 있는 장벽 및 지연과 같은 몇 가지 예외 를 제외합니다. 펄스 시퀀스를 구성하기 전에 사용 가능한 프레임을 검색해야 합니다. 드라이브 프레임 은 Rabi 진동에 대한 펄스를 적용하는 데 사용되며, 읽기 프레임은 쿼비트 상태를 측정하는 데 사용됩 니다. 이 예제에서는 qubit 25의 프레임을 사용합니다. 프레임에 대한 자세한 내용은 <u>프레임 및 포트의</u> 역할을 참조하세요.

drive\_frame = device.frames["Transmon\_25\_charge\_tx"]

readout\_frame = device.frames["Transmon\_25\_readout\_rx"]

이제 드라이브 프레임에서 재생할 파형을 생성합니다. 목표는 다양한 펄스 길이에 대한 쿼비트의 동작 을 특성화하는 것입니다. 매번 길이가 다른 파형을 재생합니다. 매번 새 파형을 인스턴스화하는 대신 Braket에서 지원하는를 펄스 시퀀스FreeParameter로 사용합니다. 자유 파라미터로 파형과 펄스 시 퀸스를 한 번 생성한 다음 입력 값이 다른 동일한 펄스 시퀀스를 실행할 수 있습니다.

```
waveform = GaussianWaveform(FreeParameter("length"), FreeParameter("length") * 0.25,
0.2, False)
```

마지막으로 펄스 시퀀스로 결합합니다. 펄스 시퀀스에서는 드라이브 프레임에서 지정된 파형을 play 재생하고는 읽기 프레임에서 상태를 capture\_v0 측정합니다.

```
pulse_sequence = (
    PulseSequence()
    .play(drive_frame, waveform)
    .capture_v0(readout_frame)
)
```

다양한 펄스 길이를 스캔하여 QPU에 제출합니다.

```
start_length = 12e-9
end_length = 2e-7
lengths = np.arange(start_length, end_length, 12e-9)
N_shots = 100
tasks = [
    device.run(pulse_sequence(length=length), shots=N_shots)
    for length in lengths
]
probability_of_zero = [
    task.result().measurement_counts['0']/N_shots
    for task in tasks
]
```

쿼비트 측정 통계는 0 상태와 1 상태 사이에서 진동하는 쿼비트의 진동 역학을 보여줍니다. 측정 데 이터에서 Rabi 주파수를 추출하고 펄스 길이를 미세 조정하여 특정 1비트 게이트를 구현할 수 있습니 다. 예를 들어 아래 그림의 데이터에서 주기성은 약 154ns입니다. 따라서 pi/2 회전 게이트는 길이가 38.5ns인 펄스 시퀀스에 해당합니다.
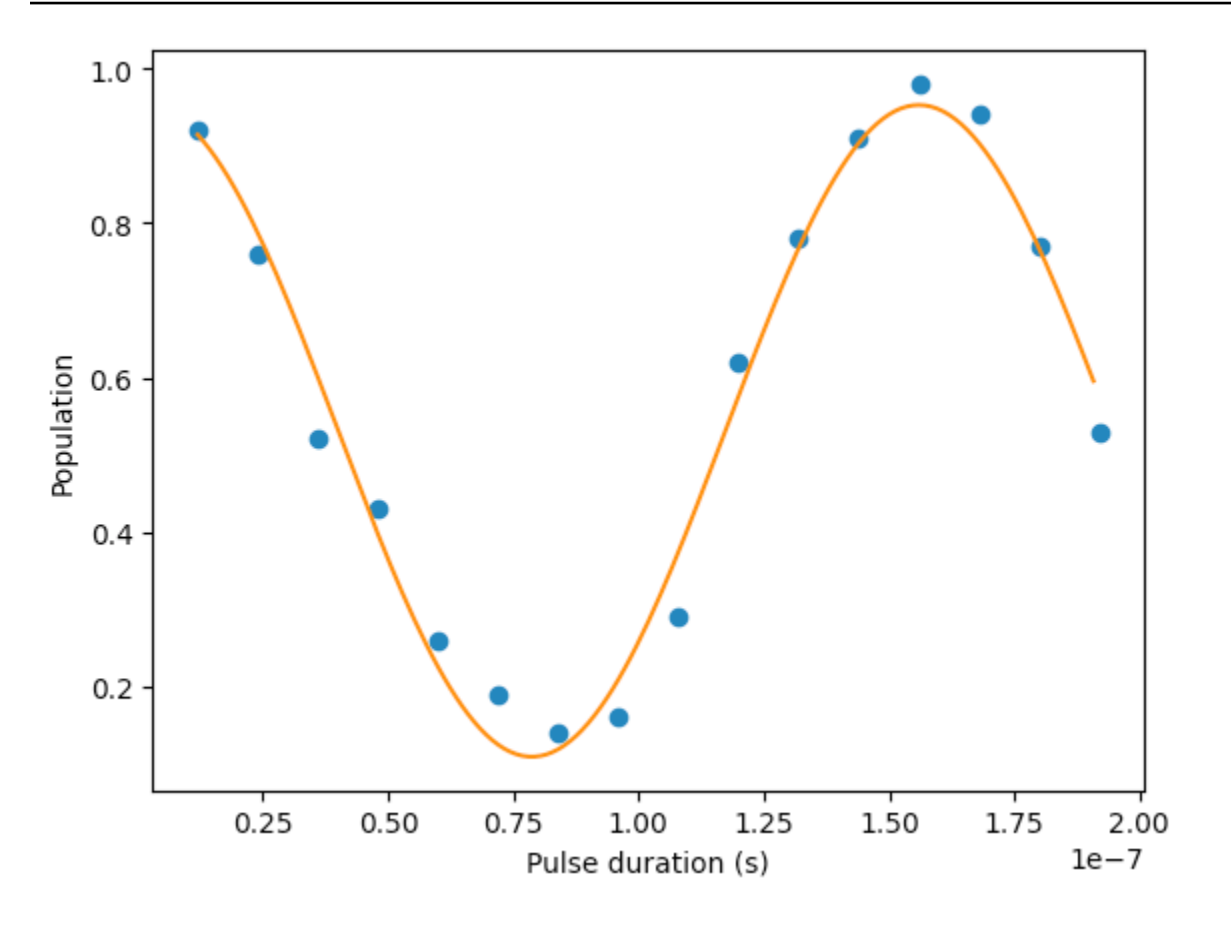

### OpenPulse

OpenPulse는 일반 양자 디바이스의 펄스 수준 제어를 지정하는 언어이며 OpenQASM 3.0 사양의 일 부입니다. Amazon Braket은 OpenQASM 3.0 표현OpenPulse을 사용하여 펄스를 직접 프로그래밍할 수 있도록 지원합니다.

Braket은를 기본 지침에서 펄스를 표현하기 위한 기본 중간 표현OpenPulse으로 사용합니다.는 defcal ("정의 보정" 선언의 약어) 형식의 명령 보정 추가를 OpenPulse 지원합니다. 이러한 선언을 사 용하면 하위 수준 제어 문법 내에서 게이트 명령의 구현을 지정할 수 있습니다.

다음 명령을 PulseSequence 사용하여 Braket의 OpenPulse 프로그램을 볼 수 있습니다.

print(pulse\_sequence.to\_ir())

OpenPulse 프로그램을 직접 구성할 수도 있습니다.

from braket.ir.openqasm import Program

```
openpulse_script = """
```

```
OPENQASM 3.0;
cal {
    bit[1] psb;
    waveform my_waveform = gaussian(12.0ns, 3.0ns, 0.2, false);
    play(Transmon_25_charge_tx, my_waveform);
    psb[0] = capture_v0(Transmon_25_readout_rx);
}
"""
```

스크립트로 Program 객체를 생성합니다. 그런 다음 프로그램을 QPU에 제출합니다.

```
from braket.aws import AwsDevice
from braket.devices import Devices
from braket.ir.openqasm import Program
program = Program(source=openpulse_script)
device = AwsDevice(Devices.Rigetti.Ankaa3)
task = device.run(program, shots=100)
```

## 펄스를 사용하여 네이티브 게이트에 액세스

연구원은 특정 QPU에서 지원하는 네이티브 게이트가 어떻게 펄스로 구현되는지 정확히 알아야 하는 경우가 많습니다. 펄스 시퀀스는 하드웨어 공급자에 의해 신중하게 보정되지만, 이러한 시퀀스에 액세 스하면 연구자에게 더 나은 게이트를 설계하거나 특정 게이트의 펄스를 확장하여 제로 노이즈 외삽과 같은 오류 완화를 위한 프로토콜을 탐색할 수 있는 기회를 제공합니다.

Amazon Braket은 Rigetti의 네이티브 게이트에 대한 프로그래밍 방식 액세스를 지원합니다.

```
import math
from braket.aws import AwsDevice
from braket.circuits import Circuit, GateCalibrations, QubitSet
from braket.circuits.gates import Rx
device = AwsDevice("arn:aws:braket:us-west-1::device/qpu/rigetti/Ankaa-3")
calibrations = device.gate_calibrations
print(f"Downloaded {len(calibrations)} calibrations.")
```

Note

하드웨어 공급자는 종종 하루에 두 번 이상 QPU를 주기적으로 보정합니다. Braket SDK를 사용하면 최신 게이트 보정을 얻을 수 있습니다.

```
device.refresh_gate_calibrations()
```

RX 또는 XY 게이트와 같은 지정된 네이티브 게이트를 검색하려면 Gate 객체와 관심 있는 쿼비트를 전 달해야 합니다. 예를 들어 qubit0에 적용된 RX(π/2)의 펄스 구현을 검사할 수 있습니다.

```
rx_pi_2_q0 = (Rx(math.pi/2), QubitSet(0))
```

```
pulse_sequence_rx_pi_2_q0 = calibrations.pulse_sequences[rx_pi_2_q0]
```

filter 함수를 사용하여 필터링된 보정 세트를 생성할 수 있습니다. 게이트 목록 또는의 목록을 전달 합니다QubitSet. 다음 코드는 RX(π/2) 및 qubit 0에 대한 모든 보정을 포함하는 두 세트를 생성합니 다.

```
rx_calibrations = calibrations.filter(gates=[Rx(math.pi/2)])
q0_calibrations = calibrations.filter(qubits=QubitSet([0])
```

이제 사용자 지정 보정 세트를 연결하여 네이티브 게이트의 작업을 제공하거나 수정할 수 있습니다. 예 를 들어 다음 회로를 고려해 보세요.

```
bell_circuit = (
Circuit()
.rx(0,math.pi/2)
.rx(1,math.pi/2)
.iswap(0,1)
.rx(1,-math.pi/2)
)
```

PulseSequence 객체 사전을 gate\_definitions 키워드 인수에 전달qubit 0하여의 게이트에 대 한 사용자 지정 rx 게이트 보정으로 실행할 수 있습니다. GateCalibrations 객체의 속성에서 사전 을 구성할 수 pulse\_sequences 있습니다. 지정되지 않은 모든 게이트는 양자 하드웨어 공급자의 펄 스 보정으로 대체됩니다.

 $nb_shots = 50$ 

custom\_calibration = GateCalibrations({rx\_pi\_2\_q0: pulse\_sequence\_rx\_pi\_2\_q0})
task=device.run(bell\_circuit, gate\_definitions=custom\_calibration.pulse\_sequences,
shots=nb\_shots)

# 아날로그 해밀턴 시뮬레이션

<u>아날로그 해밀턴 시뮬레이션</u>(AHS)은 기존 양자 회로 모델과 크게 다른 양자 컴퓨팅의 새로운 패러다 임입니다. 각 회로가 한 번에 두 쿼비트에서만 작동하는 일련의 게이트 대신. AHS 프로그램은 해당 Hamiltonian의 시간 종속 및 공간 종속 파라미터로 정의됩니다. <u>시스템의 해밀토니아</u>는 에너지 수준 과 외부 힘의 영향을 인코딩하며, 이는 함께 상태의 시간 변화를 제어합니다. N-쿼비트 시스템의 경우 Hamiltonian은 복합 숫자의 2<sup>N</sup>X2<sup>N</sup> 사각형 행렬로 표현할 수 있습니다.

AHS를 수행할 수 있는 양자 디바이스는 내부 제어 파라미터를 신중하게 조정하여 사용자 지정 해밀턴 에서 양자 시스템의 시간 변화에 근접하도록 설계되었습니다. 예: 일관성 있는 주행 필드의 진폭 및 디 튜닝 파라미터 조정. AHS 패러다임은 축약된 물질 물리 또는 양자 화학과 같이 상호 작용하는 파티클 이 많은 양자 시스템의 정적 및 동적 속성을 시뮬레이션하는 데 적합합니다. 의 <u>Aquila 디바이스</u>와 같이 특별히 구축된 양자 처리 장치(QPUs)QuEra는 AHS의 성능을 활용하고 기존의 디지털 양자 컴퓨팅 접 근 방식을 넘어 혁신적인 방식으로 문제를 해결하도록 개발되었습니다.

이 섹션:

- Hello AHS: 첫 번째 아날로그 해밀턴 시뮬레이션 실행
- QuEra Aquila를 사용하여 아날로그 프로그램 제출

## Hello AHS: 첫 번째 아날로그 해밀턴 시뮬레이션 실행

이 섹션에서는 첫 번째 아날로그 해밀턴 시뮬레이션 실행에 대한 정보를 제공합니다.

이 섹션:

- 상호 작용 스핀 체인
- 계약
- 상호 작용
- 주행 필드
- AHS 프로그램
- 로컬 시뮬레이터에서 실행
- 시뮬레이터 결과 분석

- QuEra의 Aquila QPU에서 실행
- QPU 결과 분석
- <u>다음 단계</u>

상호 작용 스핀 체인

상호 작용하는 파티클이 많은 시스템의 정식 예제의 경우 8회전의 링을 생각해 보겠습니다(각각 """" 및 """" 상태에 있을 수 있음). 작지만이 모델 시스템은 이미 자연적으로 발생하는 자기 재료의 몇 가지 흥 미로운 현상을 보여줍니다. 이 예제에서는 연속 회전이 반대 방향을 가리키는 소위 강자성 장애를 준비 하는 방법을 보여줍니다.

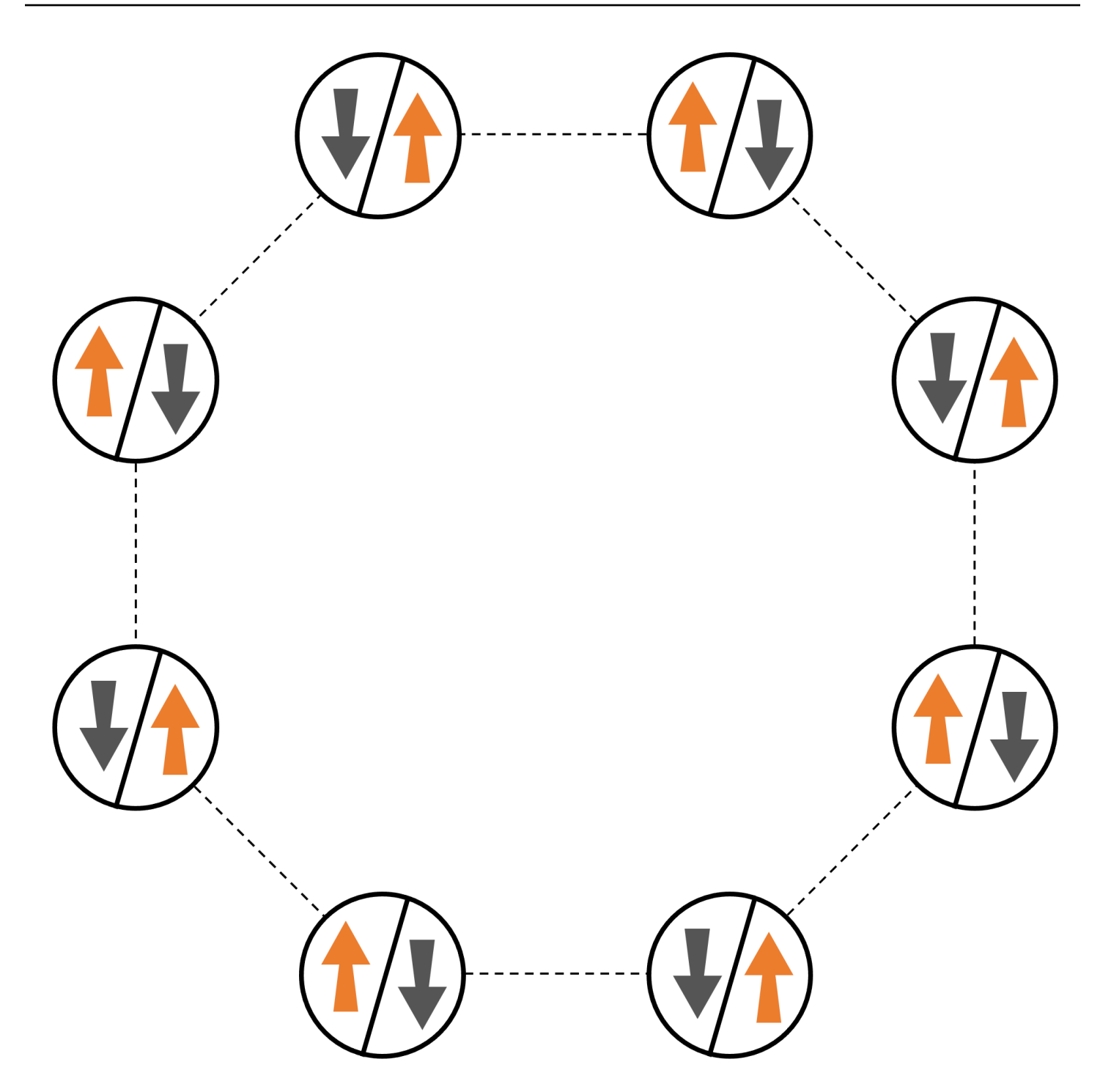

계약

각 회전에 대해 하나의 중립 원자를 사용할 것이며, "위" 및 "아래" 회전 상태는 각각 원자의 여기된 Rydberg 상태 및 지상 상태로 인코딩됩니다. 먼저 2-d 배열을 생성합니다. 다음 코드를 사용하여 위의 회전 링을 프로그래밍할 수 있습니다. 사전 조건: <u>Braket SDK</u>를 pip 설치해야 합니다. (Braket 호스팅 노트북 인스턴스를 사용하는 경우 이 SDK는 노트북과 함께 사전 설치되어 제공됩니다.) 플롯을 재현하려면 shell 명령를 사용하여 matplotlib를 별도로 설치해야 합니다pip install matplotlib.

```
import numpy as np
import matplotlib.pyplot as plt # Required for plotting
from braket.ahs.atom_arrangement import AtomArrangement
a = 5.7e-6 # Nearest-neighbor separation (in meters)
register = AtomArrangement()
register.add(np.array([0.5, 0.5 + 1/np.sqrt(2)]) * a)
register.add(np.array([0.5 + 1/np.sqrt(2), 0.5]) * a)
register.add(np.array([0.5 + 1/np.sqrt(2), - 0.5]) * a)
register.add(np.array([0.5, - 0.5 - 1/np.sqrt(2)]) * a)
register.add(np.array([-0.5, - 0.5 - 1/np.sqrt(2)]) * a)
register.add(np.array([-0.5, - 1/np.sqrt(2)]) * a)
register.add(np.array([-0.5 - 1/np.sqrt(2), - 0.5]) * a)
register.add(np.array([-0.5 - 1/np.sqrt(2), 0.5]) * a)
register.add(np.array([-0.5 - 1/np.sqrt(2), 0.5]) * a)
register.add(np.array([-0.5, 0.5 + 1/np.sqrt(2)]) * a)
```

를 사용하여 도식화할 수도 있습니다.

```
fig, ax = plt.subplots(1, 1, figsize=(7,7))
xs, ys = [register.coordinate_list(dim) for dim in (0, 1)]
ax.plot(xs, ys, 'r.', ms=15)
for idx, (x, y) in enumerate(zip(xs, ys)):
        ax.text(x, y, f" {idx}", fontsize=12)
plt.show() # This will show the plot below in an ipython or jupyter session
```

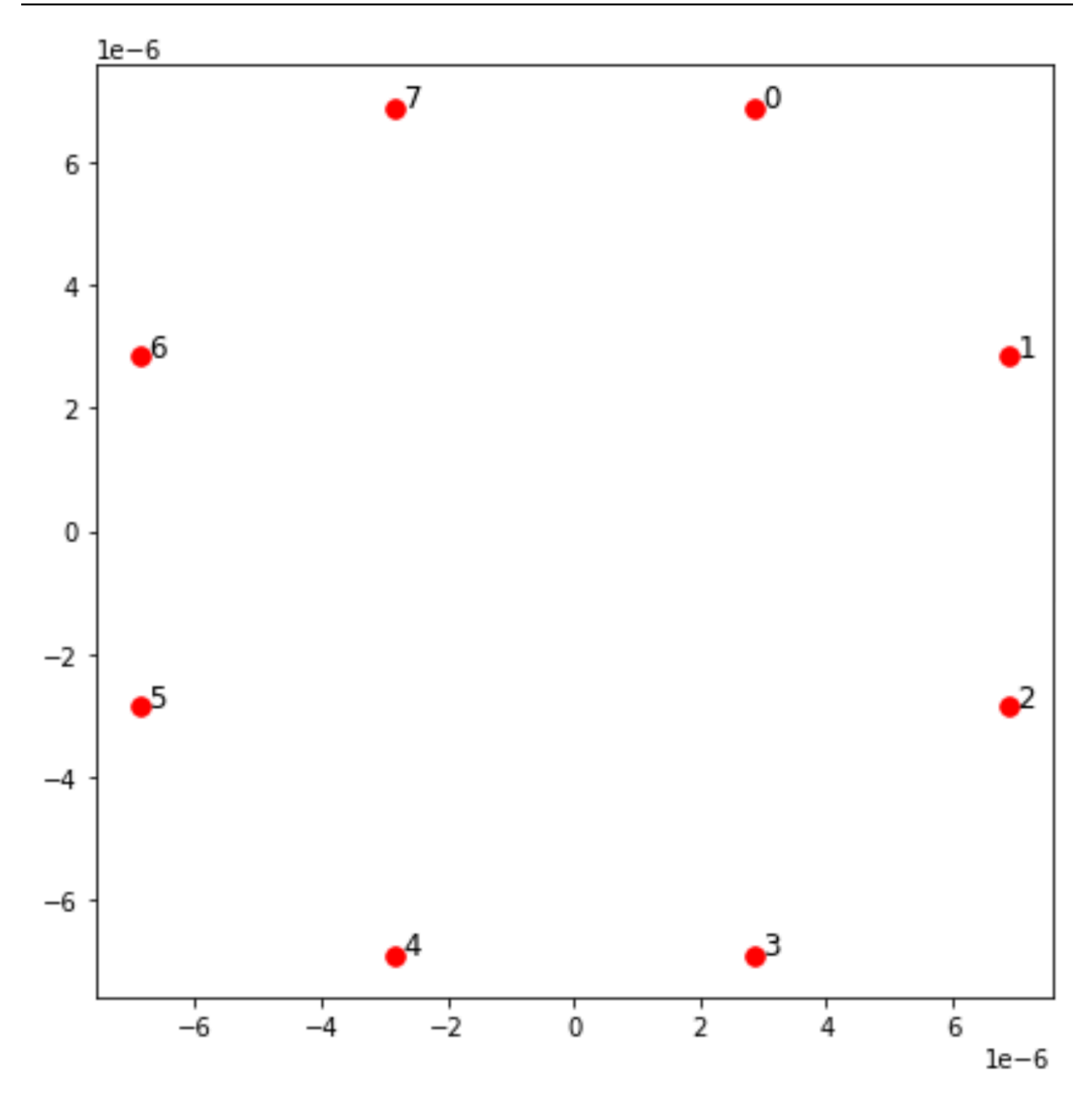

## 상호 작용

강자성 방지 단계를 준비하려면 이웃하는 회전 간의 상호 작용을 유도해야 합니다. 이를 위해 <u>van der</u> <u>Waals 상호 작용을</u> 사용합니다.이 상호 작용은 기본적으로 중성 원자 디바이스(예:의 Aquila 디바이스) 에 의해 구현됩니다QuEra. 스핀 표현을 사용하면이 상호 작용에 대한 해밀턴어를 모든 스핀 페어(j,k) 에 대한 합계로 표현할 수 있습니다.

$$H_{\text{interaction}} = \sum_{j=1}^{N-1} \sum_{k=j+1}^{N} V_{j,k} n_j n_k$$

여기서 nj =""""j""""j"는 스핀 j가 "위" 상태에 있는 경우에만 1, 그렇지 않으면 0의 값을 취하는 연산자입니다. 강도는 V<sub>j,k</sub>=C<sub>6</sub>/(d<sub>j,k</sub>)<sup>6</sup>이며, 여기서 C<sub>6</sub>는 고정 계수이고 d<sub>j,k</sub>는 스핀 j와 k 사이의 유클리드 거리입니다. 이 상호 작용 용어의 즉각적인 효과는 스핀 j와 스핀 k가 모두 "위"인 모든 상태가 상승된 에너지 (V 양 기준)를 가지고 있다는 것입니다<sub>j,k</sub>. 이 상호 작용은 AHS 프로그램의 나머지 부분을 신중하게 설계함으로써 이웃 회전이 일반적으로 "Rydberg 차단"이라고 하는 효과인 "위로" 상태인 것을 방지합니다.

#### 주행 필드

AHS 프로그램을 시작할 때 모든 스핀은(기본적으로) '다운' 상태에서 시작되며, 이를 강자성 단계라고 합니다. 강자성 방지 단계를 준비하려는 목표를 주시하면서 스핀을이 상태에서 '위' 상태가 선호되는 다 신 상태로 원활하게 전환하는 시간 종속적 일관성 있는 주행 필드를 지정합니다. 해당 해밀토니아어는 로 작성할 수 있습니다.

$$H_{\text{drive}}(t) = \sum_{k=1}^{N} \frac{1}{2} \Omega(t) \left[ e^{i\phi(t)} S_{-,k} + e^{-i\phi(t)} S_{+,k} \right] - \sum_{k=1}^{N} \Delta(t) n_k$$

여기서 "(t),"(t),™(t)는 모든 회전에 균일하게 영향을 미치는 주행 필드의 시간 종속적 전역 진폭(<u>라비</u> <u>주파수</u>), 단계 및 디튜닝입니다. 여기서 S<sub>-,k</sub>=""",<sup>"</sup>"",<sup>"</sup>"" 및 S<sub>+,k</sub>=(S<sub>-,k</sub>)<sup>†</sup>="""",<sup>k</sup>""",<sup>k</sup> = 각각 스핀 k의 하강 및 상승 연산자이고, n<sub>k</sub>="""",<sup>k</sup>""",<sup>k</sup>"",<sup>k</sup>""는 이전과 동일한 연산자입니다. 주행 필드의 " 부분은 모든 회전의 "다운" 상태와 "업" 상태를 동시에 일관성 있게 결합하고 " 부분은 "업" 상태에 대한 에너지 보상을 제어 합니다.

강자성 단계에서 강자성 단계로의 원활한 전환을 프로그래밍하기 위해 다음 코드를 사용하여 주행 필 드를 지정합니다.

from braket.timings.time\_series import TimeSeries
from braket.ahs.driving\_field import DrivingField
# Smooth transition from "down" to "up" state
time\_max = 4e-6 # seconds
time\_ramp = 1e-7 # seconds
omega\_max = 6300000.0 # rad / sec
delta\_start = -5 \* omega\_max
delta\_end = 5 \* omega\_max

```
omega = TimeSeries()
omega.put(0.0, 0.0)
omega.put(time_ramp, omega_max)
omega.put(time_max - time_ramp, omega_max)
omega.put(time_max, 0.0)
delta = TimeSeries()
delta.put(0.0, delta_start)
delta.put(time_ramp, delta_start)
delta.put(time_max - time_ramp, delta_end)
delta.put(time_max, delta_end)
phi = TimeSeries().put(0.0, 0.0).put(time_max, 0.0)
drive = DrivingField(
    amplitude=omega,
    phase=phi,
    detuning=delta
)
```

다음 스크립트를 사용하여 주행 필드의 시계열을 시각화할 수 있습니다.

```
fig, axes = plt.subplots(3, 1, figsize=(12, 7), sharex=True)
   ax = axes[0]
   time_series = drive.amplitude.time_series
   ax.plot(time_series.times(), time_series.values(), '.-');
   ax.grid()
   ax.set_ylabel('Omega [rad/s]')
   ax = axes[1]
   time_series = drive.detuning.time_series
   ax.plot(time_series.times(), time_series.values(), '.-');
   ax.grid()
   ax.set_ylabel('Delta [rad/s]')
   ax = axes[2]
   time_series = drive.phase.time_series
   # Note: time series of phase is understood as a piecewise constant function
   ax.step(time_series.times(), time_series.values(), '.-', where='post');
   ax.set_ylabel('phi [rad]')
   ax.grid()
   ax.set_xlabel('time [s]')
```

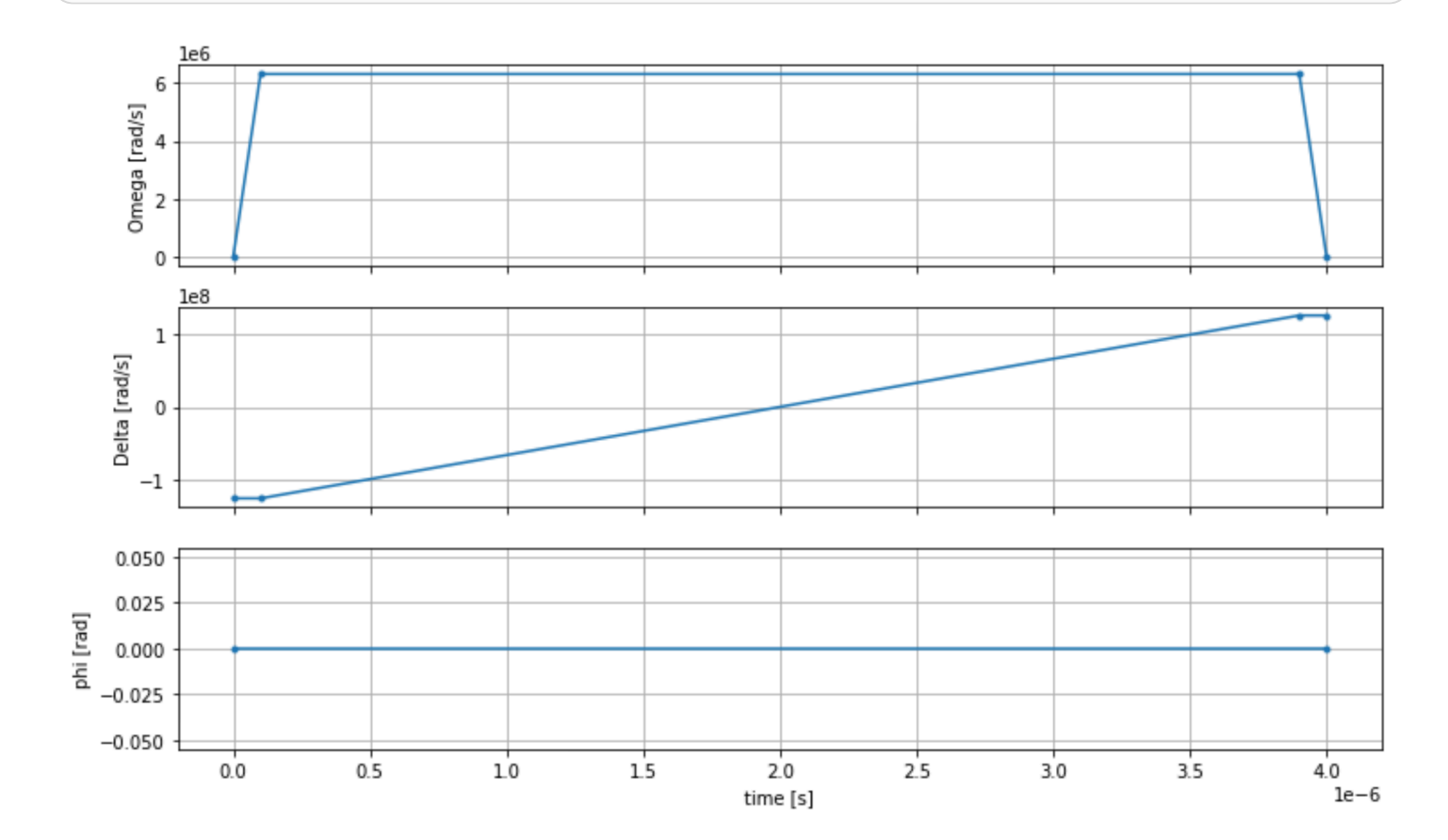

#### plt.show() # This will show the plot below in an ipython or jupyter session

### AHS 프로그램

레지스터, 주행 필드(및 암시적 반 데르 발스 상호 작용)는 아날로그 해밀턴 시뮬레이션 프로그램을 구 성합니다ahs\_program.

```
from braket.ahs.analog_hamiltonian_simulation import AnalogHamiltonianSimulation
    ahs_program = AnalogHamiltonianSimulation(
        register=register,
        hamiltonian=drive
    )
```

## 로컬 시뮬레이터에서 실행

이 예제는 작기 때문에(15회 회전 미만) AHS 호환 QPU에서 실행하기 전에 Braket SDK와 함께 제공되 는 로컬 AHS 시뮬레이터에서 실행할 수 있습니다. 로컬 시뮬레이터는 Braket SDK에서 무료로 사용할 수 있으므로 코드를 올바르게 실행할 수 있도록 하는 것이 가장 좋습니다. 여기서는 로컬 시뮬레이터가 양자 상태의 시간 변화를 추적하고 최종 상태에서 샘플을 그리므로 총 런 타임을 약간만 늘리면서 샷 수를 높은 값(예: 1백만)으로 설정할 수 있습니다.

```
from braket.devices import LocalSimulator
  device = LocalSimulator("braket_ahs")
  result_simulator = device.run(
        ahs_program,
        shots=1_000_000
  ).result() # Takes about 5 seconds
```

### 시뮬레이터 결과 분석

각 스핀의 상태('다운'의 경우 'd', '업'의 경우 'u' 또는 빈 사이트의 경우 'e')를 추론하고 샷 전체에서 각 구성이 발생한 횟수를 계산하는 다음 함수를 사용하여 샷 결과를 집계할 수 있습니다.

```
from collections import Counter
   def get_counts(result):
       """Aggregate state counts from AHS shot results
       A count of strings (of length = # of spins) are returned, where
       each character denotes the state of a spin (site):
          e: empty site
          u: up state spin
          d: down state spin
       Args:
          result
 (braket.tasks.analog_hamiltonian_simulation_quantum_task_result.AnalogHamiltonianSimulationQua
       Returns
           dict: number of times each state configuration is measured
       .....
       state_counts = Counter()
       states = ['e', 'u', 'd']
       for shot in result.measurements:
           pre = shot.pre_sequence
           post = shot.post_sequence
           state_idx = np.array(pre) * (1 + np.array(post))
           state = "".join(map(lambda s_idx: states[s_idx], state_idx))
```

```
state_counts.update((state,))
return dict(state_counts)
counts_simulator = get_counts(result_simulator) # Takes about 5 seconds
print(counts_simulator)
```

{'udududud': 330944, 'dudududu': 329576, 'dududdud': 38033, ...}

counts 다음은 샷에서 각 상태 구성이 관찰된 횟수를 계산하는 사전입니다. 다음 코드로 시각화할 수 도 있습니다.

```
from collections import Counter
   def has_neighboring_up_states(state):
       if 'uu' in state:
           return True
       if state[0] == 'u' and state[-1] == 'u':
           return True
       return False
   def number_of_up_states(state):
       return Counter(state)['u']
   def plot_counts(counts):
       non_blockaded = []
       blockaded = []
       for state, count in counts.items():
           if not has_neighboring_up_states(state):
               collection = non_blockaded
           else:
               collection = blockaded
           collection.append((state, count, number_of_up_states(state)))
       blockaded.sort(key=lambda _: _[1], reverse=True)
       non_blockaded.sort(key=lambda _: _[1], reverse=True)
       for configurations, name in zip((non_blockaded,
                                        blockaded),
                                        ('no neighboring "up" states',
                                        'some neighboring "up" states')):
           plt.figure(figsize=(14, 3))
           plt.bar(range(len(configurations)), [item[1] for item in configurations])
           plt.xticks(range(len(configurations)))
```

```
plt.gca().set_xticklabels([item[0] for item in configurations], rotation=90)
plt.ylabel('shots')
plt.grid(axis='y')
plt.title(f'{name} configurations')
plt.show()
```

```
plot_counts(counts_simulator)
```

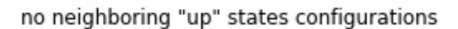

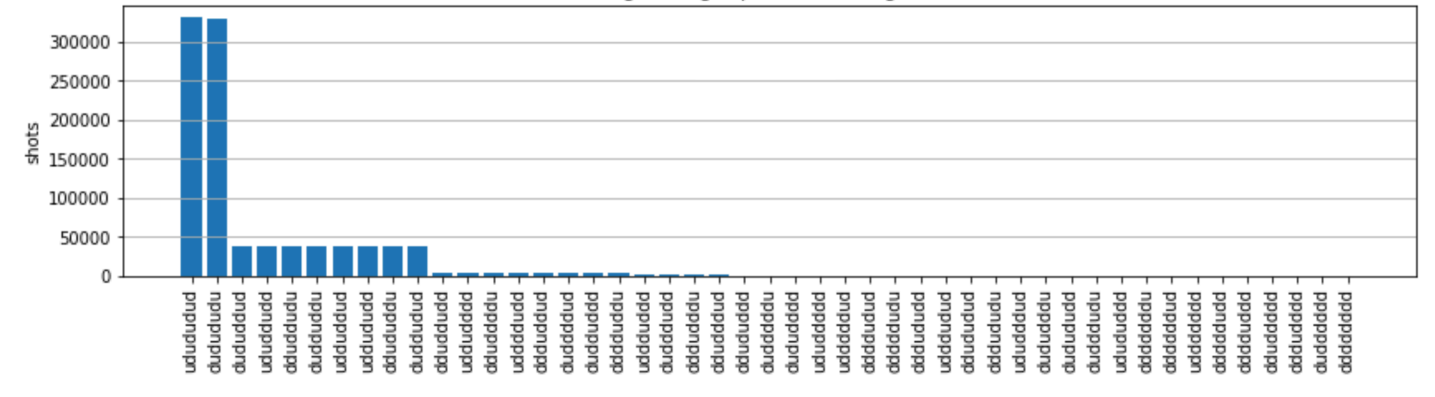

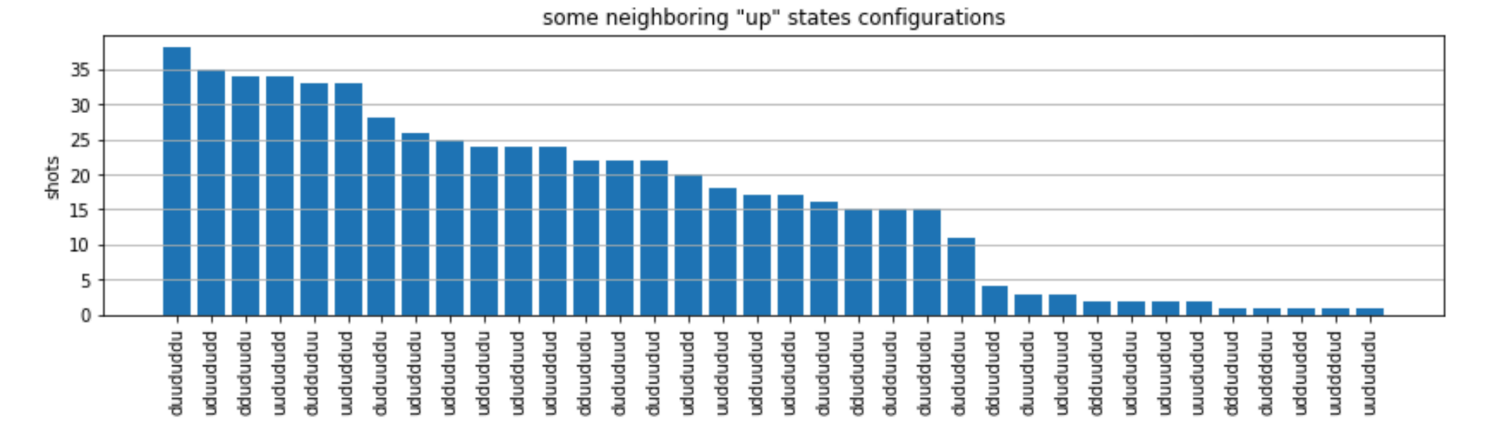

그림에서 다음 관측치를 읽고 강자성 방지 단계를 성공적으로 준비했는지 확인할 수 있습니다.

- 일반적으로 비차단 상태(두 개의 이웃 스핀이 "위" 상태에 있지 않음)는 하나 이상의 이웃 스핀 쌍이 모두 "위" 상태에 있는 상태보다 더 일반적입니다.
- 2. 일반적으로 구성이 차단되지 않는 한 "상향" 여기가 더 많은 상태가 선호됩니다.
- 3. 가장 일반적인 상태는 실제로 완벽한 강자성 방지 상태 "dudududu" 및 입니다"udududud".
- 4. 두 번째로 일반적인 상태는 1, 2, 2의 연속 분리와 함께 '상향' 여기가 3개뿐인 상태입니다. 이는 van der Waals 상호 작용이 가장 가까운 이웃에도 영향을 미친다는 것을 보여줍니다(매우 작음).

### QuEra의 Aquila QPU에서 실행

사전 조건: Braket <u>SDK</u>를 pip 설치하는 것 외에도 Amazon Braket을 처음 사용하는 경우 필요한 <u>시작하</u> 기 단계를 완료했는지 확인하세요.

Note

Braket 호스팅 노트북 인스턴스를 사용하는 경우 Braket SDK는 인스턴스와 함께 사전 설치되어 제공됩니다.

모든 종속성이 설치된 상태에서 Aquila QPU에 연결할 수 있습니다.

from braket.aws import AwsDevice

aquila\_qpu = AwsDevice("arn:aws:braket:us-east-1::device/qpu/quera/Aquila")

AHS 프로그램을 QuEra 머신에 적합하게 만들려면 Aquila QPU에서 허용하는 정밀도 수준을 준수하도 록 모든 값을 반올림해야 합니다. (이러한 요구 사항은 이름에 "해상도"가 있는 디바이스 파라미터에 의 해 관리됩니다. 노트북aquila\_qpu.properties.dict()에서를 실행하여 볼 수 있습니다. Aquila 의 기능 및 요구 사항에 대한 자세한 내용은 <u>Aquila 노트북 소개</u>를 참조하세요.) discretize 메서드를 호출하여이 작업을 수행할 수 있습니다.

discretized\_ahs\_program = ahs\_program.discretize(aquila\_qpu)

이제 Aquila QPU에서 프로그램(지금은 100회만 샷 실행)을 실행할 수 있습니다.

Note

Aquila 프로세서에서이 프로그램을 실행하면 비용이 발생합니다. Amazon Braket SDK에는 고 객이 비용 한도를 설정하고 거의 실시간으로 비용을 추적할 수 있는 <u>Cost Tracker</u>가 포함되어 있습니다.

task = aquila\_qpu.run(discretized\_ahs\_program, shots=100)

```
metadata = task.metadata()
task_arn = metadata['quantumTaskArn']
task_status = metadata['status']
```

```
print(f"ARN: {task_arn}")
print(f"status: {task_status}")
```

task ARN: arn:aws:braket:us-east-1:123456789012:quantum-task/12345678-90abcdef-1234-567890abcdef task status: CREATED

양자 작업이 실행되는 데 걸리는 시간이 크게 다르므로(가용 기간 및 QPU 사용률에 따라 다름) 양자 작 업 ARN을 기록하는 것이 좋습니다. 따라서 나중에 다음 코드 조각을 사용하여 상태를 확인할 수 있습 니다.

# Optionally, in a new python session

from braket.aws import AwsQuantumTask

```
SAVED_TASK_ARN = "arn:aws:braket:us-east-1:123456789012:quantum-task/12345678-90ab-
cdef-1234-567890abcdef"
```

```
task = AwsQuantumTask(arn=SAVED_TASK_ARN)
metadata = task.metadata()
task_arn = metadata['quantumTaskArn']
task_status = metadata['status']
```

print(f"ARN: {task\_arn}")
print(f"status: {task\_status}")

\*[Output]\*
 task ARN: arn:aws:braket:us-east-1:123456789012:quantum-task/12345678-90abcdef-1234-567890abcdef
 task status: COMPLETED

상태가 COMPLETED(Amazon Braket <u>콘솔</u>의 양자 작업 페이지에서도 확인할 수 있음)가 되면 다음을 사용하여 결과를 쿼리할 수 있습니다.

```
result_aquila = task.result()
```

#### QPU 결과 분석

이전과 동일한 get\_counts 함수를 사용하여 개수를 계산할 수 있습니다.

```
counts_aquila = get_counts(result_aquila)
print(counts_aquila)
```

#### \*[Output]\*

{'udududud': 24, 'dudududu': 17, 'dududdud': 3, ...}

### 및를 사용하여 plot\_counts플로팅합니다.

plot\_counts(counts\_aquila)

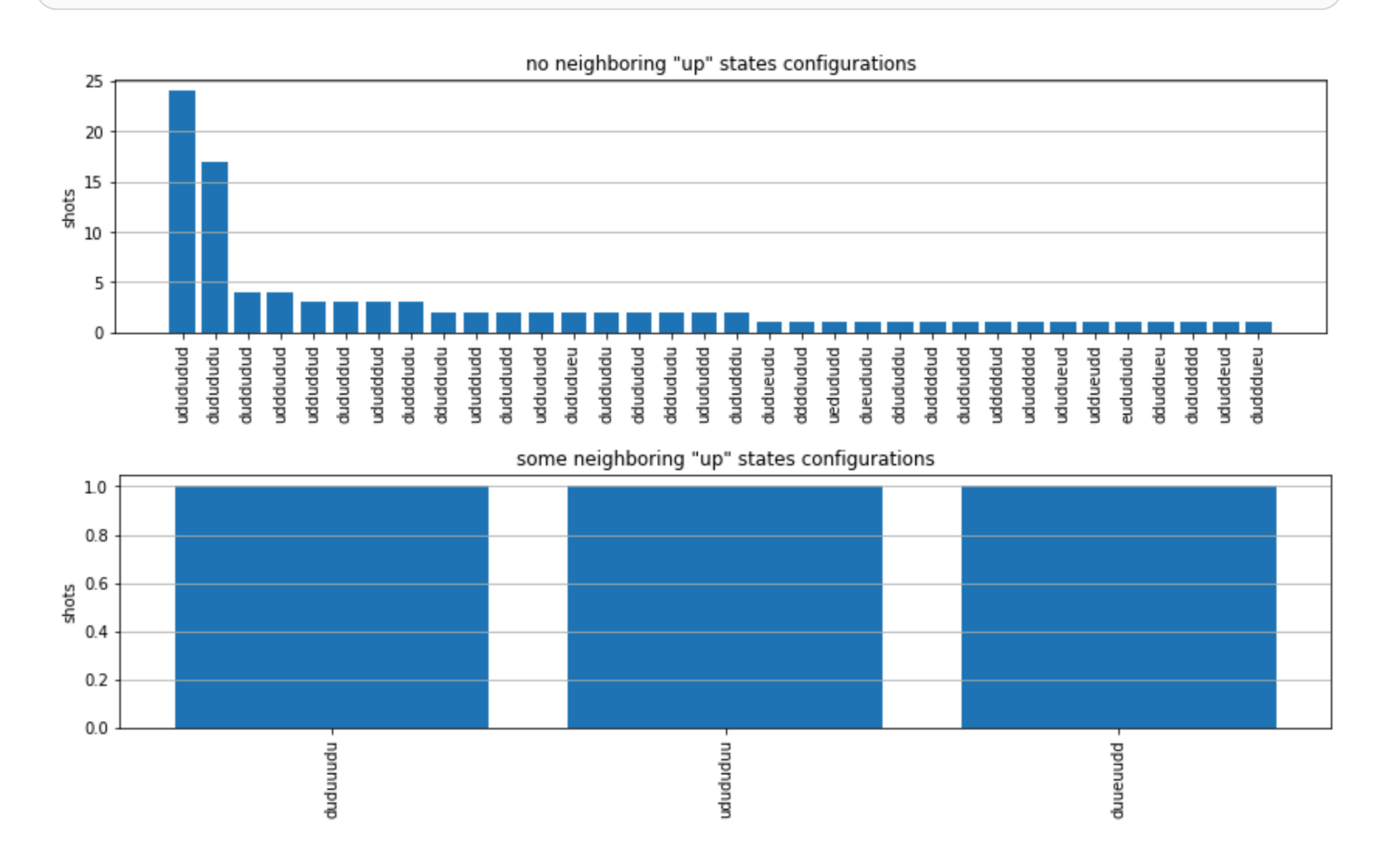

일부 샷에는 빈 사이트가 있습니다("e"로 표시됨). 이는 Aquila QPU의 원자 준비 결함당 1~2% 때문입 니다. 이 외에도 샷 수가 적기 때문에 결과는 예상되는 통계적 변동 내에서 시뮬레이션과 일치합니다.

다음 단계

축하합니다. 이제 로컬 AHS 시뮬레이터와 Aquila QPU를 사용하여 Amazon Braket에서 첫 번째 AHS 워크로드를 실행했습니다. Rydberg 물리, 아날로그 해밀턴 시뮬레이션 및 Aquila 디바이스에 대해 자세히 알아보려면 <u>예제 노트</u> 북을 참조하세요.

## QuEra Aquila를 사용하여 아날로그 프로그램 제출

이 페이지에서는의 Aquila 시스템 기능에 대한 포괄적인 설명서를 제공합니다QuEra. 여기서 다루는 세 부 정보는 다음과 같습니다. 1) 로 시뮬레이션된 파라미터화된 HamiltonianAquila, 2) AHS 프로그램 파 라미터, 3) AHS 결과 콘텐츠, 4) Aquila 기능 파라미터. Ctrl+F 텍스트 검색을 사용하여 질문과 관련된 파라미터를 찾는 것이 좋습니다.

이 섹션:

- <u>해밀턴</u>
- Braket AHS 프로그램 스키마
- Braket AHS 작업 결과 스키마
- QuEra 디바이스 속성 스키마

#### 해밀턴

의 Aquila 시스템은 기본적으로 다음 (시간 종속) 해밀토니아어를 QuEra 시뮬레이션합니다.

$$H(t) = \sum_{k=1}^{N} H_{ ext{drive},k}(t) + \sum_{k=1}^{N} H_{ ext{local detuning},k}(t) + \sum_{k=1}^{N-1} \sum_{l=k+1}^{N} V_{ ext{vdw},k,l}$$

Note

로컬 디튜닝에 대한 액세스는 <u>실험 기능</u>이며 Braket Direct를 통해 요청하여 사용할 수 있습니 다.

여기서 각 항목은 다음과 같습니다.

- $H_{drive,k}(t) = (\frac{1}{2} "(t)^{ei"(t)} S_{-,k} + \frac{1}{2} "(t) e^{-i"(t)} S_{+,k}) + (-m_{global}(t)n_k),$ 
  - "(t)는 시간에 따라 달라지는 전역 주행 진폭(라비 주파수)으로, 단위(rad/s)입니다.
  - "(t)는 라디안 단위로 측정되는 시간 종속적 글로벌 단계입니다.
  - S<sub>-,k</sub> 및 <sub>+,k</sub>Sare 원자 k의 회전 하강 및 상승 연산자(기본적으로 |↓#=|g", |"=|r", S\_=|g"""""r|, S<sub>+</sub>=(S\_)<sup>†</sup>=|r"""g|)

- "global(t)는 시간 종속적인 글로벌 디튜닝입니다.
- n<sub>k</sub>은 원자 k의 Rydberg 상태에 대한 프로젝션 연산자입니다(예: n=|r""""r|).
- $H_{local detuning,k}(t) = -M_{local}(t)h_k n_k$ 
  - "local(t)는 (rad/s) 단위로 나타낸 로컬 주파수 이동의 시간 종속적 요인입니다.
  - h<sub>k</sub>는 사이트 종속 인자로, 0.0에서 1.0 사이의 차원 없는 숫자입니다.

•  $V_{vdw,k,l} = C_6 / (d_{k,l})^6 n_k n_l$ ,

- 6Cis van der Waals 계수, (rad / s) \* (m)^6 단위
- d<sub>k.1</sub>는 원자 k와 I 사이의 유클리드 거리로, 미터 단위로 측정됩니다.

사용자는 Braket AHS 프로그램 스키마를 통해 다음 파라미터를 제어할 수 있습니다.

- k,l=1,2,...N으로 쌍별 원자 거리 d<sub>k,l</sub>를 제어하는 2일 원자 배열(각 원자 k의 <sub>k</sub>xand <sub>k</sub>ycoordinates, um 단위)
- "(t), 시간 종속, 전역 Rabi 빈도, 단위 단위(rad/s)
- "(t), 시간 종속적 글로벌 단계, (rad) 단위
- "<sub>global</sub>(t), 시간 종속, 전역 디튜닝, 단위(rad/s)
- "local(t), 로컬 디튜닝 크기의 시간 종속(글로벌) 인수, 단위(rad/s)
- hk, 로컬 디튜닝 크기의 (정적) 사이트 종속 인자, 0.0에서 1.0 사이의 차원 없는 숫자

Note

사용자는 관련된 수준(예: S\_,S<sub>+</sub>, n 연산자가 고정됨)이나 Rydberg-Rydberg 상호 작용 계수(C) 의 강도를 제어할 수 없습니다<sub>6</sub>.

### Braket AHS 프로그램 스키마

braket.ir.ahs.program\_v1.Program 객체(예)

#### Note

계정에 대해 <u>로컬 디튜닝</u> 기능이 활성화되지 않은 경우 다음 예제1oca1Detuning=[]에서를 사용합니다.

```
Program(
    braketSchemaHeader=BraketSchemaHeader(
        name='braket.ir.ahs.program',
        version='1'
    ),
    setup=Setup(
        ahs_register=AtomArrangement(
            sites=[
                [Decimal('0'), Decimal('0')],
                [Decimal('0'), Decimal('4e-6')],
                [Decimal('4e-6'), Decimal('0')]
            ],
            filling=[1, 1, 1]
        )
    ),
    hamiltonian=Hamiltonian(
        drivingFields=[
            DrivingField(
                amplitude=PhysicalField(
                    time_series=TimeSeries(
                        values=[Decimal('0'), Decimal('15700000.0'),
 Decimal('15700000.0'), Decimal('0')],
                        times=[Decimal('0'), Decimal('0.000001'), Decimal('0.000002'),
 Decimal('0.000003')]
                    ),
                    pattern='uniform'
                ),
                phase=PhysicalField(
                    time_series=TimeSeries(
                        values=[Decimal('0'), Decimal('0')],
                        times=[Decimal('0'), Decimal('0.000003')]
                    ),
                    pattern='uniform'
                ),
                detuning=PhysicalField(
                    time_series=TimeSeries(
                        values=[Decimal('-54000000.0'), Decimal('54000000.0')],
                        times=[Decimal('0'), Decimal('0.000003')]
                    ),
                    pattern='uniform'
                )
            )
        ],
```

JSON(예)

#### Note

계정에 대해 <u>로컬 디튜닝</u> 기능이 활성화되지 않은 경우 다음 예제"localDetuning": []에 서를 사용합니다.

```
{
    "braketSchemaHeader": {
        "name": "braket.ir.ahs.program",
        "version": "1"
    },
    "setup": {
        "ahs_register": {
            "sites": [
                [0E-7, 0E-7],
                [0E-7, 4E-6],
                [4E-6, 0E-7]
            ],
            "filling": [1, 1, 1]
        }
    },
    "hamiltonian": {
        "drivingFields": [
            {
```

```
"amplitude": {
                     "time_series": {
                         "values": [0.0, 15700000.0, 15700000.0, 0.0],
                         "times": [0E-9, 0.000001000, 0.000002000, 0.000003000]
                    },
                    "pattern": "uniform"
                },
                "phase": {
                    "time_series": {
                         "values": [0E-7, 0E-7],
                         "times": [0E-9, 0.000003000]
                    },
                    "pattern": "uniform"
                },
                "detuning": {
                    "time_series": {
                         "values": [-54000000.0, 54000000.0],
                         "times": [0E-9, 0.000003000]
                    },
                    "pattern": "uniform"
                }
            }
        ],
        "localDetuning": [
            {
                "magnitude": {
                     "time_series": {
                         "values": [0.0, 25000000.0, 25000000.0, 0.0],
                         "times": [0E-9, 0.000001000, 0.000002000, 0.000003000]
                    },
                    "pattern": [0.8, 1.0, 0.9]
                }
            }
        ]
    }
}
```

#### 기본 필드

| 프로그램 필드                  | type        | 설명                         |
|--------------------------|-------------|----------------------------|
| setup.ahs_register.sites | 목록[목록[십진수]] | 핀셋이 원자를 트랩<br>하는 2-d 좌표 목록 |

| 프로그램 필드                                                      | type      | 설명                                                    |
|--------------------------------------------------------------|-----------|-------------------------------------------------------|
| setup.ahs_register.filling                                   | List[int] | 트랩 사이트를 차지<br>하는 원자를 1로, 빈<br>사이트를 0으로 표<br>시합니다.     |
| hamiltonian.drivingFields[].amplitude.time_series.time<br>s  | List[십진수] | 주행 진폭 시점,<br>Omega(t)                                 |
| hamiltonian.drivingFields[].amplitude.time_series.valu<br>es | List[십진수] | 주행 진폭 값,<br>Omega(t)                                  |
| hamiltonian.drivingFields[].amplitude.pattern                | str       | 주행 진폭의 공간<br>패턴, 오메가(t); '균<br>일'해야 함                 |
| hamiltonian.drivingFields[].phase.time_series.times          | List[십진수] | 주행 단계의 시점,<br>phi(t)                                  |
| hamiltonian.drivingFields[].phase.time_series.values         | List[십진수] | 주행 단계의 값,<br>phi(t)                                   |
| hamiltonian.drivingFields[].phase.pattern                    | str       | 주행 단계의 공간<br>패턴, phi(t); '균<br>일'해야 함                 |
| hamiltonian.drivingFields[].detuning.time_series.times       | List[십진수] | 주행 조정 시점,<br>Delta_global(t)                          |
| hamiltonian.drivingFields[].detuning.time_series.value<br>s  | List[십진수] | 드라이브 디튜닝<br>값, Delta_global(t)                        |
| hamiltonian.drivingFields[].detuning.pattern                 | str       | 드라이빙 디튜<br>닝의 공간 패턴,<br>Delta_global(t); '균<br>일'해야 함 |

| 프로그램 필드                                                      | type      | 설명                                                                            |
|--------------------------------------------------------------|-----------|-------------------------------------------------------------------------------|
| hamiltonian.localDetuning[].magnitude.time_se<br>ries.times  | List[십진수] | 로컬 디튜닝 크기의<br>시간 종속 인자 시<br>점, Delta_local(t)                                 |
| hamiltonian.localDetuning[].magnitude.time_se<br>ries.values | List[십진수] | Delta_local(t)의 로<br>컬 디튜닝 크기의<br>시간 종속 인자 값                                  |
| hamiltonian.localDetuning[].magnitude.pattern                | List[십진수] | 로컬 디튜닝 크기의<br>사이트 종속 요소,<br>h_k(값은 setup.ahs<br>_register.sites의 사<br>이트에 해당) |

#### 메타데이터 필드

| 프로그램 필드                    | type | 설명                                              |
|----------------------------|------|-------------------------------------------------|
| braketSchemaHeader.name    | str  | 스키마의 이름입니다. 'braket.ir.ahs.pro<br>gram'이어야 합니다. |
| braketSchemaHeader.version | str  | 스키마 버전                                          |

## Braket AHS 작업 결과 스키마

Braket.tasks.analog\_hamiltonian\_simulation\_quantum\_task\_result.AnalogHamiltonianSimulationQuantumTastic and the second second se

```
AnalogHamiltonianSimulationQuantumTaskResult(
    task_metadata=TaskMetadata(
        braketSchemaHeader=BraketSchemaHeader(
            name='braket.task_result.task_metadata',
            version='1'
        ),
        id='arn:aws:braket:us-east-1:123456789012:quantum-task/12345678-90ab-
cdef-1234-567890abcdef',
        shots=2,
        deviceId='arn:aws:braket:us-east-1::device/qpu/quera/Aquila',
```

```
deviceParameters=None,
        createdAt='2022-10-25T20:59:10.788Z',
        endedAt='2022-10-25T21:00:58.218Z',
        status='COMPLETED',
        failureReason=None
    ),
    measurements=[
        ShotResult(
            status=<AnalogHamiltonianSimulationShotStatus.SUCCESS: 'Success'>,
            pre_sequence=array([1, 1, 1, 1]),
            post_sequence=array([0, 1, 1, 1])
        ),
        ShotResult(
            status=<AnalogHamiltonianSimulationShotStatus.SUCCESS: 'Success'>,
            pre_sequence=array([1, 1, 0, 1]),
            post_sequence=array([1, 0, 0, 0])
        )
    ]
)
```

```
JSON(예)
```

```
{
    "braketSchemaHeader": {
        "name": "braket.task_result.analog_hamiltonian_simulation_task_result",
        "version": "1"
    },
    "taskMetadata": {
        "braketSchemaHeader": {
            "name": "braket.task_result.task_metadata",
            "version": "1"
        },
        "id": "arn:aws:braket:us-east-1:123456789012:quantum-task/12345678-90ab-
cdef-1234-567890abcdef",
        "shots": 2,
        "deviceId": "arn:aws:braket:us-east-1::device/qpu/quera/Aquila",
        "createdAt": "2022-10-25T20:59:10.788Z",
        "endedAt": "2022-10-25T21:00:58.218Z",
        "status": "COMPLETED"
```

```
},
    "measurements": [
        {
            "shotMetadata": {"shotStatus": "Success"},
            "shotResult": {
                "preSequence": [1, 1, 1, 1],
                "postSequence": [0, 1, 1, 1]
            }
        },
        {
            "shotMetadata": {"shotStatus": "Success"},
            "shotResult": {
                "preSequence": [1, 1, 0, 1],
                "postSequence": [1, 0, 0, 0]
            }
        }
    ],
    "additionalMetadata": {
        "action": {...}
        "queraMetadata": {
            "braketSchemaHeader": {
                "name": "braket.task_result.quera_metadata",
                "version": "1"
            },
            "numSuccessfulShots": 100
        }
    }
}
```

## 기본 필드

| 작업 결과 필드                              | type      | 설명                                                                                                    |
|---------------------------------------|-----------|----------------------------------------------------------------------------------------------------|
| measurements[].shotResult.preSequence | List[int] | 각 샷에 대한 시퀀스 전 측정 비트<br>(각 원자성 사이트에 대해 하나씩):<br>사이트가 비어 있는 경우 0, 사이<br>트가 채워진 경우 1, 양자 진화를<br>실행하는 펄스 시퀀스 전에 측정<br>됨 |

| 작업 결과 필드                               | type      | 설명                                                                                                    |
|----------------------------------------|-----------|----------------------------------------------------------------------------------------------------|
| measurements[].shotResult.postSequence | List[int] | 각 샷의 시퀀스 후 측정 비트: 원자<br>가 Rydberg 상태이거나 사이트가<br>비어 있는 경우 0, 원자가 지상 상<br>태인 경우 1, 양자 진화를 실행하<br>는 펄스 시퀀스의 끝에서 측정 |

### 메타데이터 필드

| 작업 결과 필드                                    | type | 설명                                                                                                    |
|---------------------------------------------|------|----------------------------------------------------------------------------------------------------|
| braketSchemaHeader.name                     | str  | 스키마의<br>이름입니<br>다. 'braket.t<br>ask_resul<br>t.analog_<br>hamiltoni<br>an_simula<br>tion_task<br>_result'여야 합<br>니다. |
| braketSchemaHeader.version                  | str  | 스키마 버전                                                                                                    |
| taskMetadata.braketSchemaHeader.name        | str  | 스키마의<br>이름입니<br>다. 'braket.t<br>ask_resul<br>t.task_me<br>tadata'여야 합<br>니다.                                         |
| taskMetadata.braketSchemaHeader.vers<br>ion | str  | 스키마 버전                                                                                                    |
| taskMetadata.id                             | str  | 양자 작업의 ID<br>입니다. AWS                                                                                                |

| 작업 결과 필드                     | type | 설명                                                                                                    |
|------------------------------|------|----------------------------------------------------------------------------------------------------|
|                              |      | 양자 작업의 경<br>우 양자 작업<br>ARN입니다.                                                                                         |
| taskMetadata.shots           | int  | 양자 작업에 대<br>한 샷 수                                                                                                    |
| taskMetadata.shots.deviceId  | str  | 양자 작업이 실<br>행된 디바이스<br>의 ID입니다.<br>AWS 디바이스<br>의 경우 디바이<br>스 ARN입니다.                                                   |
| taskMetadata.shots.createdAt | str  | 생성 타임스탬<br>프입니다. 형식<br>은 ISO-8601/<br>RFC3339 문<br>자열 형식<br>YYYY-MM-D<br>DTHH:mm:s<br>s.sssZ여야 합<br>니다. 기본값은<br>없음입니다. |

Amazon Braket

| 작업 결과 필드                         | type                                 | 설명                                                                                                    |
|----------------------------------|--------------------------------------|----------------------------------------------------------------------------------------------------|
| taskMetadata.shots.endedAt       | str                                  | 양자 작업이<br>종료된 시점<br>의 타임스탬프<br>입니다. 형식<br>은 ISO-8601/<br>RFC3339 문<br>자열 형식<br>YYYY-MM-D<br>DTHH:mm:s<br>s.sssZ여야 합<br>니다. 기본값은<br>없음입니다. |
| taskMetadata.shots.status        | str                                  | 양자 작업의 상<br>태(CREATE<br>D, QUEUED,<br>RUNNING,<br>COMPLETED,<br>FAILED). 기본<br>값은 없음입니<br>다.                                              |
| taskMetadata.shots.failureReason | str                                  | 양자 작업의 실<br>패 이유입니다.<br>기본값은 없음<br>입니다.                                                                                                   |
| additionalMetadata.action        | braket.ir.ahs.program_v1.Pr<br>ogram | ( <u>Braket AHS</u><br><u>프로그램 스키</u><br><u>마</u> 섹션 참조)                                                                                  |

| 작업 결과 필드                                                               | type | 설명                                                                            |
|------------------------------------------------------------------------|------|-------------------------------------------------------------------------------|
| additionalMetadata.action.braketSche<br>maHeader.queraMetadata.name    | str  | 스키마의<br>이름입니<br>다. 'braket.t<br>ask_resul<br>t.quera_m<br>etadata'여야 합<br>니다. |
| additionalMetadata.action.braketSche<br>maHeader.queraMetadata.version | str  | 스키마 버전                                                                        |
| additionalMetadata.action.numSuccess<br>fulShots                       | int  | 완전히 성공한<br>샷 수. 요청된<br>샷 수와 같아야<br>합니다.                                       |
| measurements[].shotMetadata.shotStatus                                 | int  | 샷 상태(성공,<br>부분 성공, 실<br>패)는 "성공"이<br>어야 합니다.                                  |

## QuEra 디바이스 속성 스키마

Braket.device\_schema.quera.quera\_device\_capabilities\_v1.QueraDeviceCapabilities(예)

```
QueraDeviceCapabilities(
    service=DeviceServiceProperties(
        braketSchemaHeader=BraketSchemaHeader(
        name='braket.device_schema.device_service_properties',
        version='1'
        ),
        executionWindows=[
            DeviceExecutionWindow(
               executionDay=<ExecutionDay.MONDAY: 'Monday'>,
               windowStartHour=datetime.time(1, 0),
               windowEndHour=datetime.time(23, 59, 59)
        ),
```

```
DeviceExecutionWindow(
                    executionDay=<ExecutionDay.TUESDAY: 'Tuesday'>,
                    windowStartHour=datetime.time(0, 0),
                    windowEndHour=datetime.time(12, 0)
                ),
                DeviceExecutionWindow(
                    executionDay=<ExecutionDay.WEDNESDAY: 'Wednesday'>,
                    windowStartHour=datetime.time(0, 0),
                    windowEndHour=datetime.time(12, 0)
                ),
                DeviceExecutionWindow(
                    executionDay=<ExecutionDay.FRIDAY: 'Friday'>,
                    windowStartHour=datetime.time(0, 0),
                    windowEndHour=datetime.time(23, 59, 59)
                ),
                DeviceExecutionWindow(
                    executionDay=<ExecutionDay.SATURDAY: 'Saturday'>,
                    windowStartHour=datetime.time(0, 0),
                    windowEndHour=datetime.time(23, 59, 59)
                ),
                DeviceExecutionWindow(
                    executionDay=<ExecutionDay.SUNDAY: 'Sunday'>,
                    windowStartHour=datetime.time(0, 0),
                    windowEndHour=datetime.time(12, 0)
                )
            ],
            shotsRange=(1, 1000),
            deviceCost=DeviceCost(
                price=0.01,
                unit='shot'
            ),
            deviceDocumentation=
                DeviceDocumentation(
                    imageUrl='https://
a.b.cdn.console.awsstatic.com/59534b58c709fc239521ef866db9ea3f1aba73ad3ebcf60c23914ad8c5c5c878/
a6cfc6fca26cf1c2e1c6.png',
                    summary='Analog quantum processor based on neutral atom arrays',
                    externalDocumentationUrl='https://www.guera.com/aguila'
                ),
                deviceLocation='Boston, USA',
                updatedAt=datetime.datetime(2024, 1, 22, 12, 0,
tzinfo=datetime.timezone.utc),
                getTaskPollIntervalMillis=None
    ),
```

```
action={
        <DeviceActionType.AHS: 'braket.ir.ahs.program'>: DeviceActionProperties(
                version=['1'],
                actionType=<DeviceActionType.AHS: 'braket.ir.ahs.program'>
            )
    },
    deviceParameters={},
    braketSchemaHeader=BraketSchemaHeader(
        name='braket.device_schema.quera.quera_device_capabilities',
        version='1'
    ),
    paradigm=QueraAhsParadigmProperties(
        . . .
        # See https://github.com/amazon-braket/amazon-braket-schemas-python/blob/main/
src/braket/device_schema/quera/quera_ahs_paradigm_properties_v1.py
        . .
    )
)
```

```
JSON(예)
```

```
{
    "service": {
        "braketSchemaHeader": {
            "name": "braket.device_schema.device_service_properties",
            "version": "1"
        },
        "executionWindows": [
            {
                "executionDay": "Monday",
                "windowStartHour": "01:00:00",
                "windowEndHour": "23:59:59"
            },
            {
                "executionDay": "Tuesday",
                "windowStartHour": "00:00:00",
                "windowEndHour": "12:00:00"
            },
            {
                "executionDay": "Wednesday",
                "windowStartHour": "00:00:00",
                "windowEndHour": "12:00:00"
            },
```

```
{
                "executionDay": "Friday",
                "windowStartHour": "00:00:00",
                "windowEndHour": "23:59:59"
            },
            {
                "executionDay": "Saturday",
                "windowStartHour": "00:00:00",
                "windowEndHour": "23:59:59"
            },
            {
                "executionDay": "Sunday",
                "windowStartHour": "00:00:00",
                "windowEndHour": "12:00:00"
            }
        ],
        "shotsRange": [
            1,
            1000
        ],
        "deviceCost": {
            "price": 0.01,
            "unit": "shot"
        },
        "deviceDocumentation": {
            "imageUrl": "https://
a.b.cdn.console.awsstatic.com/59534b58c709fc239521ef866db9ea3f1aba73ad3ebcf60c23914ad8c5c5c878/
a6cfc6fca26cf1c2e1c6.png",
            "summary": "Analog quantum processor based on neutral atom arrays",
            "externalDocumentationUrl": "https://www.quera.com/aquila"
        },
        "deviceLocation": "Boston, USA",
        "updatedAt": "2024-01-22T12:00:00+00:00"
    },
    "action": {
        "braket.ir.ahs.program": {
            "version": [
                "1"
            ],
            "actionType": "braket.ir.ahs.program"
        }
    },
    "deviceParameters": {},
    "braketSchemaHeader": {
```

```
"name": "braket.device_schema.quera.quera_device_capabilities",
    "version": "1"
},
    "paradigm": {
    ...
    # See Aquila device page > "Calibration" tab > "JSON" page
    ...
}
```

서비스 속성 필드

| 서비스 속성 필드                                             | type            | 설명                                                                                                    |
|-------------------------------------------------------|-----------------|----------------------------------------------------------------------------------------------------|
| service.executionWindows[].executionDay               | ExecutionDay    | 실행 기간의 일 수. '매일',<br>'평일', '주말', '월요일', '화요<br>일', '수요일', 목요일', '금요<br>일', '토요일' 또는 '일요일'이<br>어야 합니다. |
| service.executionWindows[].windowStartHour            | datetime.time   | 실행 기간이 시작되는 시간<br>의 UTC 24시간 형식                                                                       |
| service.executionWindows[].windowEndHour              | datetime.time   | 실행 기간이 종료되는 시간<br>의 UTC 24시간 형식                                                                       |
| service.qpu_capabilities.service.shotsRange           | Tuple[int, int] | 디바이스의 최소 및 최대 샷<br>수                                                                                  |
| service.qpu_capabilities.service.deviceCost.p<br>rice | float           | 미국 달러 기준 디바이스 가<br>격                                                                                  |
| service.qpu_capabilities.service.deviceCost.unit      | str             | 요금 청구 단위, 예: '분', '시<br>간', '샷', '작업'                                                                 |

### 메타데이터 필드

| 메타데이터 필드                                             | type       | 설명                                                                                  |
|------------------------------------------------------|------------|-------------------------------------------------------------------------------------|
| action[].version                                     | str        | AHS 프로그램 스키마<br>버전                                                                  |
| action[].actionType                                  | ActionType | AHS 프로그램 스키마<br>이름입니다. 'braket.i<br>r.ahs.program'이어야<br>합니다.                       |
| service.braketSchemaHeader.name                      | str        | 스키마의 이름입니<br>다. 'braket.device_sch<br>ema.device_service<br>_properties'여야 합니<br>다. |
| service.braketSchemaHeader.version                   | str        | 스키마 버전                                                                              |
| service.deviceDocumentation.imageUrl                 | str        | 디바이스 이미지의<br>URL                                                                    |
| service.deviceDocumentation.summary                  | str        | 디바이스에 대한 간략<br>한 설명                                                                 |
| service.deviceDocumentation.externalDocumentationUrl | str        | 외부 설명서 URL                                                                          |
| service.deviceLocation                               | str        | 디바이스의 지리적 위<br>치                                                                    |
| service.updatedAt                                    | datetime   | 디바이스 속성이 마지<br>막으로 업데이트된 시<br>간                                                     |

# AWS Boto3 작업

Boto3는 Python용 AWS SDK입니다. Python 개발자는 Boto3를 사용하여 Amazon Braket과 같은를 생성 AWS 서비스, 구성 및 관리할 수 있습니다. Boto3는 객체 지향 API와 Amazon Braket에 대한 하위 수준 액세스를 제공합니다.

Boto3 Quickstart 가이드의 지침에 따라 Boto3를 설치하고 구성하는 방법을 알아봅니다.

Boto3는 Amazon Braket Python SDK와 함께 작동하여 양자 작업을 구성하고 실행하는 데 도움이 되는 핵심 기능을 제공합니다. Python 고객은 항상 Boto3를 설치해야 합니다. 이것이 핵심 구현이기 때문입 니다. 추가 헬퍼 메서드를 사용하려면 Amazon Braket SDK도 설치해야 합니다.

예를 들어 CreateQuantumTask를 호출하면 Amazon Braket SDK가 Boto3에 요청을 제출한 다음를 AWS 호출합니다API.

이 섹션:

- Amazon Braket Boto3 클라이언트 켜기
- Boto3 및 Braket SDK에 대한 AWS CLI 프로파일 구성

## Amazon Braket Boto3 클라이언트 켜기

Amazon Braket에서 Boto3를 사용하려면 Boto3를 가져온 다음 Amazon Braket에 연결하는 데 사용하는 클라이언트를 정의해야 합니다API. 다음 예제에서 Boto3 클라이언트의 이름은 입니다braket.

```
import boto3
import botocore
braket = boto3.client("braket")
```

```
    Note
```

<u>Braket은 IPv6를 지원합니다</u>. IPv6-only 네트워크를 사용하거나 워크로드가 IPv6 트래픽을 사 용하도록 하려면 듀얼 스택 <u>및 FIPS 엔드포인트 가이드에 설명된 대로 듀얼 스택 엔드포인</u> <u>트</u>를 사용합니다.

이제 braket 클라이언트를 설정했으므로 Amazon Braket 서비스에서 요청을 하고 응답을 처리할 수 있습니다. API 참조에서 요청 및 응답 데이터에 대한 자세한 내용을 확인할 수 있습니다.
### 다음 예제에서는 디바이스 및 양자 작업으로 작업하는 방법을 보여줍니다.

- 디바이스 검색
- 디바이스 검색
- 양자 작업 생성
- 양자 작업 검색
- 양자 작업 검색
- <u>양자 작업 취소</u>

### 디바이스 검색

search\_devices(\*\*kwargs)

지정된 필터를 사용하여 디바이스를 검색합니다.

디바이스 검색

get\_device(deviceArn)

Amazon Braket에서 사용 가능한 디바이스를 검색합니다.

```
# Pass the device ARN when sending the request and capture the repsonse
response = braket.get_device(deviceArn='arn:aws:braket:::device/quantum-simulator/
amazon/sv1')
```

print(f"Device {response['deviceName']} is {response['deviceStatus']}")

### 양자 작업 생성

```
    create_quantum_task(**kwargs)
```

```
양자 작업을 생성합니다.
```

```
# Create parameters to pass into create_quantum_task()
kwargs = {
    # Create a Bell pair
    'action': '{"braketSchemaHeader": {"name": "braket.ir.jaqcd.program", "version":
 "1"}, "results": [], "basis_rotation_instructions": [], "instructions": [{"type": "h",
 "target": 0}, {"type": "cnot", "control": 0, "target": 1}]}',
    # Specify the SV1 Device ARN
    'deviceArn': 'arn:aws:braket:::device/quantum-simulator/amazon/sv1',
    # Specify 2 qubits for the Bell pair
    'deviceParameters': '{"braketSchemaHeader": {"name":
 "braket.device_schema.simulators.gate_model_simulator_device_parameters",
 "version": "1"}, "paradigmParameters": {"braketSchemaHeader": {"name":
 "braket.device_schema.gate_model_parameters", "version": "1"}, "qubitCount": 2}}',
    # Specify where results should be placed when the quantum task completes.
    # You must ensure the S3 Bucket exists before calling create_quantum_task()
    'outputS3Bucket': 'amazon-braket-examples',
    'outputS3KeyPrefix': 'boto-examples',
    # Specify number of shots for the quantum task
    'shots': 100
}
# Send the request and capture the response
response = braket.create_quantum_task(**kwargs)
print(f"Quantum task {response['quantumTaskArn']} created")
```

### 양자 작업 검색

get\_quantum\_task(quantumTaskArn)

### 지정된 양자 작업을 검색합니다.

# Pass the quantum task ARN when sending the request and capture the response

```
response = braket.get_quantum_task(quantumTaskArn='arn:aws:braket:us-
west-1:123456789012:quantum-task/ce78c429-cef5-45f2-88da-123456789012')
```

```
print(response['status'])
```

## 양자 작업 검색

```
    search_quantum_tasks(**kwargs)
```

지정된 필터 값과 일치하는 양자 작업을 검색합니다.

```
# Pass search filters and optional parameters when sending the
# request and capture the response
response = braket.search_quantum_tasks(filters=[{
    'name': 'deviceArn',
    'operator': 'EQUAL',
    'values': ['arn:aws:braket:::device/quantum-simulator/amazon/sv1']
}], maxResults=25)
print(f"Found {len(response['quantumTasks'])} quantum tasks")
for n in range(len(response['quantumTasks'])):
    task = response['quantumTasks']):
    task = response['quantumTasks']):
    task = response['quantumTasks'][n]
    print(f"Quantum task {task['quantumTaskArn']} for {task['deviceArn']} is
    {task['status']}")
```

양자 작업 취소

cancel\_quantum\_task(quantumTaskArn)

지정된 양자 작업을 취소합니다.

# Pass the quantum task ARN when sending the request and capture the response response = braket.cancel\_quantum\_task(quantumTaskArn='arn:aws:braket:uswest-1:123456789012:quantum-task/ce78c429-cef5-45f2-88da-123456789012')

print(f"Quantum task {response['quantumTaskArn']} is {response['cancellationStatus']}")

## Boto3 및 Braket SDK에 대한 AWS CLI 프로파일 구성

달리 명시적으로 지정하지 않는 한 Amazon Braket SDK는 기본 AWS CLI 자격 증명을 사용합니다. 노 트북 인스턴스를 시작할 권한이 있는 IAM 역할을 제공해야 하므로 관리형 Amazon Braket 노트북에서 를 실행할 때 기본값을 유지하는 것이 좋습니다.

선택적으로 코드를 로컬(예: Amazon EC2 인스턴스에서)로 실행하는 경우 명명된 AWS CLI 프로파일 을 설정할 수 있습니다. 기본 프로필을 정기적으로 덮어쓰는 대신 각 프로필에 서로 다른 권한 세트를 부여할 수 있습니다.

이 섹션에서는 이러한 CLI를 구성하는 방법과 해당 프로파일의 권한을 사용하여 API 호출이 이루어지 도록 해당 프로파일을 Amazon Braket에 통합하는 profile 방법에 대한 간략한 설명을 제공합니다.

이 섹션:

- <u>1단계: 로컬 AWS CLI 구성 profile</u>
- 2단계: Boto3 세션 객체 설정
- 3단계: Boto3 세션을 Braket AwsSession에 통합

1단계: 로컬 AWS CLI 구성 profile

사용자를 생성하는 방법과 기본값이 아닌 프로필을 구성하는 방법을 설명하는 것은이 문서의 범위를 벗어납니다. 이러한 주제에 대한 자세한 내용은 다음을 참조하세요.

- <u>시작하기</u>
- AWS CLI 를 사용하도록 구성 AWS IAM Identity Center

Amazon Braket을 사용하려면이 사용자와 연결된 CLI에 profile필요한 Braket 권한을 제공해야 합니 다. 예를 들어 AmazonBraketFullAccess 정책을 연결할 수 있습니다.

2단계: Boto3 세션 객체 설정

Boto3 세션 객체를 설정하려면 다음 코드 예제를 활용하세요.

from boto3 import Session

```
# Insert CLI profile name here
boto_sess = Session(profile_name=`profile`)
```

Note

예상 API 호출에 profile 기본 리전과 일치하지 않는 리전 기반 제한이 있는 경우 다음 예제 와 같이 Boto3 세션에 대한 리전을 지정할 수 있습니다.

```
# Insert CLI profile name _and_ region
boto_sess = Session(profile_name=`profile`, region_name=`region`)
```

로 지정된 인수의 경우 region, 등과 같이 Amazon Braket AWS 리전 을 사용할 수 있는 중 하나에 해 당하는 값을 대체us-east-1us-west-1합니다.

3단계: Boto3 세션을 Braket AwsSession에 통합

다음 예제에서는 Boto3 Braket 세션을 초기화하고 해당 세션에서 디바이스를 인스턴스화하는 방법을 보여줍니다.

```
from braket.aws import AwsSession, AwsDevice
# Initialize Braket session with Boto3 Session credentials
aws_session = AwsSession(boto_session=boto_sess)
# Instantiate any Braket QPU device with the previously initiated AwsSession
sim_arn = 'arn:aws:braket:::device/quantum-simulator/amazon/sv1'
device = AwsDevice(sim_arn, aws_session=aws_session)
```

이 설정이 완료되면 인스턴스화된 AwsDevice 객체에 양자 작업을 제출할 수 있습니다(예: device.run(...) 명령을 호출하여). 해당 디바이스에서 수행한 모든 API 호출은 이전에 로 지정한 CLI 프로필과 연결된 IAM 자격 증명을 활용할 수 있습니다profile.

# Amazon Braket을 사용하여 양자 작업 테스트

Amazon Braket는 실제 양자 하드웨어에서 양자 알고리즘을 실행하기 전에 양자 알고리즘을 테스트하 고 검증하는 데 도움이 되는 다양한 고성능 양자 회로 시뮬레이터를 제공합니다. 이러한 시뮬레이터는 복잡한 기본 소프트웨어 및 인프라와 Amazon Elastic Compute Cloud(Amazon EC2) 클러스터를 처리 하여 클래식 고성능 컴퓨팅(HPC) 인프라에서 양자 회로를 시뮬레이션하는 부담을 덜어줍니다. 이러한 리소스를 사용하면 양자 애플리케이션을 개발하고 최적화하는 데 집중할 수 있습니다.

Braket의 시뮬레이터를 사용하면 물리적 양자 디바이스의 제약 조건 및 제한 없이 양자 회로 및 알고리 즘을 철저하게 테스트할 수 있습니다. 이를 통해 기본 양자 게이트 및 회로부터 고급 양자 알고리즘 및 오류 완화 기법에 이르기까지 다양한 양자 컴퓨팅 개념을 탐색할 수 있습니다.

Braket SDK를 사용하면 양자 작업을 시뮬레이터에 쉽게 제출할 수 있으므로 샷 수 및 노이즈 모델과 같은 시뮬레이션 파라미터를 제어하여 양자 알고리즘의 동작을 더 잘 이해할 수 있습니다. Amazon Braket Hybrid Job 기능을 활용하여 클래식 컴퓨팅 요소와 양자 컴퓨팅 요소를 결합하여 테스트 및 검 증 범위를 더욱 확장할 수도 있습니다.

Braket의 시뮬레이터에서 양자 작업을 철저히 테스트하면 실제 양자 하드웨어에 배포하기 전에 귀중한 인사이트를 얻고 알고리즘을 구체화하고 정확성을 보장할 수 있습니다. 이렇게 하면 개발 시간을 줄이 고 오류를 최소화하며 궁극적으로 양자 컴퓨팅 분야의 발전을 가속화할 수 있습니다.

이 섹션:

- 시뮬레이터에 양자 작업 제출
- Amazon Braket 하이브리드 작업 작업

# 시뮬레이터에 양자 작업 제출

Amazon Braket는 양자 작업을 테스트할 수 있는 여러 시뮬레이터에 대한 액세스를 제공합니다. 양자 태스크를 개별적으로 제출하거나 양자 태스크 일괄 처리를 설정할 수 있습니다.

시뮬레이터

- 밀도 매트릭스 시뮬레이터, DM1 : arn:aws:braket:::device/quantum-simulator/ amazon/dm1
- 상태 벡터 시뮬레이터, SV1 : arn:aws:braket:::device/quantum-simulator/amazon/ sv1

- Tensor 네트워크 시뮬레이터, TN1 : arn:aws:braket:::device/quantum-simulator/ amazon/tn1
- 로컬 시뮬레이터:LocalSimulator()
  - Note

QPUs 및 온디맨드 시뮬레이터의 CREATED 상태에서 양자 작업을 취소할 수 있습니다. 온디맨 드 시뮬레이터 및 QPU에 대해 최대한 QUEUED 상태로 양자 작업을 취소할 수 있습니다. QPUs 참고로 QPU 양QUEUED자 작업은 QPU 가용성 기간 동안 성공적으로 취소될 가능성이 낮습니 다.

이 섹션:

- <u>로컬 상태 벡터 시뮬레이터(braket\_sv)</u>
- <u>로컬 밀도 매트릭스 시뮬레이터(braket\_dm)</u>
- <u>로컬 AHS 시뮬레이터(braket\_ahs)</u>
- <u>상태 벡터 시뮬레이터(SV1)</u>
- 밀도 매트릭스 시뮬레이터(DM1)
- <u>Tensor 네트워크 시뮬레이터(TN1)</u>
- <u>임베디드 시뮬레이터 정보</u>
- Amazon Braket 시뮬레이터 비교
- Amazon Braket의 양자 작업 예제
- <u>로컬 시뮬레이터를 사용하여 양자 작업 테스트</u>
- <u>양자 작업 일괄 처리</u>

## 로컬 상태 벡터 시뮬레이터(braket\_sv)

로컬 상태 벡터 시뮬레이터(braket\_sv)는 환경에서 로컬로 실행되는 Amazon Braket SDK의 일부입 니다. Braket 노트북 인스턴스 또는 로컬 환경의 하드웨어 사양에 따라 작은 회로(최대 25개qubits)에서 신속한 프로토타입을 생성하는 데 적합합니다.

로컬 시뮬레이터는 Amazon Braket SDK의 모든 게이트를 지원하지만 QPU 디바이스는 더 작은 하위 집합을 지원합니다. 디바이스 속성에서 디바이스의 지원되는 게이트를 찾을 수 있습니다.

### Note

로컬 시뮬레이터는 QPU 디바이스 또는 기타 시뮬레이터에서 지원되지 않을 수 있는 고급 OpenQASM 기능을 지원합니다. 지원되는 기능에 대한 자세한 내용은 <u>OpenQASM Local</u> Simulator 노트북에 제공된 예제를 참조하세요.

시뮬레이터 작업에 대한 자세한 내용은 Amazon Braket 예제를 참조하세요.

## 로컬 밀도 매트릭스 시뮬레이터(braket\_dm)

로컬 밀도 매트릭스 시뮬레이터(braket\_dm)는 사용자 환경에서 로컬로 실행되는 Amazon Braket SDK의 일부입니다. Braket 노트북 인스턴스 또는 로컬 환경의 하드웨어 사양에 따라 노이즈가 있는 작 은 회로(최대 12개qubits)에서 신속한 프로토타입 생성에 적합합니다.

비트 플립 및 디폴라라이징 오류와 같은 게이트 노이즈 작업을 사용하여 처음부터 일반적인 노이즈 회 로를 구축할 수 있습니다. 또한 노이즈가 있거나 없는 상태에서 모두 실행되도록 설계된 기존 회로의 특정 qubits 및 게이트에 노이즈 작업을 적용할 수 있습니다.

braket\_dm 로컬 시뮬레이터는 지정된 수의를 고려하여 다음 결과를 제공할 수 있습니다. shots

• 감소된 밀도 행렬: Shots = 0

### Note

로컬 시뮬레이터는 QPU 디바이스 또는 기타 시뮬레이터에서 지원되지 않을 수 있는 고급 OpenQASM 기능을 지원합니다. 지원되는 기능에 대한 자세한 내용은 <u>OpenQASM Local</u> Simulator 노트북에 제공된 예제를 참조하세요.

로컬 밀도 매트릭스 시뮬레이터에 대한 자세한 내용은 <u>Braket 입문 노이즈 시뮬레이터 예제를 참조하</u> <u>세요</u>.

## 로컬 AHS 시뮬레이터(**braket\_ahs**)

로컬 AHS(Analog Hamiltonian Simulation) 시뮬레이터(braket\_ahs)는 환경에서 로컬로 실행되는 Amazon Braket SDK의 일부입니다. AHS 프로그램의 결과를 시뮬레이션하는 데 사용할 수 있습니다. Braket 노트북 인스턴스 또는 로컬 환경의 하드웨어 사양에 따라 작은 레지스터(최대 10~12개의 원자) 에서 프로토타이핑하는 데 적합합니다. 로컬 시뮬레이터는 균일한 주행 필드 1개, (균일하지 않은) 시프팅 필드 1개, 임의 원자 배열이 있는 AHS 프로그램을 지원합니다. 자세한 내용은 Braket <u>AHS 클래스</u> 및 Braket <u>AHS 프로그램 스키마</u>를 참 조하세요.

로컬 AHS 시뮬레이터에 대해 자세히 알아보려면 <u>Hello AHS: 첫 번째 아날로그 해밀턴 시뮬레이션 실</u> 행 페이지와 아날로그 해밀턴 시뮬레이션 예제 노트북을 참조하세요.

## 상태 벡터 시뮬레이터(SV1)

SV1는 온디맨드 고성능 범용 상태 벡터 시뮬레이터입니다. 최대 34개의 회로를 시뮬레이션할 수 있습 니다qubits. 사용된 게이트 유형 및 기타 요인에 따라 34-qubit, 고밀도 및 사각형 회로(회로 깊이 = 34) 를 완료하는 데 약 1~2시간이 걸릴 수 있습니다. all-to-all 게이트가 있는 회로는에 적합합니다SV1. 전 체 상태 벡터 또는 진폭 배열과 같은 형식으로 결과를 반환합니다.

SV1의 최대 런타임은 6시간입니다. 기본값은 동시 양자 태스크 35개이며 최대 100개(us-west-1 및 eu-west-2의 경우 50개)의 동시 양자 태스크가 있습니다.

SV1 결과

SV1는 지정된 수의를 고려하여 shots다음 결과를 제공할 수 있습니다.

- 샘플: Shots > 0
- 기대치: Shots >= 0
- 차이: Shots >= 0
- 확률: Shots > 0
- 진폭: Shots = 0
- 관절 그라데이션: Shots = 0

결과에 대한 자세한 내용은 결과 유형을 참조하세요.

SV1는 항상 사용할 수 있으며, 온디맨드 방식으로 회로를 실행하고 여러 회로를 병렬로 실행할 수 있 습니다. 런타임은 작업 수에 따라 선형으로 확장되고 수에 따라 기하급수적으로 확장됩니다qubits. 의 수는 런타임에 shots 약간의 영향을 미칩니다. 자세한 내용은 시뮬레이터 비교를 참조하세요.

시뮬레이터는 Braket SDK의 모든 게이트를 지원하지만 QPU 디바이스는 더 작은 하위 집합을 지원합 니다. 디바이스 속성에서 디바이스의 지원되는 게이트를 찾을 수 있습니다.

## 밀도 매트릭스 시뮬레이터(DM1)

DM1는 온디맨드 고성능 밀도 매트릭스 시뮬레이터입니다. 최대 17개의 회로를 시뮬레이션할 수 있습 니다qubits.

DM1의 최대 런타임은 6시간이고, 기본값은 동시 양자 작업 35개이며, 최대 동시 양자 작업 50개입니 다.

DM1 결과

DM1는 지정된 수의를 고려하여 shots다음 결과를 제공할 수 있습니다.

- 샘플: Shots > 0
- 기대치: Shots >= 0
- 차이: Shots >= 0
- 확률: Shots > 0
- 감소된 밀도 매트릭스: Shots = 0, 최대 8 qubits

결과에 대한 자세한 내용은 결과 유형을 참조하세요.

DM1는 항상 사용할 수 있으며, 온디맨드 방식으로 회로를 실행하고 여러 회로를 병렬로 실행할 수 있 습니다. 런타임은 작업 수에 따라 선형으로 확장되고 수에 따라 기하급수적으로 확장됩니다qubits. 의 수는 런타임에 shots 약간의 영향을 미칩니다. 자세한 내용은 시뮬레이터 비교를 참조하세요.

노이즈 게이트 및 제한 사항

```
AmplitudeDamping
	Probability has to be within [0,1]
BitFlip
	Probability has to be within [0,0.5]
Depolarizing
	Probability has to be within [0,0.75]
GeneralizedAmplitudeDamping
	Probability has to be within [0,1]
PauliChannel
	The sum of the probabilities has to be within [0,1]
Kraus
	At most 2 qubits
	At most 4 (16) Kraus matrices for 1 (2) qubit
PhaseDamping
```

```
Probability has to be within [0,1]

PhaseFlip

Probability has to be within [0,0.5]

TwoQubitDephasing

Probability has to be within [0,0.75]

TwoQubitDepolarizing

Probability has to be within [0,0.9375]
```

## Tensor 네트워크 시뮬레이터(TN1)

TN1는 온디맨드 고성능 텐서 네트워크 시뮬레이터입니다.는 최대 50qubits개, 회로 깊이 1,000 이하로 특정 회로 유형을 시뮬레이션할 TN1 수 있습니다. TN1는 희소 회로, 로컬 게이트가 있는 회로 및 양자 푸리에 변환(QFT) 회로와 같은 특수 구조의 기타 회로에 특히 강력합니다.는 두 단계로 TN1 작동합니 다. 먼저 리허설 단계는 회로의 효율적인 계산 경로를 식별하려고 시도하므로는 수축 단계라고 하는 다 음 단계의 런타임을 추정TN1할 수 있습니다. 예상 수축 시간이 TN1 시뮬레이션 런타임 제한을 초과하 는 경우 TN1는 수축을 시도하지 않습니다.

TN1의 런타임 제한은 6시간입니다. 최대 10개(eu-west-2의 경우 5개)의 동시 양자 작업으로 제한됩니다.

TN1 결과

수축 단계는 일련의 행렬 곱셈으로 구성됩니다. 결과에 도달할 때까지 또는 결과에 도달할 수 없는 것 으로 확인될 때까지 일련의 곱셈이 계속됩니다.

참고:는 > 0이어야 Shots 합니다.

결과 유형은 다음과 같습니다.

- Sample
- 기대치
- 변화

결과에 대한 자세한 내용은 결과 유형을 참조하세요.

TN1는 항상 사용할 수 있으며, 온디맨드 방식으로 회로를 실행하고 여러 회로를 병렬로 실행할 수 있 습니다. 자세한 내용은 시뮬레이터 비교를 참조하세요.

시뮬레이터는 Braket SDK의 모든 게이트를 지원하지만 QPU 디바이스는 더 작은 하위 집합을 지원합 니다. 디바이스 속성에서 디바이스의 지원되는 게이트를 찾을 수 있습니다. 를 시작하는 데 도움이 되는 <u>TN1 예제 노트북</u>은 Amazon Braket GitHub 리포지토리를 참조하세요 TN1.

작업 모범 사례 TN1

- all-to-all 회로를 피합니다.
- 에 대한 회로의 "경도"shots를 알아보려면 적은 수의 로 새 회로 또는 회로 클래스를 테스트합니다 TN1.
- 여러 양자 작업에 대해 대규모 shot 시뮬레이션을 분할합니다.

## 임베디드 시뮬레이터 정보

임베디드 시뮬레이터는 시뮬레이션이 알고리즘 코드 내에 직접 임베디드되도록 하여 작동합니다. 또 한 동일한 컨테이너 내에 포함되어 하이브리드 작업 인스턴스에서 직접 시뮬레이션을 실행합니다. 이 접근 방식은 일반적으로 시뮬레이션과 원격 디바이스 간의 통신과 관련된 병목 현상을 제거하는 데 유 용합니다. 임베디드 시뮬레이터는 모든 계산을 하나의 응집성 환경에서 유지하여 메모리 요구 사항을 크게 줄이고 대상 결과를 달성하는 데 필요한 회로 실행 수를 줄일 수 있습니다. 이로 인해 원격 시뮬 레이션에 의존하는 기존 설정과 비교하여 종종 10배 이상 성능이 크게 향상될 수 있습니다. 임베디드 시뮬레이터가 성능을 개선하고 간소화된 하이브리드 작업을 활성화하는 방법에 대한 자세한 내용은 Amazon Braket Hybrid Jobs로 하이브리드 작업 실행 설명서 페이지를 참조하세요.

### PennyLane의 번개 시뮬레이터

PennyLane의 번개 시뮬레이터를 Braket의 임베디드 시뮬레이터로 사용할 수 있습니다. PennyLane의 번개 시뮬레이터를 사용하면 관절 구분과 같은 고급 그라데이션 계산 방법을 활용하여 그라데이션을 더 빠르게 평가할 수 있습니다. <u>lightning.qubit 시뮬레이터</u>는 Braket NBIs 통해 디바이스로 사용할 수 있고 임베디드 시뮬레이터로 사용할 수 있지만, lightning.gpu 시뮬레이터는 GPU 인스턴스가 있는 임 베디드 시뮬레이터로 실행해야 합니다. lightning.gpu 사용 예제는 <u>Braket Hybrid Jobs 노트북의 임베디</u> 드 시뮬레이터를 참조하세요.

## Amazon Braket 시뮬레이터 비교

이 섹션에서는 일부 개념, 제한 사항 및 사용 사례를 설명하여 양자 작업에 가장 적합한 Amazon Braket 시뮬레이터를 선택하는 데 도움이 됩니다.

로컬 시뮬레이터와 온디맨드 시뮬레이터 중에서 선택(SV1, TN1, DM1)

로컬 시뮬레이터의 성능은 시뮬레이터를 실행하는 데 사용되는 Braket 노트북 인스턴스와 같이 로컬 환경을 호스팅하는 하드웨어에 따라 달라집니다. 온디맨드 시뮬레이터는 AWS 클라우드에서 실행되 며 일반적인 로컬 환경 이상으로 확장되도록 설계되었습니다. 온디맨드 시뮬레이터는 더 큰 회로에 최 적화되어 있지만 양자 작업 또는 양자 작업 배치당 약간의 지연 시간 오버헤드를 추가합니다. 이는 많 은 양자 작업이 관련된 경우 절충을 의미할 수 있습니다. 이러한 일반적인 성능 특성을 고려할 때 다음 지침은 노이즈가 있는 시뮬레이션을 포함하여 시뮬레이션을 실행하는 방법을 선택하는 데 도움이 될 수 있습니다.

시뮬레이션의 경우:

- 18개 미만의를 사용하는 경우 로컬 시뮬레이터를 qubits사용합니다.
- 18~24를 사용하는 경우 워크로드를 기반으로 시뮬레이터를 qubits선택합니다.
- 24개 이상의를 사용하는 경우 온디맨드 시뮬레이터를 qubits사용합니다.

노이즈 시뮬레이션의 경우:

- 9개 미만의를 사용하는 경우 로컬 시뮬레이터를 qubits사용합니다.
- 9~12를 사용하는 경우 워크로드를 기반으로 시뮬레이터를 qubits선택합니다.
- 12개 이상의를 사용하는 경우 qubits를 사용합니다DM1.

상태 벡터 시뮬레이터란 무엇입니까?

SV1는 범용 상태 벡터 시뮬레이터입니다. 양자 상태의 전체 웨이브 함수를 저장하고 게이트 작업을 상 태에 순차적으로 적용합니다. 매우 가능성이 낮은 가능성이라도 모든 가능성을 저장합니다. 양자 작업 에 대한 SV1 시뮬레이터의 런타임은 회로의 게이트 수에 따라 선형적으로 증가합니다.

밀도 매트릭스 시뮬레이터란 무엇입니까?

DM1는 노이즈가 있는 양자 회로를 시뮬레이션합니다. 시스템의 전체 밀도 매트릭스를 저장하고 회로 의 게이트 및 노이즈 작업을 순차적으로 적용합니다. 최종 밀도 매트릭스에는 회로 실행 후 양자 상태 에 대한 전체 정보가 포함되어 있습니다. 런타임은 일반적으로 작업 수에 따라 선형으로 확장되고의 수 에 따라 기하급수적으로 확장됩니다qubits.

텐서 네트워크 시뮬레이터란 무엇입니까?

TN1는 양자 회로를 구조화된 그래프로 인코딩합니다.

- 그래프의 노드는 양자 게이트 또는 로 구성됩니다qubits.
- 그래프의 가장자리는 게이트 간 연결을 나타냅니다.

이 구조의 결과로는 비교적 크고 복잡한 양자 회로에 대해 시뮬레이션된 솔루션을 찾을 TN1 수 있습니 다.

TN1 에는 두 단계가 필요합니다.

일반적으로는 양자 계산을 시뮬레이션하는 2단계 접근 방식으로 TN1 작동합니다.

- 리허설 단계:이 단계에서 TN1는 그래프를 효율적으로 통과할 수 있는 방법을 제공합니다.이 방법은 원하는 측정값을 얻을 수 있도록 모든 노드를 방문하는 것입니다. 는 두 단계를 함께 TN1 수행하므 로 고객은이 단계를 볼 수 없습니다. 첫 번째 단계를 완료하고 실제 제약 조건에 따라 두 번째 단계를 자체적으로 수행할지 여부를 결정합니다. 시뮬레이션이 시작된 후에는 해당 결정에 대한 입력이 없 습니다.
- 수축 단계:이 단계는 클래식 컴퓨터에서 계산의 실행 단계와 유사합니다. 단계는 일련의 행렬 곱셈으로 구성됩니다. 이러한 곱셈의 순서는 계산의 어려움에 큰 영향을 미칩니다. 따라서 리허설 단계는 그래프에서 가장 효과적인 계산 경로를 찾기 위해 먼저 수행됩니다. 리허설 단계에서 수축 경로를 찾은 후는 회로의 게이트를 함께 TN1 연결하여 시뮬레이션 결과를 생성합니다.

TN1 그래프는 맵과 유사합니다.

근본 그래프를 도시의 거리TN1와 비교할 수 있습니다. 계획된 그리드가 있는 도시에서는 맵을 사용하 여 목적지까지의 경로를 쉽게 찾을 수 있습니다. 계획되지 않은 거리, 중복된 거리 이름 등이 있는 도시 에서는 지도를 보면 목적지까지의 경로를 찾기 어려울 수 있습니다.

TN1가 리허설 단계를 수행하지 않았다면 지도를 먼저 보는 대신 도시의 거리를 걸어가서 목적지를 찾 는 것이 좋습니다. 지도를 보는 데 더 많은 시간을 할애하는 데 걸음 시간이 걸린다는 점에서 실제로 성 과를 낼 수 있습니다. 마찬가지로 리허설 단계는 중요한 정보를 제공합니다.

TN1가 통과하는 기본 회로의 구조에 대한 특정 '인식'이 있다고 말할 수 있습니다. 리허설 단계에서 이 러한 인식을 얻습니다.

이러한 각 유형의 시뮬레이터에 가장 적합한 문제 유형

SV1는 주로 특정 수의 qubits 및 게이트를 갖는 데 의존하는 모든 문제 클래스에 적합합니다. 일반적으 로 필요한 시간은 게이트 수에 따라 선형으로 증가하지만의 수에 따라 달라지지는 않습니다shots. SV1 는 일반적으로 28 미만의 TN1 회로보다 빠릅니다qubits.

SV1는 가능성이 매우 낮더라도 실제로 모든 가능성을 시뮬레이션하기 때문에 qubit 숫자가 높을수록 속도가 느려질 수 있습니다. 어떤 결과가 가능한지 결정할 수 있는 방법은 없습니다. 따라서 30-qubit 평가를 위해는 2^30 구성을 계산SV1해야 합니다. qubits Amazon Braket SV1 시뮬레이터의 한도 34는 메모리 및 스토리지 제한으로 인한 실제 제약 조건입니다. 다음과 같이 생각할 수 있습니다. qubit에를 추가할 때마다 SV1문제가 두 배로 어려워집니다.

많은 문제 클래스의 경우 TN1는 그래프의 구조를 TN1 활용SV1하기 때문에 보다 훨씬 더 큰 회로를 사 실적으로 평가할 수 있습니다. 기본적으로 솔루션의 진화를 추적하고 효율적인 순회에 기여하는 구성 만 유지합니다. 즉, 구성을 저장하여 매트릭스 곱셈 순서를 생성하여 평가 프로세스를 간소화합니다.

TN1의 경우 qubits 및 게이트 수가 중요하지만 그래프의 구조는 훨씬 더 중요합니다. 예를 들어, TN1는 게이트가 단거리(즉, 각각 가장 가까운 이웃 에만 게이트에 의해 연결qubit됨)인 회로(그래프qubits)와 연결(또는 게이트)의 범위가 유사한 회로(그래프)를 평가하는 데 매우 효과적입니다. TN1의 일반적인 범위는 5qubits인 다른 와만 qubit 대화qubits하는 것입니다. 대부분의 구조를 더 많거나 작거나 균일한 행렬로 표현할 수 있는 이와 같은 더 간단한 관계로 분해할 수 있는 경우는 평가를 쉽게 TN1 수행합니 다.

제한 사항 TN1

TN1는 그래프의 구조적 복잡성에 SV1 따라 느릴 수 있습니다. 특정 그래프의 경우는 리허설 단계 후에 시뮬레이션을 TN1 종료하고 다음 두 FAILED가지 이유 중 하나로의 상태를 표시합니다.

- 경로를 찾을 수 없음 그래프가 너무 복잡하여 양호한 순회 경로를 찾기가 너무 어렵고 시뮬레이터 가 계산을 포기합니다.는 수축을 수행할 TN1 수 없습니다. 다음과 비슷한 오류 메시지가 표시될 수 있습니다. No viable contraction path found.
- 수축 단계가 너무 어려움 일부 그래프에서는가 순회 경로를 찾을 TN1 수 있지만, 평가하는 데 매 우 길고 시간이 많이 걸립니다. 이 경우 수축 비용이 너무 높아 비용이 엄청나게 많이 들고 대신 리 허설 단계 후에 TN1 종료됩니다. 다음과 비슷한 오류 메시지가 표시될 수 있습니다. Predicted runtime based on best contraction path found exceeds TN1 limit.

Note

수축이 수행되지 않고 FAILED 상태가 표시되는 TN1 경우에도의 리허설 단계에 대한 요금이 청구됩니다.

예측 런타임도 shot 개수에 따라 달라집니다. 최악의 경우 TN1 수축 시간은 shot 개수에 따라 선형적으 로 달라집니다. 회로는 더 적은 로 계약할 수 있습니다shots. 예를 들어 100 로 양자 작업을 제출할 수 shots있습니다.이 작업은 계약할 수 없다고 TN1 결정하지만 10으로만 다시 제출하면 수축이 진행됩니 다. 이 상황에서는 100개의 샘플을 얻기 위해 동일한 회로shots에 대해 10개의 양자 작업을 제출하고 결과를 끝에 결합할 수 있습니다. 가장 좋은 방법은 더 많은 수의를 진행하기 TN1전에 항상 몇 개shots(예: 10개)로 회로 또는 회로 클래 스를 테스트하여 회로가에 대해 얼마나 어려운지 확인하는 것입니다shots.

### Note

수축 단계를 구성하는 일련의 곱셈은 작은 NxN 행렬로 시작됩니다. 예를 들어 2-qubit 게이트 에는 4x4 매트릭스가 필요합니다. 너무 어려운 것으로 판단되는 수축 중에 필요한 중간 행렬은 거대합니다. 이러한 계산을 완료하려면 며칠이 걸립니다. 이것이 Amazon Braket이 매우 복잡 한 수축을 시도하지 않는 이유입니다.

### 동시성

모든 Braket 시뮬레이터는 여러 회로를 동시에 실행할 수 있는 기능을 제공합니다. 동시성 제한은 시뮬 레이터 및 리전에 따라 다릅니다. 동시성 제한에 대한 자세한 내용은 할당량 페이지를 참조하세요.

## Amazon Braket의 양자 작업 예제

이 섹션에서는 디바이스 선택부터 결과 보기에 이르기까지 예제 양자 작업을 실행하는 단계를 안내합 니다. Amazon Braket의 모범 사례로와 같은 시뮬레이터에서 회로를 실행하는 것이 좋습니다SV1.

이 섹션:

- <u>디바이스 지정</u>
- <u>예제 양자 작업 제출</u>
- 파라미터화된 작업 제출
- shots를 지정합니다.
- 결과에 대한 폴링
- 예제 결과 보기

디바이스 지정

먼저를 선택하고 양자 작업의 디바이스를 지정합니다. 이 예제에서는 시뮬레이터를 선택하는 방법을 보여줍니다SV1.

```
# choose the on-demand simulator to run the circuit
from braket.aws import AwsDevice
device = AwsDevice("arn:aws:braket:::device/quantum-simulator/amazon/sv1")
```

다음과 같이이 디바이스의 일부 속성을 볼 수 있습니다.

print (device.name)
for iter in device.properties.action['braket.ir.jaqcd.program']:
 print(iter)

#### SV1

```
('version', ['1.0', '1.1'])
('actionType', <DeviceActionType.JAQCD: 'braket.ir.jaqcd.program'>)
('supportedOperations', ['ccnot', 'cnot', 'cphaseshift', 'cphaseshift00',
 'cphaseshift01', 'cphaseshift10', 'cswap', 'cy', 'cz', 'h', 'i', 'iswap', 'pswap',
 'phaseshift', 'rx', 'ry', 'rz', 's', 'si', 'swap', 't', 'ti', 'unitary', 'v', 'vi',
 'x', 'xx', 'xy', 'y', 'yy', 'z', 'zz'])
('supportedResultTypes', [ResultType(name='Sample', observables=['x', 'y', 'z', 'h',
 'i', 'hermitian'], minShots=1, maxShots=100000), ResultType(name='Expectation',
 observables=['x', 'y', 'z', 'h', 'i', 'hermitian'], minShots=0, maxShots=100000),
 ResultType(name='Variance', observables=['x', 'y', 'z', 'h', 'i', 'hermitian'],
 minShots=0, maxShots=100000), ResultType(name='Probability', observables=None,
 minShots=1, maxShots=0]])
```

예제 양자 작업 제출

온디맨드 시뮬레이터에서 실행할 예제 양자 작업을 제출합니다.

```
# create a circuit with a result type
circ = Circuit().rx(0, 1).ry(1, 0.2).cnot(0,2).variance(observable=Observable.Z(),
target=0)
# add another result type
circ.probability(target=[0, 2])
# set up S3 bucket (where results are stored)
my_bucket = "amzn-s3-demo-bucket" # the name of the bucket
my_prefix = "your-folder-name" # the name of the folder in the bucket
s3_location = (my_bucket, my_prefix)
# submit the quantum task to run
my_task = device.run(circ, s3_location, shots=1000, poll_timeout_seconds = 100,
poll_interval_seconds = 10)
# the positional argument for the S3 bucket is optional if you want to specify a bucket
other than the default
```

```
# get results of the quantum task
result = my_task.result()
```

device.run() 명령은 CreateQuantumTask API를 통해 양자 작업을 생성합니다. 짧은 초기화 시간이 지나면 양자 태스크는 디바이스에서 양자 태스크를 실행하는 용량이 존재할 때까지 대기됩 니다. 이 경우 디바이스는 입니다SV1. 디바이스가 계산을 완료하면 Amazon Braket는 호출에 지정 된 Amazon S3 위치에 결과를 기록합니다. 위치 인수는 로컬 시뮬레이터를 제외한 모든 디바이스에 s3\_location 필요합니다.

Note

Braket 양자 작업 작업은 크기가 3MB로 제한됩니다.

파라미터화된 작업 제출

Amazon Braket 온디맨드 및 로컬 시뮬레이터와 QPUs 작업 제출 시 무료 파라미터의 값 지정도 지원 합니다. 다음 예제와 device.run()같이에 대한 inputs 인수를 사용하여이 작업을 수행할 수 있습 니다. 는 문자열 부동 소수점 페어의 사전이어야 inputs 합니다. 여기서 키는 파라미터 이름입니다.

파라미터 컴파일은 특정 QPUs. 파라미터 회로를 지원되는 QPU에 양자 작업으로 제출할 때 Braket은 회로를 한 번 컴파일하고 결과를 캐싱합니다. 동일한 회로에 대한 후속 파라미터 업데이트에는 재컴파 일이 없으므로 동일한 회로를 사용하는 작업의 런타임이 빨라집니다. Braket은 최상의 결과를 보장하 기 위해 회로를 컴파일할 때 하드웨어 공급자의 업데이트된 보정 데이터를 자동으로 사용합니다.

Note

파라미터 컴파일은 펄스 레벨 프로그램을 제외하고 Rigetti Computing의 모든 슈퍼 액티베이션 게이트 기반 QPUs에서 지원됩니다.

```
from braket.circuits import Circuit, FreeParameter, Observable
# create the free parameters
alpha = FreeParameter('alpha')
beta = FreeParameter('beta')
# create a circuit with a result type
circ = Circuit().rx(0, alpha).ry(1, alpha).cnot(0,2).xx(0, 2, beta)
circ.variance(observable=Observable.Z(), target=0)
```

```
# add another result type
circ.probability(target=[0, 2])
# submit the quantum task to run
my_task = device.run(circ, inputs={'alpha': 0.1, 'beta':0.2})
```

### shots를 지정합니다.

shots 인수는 원하는 측정 수를 나타냅니다shots. 와 같은 시뮬레이터는 두 가지 시뮬레이션 모드를 SV1 지원합니다.

- shots = 0의 경우 시뮬레이터는 정확한 시뮬레이션을 수행하여 모든 결과 유형에 대한 참 값을 반환 합니다. (에서는 사용할 수 없습니다TN1.)
- 값이 0이 아닌 경우 시뮬레이터shots는 출력 분포에서 샘플을 추출하여 실제 QPU의 shot 노이즈를 에뮬레이션합니다. QPUs QPU 디바이스는 shots > 0만 허용합니다.

양자 작업당 최대 샷 수에 대한 자세한 내용은 Braket Quotas를 참조하세요.

### 결과에 대한 폴링

my\_task.result()를 실행할 때 SDK는 양자 작업 생성 시 정의한 파라미터로 결과에 대한 폴링을 시작합니다.

- poll\_timeout\_seconds는 온디맨드 시뮬레이터 및/또는 QPU 디바이스에서 양자 작업을 실행할 때 시간 초과되기 전에 양자 작업을 폴링할 초 수입니다. 기본값은 432,000초로, 5일입니다.
- 참고: Rigetti 및와 같은 QPU 디바이스의 경우 며칠이 걸리는 IonQ것이 좋습니다. 폴링 제한 시간이 너무 짧으면 폴링 시간 내에 결과가 반환되지 않을 수 있습니다. 예를 들어 QPU를 사용할 수 없는 경 우 로컬 제한 시간 오류가 반환됩니다.
- poll\_interval\_seconds는 양자 작업이 폴링되는 빈도입니다. 온디맨드 시뮬레이터 및 QPU 디 바이스에서 양자 작업이 실행될 때 상태를 가져오기 API 위해 Braket를 호출하는 빈도를 지정합니 다. 기본값은 1초입니다.

이 비동기 실행은 항상 사용할 수 있는 것은 아닌 QPU 디바이스와의 상호 작용을 용이하게 합니다. 예 를 들어 정기 유지 관리 기간 동안 디바이스를 사용할 수 없습니다.

반환된 결과에는 양자 작업과 연결된 메타데이터 범위가 포함됩니다. 다음 명령을 사용하여 측정 결과 를 확인할 수 있습니다.

print('Measurement results:\n',result.measurements)

print('Counts for collapsed states:\n',result.measurement\_counts)
print('Probabilities for collapsed states:\n',result.measurement\_probabilities)

```
Measurement results:
 [[1 0 1]
 [0 0 0]
 [1 0 1]
 ...
 [0 0 0]
 [0 0 0]
 [0 0 0]
 [0 0 0]]
Counts for collapsed states:
 Counter({'000': 761, '101': 226, '010': 10, '111': 3})
Probabilities for collapsed states:
 {'101': 0.226, '000': 0.761, '111': 0.003, '010': 0.01}
```

예제 결과 보기

도 지정했으므로 반환된 결과를 볼 ResultType수 있습니다. 결과 유형은 회로에 추가된 순서대로 표 시됩니다.

```
print('Result types include:\n', result.result_types)
print('Variance=',result.values[0])
print('Probability=',result.values[1])

# you can plot the result and do some analysis
import matplotlib.pyplot as plt
plt.bar(result.measurement_counts.keys(), result.measurement_counts.values());
plt.xlabel('bitstrings');
plt.ylabel('counts');
```

```
Result types include:
  [ResultTypeValue(type={'observable': ['z'], 'targets': [0], 'type': 'variance'},
  value=0.706235999999999), ResultTypeValue(type={'targets': [0, 2], 'type':
  'probability'}, value=array([0.771, 0. , 0. , 0.229]))]
Variance= 0.7062359999999999
Probability= [0.771 0. 0. 0.229]
```

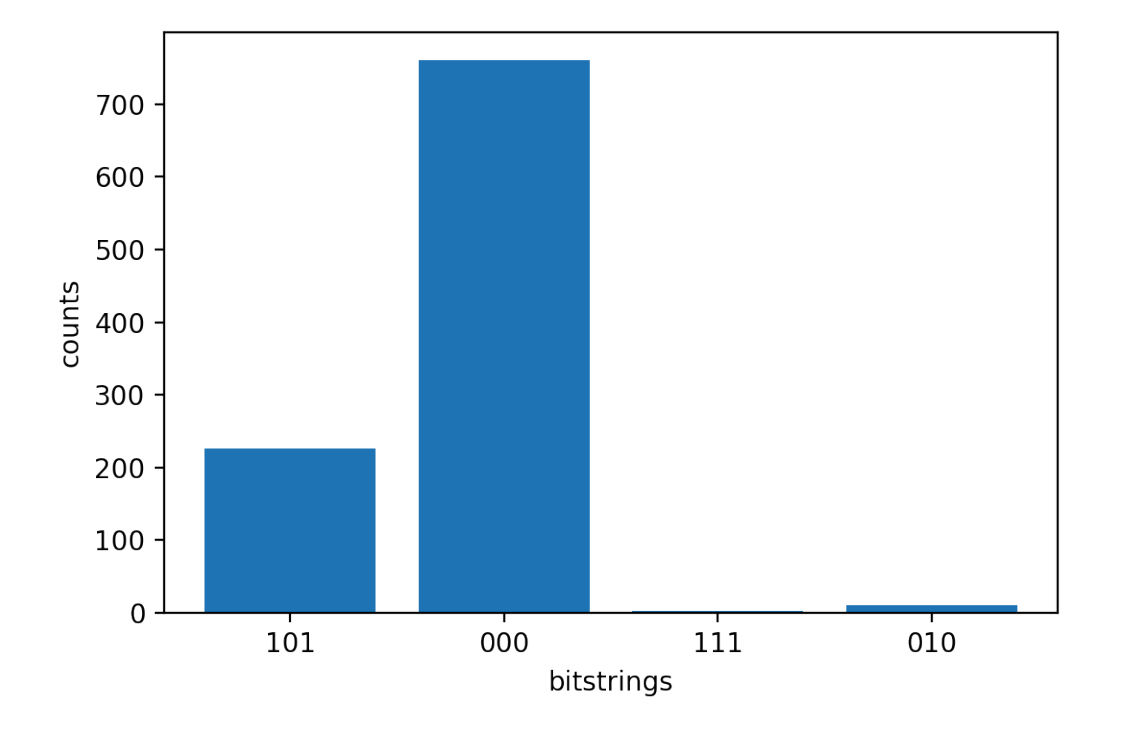

## 로컬 시뮬레이터를 사용하여 양자 작업 테스트

신속한 프로토타입 생성 및 테스트를 위해 로컬 시뮬레이터로 직접 양자 작업을 보낼 수 있습니다. 이 시뮬레이터는 로컬 환경에서 실행되므로 Amazon S3 위치를 지정할 필요가 없습니다. 결과는 세션에 서 직접 계산됩니다. 로컬 시뮬레이터에서 양자 작업을 실행하려면 shots 파라미터만 지정해야 합니다.

Note

로컬 시뮬레이터가 처리할 수 qubits 있는 실행 속도와 최대 수는 Amazon Braket 노트북 인스 턴스 유형 또는 로컬 하드웨어 사양에 따라 다릅니다.

다음 명령은 모두 동일하며 상태 벡터(소음 없음) 로컬 시뮬레이터를 인스턴스화합니다.

# import the LocalSimulator module
from braket.devices import LocalSimulator
# the following are identical commands
device = LocalSimulator()
device = LocalSimulator("default")
device = LocalSimulator(backend="default")
device = LocalSimulator(backend="braket\_sv")

그런 다음 다음을 사용하여 양자 작업을 실행합니다.

my\_task = device.run(circ, shots=1000)

로컬 밀도 매트릭스(소음) 시뮬레이터를 인스턴스화하기 위해 고객은 다음과 같이 백엔드를 변경합니 다.

# import the LocalSimulator module
from braket.devices import LocalSimulator
device = LocalSimulator(backend="braket\_dm")

## 로컬 시뮬레이터에서 특정 쿼비트 측정

로컬 상태 벡터 시뮬레이터 및 로컬 밀도 매트릭스 시뮬레이터는 회로의 쿼비트 하위 집합을 측정할 수 있는 실행 회로를 지원하며, 이를 부분 측정이라고도 합니다.

예를 들어 다음 코드에서는 2쿼트 회로를 생성하고 대상 쿼비트가 있는 measure 명령을 회로 끝에 추 가하여 첫 번째 쿼트만 측정할 수 있습니다.

```
# Import the LocalSimulator module
from braket.devices import LocalSimulator
# Use the local simulator device
device = LocalSimulator()
# Define a bell circuit and only measure
circuit = Circuit().h(0).cnot(0, 1).measure(0)
# Run the circuit
task = device.run(circuit, shots=10)
# Get the results
result = task.result()
# Print the measurement counts for qubit 0
print(result.measurement_counts)
```

## 양자 작업 일괄 처리

로컬 시뮬레이터를 제외한 모든 Amazon Braket 디바이스에서 양자 작업 일괄 처리를 사용할 수 있 습니다. 배치는 여러 양자 작업을 병렬로 처리할 수 있으므로 온디맨드 시뮬레이터(TN1 또는 SV1)에 서 실행하는 양자 작업에 특히 유용합니다. 다양한 양자 작업을 설정하는 데 도움이 되도록 Amazon Braket은 예제 노트북을 제공합니다.

배치를 사용하면 양자 작업을 병렬로 시작할 수 있습니다. 예를 들어 10개의 양자 작업이 필요한 계산 을 하고 이러한 양자 작업의 회로가 서로 독립적이라면 배치화를 사용하는 것이 좋습니다. 이렇게 하면 다른 작업이 시작되기 전에 하나의 양자 작업이 완료될 때까지 기다릴 필요가 없습니다.

다음 예제에서는 양자 작업 배치를 실행하는 방법을 보여줍니다.

```
circuits = [bell for _ in range(5)]
batch = device.run_batch(circuits, s3_folder, shots=100)
print(batch.results()[0].measurement_counts) # The result of the first quantum task in
  the batch
```

자세한 내용은 <u>GitHub 또는 Quantum 작업 일괄 처리의 Amazon Braket 예제를</u> 참조하세요. 여기에 는 일괄 처리에 대한 자세한 정보가 나와 있습니다. <u>https://github.com/aws/amazon-braket-sdk-python/</u> blob/main/src/braket/aws/aws\_quantum\_task\_batch.py

이 섹션:

- 양자 작업 일괄 처리 및 비용 정보
- Quantum 작업 일괄 처리 및 PennyLane
- 작업 배치 및 파라미터화된 회로

양자 작업 일괄 처리 및 비용 정보

양자 작업 일괄 처리 및 결제 비용과 관련하여 유의해야 할 몇 가지 주의 사항은 다음과 같습니다.

- 기본적으로 양자 작업 일괄 처리는 모든 시간 초과 또는 실패 양자 작업을 3회 재시도합니다.
- 의 경우 34와 같은 장기 실행 양자 작업 배치에는 많은 비용이 발생할 qubits SV1수 있습니다. 양자 작업 배치를 시작하기 전에 run\_batch 할당 값을 주의 깊게 다시 확인해야 합니다. TN1에서를 사 용하지 않는 것이 좋습니다run\_batch.
- TN1는 실패한 리허설 단계 작업에 대한 비용을 발생시킬 수 있습니다(자세한 내용은 <u>TN1 설명</u> 참 조). 자동 재시도가 비용에 추가될 수 있으므로 사용 시 배치 지정 시 'max\_retries' 수를 0으로 설정하 는 것이 좋습니다TN1(퀀텀 태스크 배치 지정, 186행 참조).

## Quantum 작업 일괄 처리 및 PennyLane

다음 예제와 같이 Amazon Braket에서 PennyLane을 사용할 때 Amazon Braket 디바이스를 인스턴스 화parallel = True할 때를 설정하여 배치 처리를 활용합니다.

device = qml.device("braket.aws.qubit",device\_arn="arn:aws:braket:::device/quantumsimulator/amazon/sv1",wires=wires,s3\_destination\_folder=s3\_folder,parallel=True,)

PennyLane을 사용한 일괄 처리에 대한 자세한 내용은 양자 회로의 병렬 최적화를 참조하세요.

### 작업 배치 및 파라미터화된 회로

파라미터화된 회로가 포함된 양자 작업 배치를 제출할 때 배치의 모든 양자 작업에 사용되는 inputs 사전 또는 입력 사전1ist의를 제공할 수 있습니다.이 경우 다음 예제와 같이 i-번째 사전이 i-번째 작 업과 페어링됩니다.

```
from braket.circuits import Circuit, FreeParameter, Observable
from braket.aws import AwsQuantumTaskBatch
# create the free parameters
alpha = FreeParameter('alpha')
beta = FreeParameter('beta')
# create two circuits
circ_a = Circuit().rx(0, alpha).ry(1, alpha).cnot(0,2).xx(0, 2, beta)
circ_a.variance(observable=Observable.Z(), target=0)
circ_b = Circuit().rx(0, alpha).rz(1, alpha).cnot(0,2).zz(0, 2, beta)
circ_b.expectation(observable=Observable.Z(), target=2)
# use the same inputs for both circuits in one batch
tasks = device.run_batch([circ_a, circ_b], inputs={'alpha': 0.1, 'beta':0.2})
# or provide each task its own set of inputs
inputs_list = [{'alpha': 0.3, 'beta':0.1}, {'alpha': 0.1, 'beta':0.4}]
tasks = device.run_batch([circ_a, circ_b], inputs=inputs_list)
```

단일 파라미터 회로에 대한 입력 사전 목록을 준비하여 양자 작업 배치로 제출할 수도 있습니다. 목록 에 N 입력 사전이 있는 경우 배치에는 N 양자 작업이 포함됩니다. i-th 양자 작업은 i-th 입력 사전으로 실행된 회로에 해당합니다.

```
from braket.circuits import Circuit, FreeParameter
# create a parametric circuit
circ = Circuit().rx(0, FreeParameter('alpha'))
# provide a list of inputs to execute with the circuit
inputs_list = [{'alpha': 0.1}, {'alpha': 0.2}, {'alpha': 0.3}]
tasks = device.run_batch(circ, inputs=inputs_list)
```

## Amazon Braket 하이브리드 작업 작업

이 섹션에서는 Amazon Braket에서 하이브리드 작업을 생성하고 실행하는 기본 사항에 대한 지침을 제 공합니다.

다음을 사용하여 Braket에서 하이브리드 작업에 액세스할 수 있습니다.

- Amazon Braket Python SDK.
- <u>Amazon Braket 콘솔</u>.
- Amazon Braket API.

이 섹션:

- 로컬 코드를 하이브리드 작업으로 실행
- Amazon Braket Hybrid Jobs로 하이브리드 작업 실행
- 첫 번째 하이브리드 작업 생성
- <u>작업 결과 저장</u>
- 체크포인트를 사용하여 하이브리드 작업 저장 및 재시작
- 로컬 모드로 하이브리드 작업 빌드 및 디버깅

## 로컬 코드를 하이브리드 작업으로 실행

Amazon Braket Hybrid Jobs는 Amazon EC2 컴퓨팅 리소스를 Amazon Braket Quantum Processing Unit(QPU) 액세스와 결합하여 하이브리드 양자-클래식 알고리즘의 완전 관리형 오케스트레이션을 제 공합니다. 하이브리드 작업에서 생성된 양자 태스크는 개별 양자 태스크보다 우선 대기열에 있으므로 양자 태스크 대기열의 변동으로 인해 알고리즘이 중단되지 않습니다. 각 QPU는 별도의 하이브리드 작 업 대기열을 유지 관리하므로 특정 시간에 하나의 하이브리드 작업만 실행할 수 있습니다.

이 섹션:

- 로컬 Python 코드에서 하이브리드 작업 생성
- 추가 Python 패키지 및 소스 코드 설치
- 하이브리드 작업 인스턴스에 데이터 저장 및 로드
- 하이브리드 작업 데코레이터 모범 사례

## 로컬 Python 코드에서 하이브리드 작업 생성

로컬 Python 코드를 Amazon Braket 하이브리드 작업으로 실행할 수 있습니다. 다음 코드 예제와 같 이 @hybrid\_job 데코레이터로 코드에 주석을 달면 됩니다. 사용자 지정 환경의 경우 Amazon Elastic Container Registry(ECR)의 <u>사용자 지정 컨테이너를 사용하도록</u> 선택할 수 있습니다.

Note

Python 3.10만 기본적으로 지원됩니다.

@hybrid\_job 데코레이터를 사용하여 함수에 주석을 달 수 있습니다. Braket은 데코레이터 내부의 코 드를 Braket 하이브리드 작업 <u>알고리즘 스크립트</u>로 변환합니다. 그런 다음 하이브리드 작업은 Amazon EC2 인스턴스의 데코레이터 내에서 함수를 호출합니다. job.state() 또는 Braket 콘솔을 사용하여 작업 진행 상황을 모니터링할 수 있습니다. 다음 코드 예제는에서 5가지 상태의 시퀀스를 실행하는 방 법을 보여줍니다State Vector Simulator (SV1) device.

```
from braket.aws import AwsDevice
from braket.circuits import Circuit, FreeParameter, Observable
from braket.devices import Devices
from braket.jobs.hybrid_job import hybrid_job
from braket.jobs.metrics import log_metric
```

device\_arn = Devices.Amazon.SV1

```
@hybrid_job(device=device_arn) # choose priority device
def run_hybrid_job(num_tasks=1):
    device = AwsDevice(device_arn) # declare AwsDevice within the hybrid job
    # create a parametric circuit
    circ = Circuit()
    circ.rx(0, FreeParameter("theta"))
    circ.cnot(0, 1)
    circ.expectation(observable=Observable.X(), target=0)
    theta = 0.0 # initial parameter
    for i in range(num_tasks):
        task = device.run(circ, shots=100, inputs={"theta": theta}) # input parameters
        exp_val = task.result().values[0]
        theta += exp_val # modify the parameter (possibly gradient descent)
        log_metric(metric_name="exp_val", value=exp_val, iteration_number=i)
    return {"final_theta": theta, "final_exp_val": exp_val}
```

일반적인 Python 함수와 마찬가지로 함수를 호출하여 하이브리드 작업을 생성합니다. 그러나 데코레 이터 함수는 함수의 결과가 아닌 하이브리드 작업 핸들을 반환합니다. 완료 후 결과를 검색하려면를 사 용합니다job.result().

```
job = run_hybrid_job(num_tasks=1)
result = job.result()
```

@hybrid\_job 데코레이터의 디바이스 인수는 하이브리드 작업이 우선적으로 액세스할 수 있는 디바 이스를 지정합니다.이 경우 SV1 시뮬레이터입니다. QPU 우선 순위를 얻으려면 함수 내에서 사용되는 디바이스 ARN이 데코레이터에 지정된 것과 일치하는지 확인해야 합니다. 편의를 위해 헬퍼 함수를 사 용하여에 선언된 디바이스 ARN을 캡처get\_job\_device\_arn()할 수 있습니다@hybrid\_job.

#### Note

각 하이브리드 작업은 Amazon EC2에서 컨테이너화된 환경을 생성하기 때문에 시작 시간이 1 분 이상입니다. 따라서 단일 회로 또는 회로 배치와 같은 매우 짧은 워크로드의 경우 양자 작업 을 사용하기에 충분할 수 있습니다.

### 하이퍼파라미터

run\_hybrid\_job() 함수는 인수를 num\_tasks 가져와 생성된 양자 작업 수를 제어합니다. 하이브 리드 작업은 이를 하이퍼파라미터로 자동으로 캡처합니다.

### Note

하이퍼파라미터는 Braket 콘솔에 문자열로 표시되며, 문자열은 2,500자로 제한됩니다.

지표 및 로깅

run\_hybrid\_job() 함수 내에서 반복 알고리즘의 지표는 로 기록됩니다1og\_metrics. 지표는 하이 브리드 작업 탭 아래의 Braket 콘솔 페이지에 자동으로 표시됩니다. 지표를 사용하여 <u>Braket 비용 트래</u> <u>커</u>를 사용하여 하이브리드 작업 실행 중에 양자 작업 비용을 거의 실시간으로 추적할 수 있습니다. 위 예제에서는 결과 유형의 첫 번째 확률을 기록하는 지표 이름 "probability"를 사용합니다.

결과 검색

하이브리드 작업이 완료되면를 사용하여 하이브리드 작업 결과를 job.result() 검색합니다. 반환 문에 있는 모든 객체는 Braket에 의해 자동으로 캡처됩니다. 함수에서 반환하는 객체는 각 요소를 직렬 화할 수 있는 튜플이어야 합니다. 예를 들어 다음 코드는 작동 및 실패 예제를 보여줍니다.

```
@hybrid_job(device=Devices.Amazon.SV1)
def passing():
    np_array = np.random.rand(5)
    return np_array # serializable
@hybrid_job(device=Devices.Amazon.SV1)
def failing():
    return MyObject() # not serializable
```

#### 작업 이름

기본적으로이 하이브리드 작업의 이름은 함수 이름에서 유추됩니다. 최대 50자의 사용자 지정 이름을 지정할 수도 있습니다. 예를 들어 다음 코드에서 작업 이름은 "my-job-name"입니다.

```
@hybrid_job(device=Devices.Amazon.SV1, job_name="my-job-name")
def function():
    pass
```

#### 로컬 모드

<u>로컬 작업은</u> 데코레이터에 인수local=True를 추가하여 생성됩니다. 이렇게 하면 노트북과 같은 로 컬 컴퓨팅 환경의 컨테이너화된 환경에서 하이브리드 작업이 실행됩니다. 로컬 작업에는 양자 작업에 대한 우선 순위 대기열이 없습니다. 다중 노드 또는 MPI와 같은 고급 사례의 경우 로컬 작업은 필요한 Braket 환경 변수에 액세스할 수 있습니다. 다음 코드는 디바이스를 SV1 시뮬레이터로 사용하여 로컬 하이브리드 작업을 생성합니다.

```
@hybrid_job(device=Devices.Amazon.SV1, local=True)
def run_hybrid_job(num_tasks = 1):
    return ...
```

다른 모든 하이브리드 작업 옵션이 지원됩니다. 옵션 목록은 <u>braket.jobs.quantum\_job\_creation 모듈을</u> 참조하세요.

추가 Python 패키지 및 소스 코드 설치

원하는 Python 패키지를 사용하도록 런타임 환경을 사용자 지정할 수 있습니다. requirements.txt 파일, 패키지 이름 목록을 사용하거나 <u>자체 컨테이너(BYOC)를 가져올 수 있습니다</u>. requirements.txt 파일을 사용하여 런타임 환경을 사용자 지정하려면 다음 코드 예제를 참조하세 요.

```
@hybrid_job(device=Devices.Amazon.SV1, dependencies="requirements.txt")
def run_hybrid_job(num_tasks = 1):
    return ...
```

예를 들어 requirements.txt 파일에는 설치할 다른 패키지가 포함될 수 있습니다.

qiskit
pennylane >= 0.31
mitiq == 0.29

또는 다음과 같이 패키지 이름을 Python 목록으로 제공할 수 있습니다.

```
@hybrid_job(device=Devices.Amazon.SV1, dependencies=["qiskit", "pennylane>=0.31",
   "mitiq==0.29"])
def run_hybrid_job(num_tasks = 1):
   return ...
```

추가 소스 코드는 다음 코드 예제와 같이 모듈 목록 또는 단일 모듈로 지정할 수 있습니다.

```
@hybrid_job(device=Devices.Amazon.SV1, include_modules=["my_module1", "my_module2"])
def run_hybrid_job(num_tasks = 1):
    return ...
```

하이브리드 작업 인스턴스에 데이터 저장 및 로드

### 입력 훈련 데이터 지정

하이브리드 작업을 생성할 때 Amazon Simple Storage Service(Amazon S3) 버킷을 지정 하여 입력 훈련 데이터 세트를 제공할 수 있습니다. 로컬 경로를 지정하면 Braket가 s3:// <default\_bucket\_name>/jobs/<job\_name>/<timestamp>/data/<channel\_name>의 Amazon S3에 데이터를 자동으로 업로드합니다. 로컬 경로를 지정하는 경우 채널 이름은 기본적으로 "입력"으로 설정됩니다. 다음 코드는 로컬 경로의 무감각한 파일을 보여줍니다data/file.npy.

```
@hybrid_job(device=Devices.Amazon.SV1, input_data="data/file.npy")
def run_hybrid_job(num_tasks = 1):
    data = np.load("data/file.npy")
    return ...
```

S3의 경우 get\_input\_data\_dir()헬퍼 펑션을 사용해야 합니다.

```
s3_path = "s3://amazon-braket-us-west-1-961591465522/job-data/file.npy"
@hybrid_job(device=None, input_data=s3_path)
def job_s3_input():
    np.load(get_input_data_dir() + "/file.npy")
@hybrid_job(device=None, input_data={"channel": s3_path})
def job_s3_input_channel():
    np.load(get_input_data_dir("channel") + "/file.npy")
```

채널 값 및 S3 URIs 또는 로컬 경로 사전을 제공하여 여러 입력 데이터 소스를 지정할 수 있습니다.

```
input_data = {
    "input": "data/file.npy",
    "input_2": "s3://amzn-s3-demo-bucket/data.json"
}
@hybrid_job(device=None, input_data=input_data)
def multiple_input_job():
```

```
np.load(get_input_data_dir("input") + "/file.npy")
np.load(get_input_data_dir("input_2") + "/data.json")
```

#### Note

입력 데이터가 크면(>1GB) 작업이 생성되기 전에 대기 시간이 길어집니다. 이는 S3 버킷에 처 음 업로드될 때 로컬 입력 데이터가 작업 요청에 추가S3되기 때문입니다. 마지막으로 작업 요 청이 Braket 서비스에 제출됩니다.

S3에 결과 저장

장식 함수의 반환 문에 포함되지 않은 결과를 저장하려면 모든 파일 쓰기 작업에 올바른 디렉터리를 추 가해야 합니다. 다음 예제에서는 무감각 배열과 matplotlib 그림을 저장하는 방법을 보여줍니다.

```
@hybrid_job(device=Devices.Amazon.SV1)
def run_hybrid_job(num_tasks = 1):
    result = np.random.rand(5)
    # save a numpy array
    np.save("result.npy", result)
    # save a matplotlib figure
    plt.plot(result)
    plt.savefig("fig.png")
    return ...
```

모든 결과는 라는 파일로 압축됩니다model.tar.gz. Python 함수 job.result()를 사용하거나 Braket 관리 콘솔의 하이브리드 작업 페이지에서 결과 폴더로 이동하여 결과를 다운로드할 수 있습니 다.

체크포인트에서 저장 및 재개

장기 실행 하이브리드 작업의 경우 알고리즘의 중간 상태를 주기적으로 저장하는 것 이 좋습니다. 기본 제공 save\_job\_checkpoint()헬퍼 함수를 사용하거나 파일을 AMZN\_BRAKET\_JOB\_RESULTS\_DIR 경로에 저장할 수 있습니다. 이후는 헬퍼 함수에서 사용할 수 있 습니다get\_job\_results\_dir().

다음은 하이브리드 작업 데코레이터를 사용하여 체크포인트를 저장하고 로드하는 최소 작업 예제입니 다.

```
from braket.jobs import save_job_checkpoint, load_job_checkpoint, hybrid_job
@hybrid_job(device=None, wait_until_complete=True)
def function():
    save_job_checkpoint({"a": 1})
job = function()
job_name = job.name
job_arn = job.arn
@hybrid_job(device=None, wait_until_complete=True, copy_checkpoints_from_job=job_arn)
def continued_function():
    load_job_checkpoint(job_name)
continued_job = continued_function()
```

첫 번째 하이브리드 작업에서는 save\_job\_checkpoint()가 저장하려는 데이터가 포함된 사전과 함께 호출됩니다. 기본적으로 모든 값은 텍스트로 직렬화 가능해야 합니다. 무감각 배 열과 같은 더 복잡한 Python 객체를 체크포인트하려면를 설정할 수 있습니다data\_format = PersistedJobDataFormat.PICKLED\_V4. 이 코드는 "checkpoints"라는 하위 폴더 아래의 하이브 리드 작업 아티팩트<jobname>.json에서 기본 이름으로 체크포인트 파일을 생성하고 덮어씁니다.

체크포인트에서 계속할 새 하이브리드 작업을 생성하려면 job\_arn가 이전 작업의 하이브리드 작업 ARN인 copy\_checkpoints\_from\_job=job\_arn 위치를 전달해야 합니다. 그런 다음 load\_job\_checkpoint(job\_name)를 사용하여 체크포인트에서를 로드합니다.

하이브리드 작업 데코레이터 모범 사례

비동기성 수용

데코레이터 주석으로 생성된 하이브리드 작업은 비동기식으로, 클래식 및 양자 리소스를 사용할 수 있 게 되면 실행됩니다. Braket Management Console 또는 Amazon CloudWatch를 사용하여 알고리즘의 진행 상황을 모니터링합니다. 실행할 알고리즘을 제출하면 Braket는 확장 가능한 컨테이너화된 환경에 서 알고리즘을 실행하고 알고리즘이 완료되면 결과가 검색됩니다.

#### 반복 변형 알고리즘 실행

하이브리드 작업은 반복적 양자-클래식 알고리즘을 실행할 수 있는 도구를 제공합니다. 순수 양자 문제 의 경우 <u>양자 작업</u> 또는 <u>양자 작업 배치</u>를 사용합니다. 특정 QPUs에 대한 우선 액세스는 그 사이에 클 래식 처리가 있는 QPUs에 대한 여러 반복 호출이 필요한 장기 실행 변형 알고리즘에 가장 유용합니다.

### 로컬 모드를 사용하여 디버깅

QPU에서 하이브리드 작업을 실행하기 전에 먼저 시뮬레이터 SV1에서를 실행하여 예상대로 실행되는 지 확인하는 것이 좋습니다. 소규모 테스트의 경우 빠른 반복 및 디버깅을 위해 로컬 모드로 실행할 수 있습니다.

자체 컨테이너 가져오기(BYOC)를 사용하여 재현성 향상

컨테이너화된 환경 내에서 소프트웨어와 해당 종속성을 캡슐화하여 재현 가능한 실험을 생성합니다. 컨테이너에 모든 코드, 종속성 및 설정을 패키징하면 잠재적 충돌 및 버전 관리 문제를 방지할 수 있습 니다.

다중 인스턴스 분산 시뮬레이터

많은 수의 회로를 실행하려면 내장 MPI 지원을 사용하여 단일 하이브리드 작업 내의 여러 인스턴스에 서 로컬 시뮬레이터를 실행하는 것이 좋습니다. 자세한 내용은 임베디드 시뮬레이터를 참조하세요.

파라미터 회로 사용

하이브리드 작업에서 제출하는 파라미터 회로는 알고리즘의 런타임을 개선하기 위해 파라미터 컴파일 을 사용하여 특정 QPUs에서 자동으로 컴파일됩니다. ???

#### 정기적으로 체크포인트

장기 실행 하이브리드 작업의 경우 알고리즘의 중간 상태를 주기적으로 저장하는 것이 좋습니다.

추가 예제, 사용 사례 및 모범 사례는 Amazon Braket 예제 GitHub를 참조하세요.

## Amazon Braket Hybrid Jobs로 하이브리드 작업 실행

Amazon Braket Hybrid Jobs로 하이브리드 작업을 실행하려면 먼저 알고리즘을 정의해야 합니다. Amazon Braket Python SDK 또는 <u>PennyLane</u>을 사용하여 알고리즘 스크립트와 선택적으로 기타 종속 성 파일을 작성하여 정의할 수 있습니다. 다른 (오픈 소스 또는 독점) 라이브러리를 사용하려면 이러한 라이브러리가 포함된 Docker를 사용하여 사용자 지정 컨테이너 이미지를 정의할 수 있습니다. 자세한 내용은 자체 컨테이너 가져오기(BYOC)를 참조하세요.

어느 경우든 다음으로 Amazon Braket를 사용하여 하이브리드 작업을 생성합니다. API여기서 알고리 즘 스크립트 또는 컨테이너를 제공하고 하이브리드 작업이 사용할 대상 양자 디바이스를 선택한 다음 다양한 선택적 설정 중에서 선택합니다. 이러한 선택적 설정에 제공된 기본값은 대부분의 사용 사례에 서 작동합니다. 대상 디바이스에서 하이브리드 작업을 실행하려면 QPU, 온디맨드 시뮬레이터(예: SV1 DM1 또는 TN1) 또는 클래식 하이브리드 작업 인스턴스 자체 중에서 선택할 수 있습니다. 온디맨드 시 뮬레이터 또는 QPU를 사용하면 하이브리드 작업 컨테이너가 원격 디바이스에 대한 API 호출을 수행 합니다. 임베디드 시뮬레이터를 사용하면 시뮬레이터가 알고리즘 스크립트와 동일한 컨테이너에 포함 됩니다. PennyLane의 <u>번개 시뮬레이터</u>에는 사용할 수 있도록 사전 구축된 기본 하이브리드 작업 컨테 이너가 포함되어 있습니다. 임베디드 PennyLane 시뮬레이터 또는 사용자 지정 시뮬레이터를 사용하 여 코드를 실행하는 경우 인스턴스 유형과 사용하려는 인스턴스 수를 지정할 수 있습니다. 각 선택과 관련된 비용은 Amazon Braket 요금 페이지를 참조하세요.

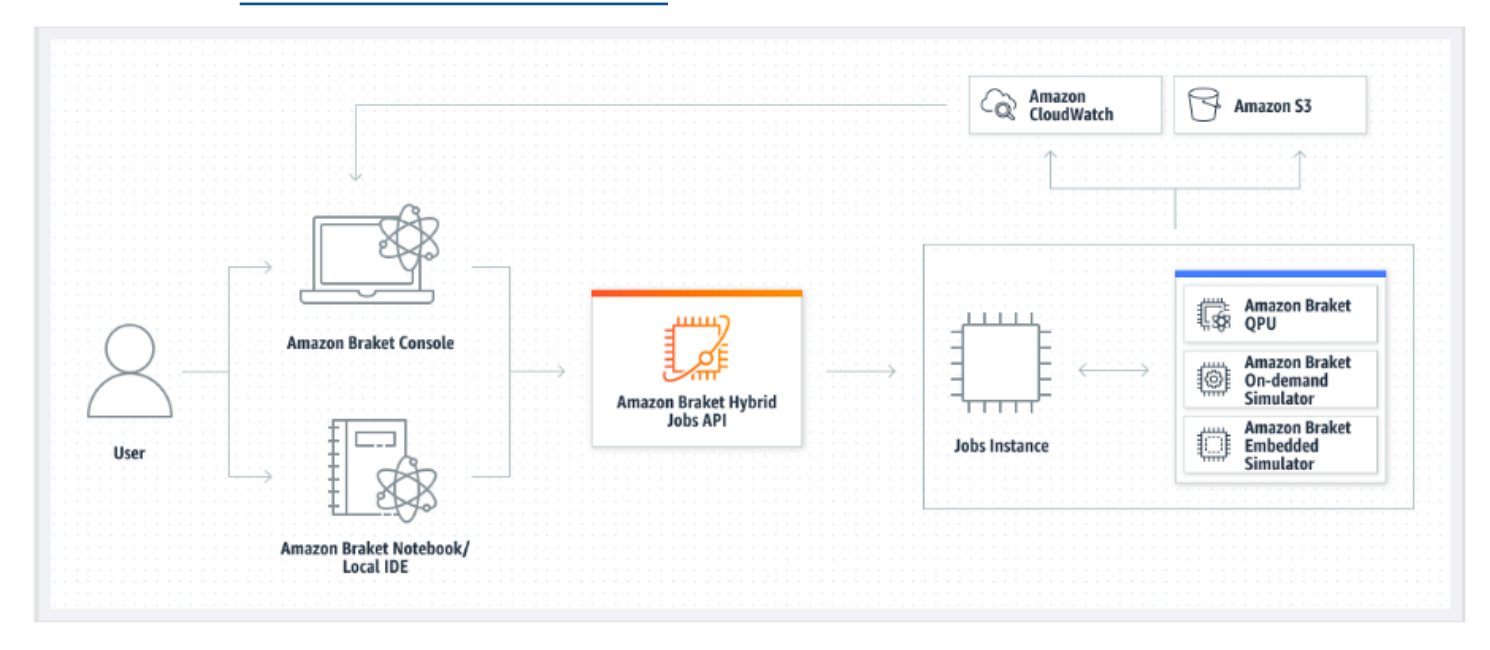

대상 디바이스가 온디맨드 또는 임베디드 시뮬레이터인 경우 Amazon Braket은 하이브리드 작업을 즉 시 실행하기 시작합니다. 하이브리드 작업 인스턴스를 가동하고(API통화에서 인스턴스 유형을 사용자 지정할 수 있음), 알고리즘을 실행하고, Amazon S3에 결과를 쓰고, 리소스를 릴리스합니다. 이 리소스 릴리스는 사용한 만큼만 비용을 지불하도록 합니다.

양자 처리 단위(QPU)당 동시 하이브리드 작업의 총 수는 제한됩니다. 현재는 특정 시간에 QPU에서 하 나의 하이브리드 작업만 실행할 수 있습니다. 대기열은 허용된 제한을 초과하지 않도록 실행이 허용된 하이브리드 작업 수를 제어하는 데 사용됩니다. 대상 디바이스가 QPU인 경우 하이브리드 작업은 먼저 선택한 QPU의 작업 대기열에 들어갑니다. Amazon Braket은 필요한 하이브리드 작업 인스턴스를 가 동하고 디바이스에서 하이브리드 작업을 실행합니다. 알고리즘 기간 동안 하이브리드 작업에는 우선 액세스 권한이 있습니다. 즉, 하이브리드 작업의 양자 작업은 디바이스에 대기 중인 다른 Braket 양자 작업보다 먼저 실행됩니다. 단, 작업 양자 작업은 몇 분에 한 번씩 QPU에 제출해야 합니다. 하이브리드 작업이 완료되면 리소스가 릴리스됩니다. 즉, 사용한 만큼만 비용을 지불하면 됩니다.

Note

디바이스는 리전별이며 하이브리드 작업은 기본 디바이스 AWS 리전 와 동일한에서 실행됩니 다. 시뮬레이터 및 QPU 대상 시나리오 모두에서 알고리즘의 일부로 Hamiltonian의 에너지와 같은 사용자 지정 알고리즘 지표를 정의할 수 있습니다. 이러한 지표는 Amazon CloudWatch에 자동으로 보고되며 거기서 Amazon Braket 콘솔에 거의 실시간으로 표시됩니다.

### Note

GPU 기반 인스턴스를 사용하려면 Braket의 임베디드 시뮬레이터와 함께 사용할 수 있는 GPU 기반 시뮬레이터 중 하나를 사용해야 합니다(예: lightning.gpu). CPU 기반 임베디드 시 뮬레이터(예: lightning.qubit또는 braket:default-simulator) 중 하나를 선택하면 GPU가 사용되지 않으므로 불필요한 비용이 발생할 수 있습니다.

## 첫 번째 하이브리드 작업 생성

이 섹션에서는 Python 스크립트를 사용하여 하이브리드 작업을 생성하는 방법을 보여줍니다. 또는 선 호하는 통합 개발 환경(IDE) 또는 Braket 노트북과 같은 로컬 Python 코드에서 하이브리드 작업을 생성 하려면 섹션을 참조하세요로컬 코드를 하이브리드 작업으로 실행.

이 섹션:

- <u>권한 설정</u>
- 생성 및 실행
- <u>모니터 결과</u>

### 권한 설정

첫 번째 하이브리드 작업을 실행하기 전에이 작업을 진행할 수 있는 충분한 권한이 있는지 확인해야 합니다. 올바른 권한이 있는지 확인하려면 Braket 콘솔 왼쪽의 메뉴에서 권한을 선택합니다. Amazon Braket에 대한 권한 관리 페이지를 통해 기존 역할 중 하나에 하이브리드 작업을 실행하기에 충분한 권한이 있는지 확인하거나, 해당 역할이 아직 없는 경우 하이브리드 작업을 실행하는 데 사용할 수 있 는 기본 역할 생성을 안내할 수 있습니다.

| Amazon Braket ×                          | Amazon Braket > Permissions and settings                                                                                                    |
|------------------------------------------|----------------------------------------------------------------------------------------------------|
| Dashboard                                | Permissions and settings for Amazon Braket                                                                                                    |
| Devices                                  |                                                                                                    |
| Notebooks                                | General Execution roles                                                                                                    |
| Hybrid Jobs                              |                                                                                                    |
| Quantum Tasks                            | The AmazonBraketJobsExecutionPolicy 🔀 provides minimially required permissions for a role to run an Amazon Braket Hybrid Job 🖄. You can verify that you have existing roles with this policy attached. |
| Algorithm library                        | Service-linked role Create service-linked role                                                                                                    |
| Announcements 1 Permissions and settings | Amazon Braket requires a service-linked role in your account. The role allows Amazon Braket to access AWS resources on your behalf. Learn more 🔀                                                       |
|                                          | Service-linked role found: <u>AWSServiceRoleForAmazonBraket</u>                                                                                                    |
|                                          | Unity anising rate                                                                                                    |
|                                          | rybrid jobs execution role verify existing roles Create default role                                                                                                    |
|                                          | The AmazonBraketJobsExecutionPolicy 🖸 provides minimially required permissions for a role to run an Amazon Braket Hybrid Job 🖄. You can verify that you have existing roles with this policy attached. |
|                                          |                                                                                                    |

하이브리드 작업을 실행할 수 있는 충분한 권한이 있는 역할이 있는지 확인하려면 기존 역할 확인 버튼 을 선택합니다. 이렇게 하면 역할이 발견되었다는 메시지가 표시됩니다. 역할의 이름과 역할 ARNs을 보려면 역할 표시 버튼을 선택합니다.
Amazon Braket

| Amazon Braket                            | × | Amazon Braket > Permissions and settings                                                                                                    |
|------------------------------------------|---|----------------------------------------------------------------------------------------------------|
| Dashboard<br>Devices                     |   | Permissions and settings for Amazon Braket                                                                                                    |
| Notebooks<br>Hybrid Jobs                 |   | General Execution roles                                                                                                    |
| Quantum Tasks                            |   | The AmazonBraketJobsExecutionPolicy 🗹 provides minimially required permissions for a role to run an Amazon Braket Hybrid Job 🗹. You can verify that you have existing roles with this policy attached. |
| Algorithm library                        |   | Service-linked role Create service-linked role                                                                                                    |
| Announcements 1 Permissions and settings |   | Amazon Braket requires a service-linked role in your account. The role allows Amazon Braket to access AWS resources on your behalf. Learn more 🔀                                                       |
|                                          |   | Service-linked role found: <u>AWSServiceRoleForAmazonBraket</u>                                                                                                    |
|                                          |   |                                                                                                    |
|                                          |   | Hybrid jobs execution role Verify existing roles Create default role                                                                                                    |
|                                          |   | The AmazonBraketJobsExecutionPolicy 🖸 provides minimially required permissions for a role to run an Amazon Braket Hybrid Job 🖄. You can verify that you have existing roles with this policy attached. |
|                                          |   | Roles were found with sufficient permissions to execute hybrid jobs.                                                                                                    |
|                                          |   | ▼ Show roles                                                                                                    |
|                                          |   | Role name Role ARN                                                                                                    |
|                                          |   | AmazonBraketJobsExecutionRole                                                                                                    |
|                                          |   |                                                                                                    |

하이브리드 작업을 실행할 수 있는 충분한 권한이 있는 역할이 없는 경우 해당 역할을 찾을 수 없다는 메시지가 표시됩니다. 기본 역할 생성 버튼을 선택하여 충분한 권한이 있는 역할을 가져옵니다.

| Amazon Braket ×                                                   | Amazon Braket > Permissions and settings                                                                                                    |
|-------------------------------------------------------------------|----------------------------------------------------------------------------------------------------|
| Dashboard<br>Devices<br>Notebooks<br>Hybrid Jobs<br>Quantum Tasks | Execution roles         The AmazonBraketJobsExecutionPolicy [2] provides minimially required permissions for a role to run an Amazon Braket Hybrid Job [2]. You can verify that you have existing      |
| Algorithm library                                                 | Service-linked role     Create service-linked role                                                                                                    |
| Announcements 1 Permissions and settings                          | Amazon Braket requires a service-linked role in your account. The role allows Amazon Braket to access AWS resources on your behalf. Learn more 🖸                                                       |
|                                                                   | Hybrid jobs execution role Verify existing roles Create default role                                                                                                    |
|                                                                   | The AmazonBraketJobsExecutionPolicy 🔁 provides minimially required permissions for a role to run an Amazon Braket Hybrid Job 🖾. You can verify that you have existing roles with this policy attached. |

#### 역할이 성공적으로 생성된 경우 이를 확인하는 메시지가 표시됩니다.

| Amazon Braket                            | × | Amazon Braket > Permissions and settings                                                                                                    |
|------------------------------------------|---|----------------------------------------------------------------------------------------------------|
| Dashboard<br>Devices<br>Notebooks        |   | Permissions and settings for Amazon Braket                                                                                                    |
| Hybrid Jobs                              |   |                                                                                                    |
| Quantum Tasks                            |   | The AmazonBraketJobsExecutionPolicy 🔀 provides minimially required permissions for a role to run an Amazon Braket Hybrid Job 🔀. You can verify that you have existing roles with this policy attached. |
| Algorithm library                        |   | Service-linked role Create service-linked role                                                                                                    |
| Announcements 1 Permissions and settings |   | Amazon Braket requires a service-linked role in your account. The role allows Amazon Braket to access AWS resources on your behalf. Learn more 🖸                                                       |
|                                          |   | Hybrid jobs execution role     Verify existing roles     Create default role                                                                                                    |
|                                          |   | The AmazonBraketJobsExecutionPolicy I provides minimially required permissions for a role to run an Amazon Braket Hybrid Job I. You can verify that you have existing roles with this policy attached. |
|                                          |   | Created <u>AmazonBraketJobsExecutionRole</u> [2] successfully.                                                                                                    |
|                                          |   |                                                                                                    |

이 문의를 수행할 권한이 없는 경우 액세스가 거부됩니다. 이 경우 내부 AWS 관리자에게 문의하세요.

| ermissions mana                                                                                      | gement for Amazo                                                         | on Braket                                                           |                                                        |                                                    |
|----------------------------------------------------------------------------------------------------|--------------------------------------------------------------------------|---------------------------------------------------------------------|--------------------------------------------------------|----------------------------------------------------|
| en you create a resource, such as attaching an execution policy to a vanced use cases visit IAM [2]. | an Amazon Braket notebook or job,<br>In IAM Role 🔀. You can create defai | you have the ability to specify<br>Ilt roles for different Amazon B | the actions this resource<br>Braket resources here. To | can perform on your beha<br>build custom Roles for |
| Jobs                                                                                                 |                                                                          | V                                                                   | erify existing roles                                   | Create default role                                |
| Amazon Braket jobs 🗹 require th<br>permissions to an Amazon Braket                                   | e roles with managed policy Amazo<br>job.                                | nBraketJobsExecutionPolicy 🗹                                        | attached, which provide                                | s minimally required                               |
| AccessDenied<br>User: arn:aws:sts::01234                                                             | 15678912:assumed-role/SampleRol<br>onBraketJobsExecutionRole with an     | eName/username is not author<br>explicit deny                       | rized to perform: iam:List                             | AttachedRolePolicies                               |

### 생성 및 실행

하이브리드 작업을 실행할 수 있는 권한이 있는 역할이 있으면 진행할 준비가 된 것입니다. 첫 번째 Braket 하이브리드 작업의 핵심은 알고리즘 스크립트입니다. 실행하려는 알고리즘을 정의하고 알고리 즘의 일부인 클래식 로직 및 양자 작업을 포함합니다. 알고리즘 스크립트 외에도 다른 종속성 파일을 제공할 수 있습니다. 알고리즘 스크립트는 종속성과 함께 소스 모듈이라고 합니다. 진입점은 하이브리 드 작업이 시작될 때 소스 모듈에서 실행할 첫 번째 파일 또는 함수를 정의합니다.

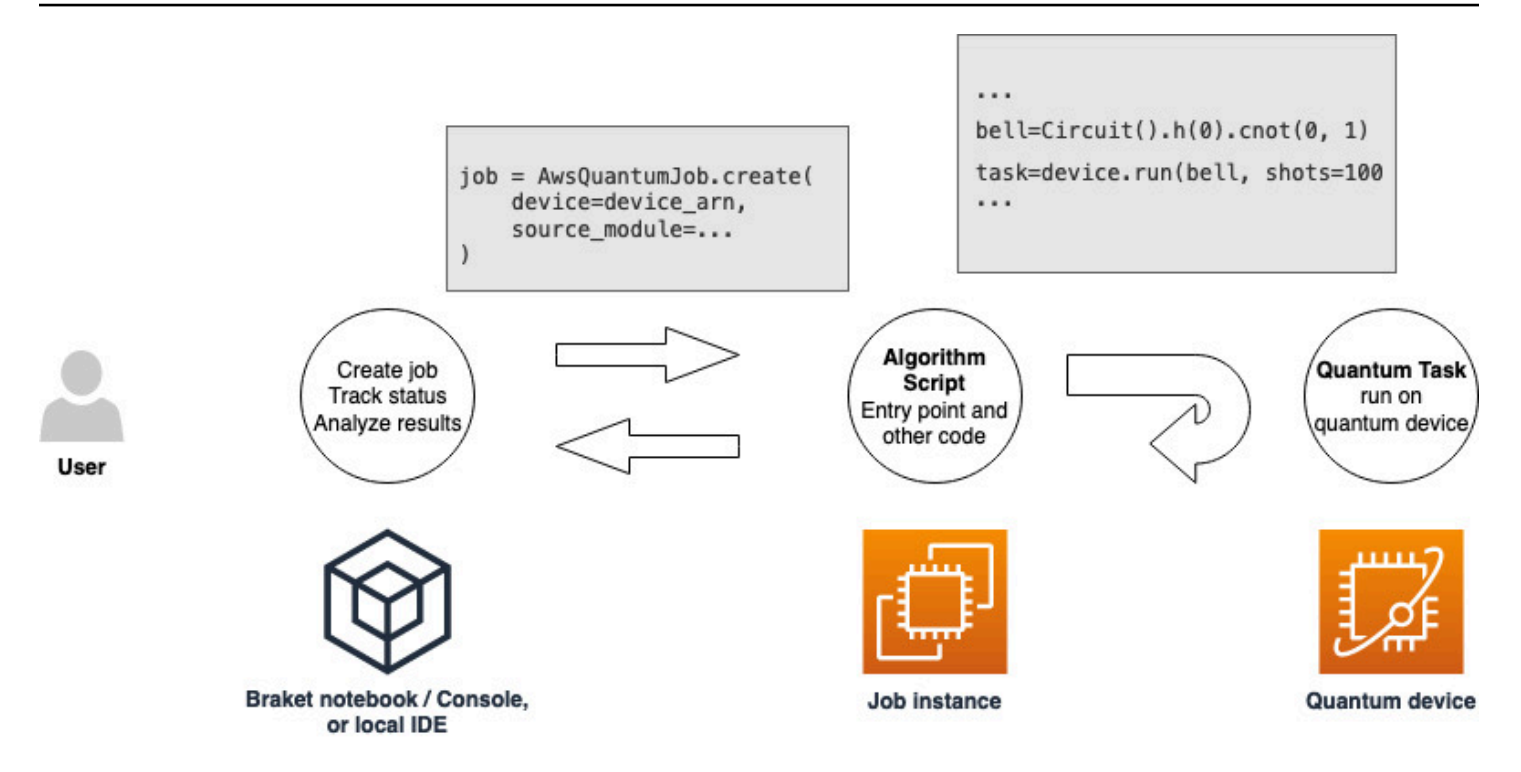

먼저, 다섯 가지 종 상태를 생성하고 해당 측정 결과를 인쇄하는 알고리즘 스크립트의 다음 기본 예제 를 생각해 보세요.

```
import os
from braket.aws import AwsDevice
from braket.circuits import Circuit

def start_here():
    print("Test job started!")
    # Use the device declared in the job script
    device = AwsDevice(os.environ["AMZN_BRAKET_DEVICE_ARN"])
    bell = Circuit().h(0).cnot(0, 1)
    for count in range(5):
        task = device.run(bell, shots=100)
        print(task.result().measurement_counts)
    print("Test job completed!")
```

이 파일을 이름 algorithm\_script.py와 함께 Braket 노트북 또는 로컬 환경의 현재 작업 디렉터리에 저장 합니다. algorithm\_script.py 파일은를 계획된 진입점start\_here()으로 사용합니다. 그런 다음 algorithm script.py 파일과 동일한 디렉터리에 Python 파일 또는 Python 노트북을 생성합니 다. 이 스크립트는 하이브리드 작업을 시작하고 관심 있는 상태 또는 주요 결과 인쇄와 같은 비동기 처 리를 처리합니다. 최소한이 스크립트는 하이브리드 작업 스크립트와 기본 디바이스를 지정해야 합니 다.

#### Note

노트북과 동일한 디렉터리에서 Braket 노트북을 생성하거나 algorithm script.py 파일과 같은 파일을 업로드하는 방법에 대한 자세한 내용은 Amazon Braket Python SDK를 사용하여 첫 번 째 회로 실행을 참조하세요.

이 기본 첫 번째 사례의 경우 시뮬레이터를 대상으로 합니다. 대상 양자 디바이스, 시뮬레이터 또 는 실제 양자 처리 장치(QPU) 유형과 관계없이 다음 스크립트device에서 로 지정하는 디바이스 는 하이브리드 작업을 예약하는 데 사용되며 알고리즘 스크립트에서 환경 변수 로 사용할 수 있습니 다AMZN\_BRAKET\_DEVICE\_ARN.

#### Note

하이브리드 작업 AWS 리전 의에서 사용할 수 있는 디바이스만 사용할 수 있습니다. Amazon Braket SDK가 이를 자동으로 선택합니다 AWS 리전. 예를 들어 us-east-1의 하이브리드 작업 은 , IonQSV1DM1, 및 TN1 디바이스를 사용할 수 있지만 Rigetti 디바이스는 사용할 수 없습니 다.

시뮬레이터 대신 양자 컴퓨터를 선택하면 Braket는 우선 액세스 권한으로 모든 양자 작업을 실행하도 록 하이브리드 작업을 예약합니다.

```
from braket.aws import AwsQuantumJob
from braket.devices import Devices
job = AwsQuantumJob.create(
    Devices.Amazon.SV1,
    source_module="algorithm_script.py",
    entry_point="algorithm_script:start_here",
    wait_until_complete=True
)
```

파라미터는 작업이 실행 중일 때 실제 작업의 출력을 인쇄하도록 상세 모드를 wait\_until\_complete=True 설정합니다. 다음 예제와 비슷한 출력이 표시되어야 합니다.

```
job = AwsQuantumJob.create(
   Devices.Amazon.SV1,
    source_module="algorithm_script.py",
    entry_point="algorithm_script:start_here",
   wait_until_complete=True,
)
Initializing Braket Job: arn:aws:braket:us-west-2:<accountid>:job/<UUID>
  Completed 36.1 KiB/36.1 KiB (692.1 KiB/s) with 1 file(s) remaining#015download:
s3://braket-external-assets-preview-us-west-2/HybridJobsAccess/models/
braket-2019-09-01.normal.json to ../../braket/additional_lib/original/
braket-2019-09-01.normal.json
Running Code As Process
Test job started!!!!!
Counter({'00': 55, '11': 45})
Counter({'11': 59, '00': 41})
Counter({'00': 55, '11': 45})
Counter({'00': 58, '11': 42})
Counter({'00': 55, '11': 45})
Test job completed!!!!!
Code Run Finished
2021-09-17 21:48:05,544 sagemaker-training-toolkit INF0
                                                          Reporting training SUCCESS
```

#### Note

위치(로컬 디렉터리 또는 파일의 경로 또는 tar.gz 파일의 S3 URI)를 전달하여 <u>AwsQuantumJob.create</u> 메서드와 함께 사용자 지정 모듈을 사용할 수도 있습니다. S3 작업 예제는 <u>Amazon Braket 예제 Github 리포</u>지토리의 하이브리드 작업 폴더에서 <u>Parallelize\_training\_for\_QML.ipynb</u> 파일을 참조하세요.

### 모니터 결과

또는 Amazon CloudWatch에서 로그 출력에 액세스할 수 있습니다. 이렇게 하려면 작업 세부 정 보 페이지의 왼쪽 메뉴에 있는 로그 그룹 탭으로 이동하여 로그 그룹를 선택한 aws/braket/ jobs다음 작업 이름이 포함된 로그 스트림을 선택합니다. 위 예제에서이 값은 입니다braket-jobdefault-1631915042705/algo-1-1631915190.

| CloudWatch $	imes$       | CloudWatch > Log groups > /aws/braket/                                                                                                    | jobs > JobTest-autograd-1636588595/algo-1-1636588740                                                                                                    |  |  |  |  |  |  |
|--------------------------|----------------------------------------------------------------------------------------------------|----------------------------------------------------------------------------------------------------|--|--|--|--|--|--|
| Favorites                | Log events<br>You can use the filter bar below to search for and match terms, phrases, or values in your log events. Learn more about filter patterns [2] View as text [C] Actions 💌 Create Metric Filter |                                                                                                    |  |  |  |  |  |  |
| Dashboards               |                                                                                                    |                                                                                                    |  |  |  |  |  |  |
| ► Alarms ▲ 0 ⊘ 0 ⊡ 0     | Q Filter events                                                                                                    | Clear 1m 30m 1h 12h Custom 🗐 🥥                                                                                                    |  |  |  |  |  |  |
| ▼ Logs                   | ▶ Timestamp                                                                                                    | Message                                                                                                    |  |  |  |  |  |  |
| Logs Insights            |                                                                                                    | There are older events to load. Load more.                                                                                                    |  |  |  |  |  |  |
| 2035 113 3113            | 2021-11-10T17:01:01.993-07:00                                                                                                    | aws-amazon-braket-sdk-python-staging-3f885a942c09911b104eee053328733f34779fa6/test/unit_tests/braket/circuits/test_gates.py                                                                                                    |  |  |  |  |  |  |
| Metrics                  | 2021-11-10T17:01:01.993-07:00                                                                                                    | aws-amazon-braket-sdk-python-staging-3f885a942c09911b104eee053328733f34779fa6/test/unit_tests/braket/circuits/test_instruction.py                                                                                                    |  |  |  |  |  |  |
| All metrics              | 2021-11-10T17:01:01.993-07:00                                                                                                    | aws-amazon-braket-sdk-python-staging-3f885a942c09911b104eee053328733f34779fa6/test/unit_tests/braket/circuits/test_moments.py                                                                                                    |  |  |  |  |  |  |
| Firsterer.               | 2021-11-10T17:01:01.993-07:00                                                                                                    | aws-amazon-braket-sdk-python-staging-3f885a942c09911b104eee053328733f34779fa6/test/unit_tests/braket/circuits/test_noise.py                                                                                                    |  |  |  |  |  |  |
| Explorer                 | 2021-11-10T17:01:01.993-07:00                                                                                                    | aws-amazon-braket-sdk-python-staging-3f885a942c09911b104eee053328733f34779fa6/test/unit_tests/braket/circuits/test_noise_helpers.py                                                                                                    |  |  |  |  |  |  |
| Streams                  | 2021-11-10T17:01:01.993-07:00                                                                                                    | aws-amazon-braket-sdk-python-staging-3f885a942c09911b104eee053328733f34779fa6/test/unit_tests/braket/circuits/test_noises.py                                                                                                    |  |  |  |  |  |  |
| Y-Ray traces             | 2021-11-10T17:01:01.993-07:00                                                                                                    | aws-amazon-braket-sdk-python-staging-3f885a942c09911b104eee053328733f34779fa6/test/unit_tests/braket/circuits/test_observable.py                                                                                                    |  |  |  |  |  |  |
| P Anay dates             | 2021-11-10T17:01:01.993-07:00                                                                                                    | $aws-amazon-braket-sdk-python-staging-3f885a942c09911b104eee053328733f34779fa6/test/unit_tests/braket/circuits/test_observables.python-staging-3f885a942c09911b104eee053328733f34779fa6/test/unit_tests/braket/circuits/test_observables.python-staging-3f885a942c09911b104eee053328733f34779fa6/test/unit_tests/braket/circuits/test_observables.python-staging-3f885a942c09911b104eee053328733f34779fa6/test/unit_tests/braket/circuits/test_observables.python-staging-3f885a942c09911b104eee053328733f34779fa6/test/unit_tests/braket/circuits/test_observables.python-staging-3f885a942c09911b104eee053328733f34779fa6/test/unit_tests/braket/circuits/test_observables.python-staging-3f885a942c09911b104eee053328733f34779fa6/test/unit_tests/braket/circuits/test_observables.python-staging-3f885a942c09911b104eee053328733f34779fa6/test/unit_tests/braket/circuits/test_observables.python-staging-3f885a942c09911b104eee053328733f34779fa6/test/unit_tests/braket/circuits/test_observables.python-staging-3f8476a942c0911b104ee0053328733f34779fa6/test/unit_tests/braket/circuits/test_observables.python-staging-3f8476a942c0911b104ee0053328733f34779fa6/test/unit_tests/braket/circuits/test_observables.python-staging-3f8476a942c0911b104ee0053328733f34779fa6/test/unit_tests/braket/circuits/test_observables.python-staging-3f8476a942c0911b104ee0053328733f3476a942c0911b104ee0053328733f34779fa6/test/unit_tests/braket/circuits/test_observables.python-staging-3f8476a942c0911b104ee005328734734f34746a946ee0053586a9444444444444444444444444444444444444$ |  |  |  |  |  |  |
| Events                   | 2021-11-10T17:01:01.993-07:00                                                                                                    | aws-amazon-braket-sdk-python-staging-3f885a942c09911b104eee053328733f34779fa6/test/unit_tests/braket/circuits/test_quantum_operator.py                                                                                                    |  |  |  |  |  |  |
| Application monitoring   | 2021-11-10T17:01:01.993-07:00                                                                                                    | aws-amazon-braket-sdk-python-staging-3f885a942c09911b104eee053328733f34779fa6/test/unit_tests/braket/circuits/test_quantum_operator_helpers.py                                                                                                    |  |  |  |  |  |  |
| P Application monitoring | 2021-11-10T17:01:01.993-07:00                                                                                                    | aws-amazon-braket-sdk-python-staging-3f885a942c09911b104eee053328733f34779fa6/test/unit_tests/braket/circuits/test_qubit.py                                                                                                    |  |  |  |  |  |  |
| Insights                 | 2021-11-10T17:01:01.993-07:00                                                                                                    | aws-amazon-braket-sdk-python-staging-3f885a942c09911b104eee053328733f34779fa6/test/unit_tests/braket/circuits/test_qubit_set.py                                                                                                    |  |  |  |  |  |  |
| Settings                 | 2021-11-10T17:01:01.993-07:00                                                                                                    | aws-amazon-braket-sdk-python-staging-3f885a942c09911b104eee053328733f34779fa6/test/unit_tests/braket/circuits/test_result_type.py                                                                                                    |  |  |  |  |  |  |
|                          | 2021-11-10T17:01:01.993-07:00                                                                                                    | aws-amazon-braket-sdk-python-staging-3f885a942c09911b104eee053328733f34779fa6/test/unit_tests/braket/circuits/test_result_types.py                                                                                                    |  |  |  |  |  |  |
| Getting Started          | 2021-11-10T17:01:01.993-07:00                                                                                                    | aws-amazon-braket-sdk-python-staging-3f885a942c09911b104eee053328733f34779fa6/test/unit_tests/braket/devices/                                                                                                    |  |  |  |  |  |  |
|                          | ► 2021-11-10T17:01:01.993-07:00                                                                                                    | aws-amazon-braket-sdk-python-staging-3f885a942c09911b104eee053328733f34779fa6/test/unit_tests/braket/devices/test_local_simulator.py                                                                                                    |  |  |  |  |  |  |
|                          | 2021-11-10T17:01:01.993-07:00                                                                                                    | aws-amazon-braket-sdk-python-staging-3f885a942c09911b104eee053328733f34779fa6/test/unit_tests/braket/jobs/                                                                                                    |  |  |  |  |  |  |
|                          | 2021-11-10T17:01:01.993-07:00                                                                                                    | aws-amazon-braket-sdk-python-staging-3f885a942c09911b104eee053328733f34779fa6/test/unit_tests/braket/jobs/local/                                                                                                    |  |  |  |  |  |  |
|                          | 2021-11-10T17:01:01.993-07:00                                                                                                    | aws-amazon-braket-sdk-python-staging-3f885a942c09911b104eee053328733f34779fa6/test/unit_tests/braket/jobs/local/test_local_job.py                                                                                                    |  |  |  |  |  |  |

하이브리드 작업 페이지를 선택한 다음 설정을 선택하여 콘솔에서 하이브리드 작업의 상태를 볼 수도 있습니다.

| Amazon Braket $	imes$                    | Amazon Braket > Hybrid Jobs > braket-job-default-1693         | 508892180                                                                                         |                                |                                        |
|------------------------------------------|---------------------------------------------------------------|---------------------------------------------------------------------------------------------------|--------------------------------|----------------------------------------|
| Dashboard<br>Devices                     | braket-job-default-1693508892                                 | 2180                                                                                              |                                |                                        |
| Notebooks<br>Hybrid Jobs                 | Summary                                                       |                                                                                                   |                                |                                        |
| Quantum Tasks                            | Status Rui                                                    | ntime<br>01:21                                                                                    | Hybrid job lo<br>View in Cloud | gs<br>JWatch 🔀                         |
| Algorithm library                        | Settings Events Monitor Quantum Tasks                         | Tags                                                                                              |                                |                                        |
| Announcements 1 Permissions and settings |                                                               |                                                                                                   |                                |                                        |
|                                          | Details                                                       |                                                                                                   |                                | Event times                            |
|                                          | Hybrid Job name<br>braket-job-default-1693508892180           | Hybrid job ARN<br>더 arn:aws:braket:us-west-                                                       |                                | Created at<br>Aug 31, 2023 19:08 (UTC) |
|                                          | Device<br>am:aws:braket:::device/quantum-simulator/amazon/sv1 | 2:260818742045:job/braket-job-default-<br>1693508892180                                           |                                | Started at<br>Aug 31, 2023 19:09 (UTC) |
|                                          | Status reason<br>—                                            | Execution role     arn:aws:lam::260818742045:role/service-     role/AmazonBraketJobsExecutionRole |                                | Ended at<br>Aug 31, 2023 19:10 (UTC)   |
|                                          |                                                               |                                                                                                   | _                              | Stopping conditions                    |
|                                          | Source code and instance configuration                        |                                                                                                   |                                |                                        |
|                                          | Entry point<br>job_test_script:start_here                     | Instance type<br>ml.m5.large                                                                      |                                | Max runtime (seconds)                  |

하이브리드 작업은 실행되는 동안 Amazon S3에서 일부 아티팩트를 생성합니다. 기본 S3 버킷 이름은 amazon-braket-<region>-<accountid> 이고 콘텐츠는 jobs/<jobname>/<timestamp> 디 렉터리에 있습니다. 하이브리드 작업이 Braket Python SDK로 생성될 code\_location 때 다른를 지 정하여 이러한 아티팩트가 저장되는 S3 위치를 구성할 수 있습니다.

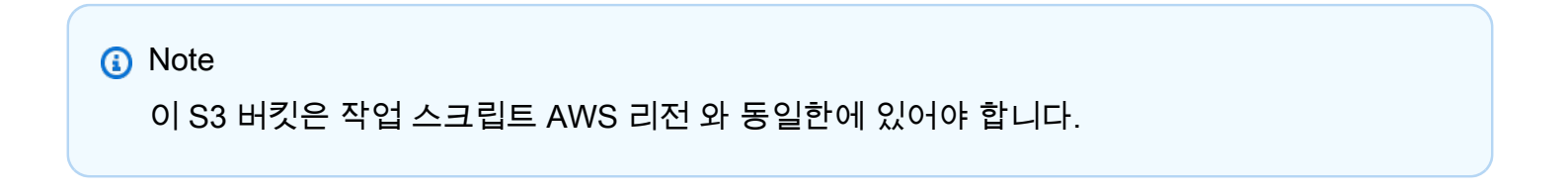

jobs/<jobname>/<timestamp> 디렉터리에는 model.tar.gz 파일의 진입점 스크립트에서 출력한 하위 폴더가 포함되어 있습니다. 또한 source.tar.gz 파일에 알고리즘 스크립트 아티팩 트script가 포함된 라는 디렉터리도 있습니다. 실제 양자 작업의 결과는 라는 디렉터리에 있습니 다jobs/<jobname>/tasks.

## 작업 결과 저장

알고리즘 스크립트에서 생성된 결과를 저장하여 하이브리드 작업 스크립트의 하이브리드 작업 객체와 Amazon S3의 출력 폴더( model.tar.gz라는 tar-zipped 파일)에서 사용할 수 있도록 할 수 있습니다. 출력은 JavaScript Object Notation(JSON) 형식을 사용하여 파일에 저장해야 합니다. 데이터가 텍스트 에 쉽게 직렬화될 수 없는 경우, 마비 배열의 경우와 같이 선택한 데이터 형식을 사용하여 직렬화하는 옵션을 전달할 수 있습니다. 자세한 내용은 braket.jobs.data\_persistence 모듈을 참조하세요.

하이브리드 작업의 결과를 저장하려면 알고리즘 스크립트에 #ADD로 주석이 지정된 다음 줄을 추가합 니다.

```
from braket.aws import AwsDevice
from braket.circuits import Circuit
from braket.jobs import save_job_result #ADD

def start_here():
    print("Test job started!!!!!")
    device = AwsDevice(os.environ['AMZN_BRAKET_DEVICE_ARN'])
    results = [] #ADD
    bell = Circuit().h(0).cnot(0, 1)
    for count in range(5):
        task = device.run(bell, shots=100)
        print(task.result().measurement_counts)
        results.append(task.result().measurement_counts) #ADD
        save_job_result({ "measurement_counts": results }) #ADD
    print("Test job completed!!!!!")
```

그런 다음 #ADD로 print(job.result()) 주석이 달린 줄을 추가하여 작업 스크립트의 작업 결과 를 표시할 수 있습니다.

```
import time
from braket.aws import AwsQuantumJob
job = AwsQuantumJob.create(
    source_module="algorithm_script.py",
    entry_point="algorithm_script:start_here",
    device_arn="arn:aws:braket:::device/quantum-simulator/amazon/sv1",
)
print(job.arn)
```

```
while job.state() not in AwsQuantumJob.TERMINAL_STATES:
    print(job.state())
    time.sleep(10)
print(job.state())
print(job.result()) #ADD
```

이 예제에서는 상세 출력을 억제wait\_until\_complete=True하기 위해를 제거했습니다. 디버깅을 위해 다시 추가할 수 있습니다. 이 하이브리드 작업을 실행하면 식별자와를 출력한 job-arn다음 하이 브리드 작업이가 될 때까지 10초마다 하이브리드 작업의 상태를 출력합니다. COMPLETED그러면 벨 회 로의 결과가 표시됩니다. 다음 예를 참조하세요.

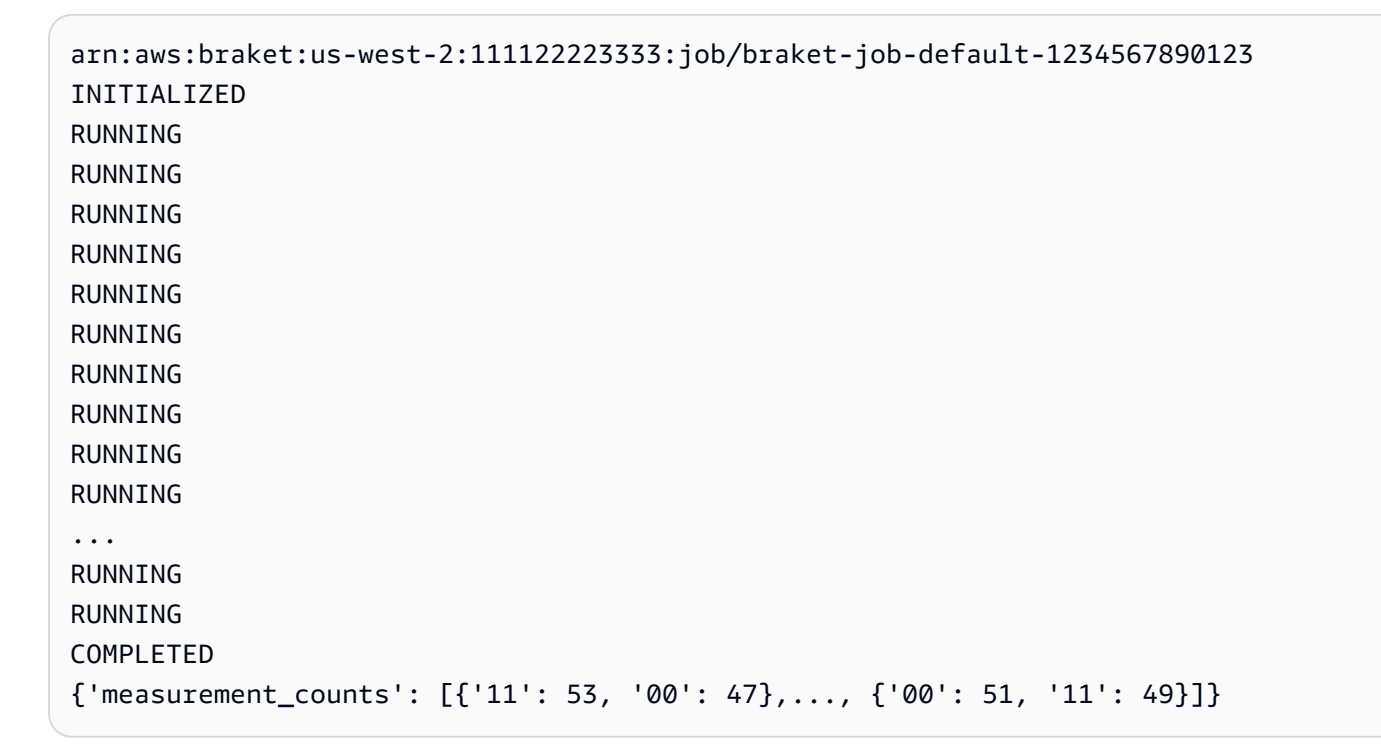

## 체크포인트를 사용하여 하이브리드 작업 저장 및 재시작

체크포인트를 사용하여 하이브리드 작업의 중간 반복을 저장할 수 있습니다. 이전 섹션의 알고리즘 스 크립트 예제에서는 #ADD로 주석이 지정된 다음 줄을 추가하여 체크포인트 파일을 생성합니다.

```
from braket.aws import AwsDevice
from braket.circuits import Circuit
from braket.jobs import save_job_checkpoint #ADD
import os
```

```
def start_here():
```

```
print("Test job starts!!!!!")
device = AwsDevice(os.environ["AMZN_BRAKET_DEVICE_ARN"])
#ADD the following code
job_name = os.environ["AMZN_BRAKET_JOB_NAME"]
save_job_checkpoint(
   checkpoint_data={"data": f"data for checkpoint from {job_name}"},
   checkpoint_file_suffix="checkpoint-1",
   ) #End of ADD
bell = Circuit().h(0).cnot(0, 1)
for count in range(5):
   task = device.run(bell, shots=100)
   print(task.result().measurement_counts)
print("Test hybrid job completed!!!!!")
```

하이브리드 작업을 실행하면 기본 /opt/jobs/checkpoints 경로가 있는 체크포인트 디렉터리의 하이브리드 작업 아티팩트에 <jobname>-checkpoint-1.json 파일이 생성됩니다. 이 기본 경로를 변경하 지 않는 한 하이브리드 작업 스크립트는 변경되지 않습니다.

이전 하이브리드 작업에서 생성된 체크포인트에서 하이브리드 작업을 로드하려는 경우 알고리즘 스크 립트는를 사용합니다from braket.jobs import load\_job\_checkpoint. 알고리즘 스크립트에 로드할 로직은 다음과 같습니다.

```
checkpoint_1 = load_job_checkpoint(
    "previous_job_name",
    checkpoint_file_suffix="checkpoint-1",
)
```

이 체크포인트를 로드한 후에 로드된 콘텐츠를 기반으로 로직을 계속할 수 있습니다checkpoint-1.

#### Note

checkpoint\_file\_suffix는 체크포인트를 생성할 때 이전에 지정한 접미사와 일치해야 합니다.

오케스트레이션 스크립트는 #ADD로 주석이 지정된 줄을 사용하여 이전 하이브리드 작업job-arn의 를 지정해야 합니다.

```
job = AwsQuantumJob.create(
    source_module="source_dir",
    entry_point="source_dir.algorithm_script:start_here",
    device_arn="arn:aws:braket:::device/quantum-simulator/amazon/sv1",
    copy_checkpoints_from_job="<previous-job-ARN>", #ADD
    )
```

## 로컬 모드로 하이브리드 작업 빌드 및 디버깅

새 하이브리드 알고리즘을 빌드할 때 로컬 모드는 알고리즘 스크립트를 디버깅하고 테스트하는 데 도움이 됩니다. 로컬 모드는 Amazon Braket Hybrid Jobs에서 사용하려는 코드를 실행할 수 있지 만 Braket가 하이브리드 작업 실행을 위한 인프라를 관리할 필요가 없는 기능입니다. 대신 Amazon Braket Notebook 인스턴스 또는 노트북이나 데스크톱 컴퓨터와 같은 기본 클라이언트에서 하이브리드 작업을 로컬로 실행합니다.

로컬 모드에서는 여전히 양자 작업을 실제 디바이스로 전송할 수 있지만 로컬 모드에서 실제 Quantum 처리 장치(QPU)를 기준으로 실행할 때 성능상의 이점이 없습니다.

로컬 모드를 사용하려면 프로그램 내에서 발생하는 LocalQuantumJob 모든 위치로 AwsQuantumJob를 수정합니다. 예를 들어 첫 <u>번째 하이브리드 작업 생성</u>에서 예제를 실행하려면 다 음과 같이 코드에서 하이브리드 작업 스크립트를 편집합니다.

```
from braket.jobs.local import LocalQuantumJob
job = LocalQuantumJob.create(
    device="arn:aws:braket:::device/quantum-simulator/amazon/sv1",
    source_module="algorithm_script.py",
    entry_point="algorithm_script:start_here",
```

)

Note

이 기능을 사용하려면 Amazon Braket 노트북에 이미 사전 설치된 Docker를 로컬 환경에 설치 해야 합니다. Docker 설치 지침은 <u>Docker 가져오기</u> 페이지에서 확인할 수 있습니다. 또한 로컬 모드에서 모든 파라미터가 지원되는 것은 아닙니다.

# Amazon Braket을 사용하여 양자 작업 실행

Braket은 다양한 유형의 양자 컴퓨터에 대한 안전한 온디맨드 액세스를 제공합니다. IonQ, IQM및의 게 이트 기반 양자 컴퓨터Rigetti와 QuEra의 아날로그 해밀턴 시뮬레이터에 액세스할 수 있습니다. 또한 선결제 약정이 없으며 개별 공급자를 통해 액세스를 조달할 필요가 없습니다.

- <u>Amazon Braket 콘솔</u>은 리소스 및 양자 작업을 생성, 관리 및 모니터링하는 데 도움이 되는 디바이스 정보와 상태를 제공합니다.
- <u>Amazon Braket Python SDK</u>와 콘솔을 통해 양자 작업을 제출하고 실행합니다. SDK는 미리 구성된 Amazon Braket 노트북을 통해 액세스할 수 있습니다.
- <u>Amazon Braket API</u>는 Amazon Braket Python SDK 및 노트북을 통해 액세스할 수 있습니다. 프로그 래밍 방식으로 양자 컴퓨팅을 사용하는 애플리케이션을 빌드하는 API 경우를 직접 호출할 수 있습니 다.

이 섹션의 예제에서는 Python SDK for Amazon Braket(Boto3)과 함께 Amazon Braket Python SDK를 사용하여 Amazon Braket으로 API 직접 작업하는 방법을 보여줍니다. <u>AWS</u>

Amazon Braket Python SDK에 대해 자세히 알아보기

Amazon Braket Python SDK를 사용하려면 먼저 AWS 와 통신할 수 있도록 Python SDK for Braket(Boto3)를 설치합니다 AWS API. Amazon Braket Python SDK는 양자 고객을 위한 Boto3 주변의 편리한 래퍼라고 생각할 수 있습니다.

- Boto3에는를 활용해야 하는 인터페이스가 포함되어 있습니다 AWS API. (Boto3는와 통신하는 대형 Python SDK입니다 AWS API. 대부분은 Boto3 인터페이스를 AWS 서비스 지원합니다.)
- Amazon Braket Python SDK에는 회로, 게이트, 디바이스, 결과 유형 및 양자 작업의 기타 부분을 위 한 소프트웨어 모듈이 포함되어 있습니다. 프로그램을 생성할 때마다 해당 양자 작업에 필요한 모듈 을 가져옵니다.
- Amazon Braket Python SDK는 양자 작업을 실행하는 데 필요한 모든 모듈 및 종속성이 사전 로드된 노트북을 통해 액세스할 수 있습니다.
- 노트북으로 작업하지 않으려면 Amazon Braket Python SDK에서 모든 Python 스크립트로 모듈을 가 져올 수 있습니다.

<u>Boto3를 설치</u>한 후 Amazon Braket Python SDK를 통해 양자 작업을 생성하는 단계의 개요는 다음과 유사합니다.

- 1. (선택 사항) 노트북을 엽니다.
- 2. 회로에 필요한 SDK 모듈을 가져옵니다.
- 3. QPU 또는 시뮬레이터를 지정합니다.
- 4. 회로를 인스턴스화합니다.
- 5. 회로를 실행합니다.
- 6. 결과를 수집합니다.

이 섹션의 예제는 각 단계의 세부 정보를 보여줍니다.

자세한 예는 GitHub의 Amazon Braket 예제 리포지토리를 참조하세요.

이 섹션:

- QPUs에 양자 작업 제출
- 양자 작업은 언제 실행되나요?
- <u>Amazon Braket 하이브리드 작업 관리</u>
- 예약 작업
- <u>오류 완화 기법</u>

## QPUs에 양자 작업 제출

Amazon Braket은 양자 작업을 실행할 수 있는 여러 디바이스에 대한 액세스를 제공합니다. 양자 작업 을 개별적으로 제출하거나 <u>양자 작업 일괄 처리를</u> 설정할 수 있습니다.

QPUs

언제든지 양자 작업을 QPUs에 제출할 수 있지만 작업은 Amazon Braket 콘솔의 디바이스 페이지에 표 시되는 특정 가용 기간 내에 실행됩니다. 다음 섹션에 소개된 양자 작업 ID를 사용하여 양자 작업의 결 과를 검색할 수 있습니다.

- lonQ Aria-1 : arn:aws:braket:us-east-1::device/qpu/ionq/Aria-1
- lonQ Aria-2 : arn:aws:braket:us-east-1::device/qpu/ionq/Aria-2
- lonQ Forte-1 : arn:aws:braket:us-east-1::device/qpu/ionq/Forte-1
- lonQ Forte-Enterprise-1 : arn:aws:braket:us-east-1::device/qpu/ionq/Forte-Enterprise-1
- IQM Garnet : arn:aws:braket:eu-north-1::device/qpu/iqm/Garnet

- QuEra Aquila : arn:aws:braket:us-east-1::device/qpu/quera/Aquila
- Rigetti Ankaa-3 : arn:aws:braket:us-west-1::device/qpu/rigetti/Ankaa-3

#### 1 Note

QPUs 및 온디맨드 시뮬레이터의 CREATED 상태에서 양자 작업을 취소할 수 있습니다. 온디맨 드 시뮬레이터 및 QPU에 대해 최선을 다해 QUEUED 상태의 양자 작업을 취소할 수 있습니다. QPUs 참고로 QPU 양QUEUED자 작업은 QPU 가용성 기간 동안 성공적으로 취소될 가능성이 낮습니다.

이 섹션:

- lonQ
- IQM
- Rigetti
- QuEra
- 예: QPU에 양자 작업 제출
- 컴파일된 회로 검사

### IonQ

IonQ는 이온 트랩 기술을 기반으로 게이트 기반 QPUs 제공합니다. IonQ's트래핑된 이온 QPUs는 171Yb 이상의 트래핑된 이온 체인을 기반으로 구축되며,이 체인은 vacuum 체임버 내의 마이크로패브 릭 표면전극 트랩을 통해 공간적으로 제한됩니다.

lonQ 디바이스는 다음 양자 게이트를 지원합니다.

'x', 'y', 'z', 'rx', 'ry', 'rz', 'h', 'cnot', 's', 'si', 't', 'ti', 'v', 'vi', 'xx', 'yy', 'zz', 'swap'

축어적 컴파일을 통해 IonQ QPUs 다음과 같은 네이티브 게이트를 지원합니다.

'gpi', 'gpi2', 'ms'

네이티브 MS 게이트를 사용할 때 두 단계 파라미터만 지정하면 완전히 묶인 MS 게이트가 실행됩니 다. 완전히 묶인 MS 게이트는 항상 π/2 회전을 수행합니다. 다른 각도를 지정하고 부분적으로 얽힌 MS 게이트를 실행하려면 세 번째 파라미터를 추가하여 원하는 각도를 지정합니다. 자세한 내용은 Braket.circuits.gate 모듈을 참조하세요.

이러한 네이티브 게이트는 축어 컴파일에서만 사용할 수 있습니다. 축어 컴파일에 대한 자세한 내용은 축어 컴파일을 참조하세요.

#### IQM

IQM 양자 프로세서는 초전해 트랜스몬 쿼비트를 기반으로 하는 범용 및 게이트 모델 디바이스입니다. IQM Garnet 디바이스는 사각형 격자 토폴로지가 있는 20비트 디바이스입니다.

IQM 디바이스는 다음 양자 게이트를 지원합니다.

"ccnot", "cnot", "cphaseshift", "cphaseshift00", "cphaseshift01", "cphaseshift10",
 "cswap", "swap", "iswap", "pswap", "ecr", "cy", "cz", "xy", "xx", "yy", "zz", "h",
 "i", "phaseshift", "rx", "ry", "rz", "s", "si", "t", "ti", "v", "vi", "x", "y", "z"

축어적 컴파일을 사용하면 IQM 디바이스는 다음과 같은 네이티브 게이트를 지원합니다.

```
'cz', 'prx'
```

## Rigetti

Rigetti 양자 프로세서는 모든 튜닝이 가능한 슈퍼™를 기반으로 하는 범용 게이트 모델 머신입니다 qubits.

• 이 Ankaa-3 시스템은 확장 가능한 멀티칩 기술을 활용하는 84비트 디바이스입니다.

Rigetti 디바이스는 다음 양자 게이트를 지원합니다.

'cz', 'xy', 'ccnot', 'cnot', 'cphaseshift', 'cphaseshift00', 'cphaseshift01', 'cphaseshift10', 'cswap', 'h', 'i', 'iswap', 'phaseshift', 'pswap', 'rx', 'ry', 'rz', 's', 'si', 'swap', 't', 'ti', 'x', 'y', 'z'

축어 컴파일을 통해는 다음과 같은 네이티브 게이트를 Ankaa-3 지원합니다.

```
'rx', 'rz', 'iswap'
```

Rigetti super™ 양자 프로세서는 각도가 ±π/2 또는 ±π인 'rx' 게이트를 실행할 수 있습니다.

펄스 수준 제어는 Ankaa-3 시스템에 대해 다음 유형의 사전 정의된 프레임 세트를 지원하는 Rigetti 디 바이스에서 사용할 수 있습니다.

`flux\_tx`, `charge\_tx`, `readout\_rx`, `readout\_tx`

이러한 프레임에 대한 자세한 내용은 프레임 및 포트의 역할을 참조하세요.

#### QuEra

QuEra는 아날로그 해밀턴 시뮬레이션(AHS) 양자 작업을 실행할 수 있는 중성 원자 기반 디바이스를 제공합니다. 이러한 특수 용도 디바이스는 수백 개의 동시에 상호 작용하는 쿼비트의 시간 종속 양자 역학을 충실하게 재현합니다.

쿼비트 레지스터의 레이아웃과 조작 필드의 시간 및 공간 종속성을 고려하여 아날로그 해밀턴 시뮬레 이션의 패러다임에서 이러한 디바이스를 프로그래밍할 수 있습니다. Amazon Braket은 python SDK의 AHS 모듈을 통해 이러한 프로그램을 구성하는 유틸리티를 제공합니다braket.ahs.

자세한 내용은 <u>아날로그 해밀턴 시뮬레이션 예제 노트북</u> 또는 <u>QuEra의 Aquila를 사용하여 아날로그</u> 프로그램 제출 페이지를 참조하세요.

### 예: QPU에 양자 작업 제출

Amazon Braket을 사용하면 QPU 디바이스에서 양자 회로를 실행할 수 있습니다. 다음 예제에서는 Rigetti 또는 IonQ 디바이스에 양자 작업을 제출하는 방법을 보여줍니다.

Rigetti Ankaa-3 디바이스를 선택한 다음 연결된 연결 그래프를 확인합니다.

```
# import the QPU module
from braket.aws import AwsDevice
# choose the Rigetti device
device = AwsDevice("arn:aws:braket:us-west-1::device/qpu/rigetti/Ankaa-3")
# take a look at the device connectivity graph
device.properties.dict()['paradigm']['connectivity']
```

```
{'fullyConnected': False,
  'connectivityGraph': {'0': ['1', '7'],
    '1': ['0', '2', '8'],
    '2': ['1', '3', '9'],
    '3': ['2', '4', '10'],
    '4': ['3', '5', '11'],
```

'5': ['4', '6', '12'], '6': ['5', '13'], '7': ['0', '8', '14'], '8': ['1', '7', '9', '15'], '9': ['2', '8', '10', '16'], '10': ['3', '9', '11', '17'], '11': ['4', '10', '12', '18'], '12': ['5', '11', '13', '19'], '13': ['6', '12', '20'], '14': ['7', '15', '21'], '15': ['8', '14', '22'], '16': ['9', '17', '23'], '17': ['10', '16', '18', '24'], '18': ['11', '17', '19', '25'], '19': ['12', '18', '20', '26'], '20': ['13', '19', '27'], '21': ['14', '22', '28'], '22': ['15', '21', '23', '29'], '23': ['16', '22', '24', '30'], '24': ['17', '23', '25', '31'], '25': ['18', '24', '26', '32'], '26': ['19', '25', '33'], '27': ['20', '34'], '28': ['21', '29', '35'], '29': ['22', '28', '30', '36'], '30': ['23', '29', '31', '37'], '31': ['24', '30', '32', '38'], '32': ['25', '31', '33', '39'], '33': ['26', '32', '34', '40'], '34': ['27', '33', '41'], '35': ['28', '36', '42'], '36': ['29', '35', '37', '43'], '37': ['30', '36', '38', '44'], '38': ['31', '37', '39', '45'], '39': ['32', '38', '40', '46'], '40': ['33', '39', '41', '47'], '41': ['34', '40', '48'], '42': ['35', '43', '49'], '43': ['36', '42', '44', '50'], '44': ['37', '43', '45', '51'], '45': ['38', '44', '46', '52'], '46': ['39', '45', '47', '53'], '47': ['40', '46', '48', '54'], '48': ['41', '47', '55'],

'49': ['42', '56'], '50': ['43', '51', '57'], '51': ['44', '50', '52', '58'], '52': ['45', '51', '53', '59'], '53': ['46', '52', '54'], '54': ['47', '53', '55', '61'], '55': ['48', '54', '62'], '56': ['49', '57', '63'], '57': ['50', '56', '58', '64'], '58': ['51', '57', '59', '65'], '59': ['52', '58', '60', '66'], '60': ['59'], '61': ['54', '62', '68'], '62': ['55', '61', '69'], '63': ['56', '64', '70'], '64': ['57', '63', '65', '71'], '65': ['58', '64', '66', '72'], '66': ['59', '65', '67'], '67': ['66', '68'], '68': ['61', '67', '69', '75'], '69': ['62', '68', '76'], '70': ['63'*,* '71', '77'], '71': ['64', '70', '72', '78'], '72': ['65', '71', '73', '79'], '73': ['72', '80'], '75': ['68', '76', '82'], '76': ['69', '75', '83'], '77': ['70', '78'], '78': ['71', '77', '79'], '79': ['72', '78', '80'], '80': ['73', '79', '81'], '81': ['80', '82'], '82': ['75', '81', '83'], '83': ['76', '82']}}

위의 사전은 Rigetti 디바이스의 각 쿼비트에 대한 이웃 쿼비트를 connectivityGraph 나열합니다.

IonQ Aria-1 디바이스 선택

lonQ Aria-1 디바이스의 경우 디바이스가 all-to-all 연결을 제공하므로 다음 예제와 같이 connectivityGraph가 비어 있습니다. 따라서 세부 정보는 필요하지 connectivityGraph 않습니 다.

```
# or choose the IonQ Aria-1 device
device = AwsDevice("arn:aws:braket:us-east-1::device/qpu/ionq/Aria-1")
```

```
# take a look at the device connectivity graph
device.properties.dict()['paradigm']['connectivity']
```

{'fullyConnected': True, 'connectivityGraph': {}}

다음 예제와 같이 기본 버킷 이외의 위치를 지정하도록 선택하면 결과를 저장할 S3 버킷shots()의 위 치poll\_timeout\_seconds(기본값 = 1000), poll\_interval\_seconds (기본값 = 432000 = 5일) 및 (기본값 = 1s3\_location)을 조정할 수 있습니다. S3

```
my_task = device.run(circ, s3_location = 'amazon-braket-my-folder', shots=100,
poll_timeout_seconds = 100, poll_interval_seconds = 10)
```

IonQ 및 Rigetti 디바이스는 제공된 회로를 해당 네이티브 게이트 세트로 자동으로 컴파일하고 추상 qubit 인덱스를 해당 QPU의 물리적에 매핑qubits합니다.

#### Note

QPU 디바이스의 용량은 제한적입니다. 용량에 도달하면 대기 시간이 길어질 수 있습니다.

Amazon Braket은 특정 가용성 기간 내에 QPU 양자 작업을 실행할 수 있지만 모든 해당 데이터와 메타 데이터가 적절한 S3 버킷에 안정적으로 저장되므로 언제든지(24/7) 양자 작업을 제출할 수 있습니다. 다음 단원에서 볼 수 있듯이 AwsQuantumTask 및 고유한 양자 작업 ID를 사용하여 양자 작업을 복구 할 수 있습니다.

### 컴파일된 회로 검사

양자 처리 장치(QPU)와 같은 하드웨어 디바이스에서 양자 회로를 실행해야 하는 경우 먼저 디바이스 가 이해하고 처리할 수 있는 허용 가능한 형식으로 회로를 컴파일해야 합니다. 예를 들어, 상위 수준 양 자 회로를 대상 QPU 하드웨어에서 지원하는 특정 네이티브 게이트로 변환합니다. 양자 회로의 실제 컴파일된 출력을 검사하는 것은 디버깅 및 최적화 목적에 매우 유용할 수 있습니다. 이 지식은 양자 애 플리케이션의 성능 및 효율성을 개선할 수 있는 잠재적 문제, 병목 현상 또는 기회를 식별하는 데 도움 이 될 수 있습니다. 아래 제공된 코드를 사용하여 Rigetti 및 양자 컴퓨팅 디바이스 모두에 대한 양자 회 로의 IQM 컴파일된 출력을 보고 분석할 수 있습니다.

task = AwsQuantumTask(arn=task\_id, aws\_session=session)

```
# After the task has finished running
task_result = task.result()
compiled_circuit = task_result.get_compiled_circuit()
```

Note

현재 IonQ 디바이스에 대한 컴파일된 회로 출력 보기는 지원되지 않습니다.

## 양자 작업은 언제 실행되나요?

회로를 제출하면 Amazon Braket이 지정한 디바이스로 회로를 전송합니다. Quantum Processing Unit(QPU) 및 온디맨드 시뮬레이터 양자 작업은 수신된 순서대로 대기열에 추가되고 처리됩니다. 양자 작업을 제출한 후 처리하는 데 필요한 시간은 다른 Amazon Braket 고객이 제출한 작업의 수와 복잡성 및 선택한 QPU의 가용성에 따라 달라집니다.

이 섹션:

- QPU 가용성 기간 및 상태
- 대기열 가시성
- 이메일 또는 SMS 알림 설정

### QPU 가용성 기간 및 상태

QPU 가용성은 디바이스마다 다릅니다.

Amazon Braket 콘솔의 디바이스 페이지에서 현재 및 예정된 가용성 기간과 디바이스 상태를 볼 수 있 습니다. 또한 각 디바이스 페이지에는 양자 작업 및 하이브리드 작업에 대한 개별 대기열 깊이가 표시 됩니다.

가용 기간에 관계없이 고객이를 사용할 수 없는 경우 디바이스는 오프라인으로 간주됩니다. 예를 들어 예약된 유지 관리, 업그레이드 또는 운영 문제로 인해 오프라인 상태일 수 있습니다.

### 대기열 가시성

양자 작업 또는 하이브리드 작업을 제출하기 전에 디바이스 대기열 깊이를 확인하여 앞에 있는 양자 작 업 또는 하이브리드 작업 수를 확인할 수 있습니다.

#### 대기열 깊이

Queue depth는 특정 디바이스에 대해 대기열에 있는 양자 작업 및 하이브리드 작업 수를 나타냅니다. 디바이스의 양자 작업 및 하이브리드 작업 대기열 수는 Braket Software Development Kit (SDK) 또는 를 통해 액세스할 수 있습니다Amazon Braket Management Console.

- 1. 작업 대기열 깊이는 현재 정상 우선 순위로 실행되기 위해 대기 중인 총 양자 작업 수를 나타냅니다.
- 2. 우선 순위 작업 대기열 깊이는를 통해 실행되기 위해 대기 중인 제출된 양자 작업의 총 수를 나타냅 니다Amazon Braket Hybrid Jobs. 이러한 작업은 독립 실행형 작업보다 먼저 실행됩니다.
- 하이브리드 작업 대기열 깊이는 현재 디바이스에 대기 중인 하이브리드 작업의 총 수를 나타냅니다.
   하이브리드 작업의 일부로 Quantum tasks 제출된는 우선 순위가 있으며에 집계됩니다Priority Task Queue.

를 통해 대기열 깊이를 보려는 고객은 다음 코드 조각을 수정하여 양자 작업 또는 하이브리드 작업의 대기열 위치를 가져올 Braket SDK 수 있습니다.

```
device = AwsDevice("arn:aws:braket:us-east-1::device/qpu/ionq/Aria-1")
# returns the number of quantum tasks queued on the device
print(device.queue_depth().quantum_tasks)
{<QueueType.NORMAL: 'Normal'>: '0', <QueueType.PRIORITY: 'Priority'>: '0'}
# returns the number of hybrid jobs queued on the device
print(device.queue_depth().jobs)
'3'
```

양자 작업 또는 하이브리드 작업을 QPU에 제출하면 워크로드가 QUEUED 상태가 될 수 있습니다. Amazon Braket은 고객에게 양자 작업 및 하이브리드 작업 대기열 위치에 대한 가시성을 제공합니다.

#### 대기열 위치

Queue position는 각 디바이스 대기열 내에서 양자 작업 또는 하이브리드 작업의 현재 위치를 나타냅 니다. Braket Software Development Kit (SDK) 또는를 통해 양자 작업 또는 하이브리드 작업에 대해 얻 을 수 있습니다Amazon Braket Management Console.

를 통해 대기열 위치를 보려는 고객은 다음 코드 조각을 수정하여 양자 작업 또는 하이브리드 작업의 대기열 위치를 가져올 Braket SDK 수 있습니다.

```
# choose the device to run your circuit
device = AwsDevice("arn:aws:braket:eu-north-1::device/qpu/iqm/Garnet")
```

```
#execute the circuit
task = device.run(bell, s3_folder, shots=100)
# retrieve the queue position information
print(task.queue_position().queue_position)
# Returns the number of Quantum Tasks queued ahead of you
'2'
from braket.aws import AwsQuantumJob
job = AwsQuantumJob.create(
    "arn:aws:braket:eu-north-1::device/qpu/iqm/Garnet",
    source_module="algorithm_script.py",
    entry_point="algorithm_script:start_here",
    wait_until_complete=False
)
# retrieve the queue position information
print(job.queue_position().queue_position)
'3' # returns the number of hybrid jobs queued ahead of you
```

## 이메일 또는 SMS 알림 설정

Amazon Braket은 QPU의 가용성이 변경되거나 양자 작업의 상태가 변경될 때 Amazon EventBridge로 이벤트를 전송합니다. 다음 단계에 따라 디바이스 및 양자 작업 상태 변경 알림을 이메일 또는 SMS 메 시지로 수신합니다.

- 1. Amazon SNS 주제와 이메일 또는 SMS 구독을 생성합니다. 이메일 또는 SMS의 가용성은 리전에 따라 다릅니다. 자세한 내용은 Amazon SNS 시작하기 및 SMS 메시지 전송을 참조하세요.
- 2. EventBridge에서 SNS 주제에 대한 알림을 트리거하는 규칙을 생성합니다. 자세한 내용은 <u>Amazon</u> EventBridge를 사용하여 Amazon Braket 모니터링을 EventBridge참조하세요.

### (선택 사항) SNS 알림 설정

Amazon Braket 양자 작업이 완료되면 알림을 받도록 Amazon Simple Notification Service(SNS)를 통 해 알림을 설정할 수 있습니다. 활성 알림은 대기 시간이 길어질 것으로 예상되는 경우에 유용합니다. 예를 들어 대규모 양자 작업을 제출하거나 디바이스의 가용성 기간 외에 양자 작업을 제출할 때 유용합 니다. 양자 작업이 완료될 때까지 기다리지 않으려면 SNS 알림을 설정할 수 있습니다. Amazon Braket 노트북은 설정 단계를 안내합니다. 자세한 내용은 <u>GitHub의 Amazon Braket 예제</u>, 특 히 알림을 설정하기 위한 예제 노트북을 참조하세요.

## Amazon Braket 하이브리드 작업 관리

이 섹션에서는 Amazon Braket에서 하이브리드 작업을 관리하는 방법에 대한 지침을 제공합니다.

다음을 사용하여 Braket에서 하이브리드 작업에 액세스할 수 있습니다.

- Amazon Braket Python SDK.
- <u>Amazon Braket 콘솔</u>.
- Amazon Braket API.

```
이 섹션:
```

- 스크립트를 실행하도록 하이브리드 작업 인스턴스 구성
- 하이브리드 작업을 취소하는 방법
- 파라미터 컴파일을 사용하여 하이브리드 작업 속도 향상
- Amazon Braket에서 PennyLane 사용
- <u>자체 컨테이너 사용(BYOC)</u>
- Amazon Braket에서 CUDA-Q 사용
- 를 사용하여 하이브리드 작업과 직접 상호 작용 API

## 스크립트를 실행하도록 하이브리드 작업 인스턴스 구성

알고리즘에 따라 요구 사항이 다를 수 있습니다. 기본적으로 Amazon Braket은 ml.m5.large 인스턴 스에서 알고리즘 스크립트를 실행합니다. 그러나 다음 가져오기 및 구성 인수를 사용하여 하이브리드 작업을 생성할 때이 인스턴스 유형을 사용자 지정할 수 있습니다.

```
from braket.jobs.config import InstanceConfig
job = AwsQuantumJob.create(
    ...
    instance_config=InstanceConfig(instanceType="ml.p3.8xlarge"), # Use NVIDIA Tesla
V100 instance with 4 GPUs.
    ...
```

),

임베디드 시뮬레이션을 실행 중이고 디바이스 구성에서 로컬 디바이스를 지정한 경우를 지 정instanceCount하고를 둘 이상으로 설정InstanceConfig하여에서 둘 이상의 인스턴스를 추가 로 요청할 수 있습니다. 상한은 5입니다. 예를 들어 다음과 같이 인스턴스 3개를 선택할 수 있습니다.

여러 인스턴스를 사용하는 경우 데이터 병렬 기능을 사용하여 하이브리드 작업을 배포하는 것이 좋습 니다. 이 <u>QML 병렬화 훈련 예제를 보는 방법에 대한 자세한 내용은 다음 예제 노트북을</u> 참조하세요.

다음 세 표에는 표준, 고성능 및 GPU 가속 인스턴스에 사용할 수 있는 인스턴스 유형과 사양이 나와 있 습니다.

#### Note

하이브리드 작업에 대한 기본 클래식 컴퓨팅 인스턴스 할당량을 보려면 <u>Amazon Braket 할당</u>량 페이지를 참조하세요.

| 표준 인스턴스          | vCPU | 메모리(GiB) |
|------------------|------|----------|
| ml.m5.large(기본값) | 4    | 16       |
| ml.m5.xlarge     | 4    | 16       |
| ml.m5.2xlarge    | 8    | 32       |
| ml.m5.4xlarge    | 16   | 64       |
| ml.m5.12xlarge   | 48   | 192      |
| ml.m5.24xlarge   | 96   | 384      |

| 고성능 인스턴스        | vCPU | 메모리(GiB) |
|-----------------|------|----------|
| ml.c5.xlarge    | 4    | 8        |
| ml.c5.2xlarge   | 8    | 16       |
| ml.c5.4xlarge   | 16   | 32       |
| ml.c5.9xlarge   | 36   | 72       |
| ml.c5.18xlarge  | 72   | 144      |
| ml.c5n.xlarge   | 4    | 10.5     |
| ml.c5n.2xlarge  | 8    | 21       |
| ml.c5n.4xlarge  | 16   | 32       |
| ml.c5n.9xlarge  | 36   | 72       |
| ml.c5n.18xlarge | 72   | 192      |

| GPU 가속 인스<br>턴스 | GPU | vCPU | 메모리(GiB) | GPU 메모리<br>(GiB) |
|-----------------|-----|------|----------|------------------|
| ml.p3.2xlarge   | 1   | 8    | 61       | 16               |
| ml.p3.8xlarge   | 4   | 32   | 244      | 64               |
| ml.p3.16xlarge  | 8   | 64   | 488      | 128              |
| ml.p4d.24xlarge | 8   | 96   | 1152     | 320              |
| ml.g4dn.xlarge  | 1   | 4    | 16       | 16               |
| ml.g4dn.2xlarge | 1   | 8    | 32       | 16               |
| ml.g4dn.4xlarge | 1   | 16   | 64       | 16               |
| ml.g4dn.8xlarge | 1   | 32   | 128      | 16               |

| GPU 가속 인스<br>턴스  | GPU | vCPU | 메모리(GiB) | GPU 메모리<br>(GiB) |
|------------------|-----|------|----------|------------------|
| ml.g4dn.12xlarge | 4   | 48   | 192      | 64               |
| ml.g4dn.16xlarge | 1   | 64   | 256      | 16               |

Note

p3 인스턴스는 us-west-1에서 사용할 수 없습니다. 하이브리드 작업이 요청된 ML 컴퓨팅 용량 을 프로비저닝할 수 없는 경우 다른 리전을 사용합니다.

각 인스턴스는 30GB의 데이터 스토리지(SSD)의 기본 구성을 사용합니다. 그러나를 구성하는 것과 동 일한 방식으로 스토리지를 조정할 수 있습니다instanceType. 다음 예제에서는 총 스토리지를 50GB 로 늘리는 방법을 보여줍니다.

```
from braket.jobs.config import InstanceConfig
job = AwsQuantumJob.create(
    ...
    instance_config=InstanceConfig(
        instanceType="ml.p3.8xlarge",
        volumeSizeInGb=50,
    ),
    ...
    ),
```

### 에서 기본 버킷 구성 AwsSession

자체 AwsSession 인스턴스를 활용하면 기본 Amazon S3 버킷의 사용자 지정 위치를 지정하는 기능 과 같은 유연성이 향상됩니다. 기본적으로 AwsSession에는의 사전 구성된 Amazon S3 버킷 위치가 있습니다"amazon-braket-{id}-{region}". 그러나를 생성할 때 기본 Amazon S3 버킷 위치를 재정의할 수 있습니다AwsSession. 사용자는 다음 코드 예제와 같이 aws\_session 파라미터를 제공 하여 선택적으로 AwsSession 객체를 AwsQuantumJob.create() 메서드로 전달할 수 있습니다.

```
aws_session = AwsSession(default_bucket="amazon-braket-s3-demo-bucket")
```

```
# Then you can use that AwsSession when creating a hybrid job
job = AwsQuantumJob.create(
    ...
    aws_session=aws_session
)
```

## 하이브리드 작업을 취소하는 방법

비터미널 상태에서 하이브리드 작업을 취소해야 할 수 있습니다. 콘솔에서 또는 코드를 사용하여이 작 업을 수행할 수 있습니다.

콘솔에서 하이브리드 작업을 취소하려면 하이브리드 작업 페이지에서 취소할 하이브리드 작업을 선택 한 다음 작업 드롭다운 메뉴에서 하이브리드 작업 취소를 선택합니다.

| Amazon Braket X                   | Amazon Braket > Hybrid Jobs        |             |                                             |                                                             |
|-----------------------------------|------------------------------------|-------------|---------------------------------------------|-------------------------------------------------------------|
| Dashboard<br>Devices<br>Notebooks | Hybrid Jobs (4)                    |             | ۲                                           | Actions Create hybrid job View hybrid job Cancel hybrid job |
| Hybrid Jobs                       | Hybrid job name                    | Status      | Device                                      | Manage tags at                                              |
|                                   | O braket-job-default-1693603871840 | ⊗ CANCELLED | arn:aws:braket:us-east-1::device/qpu/ionq/  | Aria-2 Sep 01, 2023 21:31 (UTC)                             |
| Algorithm library                 | • braket-job-default-1693600353661 | O QUEUED    | arn:aws:braket:us-east-1::device/qpu/ionq// | Aria-2 Sep 01, 2023 20:32 (UTC)                             |
| Announcements 1                   | O <u>test-job-example</u>          |             | arn:aws:braket:::device/quantum-simulator/  | amazon/sv1 Jun 02, 2022 22:26 (UTC)                         |
| Permissions and settings          | O <u>Test-ashlhans</u>             |             | arn:aws:braket:::device/quantum-simulator/  | amazon/sv1 May 25, 2022 19:50 (UTC)                         |
|                                   |                                    |             |                                             |                                                             |

#### 취소를 확인하려면 메시지가 표시되면 입력 필드에 취소를 입력한 다음 확인을 선택합니다.

| ^             |                                                                                                    |  |
|---------------|----------------------------------------------------------------------------------------------------|--|
| <u>_!</u> \   | <ul> <li>Cancelling the specified job can't be undone.</li> <li>Cancelling will terminate the container immediately and does a best effort to cancel all of the</li> </ul> |  |
|               | related tasks that are in a non-terminal state.                                                                                                    |  |
|               | <ul> <li>Tasks that have already completed will still be charged.</li> </ul>                                                                                               |  |
|               | • You can create a new job using your checkpoint data, if you defined it, to rerun your experiments                                                                        |  |
|               |                                                                                                    |  |
| Го confirm ca | ncellation, enter <i>cancel</i> in the text input field.                                                                                                    |  |
|               |                                                                                                    |  |
| cancel        |                                                                                                    |  |

Braket Python SDK의 코드를 사용하여 하이브리드 작업을 취소하려면 job\_arn를 사용하여 하이브 리드 작업을 식별한 다음 다음 코드와 같이 cancel 명령을 호출합니다.

job = AwsQuantumJob(arn=job\_arn)
job.cancel()

이 cancel 명령은 클래식 하이브리드 작업 컨테이너를 즉시 종료하고 아직 비터미널 상태인 모든 관 련 양자 작업을 취소하기 위해 최선을 다합니다.

## 파라미터 컴파일을 사용하여 하이브리드 작업 속도 향상

Amazon Braket은 특정 QPUs에서 파라미터 컴파일을 지원합니다. 이렇게 하면 하이브리드 알고리 즘의 모든 반복에 대해 회로를 한 번만 컴파일하여 계산 비용이 많이 드는 컴파일 단계와 관련된 오버 헤드를 줄일 수 있습니다. 이렇게 하면 각 단계에서 회로를 다시 컴파일할 필요가 없으므로 하이브리 드 작업의 런타임이 크게 향상될 수 있습니다. 파라미터화된 회로를 지원되는 QPUs 중 하나에 Braket Hybrid Job으로 제출하기만 하면 됩니다. 장기 실행 하이브리드 작업의 경우 Braket은 회로를 컴파일할 때 하드웨어 공급자의 업데이트된 보정 데이터를 자동으로 사용하여 최고 품질의 결과를 보장합니다.

파라미터 회로를 생성하려면 먼저 알고리즘 스크립트에 파라미터를 입력으로 제공해야 합니다. 이 예 제에서는 작은 파라미터 회로를 사용하고 각 반복 사이의 클래식 처리를 무시합니다. 일반적인 워크로 드의 경우 많은 회로를 배치로 제출하고 각 반복에서 파라미터 업데이트와 같은 클래식 처리를 수행합 니다.

```
import os
from braket.aws import AwsDevice
from braket.circuits import Circuit, FreeParameter
def start_here():
    print("Test job started.")
    # Use the device declared in the job script
    device = AwsDevice(os.environ["AMZN_BRAKET_DEVICE_ARN"])
    circuit = Circuit().rx(0, FreeParameter("theta"))
    parameter_list = [0.1, 0.2, 0.3]
    for parameter in parameter_list:
        result = device.run(circuit, shots=1000, inputs={"theta": parameter})
    print("Test job completed.")
```

다음 작업 스크립트를 사용하여 하이브리드 작업으로 실행할 알고리즘 스크립트를 제출할 수 있습니 다. 파라미터 컴파일을 지원하는 QPU에서 하이브리드 작업을 실행할 때 회로는 첫 번째 실행 시에만 컴파일됩니다. 다음 실행에서는 컴파일된 회로가 재사용되므로 추가 코드 줄 없이 하이브리드 작업의 런타임 성능이 향상됩니다.

```
from braket.aws import AwsQuantumJob
job = AwsQuantumJob.create(
    device=device_arn,
    source_module="algorithm_script.py",
)
```

#### Note

파라미터 컴파일은 펄스 레벨 프로그램을 제외하고의 모든 게이트 기반 QPUsRigetti Computing에서 지원됩니다.

## Amazon Braket에서 PennyLane 사용

하이브리드 알고리즘은 클래식 및 양자 지침을 모두 포함하는 알고리즘입니다. 클래식 지침은 클래식 하드웨어(EC2 인스턴스 또는 랩톱)에서 실행되고 양자 지침은 시뮬레이터 또는 양자 컴퓨터에서 실행 됩니다. 하이브리드 작업 기능을 사용하여 하이브리드 알고리즘을 실행하는 것이 좋습니다. 자세한 내 용은 Amazon Braket 작업 사용 시기를 참조하세요.

Amazon Braket을 사용하면 Amazon Amazon Braket PennyLane 플러그인의 지원 또는 Amazon Amazon Braket Python SDK 및 예제 노트북 리포지토리를 사용하여 하이브리드 양자 알고리즘 을 설정하고 실행할 수 있습니다. SDK를 기반으로 하는 Amazon Braket 예제 노트북을 사용하 면 PennyLane 플러그인 없이 특정 하이브리드 알고리즘을 설정하고 실행할 수 있습니다. 그러나 PennyLane은 더 풍부한 경험을 제공하므로 PennyLane을 사용하는 것이 좋습니다.

하이브리드 양자 알고리즘 정보

하이브리드 양자 알고리즘은 오늘날 업계에 중요합니다. 현대 양자 컴퓨팅 디바이스는 일반적으로 노 이즈를 생성하므로 오류가 발생하기 때문입니다. 계산에 추가된 모든 양자 게이트는 노이즈를 추가할 가능성을 높입니다. 따라서 장기 실행 알고리즘은 노이즈로 인해 압도되어 계산 오류가 발생할 수 있습 니다.

Shor's(Quantum Phase Estimation 예제) 또는 Grover's(Grover 예제)와 같은 순수 양자 알고리즘에는 수천 또는 수백만 개의 작업이 필요합니다. 따라서 일반적으로 노이즈가 많은 중간 규모 양자(NISQ) 디 바이스라고 하는 기존 양자 디바이스에는 실용적이지 않을 수 있습니다.

하이브리드 양자 알고리즘에서 양자 처리 장치(QPUs 특히 클래식 알고리즘의 특정 계산 속도를 높이 기 위해 클래식 CPUs의 공동 프로세서로 작동합니다. 회로 실행은 오늘날 디바이스의 기능에 도달하 는 범위 내에서 훨씬 짧아집니다.

이 섹션:

- PennyLane을 사용하는 Amazon Braket
- Amazon Braket 예제 노트북의 하이브리드 알고리즘
- PennyLane 시뮬레이터가 내장된 하이브리드 알고리즘
- Amazon Braket 시뮬레이터를 사용한 PennyLane의 관절 그라데이션
- 하이브리드 작업 및 PennyLane을 사용하여 QAOA 알고리즘 실행
- PennyLane 임베디드 시뮬레이터를 사용하여 하이브리드 워크로드 실행

### PennyLane을 사용하는 Amazon Braket

Amazon Braket은 양자 차별화 프로그래밍 개념을 기반으로 구축된 오픈 소스 소프트웨어 프레임워크 인 <u>PennyLane</u>에 대한 지원을 제공합니다. 이 프레임워크를 사용하여 신경망을 훈련시켜 양자 화학, 양 자 기계 학습 및 최적화의 컴퓨팅 문제에 대한 솔루션을 찾는 것과 동일한 방식으로 양자 회로를 훈련 할 수 있습니다.

PennyLane 라이브러리는 PyTorch 및 TensorFlow를 비롯한 친숙한 기계 학습 도구에 대한 인터페이 스를 제공하여 훈련 양자 회로를 빠르고 직관적으로 만듭니다.

• PennyLane 라이브러리 -- PennyLane은 Amazon Braket 노트북에 사전 설치되어 있습니다. PennyLane에서 Amazon Braket 디바이스에 액세스하려면 노트북을 열고 다음 명령을 사용하여 PennyLane 라이브러리를 가져옵니다.

import pennylane as qml

자습서 노트북을 사용하면 빠르게 시작할 수 있습니다. 또는 선택한 IDE에서 Amazon Braket의 PennyLane을 사용할 수 있습니다.

 Amazon Braket PennyLane 플러그인 - 자체 IDE를 사용하려면 Amazon Braket PennyLane 플러그 인을 수동으로 설치할 수 있습니다. 플러그인은 PennyLane을 <u>Amazon Braket Python SDK</u>와 연결 하므로 Amazon PennyLane 디바이스에서 회로를 실행할 수 있습니다. PennyLane 플러그인을 설치 하려면 다음 명령을 사용합니다.

pip install amazon-braket-pennylane-plugin

다음 예제에서는 PennyLane에서 Amazon Braket 디바이스에 대한 액세스를 설정하는 방법을 보여줍 니다.

```
qml.CNOT(wires=[0,1])
qml.RY(x, wires=1)
return qml.expval(qml.PauliZ(1))
result = circuit(0.543)
#To use the local sim:
local = qml.device("braket.local.qubit", wires=2)
```

PennyLane에 대한 자습서 예제와 자세한 내용은 Amazon Braket 예제 리포지토리를 참조하세요.

Amazon Braket PennyLane 플러그인을 사용하면 한 줄의 코드로 PennyLane에서 Amazon Braket QPU와 임베디드 시뮬레이터 디바이스 간에 전환할 수 있습니다. PennyLane과 함께 사용할 수 있는 2 개의 Amazon Braket 양자 디바이스를 제공합니다.

- braket.aws.qubit QPUs 및 시뮬레이터를 포함한 Amazon Braket 서비스의 양자 디바이스로 실 행
- braket.local.qubit Amazon Braket SDK의 로컬 시뮬레이터로 실행

Amazon Braket PennyLane 플러그인은 오픈 소스입니다. <u>PennyLane 플러그인 GitHub 리포지토리</u>에 서 설치할 수 있습니다.

PennyLane에 대한 자세한 내용은 PennyLane 웹 사이트의 설명서를 참조하세요.

Amazon Braket 예제 노트북의 하이브리드 알고리즘

Amazon Braket은 하이브리드 알고리즘 실행을 위해 PennyLane 플러그인에 의존하지 않는 다양한 예제 노트북을 제공합니다. Quantum Approximate Optimization Algorithm(QAOA) 또는 Variational Quantum Eigensolver(VQE)와 같은 변형 방법을 설명하는 이러한 <u>Amazon Braket 하이브리드 예제 노</u> 트북을 시작할 수 있습니다.

Amazon Braket 예제 노트북은 <u>Amazon Braket Python SDK</u>를 사용합니다. SDK는 Amazon Braket을 통해 양자 컴퓨팅 하드웨어 디바이스와 상호 작용하는 프레임워크를 제공합니다. 하이브리드 워크플 로의 양자 부분을 지원하도록 설계된 오픈 소스 라이브러리입니다.

예제 노트북을 사용하여 Amazon Braket을 더 자세히 탐색할 수 있습니다. <u>https://github.com/aws/</u> amazon-braket-examples

Amazon Braket에서 PennyLane 사용

#### PennyLane 시뮬레이터가 내장된 하이브리드 알고리즘

Amazon Braket Hybrid Jobs는 이제 <u>PennyLane</u>의 고성능 CPU 및 GPU 기반 임베디드 시뮬레이터와 함께 제공됩니다. 이 임베디드 시뮬레이터 제품군은 하이브리드 작업 컨테이너 내에 직접 임베디드할 수 있으며 빠른 상태 벡터 lightning.qubit 시뮬레이터, NVIDIA의 lightning.gpu <u>cuQuantum</u> <u>라이브러리</u>를 사용하여 가속화된 시뮬레이터 등을 포함합니다. 이러한 임베디드 시뮬레이터는 <u>관절</u> <u>차별화</u> 방법과 같은 고급 방법을 활용할 수 있는 양자 기계 학습과 같은 변형 알고리즘에 적합합니다. 하나 이상의 CPU 또는 GPU 인스턴스에서 이러한 임베디드 시뮬레이터를 실행할 수 있습니다.

하이브리드 작업을 사용하면 이제 클래식 코프로세서와 QPU, 같은 Amazon Braket 온디맨드 시뮬레 이터SV1의 조합을 사용하거나 PennyLane의 임베디드 시뮬레이터를 직접 사용하여 변형 알고리즘 코 드를 실행할 수 있습니다.

임베디드 시뮬레이터는 하이브리드 작업 컨테이너에서 이미 사용할 수 있으므로 데코레이터로 기본 Python 함수를 @hybrid\_job 데코레이션하기만 하면 됩니다. PennyLane 시뮬레이터를 사용하려면 다음 코드 조각과 InstanceConfig 같이 lightning.gpu에서 GPU 인스턴스도 지정해야 합니다.

```
import pennylane as qml
from braket.jobs import hybrid_job
from braket.jobs.config import InstanceConfig
@hybrid_job(device="local:pennylane/lightning.gpu",
    instance_config=InstanceConfig(instanceType="ml.p3.8xlarge"))
def function(wires):
    dev = qml.device("lightning.gpu", wires=wires)
    ...
```

하이브리드 작업에서 PennyLane 임베디드 시뮬레이터 사용을 시작하려면 예제 노트북을 참조하세요.

#### Amazon Braket 시뮬레이터를 사용한 PennyLane의 관절 그라데이션

Amazon Braket용 PennyLane 플러그인을 사용하면 로컬 상태 벡터 시뮬레이터 또는 SV1에서 실행할 때 관절 차별화 방법을 사용하여 그라데이션을 계산할 수 있습니다.

참고: 결합 차별화 방법을 사용하려면가 qnode 아닌 diff\_method='device'에서를 지정해야 합니 다diff\_method='adjoint'. 다음 예를 참조하세요.

```
device_arn = "arn:aws:braket:::device/quantum-simulator/amazon/sv1"
dev = qml.device("braket.aws.qubit", wires=wires, shots=0, device_arn=device_arn)
```

```
@qml.qnode(dev, diff_method="device")
def cost_function(params):
    circuit(params)
    return qml.expval(cost_h)
gradient = qml.grad(circuit)
initial_gradient = gradient(params0)
```

#### Note

현재 PennyLane는 QAOA 해밀토니아어에 대한 그룹화 인덱스를 계산하고 이를 사용하여 해 밀토니아어를 여러 예상 값으로 분할합니다. 에서 QAOA를 실행할 때 SV1의 결합 차별화 기능 을 사용하려면 다음과 같이 그룹화 인덱스를 제거하여 Hamiltonian 비용을 재구성PennyLane 해야 합니다. cost\_h, mixer\_h = qml.qaoa.max\_clique(g, constrained=False) cost\_h = qml.Hamiltonian(cost\_h.coeffs, cost\_h.ops)

#### 하이브리드 작업 및 PennyLane을 사용하여 QAOA 알고리즘 실행

이 섹션에서는 학습한 내용을 사용하여 파라미터 컴파일과 함께 PennyLane을 사용하여 실제 하이 브리드 프로그램을 작성합니다. 알고리즘 스크립트를 사용하여 Quantum Approximate Optimization Algorithm(QAOA) 문제를 해결합니다. 프로그램은 클래식 Max Cut 최적화 문제에 해당하는 비용 함수 를 생성하고, 파라미터화된 양자 회로를 지정하고, 간단한 경사 하강 방법을 사용하여 파라미터를 최적 화하여 비용 함수를 최소화합니다. 이 예제에서는 단순화를 위해 알고리즘 스크립트에 문제 그래프를 생성하지만, 보다 일반적인 사용 사례의 경우 입력 데이터 구성의 전용 채널을 통해 문제 사양을 제공 하는 것이 가장 좋습니다. 플래그의 parametrize\_differentiable 기본값은 True이므로 지원되 는 QPUs.

```
import os
import json
import time
from braket.jobs import save_job_result
from braket.jobs.metrics import log_metric
import networkx as nx
import pennylane as qml
from pennylane import numpy as np
from matplotlib import pyplot as plt
```

```
def init_pl_device(device_arn, num_nodes, shots, max_parallel):
    return qml.device(
        "braket.aws.qubit",
        device_arn=device_arn,
        wires=num_nodes,
        shots=shots,
        # Set s3_destination_folder=None to output task results to a default folder
        s3_destination_folder=None,
        parallel=True,
        max_parallel=max_parallel,
        parametrize_differentiable=True, # This flag is True by default.
    )
def start_here():
    input_dir = os.environ["AMZN_BRAKET_INPUT_DIR"]
    output_dir = os.environ["AMZN_BRAKET_JOB_RESULTS_DIR"]
    job_name = os.environ["AMZN_BRAKET_JOB_NAME"]
    checkpoint_dir = os.environ["AMZN_BRAKET_CHECKPOINT_DIR"]
    hp_file = os.environ["AMZN_BRAKET_HP_FILE"]
    device_arn = os.environ["AMZN_BRAKET_DEVICE_ARN"]
    # Read the hyperparameters
    with open(hp_file, "r") as f:
        hyperparams = json.load(f)
    p = int(hyperparams["p"])
    seed = int(hyperparams["seed"])
    max_parallel = int(hyperparams["max_parallel"])
    num_iterations = int(hyperparams["num_iterations"])
    stepsize = float(hyperparams["stepsize"])
    shots = int(hyperparams["shots"])
    # Generate random graph
    num_nodes = 6
    num_edges = 8
    graph_seed = 1967
    g = nx.gnm_random_graph(num_nodes, num_edges, seed=graph_seed)
    # Output figure to file
    positions = nx.spring_layout(g, seed=seed)
    nx.draw(g, with_labels=True, pos=positions, node_size=600)
    plt.savefig(f"{output_dir}/graph.png")
    # Set up the QAOA problem
```
```
cost_h, mixer_h = qml.qaoa.maxcut(g)
def gaoa_layer(gamma, alpha):
    qml.qaoa.cost_layer(gamma, cost_h)
    qml.qaoa.mixer_layer(alpha, mixer_h)
def circuit(params, **kwargs):
    for i in range(num_nodes):
        qml.Hadamard(wires=i)
    qml.layer(qaoa_layer, p, params[0], params[1])
dev = init_pl_device(device_arn, num_nodes, shots, max_parallel)
np.random.seed(seed)
cost_function = qml.ExpvalCost(circuit, cost_h, dev, optimize=True)
params = 0.01 * np.random.uniform(size=[2, p])
optimizer = qml.GradientDescentOptimizer(stepsize=stepsize)
print("Optimization start")
for iteration in range(num_iterations):
    t0 = time.time()
    # Evaluates the cost, then does a gradient step to new params
    params, cost_before = optimizer.step_and_cost(cost_function, params)
    # Convert cost_before to a float so it's easier to handle
    cost_before = float(cost_before)
   t1 = time.time()
    if iteration == 0:
        print("Initial cost:", cost_before)
    else:
        print(f"Cost at step {iteration}:", cost_before)
    # Log the current loss as a metric
    log_metric(
        metric_name="Cost",
        value=cost_before,
        iteration_number=iteration,
    )
    print(f"Completed iteration {iteration + 1}")
    print(f"Time to complete iteration: {t1 - t0} seconds")
```

```
개발자 가이드
```

```
final_cost = float(cost_function(params))
log_metric(
    metric_name="Cost",
    value=final_cost,
    iteration_number=num_iterations,
)
# We're done with the hybrid job, so save the result.
# This will be returned in job.result()
save_job_result({"params": params.numpy().tolist(), "cost": final_cost})
```

파라미터 컴파일은 펄스 레벨 프로그램을 제외하고의 모든 게이트 기반 QPUsRigetti Computing에서 지원됩니다.

## PennyLane 임베디드 시뮬레이터를 사용하여 하이브리드 워크로드 실행

Amazon Braket Hybrid Jobs에서 PennyLane의 임베디드 시뮬레이터를 사용하여 하이브리드 워크로드를 실행하는 방법을 살펴보겠습니다. Pennylane의 GPU 기반 임베디드 시뮬레이터인 lightning.gpu는 <u>Nvidia cuQuantum 라이브러리</u>를 사용하여 회로 시뮬레이션을 가속화합니다. 임 베디드 GPU 시뮬레이터는 사용자가 즉시 사용할 수 있는 모든 Braket <u>작업 컨테이너</u>에 미리 구성되어 있습니다. 이 페이지에서는를 사용하여 하이브리드 워크로드의 lightning.gpu 속도를 높이는 방법 을 보여줍니다.

### QAOA 워크로드lightning.gpu에 사용

```
이 <u>노트북의 Quantum Approximate Optimization Algorithm(QAOA) 예제를 고려해 보세요</u>. 임베디
드 시뮬레이터를 선택하려면 양식의 문자열로 device 인수를 지정합니다"local:<provider>/
<simulator_name>". 예를 들어에 대해 "local:pennylane/lightning.gpu"를 설정합니
다lightning.gpu. 시작 시 하이브리드 작업에 제공하는 디바이스 문자열은 작업으로 환경 변수 로
전달됩니다"AMZN_BRAKET_DEVICE_ARN".
```

```
device_string = os.environ["AMZN_BRAKET_DEVICE_ARN"]
prefix, device_name = device_string.split("/")
device = qml.device(simulator_name, wires=n_wires)
```

이 페이지에서는 두 개의 임베디드 PennyLane 상태 벡터 시뮬레이터lightning.qubit(CPU 기반) 와 lightning.gpu (GPU 기반)를 비교해 보겠습니다. 다양한 그라데이션을 계산하려면 시뮬레이터 에 일부 사용자 지정 게이트 분해를 제공해야 합니다.

이제 하이브리드 작업 시작 스크립트를 준비할 준비가 되었습니다. m5.2xlarge 및의 두 가지 인스턴 스 유형을 사용하여 QAOA 알고리즘을 실행합니다p3.2xlarge.m5.2xlarge 인스턴스 유형은 표준 개발자 노트북과 비슷합니다. 는 메모리가 16GB인 단일 NVIDIA Volta GPU가 있는 가속 컴퓨팅 인스 턴스p3.2xlarge입니다.

모든 하이브리드 작업hyperparameters의는 동일합니다. 다른 인스턴스와 시뮬레이터를 사용해 보 기 위해 다음과 같이 두 줄만 변경하면 됩니다.

# Specify device that the hybrid job will primarily be targeting device = "local:pennylane/lightning.qubit" # Run on a CPU based instance with about as much power as a laptop instance\_config = InstanceConfig(instanceType='ml.m5.2xlarge')

또는:

# Specify device that the hybrid job will primarily be targeting device = "local:pennylane/lightning.gpu" # Run on an inexpensive GPU based instance instance\_config = InstanceConfig(instanceType='ml.p3.2xlarge')

Note

를 GPU 기반 인스턴스를 사용하는 instance\_config 것으로 지정하지만를 임베디드 CPU 기반 시뮬레이터(lightning.qubit)device로 선택하면 GPU가 사용되지 않습니다. GPU 를 대상으로 지정하려면 임베디드 GPU 기반 시뮬레이터를 사용해야 합니다.

먼저 두 개의 하이브리드 작업을 생성하고 18개의 버텍스가 있는 그래프에서 QAOA로 Max-Cut을 해 결할 수 있습니다. 이는 비교적 작고 노트북 또는 m5.2x1arge 인스턴스에서 빠르게 실행할 수 있는 18비트 회로로 이어집니다.

```
num_nodes = 18
num_edges = 24
seed = 1967
graph = nx.gnm_random_graph(num_nodes, num_edges, seed=seed)
```

```
# And similarly for the p3 job
m5_job = AwsQuantumJob.create(
    device=device,
    source_module="qaoa_source",
    job_name="qaoa-m5-" + str(int(time.time())),
    image_uri=image_uri,
    # Relative to the source_module
    entry_point="qaoa_source.qaoa_algorithm_script",
    copy_checkpoints_from_job=None,
    instance_config=instance_config,
    # general parameters
    hyperparameters=hyperparameters,
    input_data={"input-graph": input_file_path},
    wait_until_complete=True,
)
```

m5.2xlarge 인스턴스의 평균 반복 시간은 약 25초이고 p3.2xlarge 인스턴스의 경우 약 12 초입니다. 이 18비트 워크플로의 경우 GPU 인스턴스는 2배의 속도 향상을 제공합니다. Amazon Braket Hybrid Jobs <u>요금 페이지를</u> 보면 m5.2xlarge 인스턴스의 분당 비용이 0.00768 USD인 반면 p3.2xlarge 인스턴스의 경우 0.06375 USD임을 알 수 있습니다. 여기서와 같이 총 5회 반복을 실행 하려면가 CPU 인스턴스를 사용하는 경우 0.016 USD, GPU 인스턴스를 사용하는 경우 0.06375 USD 의 비용이 들며 둘 다 상당히 저렴합니다.

이제 문제를 더 어렵게 만들고 24비트로 변환되는 24-버텍스 그래프에서 Max-Cut 문제를 해결해 보겠 습니다. 동일한 두 인스턴스에서 하이브리드 작업을 다시 실행하고 비용을 비교합니다.

### 1 Note

CPU 인스턴스에서이 하이브리드 작업을 실행하는 데 약 5시간이 걸릴 수 있습니다.

)

```
source_module="qaoa_source",
job_name="qaoa-m5-big-" + str(int(time.time())),
image_uri=image_uri,
# Relative to the source_module
entry_point="qaoa_source.qaoa_algorithm_script",
copy_checkpoints_from_job=None,
instance_config=instance_config,
# general parameters
hyperparameters=hyperparameters,
input_data={"input-graph": input_file_path},
wait_until_complete=True,
```

m5.2x1arge 인스턴스의 평균 반복 시간은 약 1시간이고 p3.2x1arge 인스턴스의 경우 약 2분입 니다. 이 큰 문제의 경우 GPU 인스턴스가 훨씬 빠릅니다! 이 속도 향상을 활용하려면 인스턴스 유형 과 사용된 로컬 시뮬레이터를 교체하여 두 줄의 코드를 변경하기만 하면 되었습니다. 여기서와 같이 총 5회 반복을 실행하려면 CPU 인스턴스를 사용하면 약 2.27072 USD, GPU 인스턴스를 사용하면 약 0.775625 USD의 비용이 듭니다. CPU 사용량은 더 많은 비용이 들 뿐만 아니라 실행하는 데 더 많은 시간이 걸립니다. NVIDIA CuQuantum에서 지원하는 PennyLane의 임베디드 시뮬레이터를 AWS사용 하여에서 사용 가능한 GPU 인스턴스로이 워크플로를 가속화하면 중간 쿼비트 수(20~30)로 워크플로 를 실행하여 총 비용을 절감하고 시간을 단축할 수 있습니다. 즉, 노트북이나 비슷한 크기의 인스턴스 에서 빠르게 실행하기에 너무 큰 문제에 대해서도 양자 컴퓨팅을 실험할 수 있습니다.

양자 기계 학습 및 데이터 병렬 처리

워크로드 유형이 데이터 세트를 기반으로 훈련하는 양자 기계 학습(QML)인 경우 데이터 병렬 처리를 사용하여 워크로드를 더욱 가속화할 수 있습니다. QML에서 모델은 하나 이상의 양자 회로를 포함합니 다. 모델은 클래식 신경망을 포함할 수도 있고 포함하지 않을 수도 있습니다. 데이터 세트로 모델을 훈 련할 때 모델의 파라미터가 업데이트되어 손실 함수를 최소화합니다. 손실 함수는 일반적으로 단일 데 이터 포인트에 대해 정의되며 전체 데이터 세트에 대한 평균 손실의 총 손실을 정의합니다. QML에서 손실은 일반적으로 그라데이션 계산을 위한 총 손실로 평균화하기 전에 직렬로 계산됩니다. 이 절차는 특히 수백 개의 데이터 포인트가 있는 경우 시간이 많이 걸립니다.

한 데이터 포인트의 손실은 다른 데이터 포인트에 의존하지 않으므로 손실을 병렬로 평가할 수 있습니 다. 서로 다른 데이터 포인트와 관련된 손실 및 그라데이션을 동시에 평가할 수 있습니다. 이를 데이터 병렬 처리라고 합니다. SageMaker의 분산 데이터 병렬 라이브러리를 사용하면 Amazon Braket Hybrid Jobs를 사용하면 데이터 병렬 처리를 더 쉽게 활용하여 훈련을 가속화할 수 있습니다.

잘 알려진 UCI 리포지토리의 <u>Sonar 데이터 세트</u> 데이터 세트를 바이너리 분류의 예로 사용하는 데이터 병렬 처리를 위해 다음 QML 워크로드를 고려합니다. Sonar 데이터 세트에는 각각 60개의 기능이 있는 208개의 데이터 포인트가 있으며,이 기능은 재료를 바운스하는 소나 신호에서 수집됩니다. 각 데이터 포인트에는 광산의 경우 "M" 또는 바위의 경우 "R" 레이블이 지정됩니다. QML 모델은 입력 계층, 숨겨 진 계층으로서 양자 회로 및 출력 계층으로 구성됩니다. 입력 및 출력 계층은 PyTorch에 구현된 클래식 신경망입니다. 양자 회로는 PennyLane의 qml.qnn 모듈을 사용하여 PyTorch 신경망과 통합됩니다. 워 크로드에 대한 자세한 내용은 <u>예제 노트북</u>을 참조하세요. 위의 QAOA 예제와 마찬가지로 PennyLane 의와 같은 임베디드 GPU 기반 시뮬레이터1ightning.gpu를 사용하여 임베디드 CPU 기반 시뮬레이 터보다 성능을 개선하여 GPU의 성능을 활용할 수 있습니다.

하이브리드 작업을 생성하려면를 호출AwsQuantumJob.create하고 키워드 인수를 통해 알고리즘 스크립트, 디바이스 및 기타 구성을 지정할 수 있습니다.

데이터 병렬 처리를 사용하려면 훈련을 올바르게 병렬화하기 위해 SageMaker 분산 라이브러리의 알고리즘 스크립트에서 몇 줄의 코드를 수정해야 합니다. 먼저 워크로드를 여러 GPUs와 여러 인스 턴스에 분산하는 데 많은 도움이 되는 smdistributed 패키지를 가져옵니다. 이 패키지는 Braket PyTorch 및 TensorFlow 컨테이너에 미리 구성되어 있습니다. dist 모듈은 알고리즘 스크립트에 훈련 을 위한 총 GPUs 수(world\_size)와 GPU 코어local\_rank의 rank 및를 알려줍니다. rank는 모든 인스턴스에서 GPU의 절대 인덱스이고 local\_rank는 인스턴스 내 GPU의 인덱스입니다. 예를 들어 훈련에 각각 8GPUs가 할당된 4개의 인스턴스가 있는 경우 범위는 0rank~31이고 local\_rank 범위 는 0~7입니다.

import smdistributed.dataparallel.torch.distributed as dist

```
dp_info = {
    "world_size": dist.get_world_size(),
```

```
"rank": dist.get_rank(),
    "local_rank": dist.get_local_rank(),
}
batch_size //= dp_info["world_size"] // 8
batch_size = max(batch_size, 1)
```

그런 다음 world\_size 및에 DistributedSampler 따라를 정의한 다음 데이터 rank 로더에 전달 합니다. 이 샘플러는 GPUs 데이터 세트의 동일한 조각에 액세스하는 것을 방지합니다.

```
train_sampler = torch.utils.data.distributed.DistributedSampler(
    train_dataset,
    num_replicas=dp_info["world_size"],
    rank=dp_info["rank"]
)
train_loader = torch.utils.data.DataLoader(
    train_dataset,
    batch_size=batch_size,
    shuffle=False,
    num_workers=0,
    pin_memory=True,
    sampler=train_sampler,
)
```

다음으로 DistributedDataParallel 클래스를 사용하여 데이터 병렬 처리를 활성화합니다.

```
from smdistributed.dataparallel.torch.parallel.distributed import
DistributedDataParallel as DDP
model = DressedQNN(qc_dev).to(device)
model = DDP(model)
torch.cuda.set_device(dp_info["local_rank"])
model.cuda(dp_info["local_rank"])
```

위의 내용은 데이터 병렬 처리를 사용하는 데 필요한 변경 사항입니다. QML에서는 결과를 저장하고 훈련 진행 상황을 인쇄하는 경우가 많습니다. 각 GPU가 저장 및 인쇄 명령을 실행하면 로그에 반복되 는 정보가 가득 차고 결과가 서로 덮어씁니다. 이를 방지하려면 rank 0이 있는 GPU에서만 저장하고 인쇄할 수 있습니다.

```
if dp_info["rank"]==0:
    print('elapsed time: ', elapsed)
    torch.save(model.state_dict(), f"{output_dir}/test_local.pt")
```

save\_job\_result({"last loss": loss\_before})

Amazon Braket Hybrid Jobs는 SageMaker 분산 데이터 병렬 라이브러리의 ml.p3.16xlarge 인스턴 스 유형을 지원합니다. 하이브리드 작업의 InstanceConfig 인수를 통해 인스턴스 유형을 구성합니 다. SageMaker 분산 데이터 병렬 라이브러리가 데이터 병렬 처리가 활성화되었는지 확인하려면를 로 "sagemaker\_distributed\_dataparallel\_enabled" 설정하고를 사용 중인 인스턴스 유형으로 "true" "sagemaker\_instance\_type" 설정하는 두 개의 하이퍼파라미터를 추가해야 합니다. 이 두 하이퍼파라미터는 smdistributed 패키지에서 사용됩니다. 알고리즘 스크립트는 명시적으로 사 용할 필요가 없습니다. Amazon Braket SDK에서는 편리한 키워드 인수를 제공합니다distribution. 하이브리드 작업 생성distribution="data\_parallel"에서를 사용하면 Amazon Braket SDK가 자동으로 두 개의 하이퍼파라미터를 삽입합니다. Amazon Braket API를 사용하는 경우이 두 하이퍼파 라미터를 포함해야 합니다.

인스턴스 및 데이터 병렬 처리가 구성된 상태에서 이제 하이브리드 작업을 제출할 수 있습니다. ml.p3.16xlarge 인스턴스에는 8GPUs가 있습니다. instanceCount=1를 설정하면 워크로드가 인 스턴스의 8GPUs에 분산됩니다. 를 1보다 instanceCount 크게 설정하면 워크로드가 모든 인스턴스 에서 사용 가능한 GPUs에 분산됩니다. 여러 인스턴스를 사용하는 경우 사용 시간에 따라 각 인스턴스 에 요금이 부과됩니다. 예를 들어 인스턴스 4개를 사용하는 경우 워크로드를 동시에 실행하는 인스턴 스가 4개 있으므로 청구 가능 시간은 인스턴스당 실행 시간의 4배입니다.

```
instance_config = InstanceConfig(instanceType='ml.p3.16xlarge',
                                  instanceCount=1,
)
hyperparameters={"nwires": "10",
                  "ndata": "32",
                  . . . ,
}
job = AwsQuantumJob.create(
    device="local:pennylane/lightning.gpu",
    source_module="qml_source",
    entry_point="qml_source.train_dp",
    hyperparameters=hyperparameters,
    instance_config=instance_config,
    distribution="data_parallel",
    . . .
)
```

위의 하이브리드 작업 생성에서 train\_dp.py는 데이터 병렬 처리를 사용하기 위한 수정된 알고리즘 스크립트입니다. 데이터 병렬 처리는 위 섹션에 따라 알고리즘 스크립트를 수정할 때 만 올바르게 작동합니다. 올바르게 수정된 알고리즘 스크립트 없이 데이터 병렬 처리 옵션이 활성화된 경우 하이브리드 작업에서 오류가 발생하거나 각 GPU가 동일한 데이터 조각을 반복 적으로 처리할 수 있으며, 이는 비효율적입니다.

위에서 언급한 바이너리 분류 문제에 대해 26비트 양자 회로로 모델을 훈련할 때의 실행 시간과 비용을 비교해 보겠습니다. 이 예제에서 사용되는 ml.p3.16x1arge 인스턴스의 비용은 분당 0.4692 USD입 니다. 데이터 병렬 처리가 없으면 시뮬레이터가 1에포크(즉, 208개 이상의 데이터 포인트)에 대해 모델 을 훈련하는 데 약 45분이 걸리고 비용은 약 20 USD입니다. 인스턴스 1개와 인스턴스 4개에 대한 데이 터 병렬 처리의 경우 각각 6분과 1.5분만 소요되므로 두 인스턴스 모두 약 2.8 USD로 전환됩니다. 4개 의 인스턴스에서 데이터 병렬 처리를 사용하면 런타임을 30배 개선할 뿐만 아니라 비용을 10배 절감할 수 있습니다.

## 자체 컨테이너 사용(BYOC)

Amazon Braket Hybrid Jobs는 다양한 환경에서 코드를 실행하기 위해 사전 구축된 세 개의 컨테이너 를 제공합니다. 이러한 컨테이너 중 하나가 사용 사례를 지원하는 경우 하이브리드 작업을 생성할 때 알고리즘 스크립트만 제공하면 됩니다. 알고리즘 스크립트 또는를 사용하는 requirements.txt 파 일에서 사소한 누락된 종속성을 추가할 수 있습니다pip.

이러한 컨테이너 중 사용 사례를 지원하는 컨테이너가 없거나 확장하려는 경우 Braket Hybrid Jobs는 자체 사용자 지정 Docker 컨테이너 이미지로 하이브리드 작업을 실행하거나 자체 컨테이너(BYOC)를 가져올 수 있도록 지원합니다. 하지만 자세히 알아보기 전에 실제로 사용 사례에 적합한 기능인지 확인 해 보겠습니다.

이 섹션:

- 내 컨테이너를 올바른 결정으로 가져오는 시기는 언제입니까?
- 자체 컨테이너를 가져오는 레시피
- 자체 컨테이너에서 Braket 하이브리드 작업 실행

## 내 컨테이너를 올바른 결정으로 가져오는 시기는 언제입니까?

자체 컨테이너(BYOC)를 Braket Hybrid Jobs로 가져오면 자체 소프트웨어를 패키지 환경에 설치하여 유연하게 사용할 수 있습니다. 특정 요구 사항에 따라 전체 BYOC Docker 빌드 - Amazon ECR 업로드 - 사용자 지정 이미지 URI 주기를 거치지 않고도 동일한 유연성을 달성할 수 있는 방법이 있을 수 있습 니다.

### Note

공개적으로 사용할 수 있는 소수의 추가 Python 패키지(일반적으로 10개 미만)를 추가하려는 경우 BYOC가 적합하지 않을 수 있습니다. 예를 들어 PyPi를 사용하는 경우입니다.

이 경우 사전 구축된 Braket 이미지 중 하나를 사용한 다음 작업 제출 시 소스 디렉터리에 requirements.txt 파일을 포함할 수 있습니다. 파일은 자동으로 읽히며 지정된 버전이 있는 패키지 를 정상적으로 pip 설치합니다. 많은 수의 패키지를 설치하는 경우 작업의 런타임이 크게 증가할 수 있 습니다. 소프트웨어가 작동하는지 테스트하는 데 사용할 사전 빌드된 컨테이너의 Python 및 해당하는 경우 CUDA 버전을 확인합니다.

BYOC는 작업 스크립트에 비 Python 언어(예: C++ 또는 Rust)를 사용하거나 Braket 사전 빌드 컨테이 너를 통해 사용할 수 없는 Python 버전을 사용하려는 경우에 필요합니다. 다음과 같은 경우에도 좋은 선택입니다.

- 라이선스 키와 함께 소프트웨어를 사용 중이며 소프트웨어를 실행하려면 라이선스 서버에 대해 해 당 키를 인증해야 합니다. BYOC를 사용하면 Docker 이미지에 라이선스 키를 포함하고 이를 인증하 는 코드를 포함할 수 있습니다.
- 공개적으로 사용할 수 없는 소프트웨어를 사용하고 있습니다. 예를 들어 소프트웨어는 액세스하기 위해 특정 SSH 키가 필요한 프라이빗 GitLab 또는 GitHub 리포지토리에서 호스팅됩니다.
- Braket 제공 컨테이너에 패키징되지 않은 대규모 소프트웨어 제품군을 설치해야 합니다. BYOC를 사용하면 소프트웨어 설치로 인한 하이브리드 작업 컨테이너의 긴 시작 시간을 없앨 수 있습니다.

또한 BYOC를 사용하면 소프트웨어로 Docker 컨테이너를 구축하고 사용자가 사용할 수 있도록 하여 고객이 사용자 지정 SDK 또는 알고리즘을 사용할 수 있도록 할 수 있습니다. Amazon ECR에서 적절한 권한을 설정하여이 작업을 수행할 수 있습니다.

해당하는 모든 소프트웨어 라이선스를 준수해야 합니다.

## 자체 컨테이너를 가져오는 레시피

이 섹션에서는 사용자 지정 Docker 이미지를 시작하고 실행bring your own container (BYOC)하기 위 해 Braket Hybrid Jobs를 결합하는 스크립트, 파일 및 단계와 같이 Braket Hybrid Jobs에 필요한 사항에 대한 step-by-step 가이드를 제공합니다. 두 가지 일반적인 사례에 대한 레시피를 제공합니다.

- 1. Docker 이미지에 추가 소프트웨어를 설치하고 작업에 Python 알고리즘 스크립트만 사용합니다.
- 2. 하이브리드 작업 또는 x86 이외의 CPU 아키텍처와 함께 비 Python 언어로 작성된 알고리즘 스크립 트를 사용합니다.

사례 2에서는 컨테이너 항목 스크립트를 정의하는 것이 더 복잡합니다.

Braket은 하이브리드 작업을 실행할 때 Amazon EC2 인스턴스의 요청된 수와 유형을 시작한 다음 Docker 이미지 URI 입력으로 지정된 이미지를 실행하여 해당 인스턴스에서 작업을 생성합니다. BYOC 기능을 사용할 때 읽기 액세스 권한이 있는 <u>프라이빗 Amazon ECR 리포지토리</u>에서 호스팅되는 이미지 URI를 지정합니다. Braket Hybrid Jobs는 해당 사용자 지정 이미지를 사용하여 작업을 실행합 니다.

하이브리드 작업과 함께 사용할 수 있는 Docker 이미지를 빌드하는 데 필요한 특정 구성 요소입니 다. 작성 및 빌드에 익숙하지 않은 경우이 지침을 읽는 동안 필요에 따라 <u>Dockerfile 설명서</u>와 <u>Amazon</u> <u>ECR CLI 설명서를</u> 참조하는 Dockerfiles것이 좋습니다.

다음은 필요한 사항에 대한 개요입니다.

- Dockerfile의 기본 이미지
- (선택 사항) 수정된 컨테이너 진입점 스크립트
- 를 사용하여 필요한 소프트웨어 및 컨테이너 스크립트 설치 Dockerfile

Dockerfile의 기본 이미지

Python을 사용 중이고 Braket 제공 컨테이너에 제공된 것 외에도 소프트웨어를 설치하려는 경우 기본 이미지에 대한 옵션은 GitHub 리포지토리 및 Amazon ECR에서 호스팅되는 Braket 컨테이너 이미지 중 하나입니다. 이미지를 가져와 위에 빌드하려면 <u>Amazon ECR에 인증</u>해야 합니다. 예를 들어 BYOC Docker 파일의 첫 번째 줄은 다음과 같을 수 있습니다. FROM [IMAGE\_URI\_HERE]

그런 다음의 나머지 부분을 채워 컨테이너에 추가하려는 소프트웨어를 Dockerfile 설치하고 설정합니 다. 사전 구축된 Braket 이미지에는 이미 적절한 컨테이너 진입점 스크립트가 포함되어 있으므로 이를 포함하는 것에 대해 걱정할 필요가 없습니다.

C++, Rust 또는 Julia와 같은 비 Python 언어를 사용하거나 ARM과 같은 비 x86 CPU 아키텍처용 이 미지를 빌드하려는 경우 베어본 퍼블릭 이미지 위에를 빌드해야 할 수 있습니다. 이러한 이미지는 <u>Amazon Elastic Container Registry Public Gallery</u>에서 찾을 수 있습니다. CPU 아키텍처에 적합한 아 키텍처와 필요한 경우 사용하려는 GPU를 선택해야 합니다.

(선택 사항) 수정된 컨테이너 진입점 스크립트

1 Note

사전 빌드된 Braket 이미지에 추가 소프트웨어만 추가하는 경우이 섹션을 건너뛸 수 있습니다.

하이브리드 작업의 일부로 비 Python 코드를 실행하려면 컨테이너 진입점을 정의하는 Python 스크 립트를 수정해야 합니다. Amazon <u>braket\_container.py Amazon Braket Github의 python 스크</u> 립트를 예로 들 수 있습니다. 이 스크립트는 Braket에서 알고리즘 스크립트를 시작하고 적절한 환 경 변수를 설정하는 데 사용하는 이미지를 사전 빌드한 스크립트입니다. 컨테이너 진입점 스크립 트 자체는 Python에 있어야 하지만 비 Python 스크립트를 시작할 수 있습니다. 사전 구축된 예제에 서는 Python 알고리즘 스크립트가 <u>Python 하위 프로세스</u> 또는 <u>완전히 새로운 프로세스</u>로 시작되는 것을 확인할 수 있습니다. 이 로직을 수정하면 진입점 스크립트가 Python이 아닌 알고리즘 스크립 트를 시작하도록 할 수 있습니다. 예를 들어 파일 확장명 종료에 따라 Rust 프로세스를 시작하도록 thekick\_off\_customer\_script() 함수를 수정할 수 있습니다.

완전히 새로운를 작성하도록 선택할 수도 있습니다braket\_container.py. 입력 데이터, 소스 아카 이브 및 기타 필요한 파일을 Amazon S3에서 컨테이너로 복사하고 적절한 환경 변수를 정의해야 합니 다.

를 사용하여 필요한 소프트웨어 및 컨테이너 스크립트 설치 Dockerfile

Note

사전 빌드된 Braket 이미지를 Docker 기본 이미지로 사용하는 경우 컨테이너 스크립트가 이미 있습니다.

이전 단계에서 수정된 컨테이너 스크립트를 생성한 경우 컨테이너에 복사하고 환경 변수를 SAGEMAKER\_PROGRAM로 정의braket\_container.py하거나 새 컨테이너 진입점 스크립트의 이름 을 지정해야 합니다.

다음은 GPU 가속 작업 인스턴스에서 Julia를 사용할 수 Dockerfile 있는의 예입니다.

```
FROM nvidia/cuda:12.2.0-devel-ubuntu22.04
 ARG DEBIAN_FRONTEND=noninteractive
 ARG JULIA_RELEASE=1.8
 ARG JULIA_VERSION=1.8.3
 ARG PYTHON=python3.11
 ARG PYTHON_PIP=python3-pip
 ARG PIP=pip
 ARG JULIA_URL = https://julialang-s3.julialang.org/bin/linux/x64/${JULIA_RELEASE}/
 ARG TAR_NAME = julia-${JULIA_VERSION}-linux-x86_64.tar.gz
 ARG PYTHON_PKGS = # list your Python packages and versions here
 RUN curl -s -L ${JULIA_URL}/${TAR_NAME} | tar -C /usr/local -x -z --strip-components=1
 -f -
 RUN apt-get update \
    && apt-get install -y --no-install-recommends ∖
    build-essential ∖
    tzdata ∖
    openssh-client ∖
    openssh-server \setminus
    ca-certificates ∖
```

```
curl \
    git ∖
    libtemplate-perl ∖
    libssl1.1 ∖
    openssl ∖
    unzip \
   wget \
    zlib1g-dev ∖
    ${PYTHON_PIP} ∖
    ${PYTHON}-dev ∖
 RUN ${PIP} install --no-cache --upgrade ${PYTHON_PKGS}
 RUN ${PIP} install --no-cache --upgrade sagemaker-training==4.1.3
 # Add EFA and SMDDP to LD library path
 ENV LD_LIBRARY_PATH="/opt/conda/lib/python${PYTHON_SHORT_VERSION}/site-packages/
smdistributed/dataparallel/lib:$LD_LIBRARY_PATH"
 ENV LD_LIBRARY_PATH=/opt/amazon/efa/lib/:$LD_LIBRARY_PATH
 # Julia specific installation instructions
 COPY Project.toml /usr/local/share/julia/environments/v${JULIA_RELEASE}/
 RUN JULIA_DEPOT_PATH=/usr/local/share/julia \
    julia -e 'using Pkg; Pkg.instantiate(); Pkg.API.precompile()'
 # generate the device runtime library for all known and supported devices
 RUN JULIA_DEPOT_PATH=/usr/local/share/julia \
```

```
julia -e 'using CUDA; CUDA.precompile_runtime()'
# Open source compliance scripts
RUN HOME_DIR=/root \
&& curl -o ${HOME_DIR}/oss_compliance.zip https://aws-dlinfra-
utilities.s3.amazonaws.com/oss_compliance.zip \
&& unzip ${HOME_DIR}/oss_compliance.zip -d ${HOME_DIR}/ \
&& cp ${HOME_DIR}/oss_compliance/test/testOSSCompliance /usr/local/bin/
testOSSCompliance \
&& chmod +x /usr/local/bin/testOSSCompliance \
&& chmod +x ${HOME_DIR}/oss_compliance/generate_oss_compliance.sh \
&& ${HOME_DIR}/oss_compliance/generate_oss_compliance.sh ${HOME_DIR} ${PYTHON} \
&& rm -rf ${HOME_DIR}/oss_compliance*
# Copying the container entry point script
COPY braket_container.py /opt/ml/code/braket_container.py
```

ENV SAGEMAKER\_PROGRAM braket\_container.py

이 예제에서는 모든 관련 오픈 소스 라이선스를 준수하기 AWS 위해에서 제공하는 스크립트를 다운로 드하고 실행합니다. 예를 들어에서 관리하는 설치된 코드를 적절하게 어트리뷰션합니다MIT license.

프라이빗 GitHub 또는 GitLab 리포지토리에서 호스팅되는 코드와 같이 비공개 코드를 포함해야 하 는 경우 액세스하기 위해 Docker 이미지에 SSH 키를 포함하지 마십시오. 대신를 빌드할 Docker Compose 때가 기반이 되는 호스트 시스템에서 SSH에 액세스할 수 Docker 있도록를 사용합니다. 자 세한 내용은 <u>Docker에서 SSH 키를 사용하여 프라이빗 Github 리포지토리에 액세스하기 위한 보안</u> 가 이드를 참조하세요.

Docker 이미지 빌드 및 업로드

가 올바르게 정의Dockerfile되면 이제 프라이빗 <u>Amazon ECR 리포지토리가 아직 없는 경우 해당</u> 단계에 따라 프라이빗 Amazon ECR 리포지토리를 생성할 준비가 된 것입니다. 컨테이너 이미지를 빌 드하고 태그를 지정하여 리포지토리에 업로드할 수도 있습니다. 이미지를 빌드, 태그 지정 및 푸시할 준비가 되었습니다. 옵션에 대한 전체 설명docker build과 몇 가지 예제는 Docker 빌드 설명서를 참조하세요.

위에 정의된 샘플 파일의 경우 다음을 실행할 수 있습니다.

```
aws ecr get-login-password --region ${your_region} | docker login --username AWS --
password-stdin ${aws_account_id}.dkr.ecr.${your_region}.amazonaws.com
    docker build -t braket-julia .
    docker tag braket-julia:latest ${aws_account_id}.dkr.ecr.${your_region}.amazonaws.com/
    braket-julia:latest
    docker push ${aws_account_id}.dkr.ecr.${your_region}.amazonaws.com/braket-julia:latest
```

적절한 Amazon ECR 권한 할당

Braket Hybrid Jobs Docker 이미지는 프라이빗 Amazon ECR 리포지토리에서 호스팅되어야 합니다. 기본적으로 프라이빗 Amazon ECR 리포지토리는 또는 공동 작업자Braket Hybrid Jobs IAM role나 학 생과 같이 이미지를 사용하려는 다른 사용자에게 읽기 액세스를 제공하지 않습니다. 적절한 권한을 부여하려면 <u>리포지토리 정책을 설정해야</u> 합니다. 일반적으로 이미지에 액세스하려는 특정 사용자 및 IAM 역할에만 권한을 부여하고,를 사용하는 사람이 이미지를 가져오image URI도록 허용하지 않습니 다.

자체 컨테이너에서 Braket 하이브리드 작업 실행

자체 컨테이너로 하이브리드 작업을 생성하려면 image\_uri 지정된 인 수AwsQuantumJob.create()로를 호출합니다. QPU, 온디맨드 시뮬레이터를 사용하거나 Braket Hybrid Jobs에서 사용할 수 있는 클래식 프로세서에서 로컬로 코드를 실행할 수 있습니다. 실제 QPU 에서 실행하기 전에 SV1, DM1 또는 TN1과 같은 시뮬레이터에서 코드를 테스트하는 것이 좋습니다.

클래식 프로세서에서 코드를 실행하려면를 업데이트하여 instanceType 및 instanceCount를 지 정합니다InstanceConfig. instance\_count > 1을 지정하는 경우 코드가 여러 호스트에서 실행될 수 있는지 확인해야 합니다. 선택할 수 있는 인스턴스 수의 상한은 5입니다. 예시:

```
job = AwsQuantumJob.create(
    source_module="source_dir",
    entry_point="source_dir.algorithm_script:start_here",
    image_uri="111122223333.dkr.ecr.us-west-2.amazonaws.com/my-byoc-container:latest",
    instance_config=InstanceConfig(instanceType="ml.p3.8xlarge", instanceCount=3),
    device="local:braket/braket.local.qubit",
    # ...)
```

디바이스 ARN을 사용하여 하이브리드 작업 메타데이터로 사용한 시뮬레이터를 추 적합니다. 허용되는 값은 형식을 따라야 합니다device = "local:<provider>/ <simulator\_name>". <provider> 및는 문자, 숫자, , \_및 로만 구 성<simulator\_name>되어야 - . 합니다. 문자열은 256자로 제한됩니다. BYOC를 사용할 계획이고 Braket SDK를 사용하여 양자 작업을 생성하지 않는 경우 환경 변수 의 값을 CreateQuantumTask 요청의 jobToken 파라미터AMZN\_BRAKET\_JOB\_TOKEN에 전 달해야 합니다. 그렇지 않으면 양자 작업이 우선 순위가 부여되지 않으며 일반 독립 실행형 양 자 작업으로 청구됩니다.

# Amazon Braket에서 CUDA-Q 사용

NVIDIA's CUDA-Q는 CPUs, GPUs 및 Quantum 처리 장치(QPUs. 개발자가 단일 프로그램 내에서 클 래식 및 양자 지침을 모두 표현하여 워크플로를 간소화할 수 있는 통합 프로그래밍 모델을 제공합니다. 는 내장 CPU 및 GPU 시뮬레이터를 사용하여 양자 프로그램 시뮬레이션 및 런타임을 CUDA-Q 가속화 합니다.

Amazon Braket Hybrid JobsCUDA-Q에서를 사용하면 유연한 온디맨드 컴퓨팅 환경을 제공할 수 있습니다. 컴퓨팅 인스턴스는 워크로드 기간 동안에만 실행되므로 사용한 만큼만 비용을 지불하면 됩니다. Amazon Braket Hybrid Jobs는 확장 가능한 환경도 제공합니다. 사용자는 프로토타이핑 및 테스트를 위해 더 작은 인스턴스로 시작한 다음 전체 실험을 위해 더 큰 워크로드를 처리할 수 있는 더 큰 인스턴 스로 확장할 수 있습니다.

Amazon Braket Hybrid Jobs는 CUDA-Q의 잠재력을 극대화하는 데 필수적인 GPUs를 지원합니다. GPUs CPU 기반 시뮬레이터에 비해 양자 프로그램 시뮬레이션 속도를 크게 높입니다. 특히 높은 쿼비 트 수 회로로 작업할 때 더욱 그렇습니다. Amazon Braket Hybrid JobsCUDA-Q에서를 사용하면 병렬 화가 간단해집니다. 하이브리드 작업은 여러 컴퓨팅 노드에서 회로 샘플링 및 관찰 가능한 평가의 배포 를 간소화합니다. 워크로드의 원활한 병렬화를 CUDA-Q 통해 사용자는 대규모 실험을 위한 인프라를 설정하는 대신 워크로드 개발에 더 집중할 수 있습니다.

시작하려면 Amazon Braket 예제 Github의 <u>CUDA-Q 스타터</u> 예제를 참조하여 BYOC(Bring Your Own Container)를 CUDA-Q 통해가 지원하는 작업 컨테이너를 생성합니다. CUDA-Q 컨테이너를 빌드하고 Amazon ECR 리포지토리에 게시할 수 있는 적절한 IAM 권한이 있는지 확인합니다.

다음 코드 조각은 Amazon Braket Hybrid Jobs로 CUDA-Q 프로그램을 실행하는 hello-world 예제 입니다.

```
image_uri = "<ecr-image-uri>"
@hybrid_job(device='local:nvidia/qpp-cpu', image_uri=image_uri)
def hello_quantum():
    import cudaq
    # define the backend
    device=get_job_device_arn()
    cudaq.set_target(device.split('/')[-1])
    # define the Bell circuit
    kernel = cudag.make kernel()
    qubits = kernel.qalloc(2)
    kernel.h(qubits[0])
    kernel.cx(qubits[0], qubits[1])
    # sample the Bell circuit
    result = cudaq.sample(kernel, shots_count=1000)
    measurement_probabilities = dict(result.items())
    return measurement_probabilities
```

위 예제에서는 CPU 시뮬레이터에서 Bell 회로를 시뮬레이션합니다. 이 예제는 노트북 또는 Braket Jupyter 노트북에서 로컬로 실행됩니다. local=True 설정 때문에이 스크립트를 실행하면 컨테이너 가 로컬 환경에서 시작되어 테스트 및 디버깅을 위한 CUDA-Q 프로그램을 실행합니다. 테스트를 완 료한 후 local=True 플래그를 제거하고 작업을 실행할 수 있습니다 AWS. 자세한 내용은 <u>Amazon</u> Braket Hybrid Jobs 시작하기를 참조하세요.

워크로드의 쿼비트 수가 많거나 회로 수가 많거나 반복 횟수가 많은 경우 instance\_config 설정을 지정하여 더 강력한 CPU 컴퓨팅 리소스를 사용할 수 있습니다. 다음 코드 조각은 hybrid\_job 데코 레이터에서 instance\_config 설정을 구성하는 방법을 보여줍니다. 지원되는 인스턴스 유형에 대한 자세한 내용은 <u>스크립트를 실행하도록 하이브리드 작업 인스턴스 구성을 참조하세요</u>. 인스턴스 유형 목록은 Amazon EC2 인스턴스 유형을 참조하세요.

```
@hybrid_job(
    device="local:nvidia/qpp-cpu",
    image_uri=image_uri,
    instance_config=InstanceConfig(instanceType="ml.c5.2xlarge"),
)
def my_job_script():
    ...
```

더 까다로운 워크로드를 위해 CUDA-Q GPU 시뮬레이터에서 워크로드를 실행할 수 있습니다. GPU 시 뮬레이터를 활성화하려면 백엔드 이름을 사용합니다nvidia. nvidia 백엔드는 CUDA-Q GPU 시뮬 레이터로 작동합니다. 그런 다음 NVIDIA GPU를 지원하는 Amazon EC2 인스턴스 유형을 선택합니다. 다음 코드 조각은 GPU로 구성된 hybrid\_job 데코레이터를 보여줍니다.

```
@hybrid_job(
    device="local:nvidia/nvidia",
    image_uri=image_uri,
    instance_config=InstanceConfig(instanceType="ml.p3.2xlarge"),
)
def my_job_script():
    ...
```

Amazon Braket Hybrid Jobs는를 사용한 병렬 GPU 시뮬레이션을 지원합니다CUDA-Q. 여러 관찰 가능 항목 또는 여러 회로의 평가를 병렬화하여 워크로드의 성능을 높일 수 있습니다. 여러 관찰 항목을 병 렬화하려면 알고리즘 스크립트를 다음과 같이 변경합니다.

nvidia 백엔드의 mgpu 옵션을 설정합니다. 이는 관찰 항목을 병렬화하는 데 필요합니다. 병렬화는 GPUs 간 통신에 MPI를 사용하므로 실행 전에 MPI를 초기화하고 실행 후에 마무리해야 합니다.

그런 다음를 설정하여 실행 모드를 지정합니다execution=cudaq.parallel.mpi. 다음 코드 조각 은 이러한 변경 사항을 보여줍니다.

```
cudaq.set_target("nvidia", option="mqpu")
cudaq.mpi.initialize()
result = cudaq.observe(
    kernel, hamiltonian, shots_count=n_shots, execution=cudaq.parallel.mpi
)
cudaq.mpi.finalize()
```

hybrid\_job 데코레이터에서 다음 코드 조각과 같이 여러 GPUs를 호스팅하는 인스턴스 유형을 지정 합니다.

```
@hybrid_job(
    device="local:nvidia/nvidia-mqpu",
    instance_config=InstanceConfig(instanceType="ml.p3.8xlarge", instanceCount=1),
    image_uri=image_uri,
)
def parallel_observables_gpu_job(sagemaker_mpi_enabled=True):
    ...
```

Amazon Braket 예제 Github의 병렬 시뮬레이션 노트북은 GPU 백end-to-end 엔드 예제를 제공합니다.

## 양자 컴퓨터에서 워크로드 실행

시뮬레이터 테스트를 완료한 후 QPUs. 대상을 , lonQ또는 Rigetti 디바이스와 같은 Amazon Braket QPU로 전환하기만 IQM하면 됩니다. 다음 코드 조각은 대상을 IQM Garnet 디바이스로 설정하는 방법 을 보여줍니다. 사용 가능한 QPUs 목록은 Amazon Braket 콘솔을 참조하세요.

```
device_arn = "arn:aws:braket:eu-north-1::device/qpu/iqm/Garnet"
cudaq.set_target("braket", machine=device_arn)
```

Amazon Braket Hybrid Jobs에 대한 자세한 내용은 개발자 안내서의 <u>Amazon Braket Hybrid Jobs 작업</u> 을 참조하세요. CUDA-Q에 대한 자세한 내용은 CUDA-Q설명서를 참조하세요.

## 를 사용하여 하이브리드 작업과 직접 상호 작용 API

를 사용하여 Amazon Braket Hybrid Jobs에 직접 액세스하고 상호 작용할 수 있습니다API. 그러나를 API 직접 사용할 때는 기본값 및 편의 방법을 사용할 수 없습니다.

#### Note

Amazon Braket <u>Python SDK를 사용하여 Amazon Braket</u> Hybrid Jobs와 상호 작용하는 것이 좋습니다. 하이브리드 작업이 성공적으로 실행되는 데 도움이 되는 편리한 기본값과 보호를 제 공합니다.

이 주제에서는 사용의 기본 사항을 다룹니다API. API를 사용하기로 선택한 경우이 접근 방식은 더 복 잡할 수 있으며 하이브리드 작업을 실행할 수 있도록 여러 번의 반복에 대비해야 합니다.

API를 사용하려면 계정에 AmazonBraketFullAccess 관리형 정책이 있는 역할이 있어야 합니다.

#### Note

AmazonBraketFullAccess 관리형 정책으로 역할을 가져오는 방법에 대한 자세한 내용은 Amazon Braket 활성화 페이지를 참조하세요.

또한 실행 역할이 필요합니다. 이 역할은 서비스에 전달됩니다. Amazon Braket 콘솔을 사용하여 역할 을 생성할 수 있습니다. 권한 및 설정 페이지의 실행 역할 탭을 사용하여 하이브리드 작업에 대한 기본 역할을 생성합니다. 에서는 하이브리드 작업에 필요한 모든 파라미터를 지정CreateJobAPI해야 합니다. Python을 사용하 려면 알고리즘 스크립트 파일을 input.tar.gz 파일과 같은 tar 번들로 압축하고 다음 스크립트를 실행합 니다. 하이브리드 작업이 시작되는 경로, 파일 및 방법을 지정하는 계정 정보 및 진입점과 일치하도록 각진 대괄호(<>) 내의 코드 부분을 업데이트합니다.

```
from braket.aws import AwsDevice, AwsSession
import boto3
from datetime import datetime
s3 client = boto3.client("s3")
client = boto3.client("braket")
project_name = "job-test"
job_name = project_name + "-" + datetime.strftime(datetime.now(), "%Y%m%d%H%M%S")
bucket = "amazon-braket-<your_bucket>"
s3_prefix = job_name
job_script = "input.tar.gz"
job_object = f"{s3_prefix}/script/{job_script}"
s3_client.upload_file(job_script, bucket, job_object)
input_data = "inputdata.csv"
input_object = f"{s3_prefix}/input/{input_data}"
s3_client.upload_file(input_data, bucket, input_object)
job = client.create_job(
    jobName=job_name,
    roleArn="arn:aws:iam::<your_account>:role/service-role/
AmazonBraketJobsExecutionRole", # https://docs.aws.amazon.com/braket/latest/
developerguide/braket-manage-access.html#about-amazonbraketjobsexecution
    algorithmSpecification={
        "scriptModeConfig": {
            "entryPoint": "<your execution module>:<your execution method>",
            "containerImage": {"uri": "292282985366.dkr.ecr.us-west-1.amazonaws.com/"
amazon-braket-base-jobs:1.0-cpu-py37-ubuntu18.04"}, # Change to the specific region
 you are using
            "s3Uri": f"s3://{bucket}/{job_object}",
            "compressionType": "GZIP"
        }
    },
    inputDataConfig=[
        {
            "channelName": "hellothere",
```

```
"compressionType": "NONE",
            "dataSource": {
                "s3DataSource": {
                    "s3Uri": f"s3://{bucket}/{s3_prefix}/input",
                    "s3DataType": "S3_PREFIX"
                }
            }
        }
    ],
    outputDataConfig={
        "s3Path": f"s3://{bucket}/{s3_prefix}/output"
    },
    instanceConfig={
        "instanceType": "ml.m5.large",
        "instanceCount": 1,
        "volumeSizeInGb": 1
    },
    checkpointConfig={
        "s3Uri": f"s3://{bucket}/{s3_prefix}/checkpoints",
        "localPath": "/opt/omega/checkpoints"
    },
    deviceConfig={
        "priorityAccess": {
            "devices": [
                "arn:aws:braket:us-west-1::device/qpu/rigetti/Ankaa-3"
            ]
        }
    },
    hyperParameters={
        "hyperparameter key you wish to pass": "<hyperparameter value you wish to
pass>",
    },
    stoppingCondition={
        "maxRuntimeInSeconds": 1200,
        "maximumTaskLimit": 10
    },
)
```

하이브리드 작업을 생성한 후에는 GetJob API 또는 콘솔을 통해 하이브리드 작업 세부 정보에 액세스 할 수 있습니다. 이전 예제와 같이 createJob 코드를 실행한 Python 세션에서 하이브리드 작업 세부 정보를 가져오려면 다음 Python 명령을 사용합니다.

```
getJob = client.get_job(jobArn=job["jobArn"])
```

하이브리드 작업을 취소하려면 작업()Amazon Resource Name의를 Cance1Job API 사용하여를 호출 합니다'JobArn'.

```
cancelJob = client.cancel_job(jobArn=job["jobArn"])
```

checkpointConfig 파라미터를 createJob API 사용하여 체크포인트를의 일부로 지정할 수 있습 니다.

```
checkpointConfig = {
    "localPath" : "/opt/omega/checkpoints",
    "s3Uri": f"s3://{bucket}/{s3_prefix}/checkpoints"
},
```

Note

의 localPath는 /opt/ml, /opt/braket, /tmp또는 예약 경로로 시작할 checkpointConfig 수 없습니다/usr/local/nvidia.

# 예약 작업

예약을 통해 선택한 양자 디바이스에 독점적으로 액세스할 수 있습니다. 편리한 시간에 예약을 할 수 있으므로 워크로드가 실행을 시작하고 종료하는 시기를 정확히 알 수 있습니다. 예약은 1시간 단위로 제공되며 추가 비용 없이 최대 48시간 전에 취소할 수 있습니다. 예정된 예약을 위해 양자 작업 및 하이 브리드 작업을 미리 대기열에 추가하거나 예약 중에 워크로드를 제출하도록 선택할 수 있습니다.

전용 디바이스 액세스 비용은 Quantum Processing Unit(QPU)에서 실행하는 양자 작업 및 하이브리드 작업 수에 관계없이 예약 기간을 기준으로 합니다.

예약에 사용할 수 있는 양자 컴퓨터는 다음과 같습니다.

- IonQ의 Aria 및 Forte
- Rigetti의 Ankaa-3
- IQM의 가넷
- QuEra의 Aquila

lonQ 디바이스와 함께 직접 예약을 사용하는 경우 <u>게이트샷</u> 제한이 없으며 <u>오류 완화</u> 작업에 대해 최소 500회 주입이 가능합니다.

예약 사용 시기

예약과 함께 전용 디바이스 액세스를 활용하면 양자 워크로드의 실행 시작 및 종료 시기를 정확히 알 수 있는 편리하고 예측이 가능합니다. 온디맨드 방식으로 작업 및 하이브리드 작업을 제출하는 것에 비 해 다른 고객 작업이 있는 대기열에서 대기할 필요가 없습니다. 예약 중에 디바이스에 독점적으로 액세 스할 수 있으므로 워크로드만 전체 예약 기간 동안 디바이스에서 실행됩니다.

연구의 설계 및 프로토타입 작성 단계에 온디맨드 액세스를 사용하여 알고리즘을 빠르고 비용 효율적 으로 반복할 수 있도록 하는 것이 좋습니다. 최종 실험 결과를 생성할 준비가 되면 프로젝트 또는 게시 기한을 충족할 수 있도록 편한 시간에 디바이스 예약을 고려하세요. 또한 양자 컴퓨터에서 라이브 데모 또는 워크숍을 실행하는 경우와 같이 특정 시간 동안 작업 실행을 원하는 경우 예약을 사용하는 것이 좋습니다.

이 섹션:

- 예약을 생성하는 방법
- 예약 중 양자 작업 실행
- <u>예약 중 하이브리드 작업 실행</u>
- 예약 종료 시 발생하는 일
- <u>기존 예약 취소 또는 일정 변경</u>

## 예약을 생성하는 방법

예약을 생성하려면 다음 단계에 따라 Braket 팀에 문의하세요.

- 1. Amazon Braket 콘솔을 엽니다.
- 2. 왼쪽 창에서 Braket Direct를 선택한 다음 예약 섹션에서 디바이스 예약을 선택합니다.
- 3. 예약하려는 디바이스를 선택합니다.
- 이름 및 이메일을 포함한 연락처 정보를 제공합니다. 정기적으로 확인하는 유효한 이메일 주소를 제 공해야 합니다.

- 워크로드에 대해 알려주기에서 예약을 사용하여 실행할 워크로드에 대한 세부 정보를 제공합니다.
   예: 원하는 예약 길이, 관련 제약 조건 또는 원하는 일정.
- 예약이 확인된 후 예약 준비 세션을 위해 Braket 전문가와 연결하려면 필요에 따라 준비 세션에 관심 이 있음을 선택합니다.

다음 단계에 따라 예약 생성에 문의할 수도 있습니다.

- 1. Amazon Braket 콘솔을 엽니다.
- 2. 왼쪽 창에서 디바이스를 선택하고 예약하려는 디바이스를 선택합니다.
- 3. 요약 섹션에서 디바이스 예약을 선택합니다.
- 4. 이전 절차의 4~6단계를 따릅니다.

양식을 제출하면 Braket 팀으로부터 예약을 생성하는 다음 단계가 포함된 이메일을 받게 됩니다. 예약 이 확인되면 이메일을 통해 예약 ARN을 받게 됩니다.

Note

예약 ARN을 받은 후에만 예약이 확인됩니다.

예약은 최소 1시간 단위로 제공되며 특정 디바이스에는 추가 예약 길이 제약 조건(최소 및 최대 예약 기간 포함)이 있을 수 있습니다. Braket 팀은 예약을 확인하기 전에 관련 정보를 공유합니다.

예약 준비 세션에 관심을 표시한 경우 Braket 팀이 이메일을 통해 연락하여 Braket 전문가와 30분 세션 을 예약합니다.

## 예약 중 양자 작업 실행

예약 생성에서 <u>유효한 예약 ARN을</u> 얻은 후 예약 중에 실행할 양자 작업을 생성할 수 있습니다. 이러한 작업은 예약이 시작될 때까지 QUEUED 상태로 유지됩니다.

Note

예약은 AWS 계정 및 디바이스별로 다릅니다. 예약을 생성한 AWS 계정만 예약 ARN을 사용할 수 있습니다.

예약 중에 작업만 실행되므로 예약 ARN과 함께 제출된 작업 및 작업에 대한 대기열 가시성이 없습니다.

Python SDKs <u>Braket</u>, <u>Qiskit</u>, <u>PennyLane</u>또는 boto3(<u>Boto3 작업)과 직접 같은를 사용하여 양자 작업을</u> <u>생성할 수 있습니다</u>. 예약을 사용하려면 <u>Amazon Braket Python SDK</u>버전 <u>v1.79.0</u> 이상이 있어야 합니 다. 다음 코드를 사용하여 최신 Braket SDK, Qiskit 공급자 및 PennyLane 플러그인으로 업데이트할 수 있습니다.

pip install --upgrade amazon-braket-sdk amazon-braket-pennylane-plugin qiskit-braketprovider

DirectReservation 컨텍스트 관리자를 사용하여 작업 실행

예약된 예약 내에서 작업을 실행하는 권장 방법은 DirectReservation 컨텍스트 관리자를 사용하는 것입니다. 컨텍스트 관리자는 대상 디바이스 및 예약 ARN을 지정하여 Python with 문 내에서 생성된 모든 작업이 디바이스에 대한 독점 액세스 권한으로 실행되도록 합니다.

먼저 양자 회로와 디바이스를 정의합니다. 그런 다음 예약 컨텍스트를 사용하고 작업을 실행합니다.

```
from braket.aws import AwsDevice, DirectReservation
from braket.circuits import Circuit
from braket.devices import Devices
bell = Circuit().h(0).cnot(0, 1)
device = AwsDevice(Devices.IonQ.Aria1)
# run the circuit in a reservation
with DirectReservation(device, reservation_arn="<my_reservation_arn>"):
    task = device.run(bell, shots=100)
```

양자 작업을 생성하는 동안 DirectReservation 컨텍스트가 활성 상태인 한 PennyLane 및 Qiskit 플러그인을 사용하여 예약에서 양자 작업을 생성할 수 있습니다. 예를 들어 Qiskit-Braket 공급자를 사 용하면 다음과 같이 작업을 실행할 수 있습니다.

from braket.devices import Devices
from braket.aws import DirectReservation
from qiskit import QuantumCircuit

```
from qiskit_braket_provider import BraketProvider
```

```
qc = QuantumCircuit(2)
qc.h(0)
qc.cx(0, 1)
aria = BraketProvider().get_backend("Aria 1")
```

```
# run the circuit in a reservation
with DirectReservation(Devices.IonQ.Aria1, reservation_arn="<my_reservation_arn>"):
    aria_task = aria.run(qc, shots=10)
```

마찬가지로 다음 코드는 Braket-PennyLane 플러그인을 사용하여 예약 중에 회로를 실행합니다.

```
from braket.devices import Devices
from braket.aws import DirectReservation
import pennylane as qml

dev = qml.device("braket.aws.qubit", device_arn=Devices.IonQ.Aria1.value, wires=2,
shots=10)

@qml.qnode(dev)
def bell_state():
    qml.Hadamard(wires=0)
    qml.CNOT(wires=[0, 1])
    return qml.probs(wires=[0, 1])

# run the circuit in a reservation
with DirectReservation(Devices.IonQ.Aria1, reservation_arn="<my_reservation_arn>"):
    probs = bell_state()
```

## 예약 컨텍스트 수동 설정

또는 다음 코드를 사용하여 예약 컨텍스트를 수동으로 설정할 수 있습니다.

```
# set reservation context
reservation = DirectReservation(device, reservation_arn="<my_reservation_arn>").start()
# run circuit during reservation
task = device.run(bell, shots=100)
```

이는 컨텍스트를 첫 번째 셀에서 실행할 수 있고 모든 후속 작업이 예약에서 실행되는 Jupyter 노트북 에 적합합니다.

Note

.start() 호출이 포함된 셀은 한 번만 실행해야 합니다.

온디맨드 모드로 다시 전환하려면: Jupyter 노트북을 다시 시작하거나 다음을 호출하여 컨텍스트를 온 디맨드 모드로 다시 변경합니다.

reservation.stop() # unset reservation context

1 Note

예약의 시작 및 종료 시간이 예약<u>되어 있습니다(예약 생성</u> 참조). reservation.start() 및 reservation.stop() 메서드는 예약을 시작하거나 종료하지 않습니다. 예약 중에 실행할 모든 후속 양자 작업을 수정하는 방법입니다. 이러한 방법은 예약된 예약 시간에 영향을 미치 지 않습니다.

작업을 생성할 때 예약 ARN을 명시적으로 전달

예약 중에 작업을 생성하는 또 다른 방법은를 호출할 때 예약 ARN을 명시적으로 전달하는 것입니 다device.run().

task = device.run(bell, shots=100, reservation\_arn="<my\_reservation\_arn>")

이 메서드는 양자 작업을 예약 ARN과 직접 연결하여 예약 기간 동안 실행되도록 합니다. 이 옵션의 경 우 예약 중에 실행하려는 각 작업에 예약 ARN을 추가합니다. 또한 Qiskit 또는에서 생성된 작업이 올바 른 예약 ARN을 PennyLane 사용하고 있는지 확인합니다. 이러한 추가 고려 사항으로 인해 이전 두 가 지 방법이 권장됩니다.

boto3를 직접 사용하는 경우 작업을 생성할 때 예약 ARN을 연결로 전달합니다.

```
braket_client = boto3.client("braket")
```

import boto3

```
kwargs["associations"] = [
        {
            "arn": "<my_reservation_arn>",
            "type": "RESERVATION_TIME_WINDOW_ARN",
        }
]
response = braket_client.create_quantum_task(**kwargs)
```

# 예약 중 하이브리드 작업 실행

하이브리드 작업으로 실행할 Python 함수가 있으면 reservation\_arn 키워드 인수를 전달하여 예약 에서 하이브리드 작업을 실행할 수 있습니다. 하이브리드 작업 내의 모든 작업은 예약 ARN을 사용합니 다. 중요한 것은 예약이 시작된 후에reservation\_arn만가 포함된 하이브리드 작업이 클래식 컴퓨 팅을 가동한다는 것입니다.

### Note

예약 중에 실행되는 하이브리드 작업은 예약된 디바이스에서 양자 작업만 성공적으로 실행합니다. 다른 온디맨드 Braket 디바이스를 사용하려고 하면 오류가 발생합니다. 동일한 하이브리 드 작업 내에서 온디맨드 시뮬레이터와 예약된 디바이스 모두에서 작업을 실행해야 하는 경우 DirectReservation 대신를 사용합니다.

다음 코드는 예약 중에 하이브리드 작업을 실행하는 방법을 보여줍니다.

```
from braket.aws import AwsDevice
from braket.devices import Devices
from braket.jobs import get_job_device_arn, hybrid_job
@hybrid_job(device=Devices.IonQ.Aria1, reservation_arn="<my_reservation_arn>")
def example_hybrid_job():
    # declare AwsDevice within the hybrid job
    device = AwsDevice(get_job_device_arn())
    bell = Circuit().h(0).cnot(0, 1)
    task = device.run(bell, shots=10)
```

Python 스크립트를 사용하는 하이브리드 작업의 경우(개발자 안내서의 첫 <u>번째 하이브리드 작업 생성</u> 섹션 참조) 작업을 생성할 때 reservation\_arn 키워드 인수를 전달하여 예약 내에서 실행할 수 있습 니다.

```
from braket.aws import AwsQuantumJob
from braket.devices import Devices
job = AwsQuantumJob.create(
    Devices.IonQ.Aria1,
    source_module="algorithm_script.py",
    entry_point="algorithm_script:start_here",
    reservation_arn="<my_reservation_arn>"
)
```

## 예약 종료 시 발생하는 일

예약이 종료된 후에는 더 이상 디바이스에 대한 전용 액세스 권한이 없습니다. 이 예약과 함께 대기 중 인 나머지 워크로드는 자동으로 취소됩니다.

#### Note

예약이 종료될 때 RUNNING 상태였던 모든 작업이 취소됩니다. 편리한 시간에 <u>체크포인트를</u> 사용하여 작업을 저장하고 다시 시작하는 것이 좋습니다.

각 예약은 독립 실행형 전용 디바이스 액세스를 나타내므로 예약 시작 후 및 예약 종료 전과 같은 진행 중인 예약은 연장할 수 없습니다. 예를 들어 두 개의 back-to-back 예약은 별도의 예약으로 간주되며 첫 번째 예약에서 보류 중인 모든 작업은 자동으로 취소됩니다. 두 번째 예약에서는 재개되지 않습니다.

## Note

예약은 AWS 계정의 전용 디바이스 액세스를 나타냅니다. 디바이스가 유휴 상태로 유지되더라 도 다른 고객은 디바이스를 사용할 수 없습니다. 따라서 사용 시간에 관계없이 예약 시간에 대 한 요금이 부과됩니다.

## 기존 예약 취소 또는 일정 변경

예약 시작 시간 최소 48시간 전에 예약을 취소할 수 있습니다. 취소하려면 취소 요청과 함께 받은 예약 확인 이메일에 응답합니다. 일정을 변경하려면 기존 예약을 취소한 다음 새 예약을 생성해야 합니다.

# 오류 완화 기법

양자 오류 완화는 양자 컴퓨터에서 오류의 영향을 줄이기 위한 일련의 기법입니다.

Quantum 디바이스에는 수행된 계산 품질이 저하되는 환경 노이즈가 발생합니다. 내결함성 양자 컴퓨 팅은이 문제에 대한 솔루션을 약속하지만 현재 양자 디바이스는 쿼비트 수와 상대적으로 높은 오류율 로 제한됩니다. 단기적으로 이를 해결하기 위해 연구원은 노이즈 양자 계산의 정확도를 개선하기 위한 방법을 조사하고 있습니다. 양자 오류 완화라고 하는이 접근 방식에는 다양한 기술을 사용하여 노이즈 측정 데이터에서 최상의 신호를 추출하는 것이 포함됩니다.

이 섹션:

• IonQ 디바이스의 오류 완화 기법

## lonQ 디바이스의 오류 완화 기법

오류 완화에는 여러 물리적 회로를 실행하고 측정값을 결합하여 결과를 개선하는 작업이 포함됩니다.

#### Note

모든 IonQ의 디바이스: 온디맨드 모델을 사용하는 경우 1백만 <u>개의 게이트샷</u> 제한이 있으며 <u>오</u> <u>류 완화</u> 작업에 대해 최소 2,500개의 샷이 있습니다. 직접 예약의 경우 게이트샷 제한이 없으며 오류 완화 작업의 경우 최소 500회 주입이 가능합니다.

편향 제거

IonQ 디바이스에는 편향 제거라는 오류 완화 방법이 있습니다.

디바이어싱은 서로 다른 쿼비트 순열 또는 서로 다른 게이트 분해에서 작동하는 여러 변형으로 회로를 매핑합니다. 이렇게 하면 측정 결과를 편향시킬 수 있는 다양한 회로 구현을 사용하여 게이트 오버로테 이션 또는 단일 결함 쿼비트와 같은 체계적인 오류의 영향을 줄일 수 있습니다. 이로 인해 여러 쿼비트 및 게이트를 보정하기 위한 추가 오버헤드가 발생합니다.

편향 해제에 대한 자세한 내용은 대칭화를 통한 양자 컴퓨터 성능 향상을 참조하세요.

편향 제거를 사용하려면 최소 2,500회의 샷이 필요합니다.

다음 코드를 사용하여 IonQ 디바이스에서 편향 제거를 사용하여 양자 작업을 실행할 수 있습니다.

```
from braket.aws import AwsDevice
from braket.circuits import Circuit
from braket.error_mitigation import Debias
# choose an IonQ device
device = AwsDevice("arn:aws:braket:us-east-1::device/qpu/ionq/Aria-1")
circuit = Circuit().h(0).cnot(0, 1)
task = device.run(circuit, shots=2500, device_parameters={"errorMitigation": Debias()})
result = task.result()
print(result.measurement_counts)
>>> {"00": 1245, "01": 5, "10": 10 "11": 1240} # result from debiasing
```

양자 작업이 완료되면 양자 작업의 측정 확률과 결과 유형을 볼 수 있습니다. 모든 변형의 측정 확률과 수는 단일 분포로 집계됩니다. 예상 값과 같이 회로에 지정된 모든 결과 유형은 집계 측정 수를 사용하 여 계산됩니다.

### 선명화

또한 선명화라는 다른 사후 처리 전략으로 계산된 측정 확률에 액세스할 수 있습니다. 선명화는 각 변 형의 결과를 비교하고 일관되지 않은 샷을 폐기하여 변형 전반에서 가장 가능성이 높은 측정 결과를 선 호합니다. 자세한 내용은 <mark>대칭화를 통한 양자 컴퓨터 성능 향상을 참조하세요</mark>.

중요한 것은 선명화는 확률이 높은 상태가 거의 없고 확률이 0인 상태가 많으면서 출력 분포의 형태가 희박하다고 가정한다는 것입니다. 이 가정이 유효하지 않으면 확률 분포가 왜곡될 수 있습니다.

Braket Python SDK의에 있는 additional\_metadata 필드의 샤프닝된 배 포GateModelTaskResult에서 확률에 액세스할 수 있습니다. 단, 선명화는 측정 수를 반환하지 않고 대신 다시 정규화된 확률 분포를 반환합니다. 다음 코드 조각은 샤프닝 후 배포에 액세스하는 방법을 보여줍니다.

print(result.additional\_metadata.ionqMetadata.sharpenedProbabilities)

>>> {"00": 0.51, "11": 0.549} # sharpened probabilities

# Amazon Braket 문제 해결

이 섹션의 문제 해결 정보 및 솔루션을 사용하여 Amazon Braket 관련 문제를 해결할 수 있습니다.

이 섹션:

- AccessDeniedException
- CreateQuantumTask 작업을 호출할 때 오류(ValidationException)가 발생했습니다.
- SDK 기능이 작동하지 않음
- ServiceQuotaExceededException
- 노트북 인스턴스에서 구성 요소 작동 중지
- OpenQASM 문제 해결

# AccessDeniedException

Braket를 활성화하거나 사용할 때 AccessDeniedException을 수신하는 경우 제한된 역할에 액세스 권 한이 없는 리전에서 Braket를 활성화하거나 사용하려고 할 수 있습니다.

이러한 경우 내부 AWS 관리자에게 문의하여 다음 중 어떤 조건이 적용되는지 이해해야 합니다.

- 리전에 대한 액세스를 차단하는 역할 제한이 있는 경우.
- 사용하려는 역할이 Braket을 사용할 수 있는 경우.

Braket를 사용할 때 역할이 지정된 리전에 액세스할 수 없는 경우 해당 리전에서 디바이스를 사용할 수 없습니다.

# CreateQuantumTask 작업을 호출할 때 오류(ValidationException)가 발생했습니다.

다음과 유사한 오류가 발생하는 경우: 기존 s3\_folder를 참조하고 있는지 An error occurred (ValidationException) when calling the CreateQuantumTask operation: Caller doesn't have access to amazon-braket-... 확인합니다. Braket은 새 Amazon S3 버킷과 접 두사를 자동으로 생성하지 않습니다. 에 API 직접 액세스하고 다음과 유사한 오류가 수신되는 경우: Amazon S3 버킷 경로s3://에가 포함 되어 있지 않은지 Failed to create quantum task: Caller doesn't have access to s3://MY\_BUCKET 확인합니다.

# SDK 기능이 작동하지 않음

Python 버전은 3.9 이상이어야 합니다. Amazon Braket 하이브리드 작업의 경우 Python 3.10을 사용하는 것이 좋습니다.

SDK 및 스키마가 up-to-date인지 확인합니다. 노트북 또는 python 편집기에서 SDK를 업데이트하려면 다음 명령을 실행합니다.

pip install amazon-braket-sdk --upgrade --upgrade-strategy eager

스키마를 업데이트하려면 다음 명령을 실행합니다.

pip install amazon-braket-schemas --upgrade

자체 클라이언트에서 Amazon Braket에 액세스하는 경우 <u>AWS 리전</u>이 Amazon Braket에서 지원하는 리전으로 설정되어 있는지 확인합니다.

## ServiceQuotaExceededException

대상인 시뮬레이터 디바이스의 동시 양자 작업 한도를 초과하면 Amazon Braket 시뮬레이터에 대해 양 자 작업을 실행하는 하이브리드 작업이 생성되지 않을 수 있습니다. 서비스 제한에 대한 자세한 내용은 할당량 주제를 참조하세요.

```
계정의 여러 하이브리드 작업에서 시뮬레이터 디바이스에 대해 동시 작업을 실행하는 경우이 오류가
발생할 수 있습니다.
```

특정 시뮬레이터 디바이스에 대한 동시 양자 작업 수를 보려면 다음 코드 예제와 API같이 searchquantum-tasks를 사용합니다.

```
DEVICE_ARN=arn:aws:braket:::device/quantum-simulator/amazon/sv1
task_list=""
for status_value in "CREATED" "QUEUED" "RUNNING" "CANCELLING"; do
    tasks=$(aws braket search-quantum-tasks --filters
    name=status,operator=EQUAL,values=${status_value}
```

```
name=deviceArn,operator=EQUAL,values=$DEVICE_ARN --max-results 100 --query
'quantumTasks[*].quantumTaskArn' --output text)
    task_list="$task_list $tasks"
done;
echo "$task_list" | tr -s ' \t' '[\n*]' | sort | uniq
```

Amazon CloudWatch 지표: Braket > By Device를 사용하여 디바이스에 대해 생성된 양자 작업을 볼 수도 있습니다.

이러한 오류가 발생하지 않도록 하려면:

- 시뮬레이터 디바이스의 동시 양자 작업 수에 대한 서비스 할당량 증가를 요청합니다. 이는 SV1 디바 이스에만 적용됩니다.
- 2. 코드의 ServiceQuotaExceeded 예외를 처리하고 다시 시도합니다.

# 노트북 인스턴스에서 구성 요소 작동 중지

노트북의 일부 구성 요소가 작동하지 않으면 다음을 시도하세요.

- 1. 로컬 드라이브에 생성하거나 수정한 노트북을 다운로드합니다.
- 2. 노트북 인스턴스를 중지합니다.
- 3. 노트북 인스턴스를 삭제합니다.
- 4. 다른 이름으로 새 노트북 인스턴스를 생성합니다.
- 5. 노트북을 새 인스턴스에 업로드합니다.

# OpenQASM 문제 해결

이 섹션에서는 OpenQASM 3.0을 사용하여 오류가 발생할 때 유용할 수 있는 문제 해결 포인터를 제공 합니다.

이 섹션:

- 문 오류 포함
- 비연속 qubits 오류
- 물리적 오류qubits와 가상 qubits 오류 혼합
- 동일한 프로그램 오류qubits에서 결과 유형 및 측정 요청
- 클래식 및 qubit 등록 한도 초과 오류
- 상자 앞에 축어적 프래그마 오류가 표시되지 않음
- 네이티브 게이트 누락 오류의 축어적 상자
- 물리적 qubits 오류가 누락된 축어적 상자
- 축어적 프래그마에 "braket" 오류가 없습니다.
- 단일 인덱싱할 수 qubits 없음 오류
- 두 qubit 게이트qubits의 물리적가 연결되지 않음 오류
- 로컬 시뮬레이터 지원 경고

### 문 오류 포함

Braket에는 현재 OpenQASM 프로그램에 포함할 표준 게이트 라이브러리 파일이 없습니다. 예를 들어 다음 예제에서는 구문 분석기 오류가 발생합니다.

```
OPENQASM 3;
include "standardlib.inc";
```

이 코드는 오류 메시지를 생성합니다.No terminal matches '"' in the current parser context, at line 2 col 17.

#### 비연속 qubits 오류

디바이스 기능qubits에서 로 requiresContiguousQubitIndices 설정된 디바이스true에서 비연 속를 사용하면 오류가 발생합니다.

시뮬레이터 및에서 양자 작업을 실행할 때 IonQ다음 프로그램이 오류를 트리거합니다.

```
OPENQASM 3;
qubit[4] q;
h q[0];
cnot q[0], q[2];
cnot q[0], q[3];
```

이 코드는 오류 메시지를 생성합니다.Device requires contiguous qubits. Qubit register q has unused qubits q[1], q[4].

### 물리적 오류qubits와 가상 qubits 오류 혼합

qubits 동일한 프로그램에서 물리적 qubits를 가상와 혼합하는 것은 허용되지 않으며 오류가 발생합니 다. 다음 코드는 오류를 생성합니다.

OPENQASM 3;

qubit[2] q; cnot q[0], \$1;

이 코드는 오류 메시지를 생성합니다.[line 4] mixes physical qubits and qubits registers.

#### 동일한 프로그램 오류qubits에서 결과 유형 및 측정 요청

동일한 프로그램에서 명시적으로 측정된 결과 유형 및 qubits를 요청하면 오류가 발생합니다. 다음 코 드는 오류를 생성합니다.

OPENQASM 3; qubit[2] q; h q[0]; cnot q[0], q[1]; measure q; #pragma braket result expectation x(q[0]) @ z(q[1])

이 코드는 오류 메시지를 생성합니다. Qubits should not be explicitly measured when result types are requested.

#### 클래식 및 qubit 등록 한도 초과 오류

클래식 레지스터 하나와 qubit 레지스터 하나만 허용됩니다. 다음 코드는 오류를 생성합니다.

OPENQASM 3; qubit[2] q0; qubit[2] q1; 이 코드는 오류 메시지를 생성합니다.[line 4] cannot declare a qubit register. Only 1 qubit register is supported.

#### 상자 앞에 축어적 프래그마 오류가 표시되지 않음

모든 상자에는 축어적 프라그마가 앞에 와야 합니다. 다음 코드는 오류를 생성합니다.

```
box{
rx(0.5) $0;
}
```

이 코드는 오류 메시지를 생성합니다.In verbatim boxes, native gates are required. x is not a device native gate.

#### 네이티브 게이트 누락 오류의 축어적 상자

축어적 상자에는 네이티브 게이트와 물리적가 있어야 합니다qubits. 다음 코드는 네이티브 게이트 오류 를 생성합니다.

```
#pragma braket verbatim
box{
  x $0;
}
```

이 코드는 오류 메시지를 생성합니다.In verbatim boxes, native gates are required. x is not a device native gate.

물리적 qubits 오류가 누락된 축어적 상자

축어적 상자에는 물리적가 있어야 합니다qubits. 다음 코드는 누락된 물리적 qubits 오류를 생성합니다.

```
qubit[2] q;
#pragma braket verbatim
box{
rx(0.1) q[0];
}
```

이 코드는 오류 메시지를 생성합니다. Physical qubits are required in verbatim box.

#### 축어적 프래그마에 "braket" 오류가 없습니다.

축어적 프래그마에 "브래킷"을 포함해야 합니다. 다음 코드는 오류를 생성합니다.

| #pragma braket verbatim | // Correct |
|-------------------------|------------|
| #pragma verbatim        | // wrong   |

이 코드는 오류 메시지를 생성합니다.You must include "braket" in the verbatim pragma

### 단일 인덱싱할 수 qubits 없음 오류

단일은 인덱싱할 수 qubits 없습니다. 다음 코드는 오류를 생성합니다.

| OPENQASM 3;         |  |  |
|---------------------|--|--|
| qubit q;<br>h q[0]; |  |  |

이 코드는 오류를 생성합니다.[line 4] single qubit cannot be indexed.

그러나 단일 qubit 배열은 다음과 같이 인덱싱할 수 있습니다.

```
OPENQASM 3;
qubit[1] q;
h q[0]; // This is valid
```

#### 두 qubit 게이트qubits의 물리적가 연결되지 않음 오류

물리적를 사용하려면 qubits먼저 디바이스가 물리적를 사용하는qubits지 확인한 device.properties.action[DeviceActionType.OPENQASM].supportPhysicalQubits 다음 device.properties.paradigm.connectivity.connectivityGraph 또는를 확인하여 연결 그래프를 확인합니다device.properties.paradigm.connectivity.fullyConnected.

OPENQASM 3;

cnot \$0, \$14;

이 코드는 오류 메시지를 생성합니다. [line 3] has disconnected qubits 0 and 14

# 로컬 시뮬레이터 지원 경고

는 QPUs 또는 온디맨드 시뮬레이터에서 사용할 수 없는 OpenQASM의 고급 기능을 LocalSimulator 지원합니다. 다음 예제와 LocalSimulator같이 프로그램에 에만 적용되는 언어 기능이 포함된 경우 경고가 표시됩니다.

```
qasm_string = """
qubit[2] q;
h q[0];
ctrl @ x q[0], q[1];
"""
qasm_program = Program(source=qasm_string)
```

이 코드는 '이 프로그램은 LocalSimulator에서만 지원되는 OpenQASM 언어 기능을 사용합니다. 이러 한 기능 중 일부는 QPUs 또는 온디맨드 시뮬레이터에서 지원되지 않을 수 있습니다.

지원되는 OpenQASM 기능에 대한 자세한 내용은 <u>로컬 시뮬레이터에서 OpenQASM에 대한 고급 기능</u> 지원 페이지를 참조하세요.

# Amazon Braket의 보안

의 클라우드 보안 AWS 이 최우선 순위입니다. AWS 고객은 보안에 가장 민감한 조직의 요구 사항을 충 족하도록 구축된 데이터 센터 및 네트워크 아키텍처의 이점을 누릴 수 있습니다.

보안은 AWS 와 사용자 간의 공동 책임입니다. <u>공동 책임 모델</u>은 이 사항을 클라우드의 보안 및 클라우 드 내 보안으로 설명합니다.

- 클라우드 보안 AWS 는에서 AWS 서비스를 실행하는 인프라를 보호할 책임이 있습니다 AWS 클라 우드. AWS 또한는 안전하게 사용할 수 있는 서비스를 제공합니다. 타사 감사자는 <u>AWS 규정 준수 프</u> <u>로그램</u> 일환으로 보안의 효과를 정기적으로 테스트하고 확인합니다. Amazon Braket에 적용되는 규 정 준수 프로그램에 대한 자세한 내용은 규정 준수 프로그램 <u>AWS 제공 범위 내 서비스규정 준수 프</u> 로그램.
- 클라우드의 보안 사용자의 책임은 사용하는 AWS 서비스에 따라 결정됩니다. 또한 귀하는 귀사의 데이터 민감도, 귀사의 요구 사항, 관련 법률 및 규정을 비롯한 기타 요소에 대해서도 책임이 있습니 다.

이 설명서는 Braket을 사용할 때 공동 책임 모델을 적용하는 방법을 이해하는 데 도움이 됩니다. 다음 주제에서는 보안 및 규정 준수 목표에 맞게 Braket을 구성하는 방법을 보여줍니다. 또한 Braket 리소스 를 모니터링하고 보호하는 데 도움이 되는 다른 AWS 서비스를 사용하는 방법을 알아봅니다.

이 섹션:

- 보안에 대한 공동 책임
- 데이터 보호
- 데이터 보존
- Amazon Braket에 대한 액세스 관리
- Amazon Braket 서비스 연결 역할
- <u>Amazon Braket에 대한 규정 준수 검증</u>
- <u>Amazon Braket의 인프라 보안</u>
- <u>Amazon Braket 하드웨어 공급자의 보안</u>
- Amazon Braket용 Amazon VPC 엔드포인트

# 보안에 대한 공동 책임

보안은 AWS 와 사용자 간의 공동 책임입니다. <u>공동 책임 모델</u>은 이 사항을 클라우드 내 보안 및 클라우 드의 보안으로 설명합니다.

- 클라우드 보안 AWS 는 AWS 서비스 에서 실행되는 인프라를 보호할 책임이 있습니다 AWS 클라 우드. AWS 또한는 안전하게 사용할 수 있는 서비스를 제공합니다. 서드 파티 감사자는 정기적으로 <u>AWS 규정 준수 프로그램</u>의 일환으로 보안 효과를 테스트하고 검증합니다. Amazon Braket에 적용 되는 규정 준수 프로그램에 대한 자세한 내용은 <u>AWS 규정 준수 프로그램 제공 범위 내 서비스를</u> 참 조하세요.
- 클라우드의 보안 -이 AWS 인프라에서 호스팅되는 콘텐츠를 제어할 책임은 사용자에게 있습니다. 이 콘텐츠에는 AWS 서비스 사용하는에 대한 보안 구성 및 관리 작업이 포함됩니다.

### 데이터 보호

AWS <u>공동 책임 모델</u> Amazon Braket의 데이터 보호에 적용됩니다. 이 모델에 설명된 대로 AWS 는 모 든를 실행하는 글로벌 인프라를 보호할 책임이 있습니다 AWS 클라우드. 사용자는 인프라에서 호스팅 되는 콘텐츠를 관리해야 합니다. 사용하는 AWS 서비스 의 보안 구성과 관리 태스크에 대한 책임도 사 용자에게 있습니다. 데이터 프라이버시에 대한 자세한 내용은 <u>데이터 프라이버시 FAQ</u>를 참조하세요. 유럽의 데이터 보호에 대한 자세한 내용은 AWS 보안 블로그의 <u>AWS 공동 책임 모델 및 GDPR</u> 블로그 게시물을 참조하세요.

데이터 보호를 위해 자격 증명을 보호하고 AWS 계정 AWS IAM Identity Center 또는 AWS Identity and Access Management (IAM)를 사용하여 개별 사용자를 설정하는 것이 좋습니다. 이렇게 하면 개별 사 용자에게 자신의 직무를 충실히 이행하는 데 필요한 권한만 부여됩니다. 또한 다음과 같은 방법으로 데 이터를 보호하는 것이 좋습니다.

- 각 계정에 다중 인증(MFA)을 사용하세요.
- SSL/TLS를 사용하여 AWS 리소스와 통신합니다. TLS 1.2는 필수이며 TLS 1.3을 권장합니다.
- 를 사용하여 API 및 사용자 활동 로깅을 설정합니다 AWS CloudTrail. CloudTrail 추적을 사용하여 AWS 활동을 캡처하는 방법에 대한 자세한 내용은 AWS CloudTrail 사용 설명서의 <u>CloudTrail 추적</u> 작업을 참조하세요.
- 내의 모든 기본 보안 제어와 함께 AWS 암호화 솔루션을 사용합니다 AWS 서비스.
- Amazon S3에 저장된 민감한 데이터를 검색하고 보호하는 데 도움이 되는 Amazon Macie와 같은 고 급 관리형 보안 서비스를 사용하세요.

 명령줄 인터페이스 또는 API를 AWS 통해에 액세스할 때 FIPS 140-3 검증 암호화 모듈이 필요한 경우 FIPS 엔드포인트를 사용합니다. 사용 가능한 FIPS 엔드포인트에 대한 자세한 내용은 <u>Federal</u> Information Processing Standard(FIPS) 140-3을 참조하세요.

고객의 이메일 주소와 같은 기밀 정보나 중요한 정보는 태그나 이름 필드와 같은 자유 형식 텍스트 필 드에 입력하지 않는 것이 좋습니다. 여기에는 Amazon Braket 또는 기타 AWS 서비스 에서 콘솔 AWS CLI, API 또는 AWS SDKs를 사용하여 작업하는 경우가 포함됩니다. 이름에 사용되는 태그 또는 자유 형식 텍스트 필드에 입력하는 모든 데이터는 청구 또는 진단 로그에 사용될 수 있습니다. 외부 서버에 URL을 제공할 때 해당 서버에 대한 요청을 검증하기 위해 자격 증명을 URL에 포함해서는 안 됩니다.

# 데이터 보존

90일 후 Amazon Braket은 양자 태스크와 연결된 모든 양자 태스크 IDs 및 기타 메타데이터를 자동으 로 제거합니다. 이 데이터 보존 정책의 결과로 이러한 작업 및 결과는 S3 버킷에 저장된 상태로 유지되 지만 Amazon Braket 콘솔에서 검색하여 더 이상 검색할 수 없습니다.

90일 이상 S3 버킷에 저장된 과거 양자 작업 및 결과에 액세스해야 하는 경우 해당 데이터와 연결된 작 업 ID 및 기타 메타데이터에 대한 별도의 레코드를 유지해야 합니다. 90일 전에 정보를 저장해야 합니 다. 저장된 정보를 사용하여 기록 데이터를 검색할 수 있습니다.

# Amazon Braket에 대한 액세스 관리

이 장에서는 Amazon Braket을 실행하거나 특정 사용자 및 역할의 액세스를 제한하는 데 필요한 권한 을 설명합니다. 계정의 모든 사용자 또는 역할에 필요한 권한을 부여(또는 거부)할 수 있습니다. 이렇게 하려면 다음 섹션에 설명된 대로 계정의 해당 사용자 또는 역할에 적절한 Amazon Braket 정책을 연결 합니다.

사전 조건으로 <u>Amazon Braket을 활성화</u>해야 합니다. Braket을 활성화하려면 (1) 관리자 권한이 있거 나 (2) AmazonBraketFullAccess 정책이 할당되고 Amazon Simple Storage Service(Amazon S3) 버킷 을 생성할 권한이 있는 사용자 또는 역할로 로그인해야 합니다.

이 섹션:

- <u>Amazon Braket 리소스</u>
- <u>노트북 및 역할</u>
- AmazonBraketFullAccess 정책 정보
- AmazonBraketJobsExecutionPolicy 정책 정보
- 특정 디바이스에 대한 사용자 액세스 제한

- AWS 관리형 정책에 대한 Amazon Braket 업데이트
- 특정 노트북 인스턴스에 대한 사용자 액세스 제한
- 특정 S3 버킷에 대한 사용자 액세스 제한

### Amazon Braket 리소스

Braket은 quantum-task 리소스라는 한 가지 유형의 리소스를 생성합니다. 이 AWS 리소스 유형의 리소 스 이름(ARN)은 다음과 같습니다.

- 리소스 이름: AWS::Service::Braket
- ARN 정규식: arn:\${Partition}:braket:\${Region}:\${Account}:quantum-task/\${RandomId}

### 노트북 및 역할

Braket에서 noteboook 리소스 유형을 사용할 수 있습니다. 노트북은 Braket이 공유할 수 있는 Amazon SageMaker AI 리소스입니다. Braket에서 노트북을 사용하려면 이름이 로 시작하는 IAM 역할을 지정 해야 합니다AmazonBraketServiceSageMakerNotebook.

노트북을 생성하려면 관리자 권한이 있거나 다음과 같은 인라인 정책이 연결된 역할을 사용해야 합니 다.

JSON

```
{
    "Version": "2012-10-17",
    "Statement": [
        {
            "Effect": "Allow",
            "Action": "iam:CreateRole",
            "Resource": "arn:aws:iam::*:role/service-role/
AmazonBraketServiceSageMakerNotebookRole*"
        },
        {
            "Effect": "Allow",
            "Action": "iam:CreatePolicy",
            "Resource": [
            "arn:aws:iam::*:policy/service-role/
AmazonBraketServiceSageMakerNotebookAccess*",
```

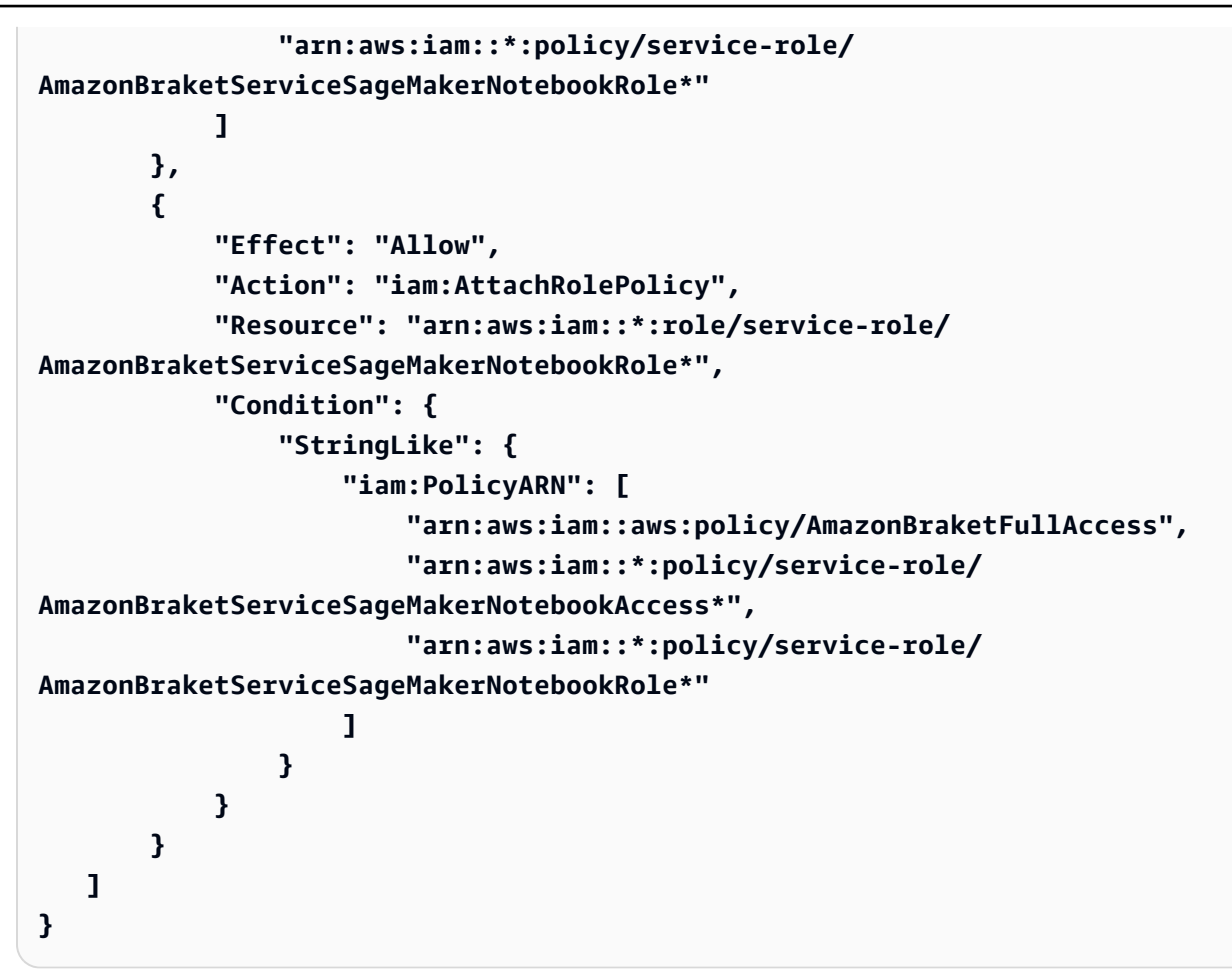

역할을 생성하려면 <u>노트북 생성</u> 페이지에 제공된 단계를 따르거나 관리자가 자동으로 역할을 생성하 도록 하세요. AmazonBraketFullAccess 정책이 연결되어 있는지 확인합니다.

역할을 생성한 후 나중에 시작하는 모든 노트북에 해당 역할을 재사용할 수 있습니다.

AmazonBraketFullAccess 정책 정보

AmazonBraketFullAccess 정책은 다음 작업에 대한 권한을 포함하여 Amazon Braket 작업에 대한 권한 을 부여합니다.

- Amazon Elastic Container Registry에서 컨테이너 다운로드 Amazon Braket Hybrid Jobs 기능에 사용되는 컨테이너 이미지를 읽고 다운로드합니다. 컨테이너는 "arn:aws:ecr:::repository/amazonbraket" 형식을 준수해야 합니다.
- AWS CloudTrail 로그 유지 쿼리 시작 및 중지, 지표 필터 테스트, 로그 이벤트 필터링 외에도 모든 설명, 가져오기 및 나열 작업에 적용됩니다. AWS CloudTrail 로그 파일에는 계정에서 발생하는 모든 Amazon Braket API 활동에 대한 레코드가 포함됩니다.

- 역할을 사용하여 리소스를 제어 계정에서 서비스 연결 역할을 생성합니다. 서비스 연결 역할 은 사용자를 대신하여 AWS 리소스에 액세스할 수 있습니다. Amazon Braket 서비스에서만 사용 할 수 있습니다. 또한 IAM 역할을 Amazon Braket에 전달CreateJobAPI하고 역할을 생성하고 AmazonBraketFullAccess 범위의 정책을 역할에 연결합니다.
- 계정의 사용 로그 파일을 유지하기 위해 로그 그룹, 로그 이벤트 및 쿼리 로그 그룹 생성 계정에서 Amazon Braket 사용에 대한 로깅 정보를 생성, 저장 및 봅니다. 하이브리드 작업 로그 그룹에 대한 지표를 쿼리합니다. 적절한 Braket 경로를 암호화하고 로그 데이터 입력을 허용합니다. CloudWatch 에 지표 데이터를 넣습니다.
- Amazon S3 버킷에 데이터 생성 및 저장, 모든 버킷 나열 S3 버킷을 생성하려면 계정의 S3 버킷을 나열하고 amazon-braket-로 시작하는 이름의 버킷에 객체를 넣고 계정의 버킷에서 객체를 가져옵니 다. 이러한 권한은 Braket이 처리된 양자 작업의 결과가 포함된 파일을 버킷에 넣고 버킷에서 가져오 는 데 필요합니다.
- IAM 역할 전달 IAM 역할을 CreateJob에 전달합니다API.
- Amazon SageMaker AI 노트북 "arn:aws:sagemaker:::notebook-instance/amazon-braket-"에서 리 소스로 범위가 지정된 SageMaker 노트북 인스턴스를 생성하고 관리합니다.
- 서비스 할당량 검증 SageMaker AI 노트북 및 Amazon Braket Hybrid 작업을 생성하려면 리소스 수 가 <u>계정의 할당량을</u> 초과할 수 없습니다.
- 제품 요금 보기 워크로드를 제출하기 전에 양자 하드웨어 비용을 검토하고 계획합니다.

#### 정책 내용

#### JSON

```
{
    "Version": "2012-10-17",
    "Statement": [
        {
            "Effect": "Allow",
            "Action": [
               "s3:GetObject",
               "s3:PutObject",
               "s3:ListBucket",
               "s3:CreateBucket",
               "s3:PutBucketPublicAccessBlock",
               "s3:PutBucketPolicy"
        ],
        "Resource": "arn:aws:s3:::amazon-braket-*",
        "
}
```

```
"Condition": {
        "StringEquals": {
            "aws:ResourceAccount": "${aws:PrincipalAccount}"
        }
    }
},
{
    "Effect": "Allow",
    "Action": [
        "s3:ListAllMyBuckets",
        "servicequotas:GetServiceQuota",
        "cloudwatch:GetMetricData",
        "pricing:GetProducts"
    ],
    "Resource": "*"
},
{
    "Effect": "Allow",
    "Action": [
        "ecr:GetDownloadUrlForLayer",
        "ecr:BatchGetImage",
        "ecr:BatchCheckLayerAvailability"
    ],
    "Resource": "arn:aws:ecr:*:*:repository/amazon-braket*"
},
{
    "Effect": "Allow",
    "Action": [
        "ecr:GetAuthorizationToken"
    ],
    "Resource": "*"
},
{
    "Effect": "Allow",
    "Action": [
        "logs:Describe*",
        "logs:Get*",
        "logs:List*",
        "logs:StartQuery",
        "logs:StopQuery",
        "logs:TestMetricFilter",
        "logs:FilterLogEvents"
    ],
    "Resource": "arn:aws:logs:*:*:log-group:/aws/braket*"
```

```
},
{
    "Effect": "Allow",
    "Action": [
        "iam:ListRoles",
        "iam:ListRolePolicies",
        "iam:GetRole",
        "iam:GetRolePolicy",
        "iam:ListAttachedRolePolicies"
    ],
    "Resource": "*"
},
{
    "Effect": "Allow",
    "Action": [
        "sagemaker:ListNotebookInstances"
    ],
    "Resource": "*"
},
{
    "Effect": "Allow",
    "Action": [
        "sagemaker:CreatePresignedNotebookInstanceUrl",
        "sagemaker:CreateNotebookInstance",
        "sagemaker:DeleteNotebookInstance",
        "sagemaker:DescribeNotebookInstance",
        "sagemaker:StartNotebookInstance",
        "sagemaker:StopNotebookInstance",
        "sagemaker:UpdateNotebookInstance",
        "sagemaker:ListTags",
        "sagemaker:AddTags",
        "sagemaker:DeleteTags"
    ],
    "Resource": "arn:aws:sagemaker:*:*:notebook-instance/amazon-braket-*"
},
{
    "Effect": "Allow",
    "Action": [
        "sagemaker:DescribeNotebookInstanceLifecycleConfig",
        "sagemaker:CreateNotebookInstanceLifecycleConfig",
        "sagemaker:DeleteNotebookInstanceLifecycleConfig",
        "sagemaker:ListNotebookInstanceLifecycleConfigs",
        "sagemaker:UpdateNotebookInstanceLifecycleConfig"
    ],
```

```
"Resource": "arn:aws:sagemaker:*:*:notebook-instance-lifecycle-
config/amazon-braket-*"
        },
        {
            "Effect": "Allow",
            "Action": "braket:*",
            "Resource": "*"
        },
        {
            "Effect": "Allow",
            "Action": "iam:CreateServiceLinkedRole",
            "Resource": "arn:aws:iam::*:role/aws-service-role/
braket.amazonaws.com/AWSServiceRoleForAmazonBraket*",
            "Condition": {
                "StringEquals": {
                    "iam:AWSServiceName": "braket.amazonaws.com"
                }
            }
        },
        {
            "Effect": "Allow",
            "Action": [
                "iam:PassRole"
            ],
            "Resource": "arn:aws:iam::*:role/service-role/
AmazonBraketServiceSageMakerNotebookRole*",
            "Condition": {
                "StringLike": {
                    "iam:PassedToService": [
                        "sagemaker.amazonaws.com"
                    ]
                }
            }
        },
        {
            "Effect": "Allow",
            "Action": [
                "iam:PassRole"
            ],
            "Resource": "arn:aws:iam::*:role/service-role/
AmazonBraketJobsExecutionRole*",
            "Condition": {
                "StringLike": {
                    "iam:PassedToService": [
```

```
]
                }
            }
        },
        {
            "Effect": "Allow",
            "Action": [
                "logs:GetQueryResults"
            ],
            "Resource": [
                "arn:aws:logs:*:*:log-group:*"
            1
        },
        {
            "Effect": "Allow",
            "Action": [
                "logs:PutLogEvents",
                "logs:CreateLogStream",
                "logs:CreateLogGroup"
            ],
            "Resource": "arn:aws:logs:*:*:log-group:/aws/braket*"
        },
        {
            "Effect": "Allow",
            "Action": "cloudwatch:PutMetricData",
            "Resource": "*",
            "Condition": {
                "StringEquals": {
                     "cloudwatch:namespace": "/aws/braket"
                }
            }
        }
    ]
}
```

"braket.amazonaws.com"

# AmazonBraketJobsExecutionPolicy 정책 정보

AmazonBraketJobsExecutionPolicy 정책은 다음과 같이 Amazon Braket Hybrid Jobs에 사용되는 실행 역할에 대한 권한을 부여합니다.

- Amazon Elastic Container Registry에서 컨테이너 다운로드 Amazon Braket Hybrid Jobs 기능에 사용되는 컨테이너 이미지를 읽고 다운로드할 수 있는 권한입니다. 컨테이너는 "arn:aws:ecr:\*:\*:repository/amazon-braket\*" 형식을 준수해야 합니다.
- 계정의 사용 로그 파일을 유지하기 위해 로그 그룹 및 로그 이벤트 및 쿼리 로그 그룹 생성 계정 의 Amazon Braket 사용에 대한 로깅 정보를 생성, 저장 및 확인합니다. 하이브리드 작업 로그 그 룹에 대한 지표를 쿼리합니다. 적절한 Braket 경로를 암호화하고 로그 데이터 입력을 허용합니다. CloudWatch에 지표 데이터를 넣습니다.
- Amazon S3 버킷에 데이터 저장 계정의 S3 버킷을 나열하고, 객체를에 넣고, 이름에 amazonbraket-으로 시작하는 계정의 모든 버킷에서 객체를 가져옵니다. 이러한 권한은 Braket이 처리된 양 자 작업의 결과가 포함된 파일을 버킷에 넣고 버킷에서 가져오는 데 필요합니다.
- IAM 역할 전달 IAM 역할을 CreateJob에 전달합니다API. 역할은 arn:aws:iam::\*:role/service-role/ AmazonBraketJobsExecutionRole\* 형식을 준수해야 합니다.

```
"Version": "2012-10-17",
"Statement": [
{
 "Effect": "Allow",
 "Action": [
  "s3:GetObject",
   "s3:PutObject",
  "s3:ListBucket",
  "s3:CreateBucket",
  "s3:PutBucketPublicAccessBlock",
  "s3:PutBucketPolicy"
 ],
 "Resource": "arn:aws:s3:::amazon-braket-*"
},
{
 "Effect": "Allow",
 "Action": [
  "ecr:GetDownloadUrlForLayer",
  "ecr:BatchGetImage",
  "ecr:BatchCheckLayerAvailability"
 ],
 "Resource": "arn:aws:ecr:*:*:repository/amazon-braket*"
},
{
  "Effect": "Allow",
  "Action": [
   "ecr:GetAuthorizationToken"
```

```
],
 "Resource": "*"
},
{
 "Effect": "Allow",
 "Action": [
  "braket:CancelJob",
  "braket:CancelQuantumTask",
  "braket:CreateJob",
  "braket:CreateQuantumTask",
  "braket:GetDevice",
  "braket:GetJob",
  "braket:GetQuantumTask",
  "braket:SearchDevices",
  "braket:SearchJobs",
  "braket:SearchQuantumTasks",
  "braket:ListTagsForResource",
  "braket:TagResource",
 "braket:UntagResource"
 ],
 "Resource": "*"
},
{
 "Effect": "Allow",
 "Action": [
 "iam:PassRole"
 ],
 "Resource": "arn:aws:iam::*:role/service-role/AmazonBraketJobsExecutionRole*",
 "Condition": {
  "StringLike": {
   "iam:PassedToService": [
    "braket.amazonaws.com"
   ]
 }
 }
},
{
 "Effect": "Allow",
 "Action": [
 "iam:ListRoles"
 ],
 "Resource": "arn:aws:iam::*:role/*"
},
{
```

```
"Effect": "Allow",
   "Action": [
   "logs:GetQueryResults"
   ],
   "Resource": [
    "arn:aws:logs:*:*:log-group:*"
   ]
  },
  {
   "Effect": "Allow",
   "Action": [
    "logs:PutLogEvents",
    "logs:CreateLogStream",
    "logs:CreateLogGroup",
    "logs:GetLogEvents",
    "logs:DescribeLogStreams",
    "logs:StartQuery",
    "logs:StopQuery"
   ],
   "Resource": "arn:aws:logs:*:*:log-group:/aws/braket*"
  },
  {
   "Effect": "Allow",
   "Action": "cloudwatch:PutMetricData",
   "Resource": "*",
   "Condition": {
    "StringEquals": {
     "cloudwatch:namespace": "/aws/braket"
    }
   }
  }
 ]
}
```

# 특정 디바이스에 대한 사용자 액세스 제한

특정 Braket 디바이스에 대한 사용자 액세스를 제한하려면 특정 IAM 역할에 권한 거부 정책을 추가할 수 있습니다.

다음 작업은 제한될 수 있습니다.

- CreateQuantumTask 지정된 디바이스에서 양자 작업 생성을 거부합니다.
- CreateJob 지정된 디바이스에서 하이브리드 작업 생성을 거부합니다.

• GetDevice - 지정된 디바이스의 세부 정보 가져오기를 거부합니다.

다음 예시에서는의 AWS 계정 모든 QPUs 대한 액세스를 제한합니다123456789012.

#### JSON

```
{
  "Version": "2012-10-17",
  "Statement": [
    {
    "Effect": "Deny",
    "Action": [
      "braket:CreateQuantumTask",
      "braket:CreateJob",
      "braket:GetDevice"
    ],
    "Resource": [
    "arn:aws:braket:*:*:device/qpu/*"
    ],
    "Condition": {
             "StringEquals": {
                 "aws:PrincipalAccount": "123456789012"
             }
      }
    }
 1
}
```

#### Note

Braket 콘솔을 통해 디바이스 가용성, 보정 데이터 및 요금과 같은 디바이스 속성에 대한 사용 자의 읽기 액세스를 활성화하려면 정책에서 braket:GetDevice 작업을 제외합니다.

이 코드를 조정하려면 제한된 디바이스의 Amazon 리소스 번호(ARN)를 이전 예제에 표시된 문자열로 대체합니다. 이 문자열은 리소스 값을 제공합니다. Braket에서 디바이스는 양자 작업을 실행하기 위해 호출할 수 있는 QPU 또는 시뮬레이터를 나타냅니다. 사용 가능한 디바이스는 디바이스 <u>페이지에</u> 나열 됩니다. 이러한 디바이스에 대한 액세스를 지정하는 데 사용되는 두 가지 스키마가 있습니다.

- arn:aws:braket:<region>:\*:device/qpu/<provider>/<device\_id>
- arn:aws:braket:<region>:\*:device/quantum-simulator/<provider>/<device\_id>

다음은 다양한 유형의 디바이스 액세스에 대한 예입니다.

- 모든 리전에서 모든 QPUs 선택하려면: arn:aws:braket:\*:\*:device/qpu/\*
- us-west-2 리전에서만 모든 QPUs를 선택하려면: arn:aws:braket:us-west-2:\*:device/ qpu/\*
- 마찬가지로 us-west-2 리전의 모든 QPUs만 선택하려면(디바이스는 고객 리소스가 아닌 서비스 리 소스이므로) arn:aws:braket:us-west-2:\*:device/qpu/\*
- 모든 온디맨드 시뮬레이터 디바이스에 대한 액세스를 제한하려면: arn:aws:braket:\*:\*:device/quantum-simulator/\*
- 특정 공급자의 디바이스(예: Rigetti QPU 디바이스)에 대한 액세스를 제한하려면: arn:aws:braket:\*:\*:device/qpu/rigetti/\*
- TN1 디바이스에 대한 액세스를 제한하려면: arn:aws:braket:\*:\*:device/quantumsimulator/amazon/tn1
- 모든 Create 작업에 대한 액세스를 제한하려면: braket:Create\*

### AWS 관리형 정책에 대한 Amazon Braket 업데이트

다음 표에는이 서비스가 이러한 변경 사항을 추적하기 시작한 이후 Braket의 AWS 관리형 정책 업데이 트에 대한 세부 정보가 나와 있습니다.

| 변경 사항                                                    | 설명                                                                               | 날짜           |
|----------------------------------------------------------|----------------------------------------------------------------------------------|--------------|
| <u>AmazonBraketFullAccess</u> - Braket에 대<br>한 전체 액세스 정책 | "pricing:GetProducts" 작업이 추<br>가되었습니다.                                           | 2025년 4월 14일 |
| <u>AmazonBraketFullAccess</u> - Braket에 대<br>한 전체 액세스 정책 | S3 작업에 "aws:ResourceAccou<br>nt": "\${aws:PrincipalAccount}" 조<br>건 범위를 추가했습니다.  | 2025년 3월 3일  |
| <u>AmazonBraketFullAccess</u> - Braket에 대<br>한 전체 액세스 정책 | AmazonBraketFullAccess 정책<br>에 포함될 servicequotas:GetS<br>erviceQuota 및 cloudwatc | 2023년 3월 24일 |

| 변경 사항                                                                                        | 설명                                                                                        | 날짜            |
|----------------------------------------------------------------------------------------------|-------------------------------------------------------------------------------------------|---------------|
|                                                                                              | h:GetMetricData 작업이 추가되<br>었습니다.                                                          |               |
| <u>AmazonBraketFullAccess</u> - Braket에 대<br>한 전체 액세스 정책                                     | service-role/ 경로를 포함<br>하도록 AmazonBraketFullAccess<br>에 대한 Braket 조정 iam:PassR<br>ole 권한. | 2021년 11월 29일 |
| <u>AmazonBraketJobsExecutionPolicy</u> -<br>Amazon Braket Hybrid Jobs에 대한 하이<br>브리드 작업 실행 정책 | Braket은 service-role/ 경<br>로를 포함하도록 하이브리드 작<br>업 실행 역할 ARN을 업데이트했<br>습니다.                 | 2021년 11월 29일 |
| Braket에서 변경 사항 추적 시작                                                                         | Braket이 AWS 관리형 정책에 대<br>한 변경 사항 추적을 시작했습니<br>다.                                          | 2021년 11월 29일 |

#### 특정 노트북 인스턴스에 대한 사용자 액세스 제한

특정 사용자의 액세스를 특정 Braket 노트북 인스턴스로 제한하려면 특정 역할, 사용자 또는 그룹에 권 한 거부 정책을 추가할 수 있습니다.

다음 예제에서는 <u>정책 변수를</u> 사용하여 액세스 권한이 필요한 사용자에 따라 AWS 계정 123456789012이름이 지정된의 특정 노트북 인스턴스를 시작, 중지 및 액세스할 수 있는 권한을 효율 적으로 제한합니다(예: 사용자가 라는 노트북 인스턴스에 액세스할 Alice 수 있음amazon-braket-Alice).

```
{
    "Version": "2012-10-17",
    "Statement": [
        {
          "Effect": "Deny",
          "Action": [
          "sagemaker:CreateNotebookInstance",
          "sagemaker:DeleteNotebookInstance",
          "sagemaker:DeleteNotebookInstance",
          "sagemaker:DeleteNotebookInstance",
          "sagemaker:DeleteNotebookInstance",
          "sagemaker:DeleteNotebookInstance",
          "sagemaker:DeleteNotebookInstance",
          "sagemaker:DeleteNotebookInstance",
          "sagemaker:DeleteNotebookInstance",
          "sagemaker:DeleteNotebookInstance",
          "sagemaker:DeleteNotebookInstance",
          "sagemaker:DeleteNotebookInstance",
          "sagemaker:DeleteNotebookInstance",
          "sagemaker:DeleteNotebookInstance",
          "sagemaker:DeleteNotebookInstance",
          "sagemaker:DeleteNotebookInstance",
          "sagemaker:DeleteNotebookInstance",
          "sagemaker:DeleteNotebookInstance",
          "sagemaker:DeleteNotebookInstance",
          "sagemaker:DeleteNotebookInstance",
          "sagemaker:DeleteNotebookInstance",
          "sagemaker:DeleteNotebookInstance",
          "sagemaker:DeleteNotebookInstance",
          "sagemaker:DeleteNotebookInstance",
          "sagemaker:DeleteNotebookInstance",
          "sagemaker:DeleteNotebookInstance",
          "sagemaker:DeleteNotebookInstance",
          "sagemaker:DeleteNotebookInstance",
          "sagemaker:DeleteNotebookInstance",
          "sagemaker:DeleteNotebookInstance",
          "sagemaker:DeleteNotebookInstance",
          "sagemaker:DeleteNotebookInstance",
          "sagemaker:DeleteNotebookInstance",
          "sagemaker:DeleteNotebookInstance",
          "sagemaker:DeleteNotebookInstance",
          "sagemaker:DeleteNotebookInstance",
          "sagemaker:DeleteNotebookInstance",
          "sagemaker:DeleteNotebookInstance",
          "sagemaker:DeleteNotebookInstance",
          "sagemaker:DeleteNotebookInstance",
          "sagemaker:DeleteNotebookInstance",
          "sagemaker:DeleteNotebookInstance",
```

```
"sagemaker:UpdateNotebookInstance",
        "sagemaker:CreateNotebookInstanceLifecycleConfig",
        "sagemaker:DeleteNotebookInstanceLifecycleConfig",
        "sagemaker:UpdateNotebookInstanceLifecycleConfig"
      ],
      "Resource": "*"
    },
    {
      "Effect": "Deny",
      "Action": [
        "sagemaker:DescribeNotebookInstance",
        "sagemaker:StartNotebookInstance",
        "sagemaker:StopNotebookInstance",
      ],
      "NotResource": [
        "arn:aws:sagemaker:*:123456789012:notebook-instance/amazon-braket-
${aws:username}"
      1
    },
    {
      "Effect": "Deny",
      "Action": [
        "sagemaker:CreatePresignedNotebookInstanceUrl"
      ],
      "NotResource": [
        "arn:aws:sagemaker:*:123456789012:notebook-instance/amazon-braket-
${aws:username}*"
      ٦
    }
  ]
}
```

### 특정 S3 버킷에 대한 사용자 액세스 제한

특정 사용자의 액세스를 특정 Amazon S3 버킷으로 제한하려면 특정 역할, 사용자 또는 그룹에 거부 정책을 추가할 수 있습니다.

다음 예제에서는 객체를 검색하여 특정 S3 버킷(arn:aws:s3:::amazon-braket-useast-1-123456789012-Alice)에 배치할 수 있는 권한을 제한하고 해당 객체의 목록도 제한합니 다.

```
개발자 가이드
```

```
{
  "Version": "2012-10-17",
  "Statement": [
    {
      "Effect": "Deny",
      "Action": [
        "s3:ListBucket"
      ],
      "NotResource": [
        "arn:aws:s3:::amazon-braket-us-east-1-123456789012-Alice"
      1
    },
    {
      "Effect": "Deny",
      "Action": [
        "s3:GetObject"
      ],
      "NotResource": [
        "arn:aws:s3:::amazon-braket-us-east-1-123456789012-Alice/*"
      1
    }
 1
}
```

특정 노트북 인스턴스의 버킷에 대한 액세스를 제한하려면 이전 정책을 노트북 실행 역할에 추가할 수 있습니다.

# Amazon Braket 서비스 연결 역할

Amazon Braket을 활성화하면 계정에 서비스 연결 역할이 생성됩니다.

서비스 연결 역할은 고유한 유형의 IAM 역할로,이 경우 Amazon Braket에 직접 연결됩니다. Amazon Braket 서비스 연결 역할은 사용자를 대신하여 다른를 호출할 때 Braket에 필요한 모든 권한을 포함하 도록 사전 정의되어 AWS 서비스 있습니다.

서비스 연결 역할을 사용하면 필요한 권한을 수동으로 추가할 필요가 없으므로 Amazon Braket을 더 쉽게 설정할 수 있습니다. Amazon Braket은 서비스 연결 역할의 권한을 정의합니다. 이러한 정의를 변 경하지 않는 한 Amazon Braket만 해당 역할을 수임할 수 있습니다. 정의된 권한에는 신뢰 정책과 권한 정책이 포함됩니다. 권한 정책은 다른 어떤 IAM 엔터티에도 연결할 수 없습니다.

Amazon Braket이 설정하는 서비스 연결 역할은 AWS Identity and Access Management (IAM) <u>서비스</u> <u>연결 역할</u> 기능의 일부입니다. 서비스 연결 역할을 AWS 서비스 지원하는 다른에 대한 자세한 내용은 <u>AWS IAM으로 작업하는 서비스를</u> 참조하고 서비스 연결 역할 열에서 예인 서비스를 찾습니다. 해당 서 비스에 대한 서비스 연결 역할 설명서를 보려면 예 링크를 선택합니다.

이 섹션:

• Amazon Braket에 대한 서비스 연결 역할 권한

#### Amazon Braket에 대한 서비스 연결 역할 권한

Amazon Braket은 braket.amazonaws.com 엔터티를 신뢰하는 AWSServiceRoleForAmazonBraket 서비스 연결 역할을 사용하여 역할을 수임합니다.

IAM 엔터티(예: 그룹 또는 역할)가 서비스 연결 역할을 생성, 편집 또는 삭제할 수 있도록 권한을 구성 해야 합니다. 자세한 내용은 <u>서비스 연결 역할 권한을 참조하세요</u>.

Amazon Braket의 서비스 연결 역할에는 기본적으로 다음 권한이 부여됩니다.

- Amazon S3 계정의 버킷을 나열하고 amazon-braket-로 시작하는 이름으로 계정의 모든 버킷에 객 체를 넣고 가져올 수 있는 권한입니다.
- Amazon CloudWatch Logs 로그 그룹을 나열 및 생성하고, 연결된 로그 스트림을 생성하고, Amazon Braket용으로 생성된 로그 그룹에 이벤트를 넣을 수 있는 권한입니다.

다음 정책은 AWSServiceRoleForAmazonBraket 서비스 연결 역할에 연결됩니다.

JSON

```
{"Version": "2012-10-17",
    "Statement": [
        {"Effect": "Allow",
        "Action": [
            "s3:GetObject",
            "s3:PutObject",
            "s3:ListBucket"
],
```

```
"Resource": "arn:aws:s3:::amazon-braket*"
        },
        {"Effect": "Allow",
            "Action": [
                "logs:Describe*",
                "logs:Get*",
                "logs:List*",
                "logs:StartQuery",
                "logs:StopQuery",
                "logs:TestMetricFilter",
                "logs:FilterLogEvents"
            ],
            "Resource": "arn:aws:logs:*:*:log-group:/aws/braket/*"
        },
        {"Effect": "Allow",
            "Action": "braket:*",
            "Resource": "*"
        },
        {"Effect": "Allow",
            "Action": "iam:CreateServiceLinkedRole",
            "Resource": "arn:aws:iam::*:role/aws-service-role/
braket.amazonaws.com/AWSServiceRoleForAmazonBraket*",
            "Condition": {"StringEquals": {"iam:AWSServiceName":
 "braket.amazonaws.com"
                }
            }
        }
    ]
}
```

# Amazon Braket에 대한 규정 준수 검증

Note

AWS 규정 준수 보고서는 자체 독립 감사를 받기로 선택할 수 있는 타사 하드웨어 공급자 QPUs에는 적용되지 않습니다.

AWS 서비스 가 특정 규정 준수 프로그램의 범위 내에 있는지 알아보려면 규정 준수 <u>AWS 서비스 프로</u> <u>그램 범위규정 준수</u> 섹션을 참조하고 관심 있는 규정 준수 프로그램을 선택합니다. 일반 정보는 <u>AWS</u> <u>규정 준수 프로그램</u> 참조하세요. 를 사용하여 타사 감사 보고서를 다운로드할 수 있습니다 AWS Artifact. 자세한 내용은 <u>Downloading</u> Reports inDownloading AWS Artifact 참조하세요.

사용 시 규정 준수 책임은 데이터의 민감도, 회사의 규정 준수 목표 및 관련 법률과 규정에 따라 AWS 서비스 결정됩니다.는 규정 준수를 지원하기 위해 다음 리소스를 AWS 제공합니다.

- <u>보안 규정 준수 및 거버넌스</u> 이러한 솔루션 구현 가이드에서는 아키텍처 고려 사항을 설명하고 보 안 및 규정 준수 기능을 배포하는 단계를 제공합니다.
- <u>HIPAA 적격 서비스 참조</u> HIPAA 적격 서비스가 나열되어 있습니다. 모든가 HIPAA에 적합한 AWS 서비스 것은 아닙니다.
- AWS 규정 준수 리소스 -이 워크북 및 가이드 모음은 업계 및 위치에 적용될 수 있습니다.
- AWS 고객 규정 준수 가이드 규정 준수의 관점에서 공동 책임 모델을 이해합니다. 이 가이드에는 여러 프레임워크(미국 국립표준기술연구소(NIST), 결제카드 산업 보안 표준 위원회(PCI), 국제표준 화기구(ISO))의 보안 제어에 대한 지침을 보호하고 AWS 서비스 매핑하는 모범 사례가 요약되어 있 습니다.
- AWS Config 개발자 안내서의 <u>규칙을 사용하여 리소스 평가</u> -이 AWS Config 서비스는 리소스 구성 이 내부 관행, 업계 지침 및 규정을 얼마나 잘 준수하는지 평가합니다.
- <u>AWS Security Hub</u> 이를 AWS 서비스 통해 내 보안 상태를 포괄적으로 볼 수 있습니다 AWS.
   Security Hub는 보안 컨트롤을 사용하여 AWS 리소스를 평가하고 보안 업계 표준 및 모범 사례에 대한 규정 준수를 확인합니다. 지원되는 서비스 및 제어 목록은 Security Hub 제어 참조를 참조하세요.
- <u>Amazon GuardDuty</u> 의심스러운 악의적인 활동이 있는지 환경을 모니터링하여 사용자, AWS 계정 워크로드, 컨테이너 및 데이터에 대한 잠재적 위협을 AWS 서비스 탐지합니다. GuardDuty는 특정 규 정 준수 프레임워크에서 요구하는 침입 탐지 요구 사항을 충족하여 PCI DSS와 같은 다양한 규정 준 수 요구 사항을 따르는 데 도움을 줄 수 있습니다.
- <u>AWS Audit Manager</u> 이를 AWS 서비스 통해 AWS 사용량을 지속적으로 감사하여 규정 및 업계 표 준의 위험 및 규정 준수를 관리하는 방법을 간소화할 수 있습니다.

# Amazon Braket의 인프라 보안

관리형 서비스인 Amazon Braket은 AWS 글로벌 네트워크 보안으로 보호됩니다. AWS 보안 서비스 및 가 인프라를 AWS 보호하는 방법에 대한 자세한 내용은 <u>AWS 클라우드 보안을</u> 참조하세요. 인프라 보 안 모범 사례를 사용하여 AWS 환경을 설계하려면 Security Pillar AWS Well-Architected Framework의 인프라 보호를 참조하세요.

AWS 게시된 API 호출을 사용하여 네트워크를 통해 Amazon Braket에 액세스합니다. 고객은 다음을 지원해야 합니다.

- Transport Layer Security(TLS) TLS 1.2는 필수이며 TLS 1.3을 권장합니다.
- DHE(Ephemeral Diffie-Hellman) 또는 ECDHE(Elliptic Curve Ephemeral Diffie-Hellman)와 같은 완전 전송 보안(PFS)이 포함된 암호 제품군 Java 7 이상의 최신 시스템은 대부분 이러한 모드를 지원합니 다.

또한 요청은 액세스 키 ID 및 IAM 위탁자와 관련된 보안 암호 액세스 키를 사용하여 서명해야 합니다. 또는 <u>AWS Security Token Service</u>(AWS STS)를 사용하여 임시 자격 증명을 생성하여 요청에 서명할 수 있습니다.

모든 네트워크 위치에서 이러한 API 작업을 호출할 수 있지만 Braket은 소스 IP 주소에 따른 제한을 포함할 수 있는 리소스 기반 액세스 정책을 지원합니다. 또한 Braket 정책을 사용하여 특정 Amazon Virtual Private Cloud(Amazon VPC) 엔드포인트 또는 특정 VPCs. 이렇게 하면 네트워크 내의 특정 VPC에서만 지정된 Braket 리소스에 대한 AWS 네트워크 액세스가 효과적으로 격리됩니다.

# Amazon Braket 하드웨어 공급자의 보안

Amazon Braket의 QPUs는 타사 하드웨어 공급자가 호스팅합니다. QPU에서 양자 작업을 실행하면 Amazon Braket은 처리를 위해 지정된 QPU로 회로를 전송할 때 DeviceARN을 식별자로 사용합니다.

Amazon Braket을 사용하여 타사 하드웨어 공급자 중 하나가 운영하는 양자 컴퓨팅 하드웨어에 액세스 하는 경우 회로 및 관련 데이터는에서 운영하는 시설 외부의 하드웨어 공급자가 처리합니다 AWS. 각 QPU를 사용할 수 있는 물리적 위치 및 AWS 리전에 대한 정보는 Amazon Braket 콘솔의 디바이스 세 부 정보 섹션에서 확인할 수 있습니다.

콘텐츠는 익명화됩니다. 회로를 처리하는 데 필요한 콘텐츠만 타사로 전송됩니다. AWS 계정 정보는 타사로 전송되지 않습니다.

모든 데이터는 저장 및 전송 중에 암호화됩니다. 데이터는 처리용으로만 복호화됩니다. Amazon Braket 타사 공급자는 서킷 처리 이외의 목적으로 콘텐츠를 저장하거나 사용할 수 없습니다. 회로가 완 료되면 결과가 Amazon Braket에 반환되고 S3 버킷에 저장됩니다.

Amazon Braket 타사 양자 하드웨어 공급자의 보안은 네트워크 보안, 액세스 제어, 데이터 보호 및 물리 적 보안 표준을 충족하는지 확인하기 위해 주기적으로 감사됩니다.

# Amazon Braket용 Amazon VPC 엔드포인트

인터페이스 VPC 엔드포인트를 생성하여 VPC와 Amazon Braket 간에 프라이빗 연결을 설정할 수 있 습니다. 인터페이스 엔드포인트는 인터넷 게이트웨이AWS PrivateLink, NAT 디바이스, VPN 연결 또는 AWS Direct Connect 연결 없이 Braket APIs에 액세스할 수 있는 기술로 구동됩니다. VPC의 인스턴스 는 Braket APIs.

각 인터페이스 엔드포인트는 서브넷에서 하나 이상의 탄력적 네트워크 인터페이스로 표현됩니다.

를 사용하면 VPC와 Braket 간의 AWS PrivateLink트래픽이 Amazon 네트워크를 벗어나지 않으므로 퍼 블릭 인터넷에 대한 데이터의 노출이 줄어들기 때문에 클라우드 기반 애플리케이션과 공유하는 데이 터의 보안이 향상됩니다. 자세한 내용은 Amazon <u>VPC 사용 설명서의 인터페이스 VPC 엔드포인트를</u> 사용하여 AWS 서비스 액세스를 참조하세요.

이 섹션:

- Amazon Braket VPC 엔드포인트에 대한 고려 사항
- Braket 및 PrivateLink 설정
- 엔드포인트 생성에 대한 추가 정보
- Amazon VPC 엔드포인트 정책을 사용하여 액세스 제어

#### Amazon Braket VPC 엔드포인트에 대한 고려 사항

Braket에 대한 인터페이스 VPC 엔드포인트를 설정하기 전에 Amazon VPC 사용 설명서의 <u>인터페이스</u> 엔드포인트 사전 조건을 검토해야 합니다.

Braket은 VPC에서 모든 API 작업을 호출할 수 있도록 지원합니다.

기본적으로 Braket에 대한 전체 액세스는 VPC 엔드포인트를 통해 허용됩니다. VPC 엔드포인트 정책 을 지정하는 경우 액세스를 제어할 수 있습니다. 자세한 내용은 Amazon VPC 사용 설명서의 <u>엔드포인</u> 트 정책을 사용하여 VPC 엔드포인트에 대한 액세스 제어를 참조하세요.

#### Braket 및 PrivateLink 설정

Amazon Braket AWS PrivateLink 에서를 사용하려면 Amazon Virtual Private Cloud(VPC) 엔드포인트 를 인터페이스로 생성한 다음 Amazon Braket API 서비스를 통해 엔드포인트에 연결해야 합니다.

다음은이 프로세스의 일반적인 단계로, 이후 단원에서 자세히 설명합니다.

- AWS 리소스를 호스팅할 Amazon VPC를 구성하고 시작합니다. VPC가 이미 있는 경우에는 이 단계 를 건너뛸 수 있습니다.
- Braket용 Amazon VPC 엔드포인트 생성
- 엔드포인트를 통해 Braket 양자 작업 연결 및 실행

1단계: 필요한 경우 Amazon VPC 시작

계정에 이미 VPC가 작동 중인 경우이 단계를 건너뛸 수 있습니다.

VPC는 IP 주소 범위, 서브넷, 라우팅 테이블 및 네트워크 게이트웨이와 같은 네트워크 설정을 제어합니다. 기본적으로 사용자 지정 가상 네트워크에서 AWS 리소스를 시작합니다. VPC에 대한 자세한 내용은 Amazon VPC 사용 설명서를 참조하십시오.

Amazon VPC 콘솔을 열고 서브넷, 보안 그룹 및 네트워크 게이트웨이가 있는 새 VPC를 생성합니다.

2단계: Braket에 대한 인터페이스 VPC 엔드포인트 생성

Amazon VPC 콘솔 또는 AWS Command Line Interface ()를 사용하여 Braket 서비스에 대한 VPC 엔드 포인트를 생성할 수 있습니다AWS CLI. 자세한 정보는 Amazon VPC 사용 설명서의 <u>VPC 엔드포인트</u> 생성을 참조하세요.

콘솔에서 VPC 엔드포인트를 생성하려면 <u>Amazon VPC 콘솔</u>을 열고 엔드포인트 페이지를 연 다음 새 엔드포인트 생성을 진행합니다. 나중에 참조할 수 있도록 엔드포인트 ID를 기록해 둡니다. Braket를 특 정 호출할 때 –endpoint-url 플래그의 일부로 필요합니다API.

다음 서비스 이름을 사용하여 Braket용 VPC 엔드포인트를 생성합니다.

com.amazonaws.substitute\_your\_region.braket

자세한 내용은 Amazon <u>VPC 사용 설명서의 인터페이스 VPC 엔드포인트를 사용하여 AWS 서비스 액</u>세스를 참조하세요.

3단계: 엔드포인트를 통해 Braket 양자 작업 연결 및 실행

VPC 엔드포인트를 생성한 후 파라미터가 포함된 CLI 명령을 실행endpoint-url하여 다음 예제와 같 이 API 또는 런타임에 인터페이스 엔드포인트를 지정할 수 있습니다.

aws braket search-quantum-tasks --endpoint-url
 VPC\_Endpoint\_ID.braket.substituteYourRegionHere.vpce.amazonaws.com

VPC 엔드포인트에 대해 프라이빗 DNS 호스트 이름을 활성화하는 경우 CLI 명령에서 엔드포인트를 URL로 지정할 필요가 없습니다. 대신 CLI 및 Amazon Braket SDK가 기본적으로 사용하는 Braket API DNS 호스트 이름이 VPC 엔드포인트로 확인됩니다. 다음 예제에 표시된 형식이 있습니다.

https://braket.substituteYourRegionHere.amazonaws.com

AWS PrivateLink 엔드포인트를 사용하여 Amazon VPC에서 Amazon SageMaker AI 노트북에 직접 액<u>세스</u>라는 블로그 게시물은 SageMaker 노트북에 안전하게 연결하도록 엔드포인트를 설정하는 방법의 예를 제공하며, 이는 Amazon Braket 노트북과 유사합니다.

블로그 게시물의 단계를 따르는 경우 Amazon Braket for Amazon SageMaker AI라는 이름을 대체 해야 합니다. 리전이 us-east-1이 아닌 경우 서비스 이름에 해당 문자열에 올바른 AWS 리전 이름을 입 력com.amazonaws.us-east-1.braket하거나 대체합니다.

#### 엔드포인트 생성에 대한 추가 정보

- 프라이빗 서브넷이 있는 VPC를 생성하는 방법에 대한 자세한 내용은 <u>프라이빗 서브넷이 있는 VPC</u> 생성을 참조하세요.
- Amazon VPC 콘솔 또는를 사용하여 엔드포인트를 생성하고 구성하는 방법에 대한 자세한 내용은 Amazon <u>VPC 사용 설명서의 VPC 엔드포인트 생성을</u> AWS CLI참조하세요.
- 를 사용하여 엔드포인트를 생성하고 구성하는 방법에 대한 자세한 내용은 AWS CloudFormation 사용 설명서의 <u>AWS::EC2::VPCEndpoint</u> 리소스를 AWS CloudFormation참조하세요.

#### Amazon VPC 엔드포인트 정책을 사용하여 액세스 제어

Amazon Braket에 대한 연결 액세스를 제어하기 위해 Amazon VPC 엔드포인트에 AWS Identity and Access Management (IAM) 엔드포인트 정책을 연결할 수 있습니다. 이 정책은 다음 정보를 지정합니 다.

- 작업을 수행할 수 있는 보안 주체(사용자 또는 역할)입니다.
- 수행할 수 있는 작업.
- 작업을 수행할 수 있는 리소스.

자세한 내용은 Amazon VPC 사용 설명서의 <u>엔드포인트 정책을 사용하여 VPC 엔드포인트에 대한 액</u> 세스 제어를 참조하세요.

예: Braket 작업에 대한 VPC 엔드포인트 정책

다음 예제에서는 Braket에 대한 엔드포인트 정책을 보여줍니다. 엔드포인트에 연결되면이 정책은 모든 리소스의 모든 보안 주체에 대해 나열된 Braket 작업에 대한 액세스 권한을 부여합니다.

```
"Statement":[
```

{

```
{
    "Principal":"*",
    "Effect":"Allow",
    "Action":[
         "braket:action-1",
         "braket:action-2",
         "braket:action-3"
      ],
      "Resource":"*"
    }
 ]
}
```

엔드포인트 정책 여러 개를 연결하여 복잡한 IAM 규칙을 만들 수 있습니다. 자세한 내용과 예제는 다음 을 참조하세요.

- Step Functions에 대한 Amazon Virtual Private Cloud 엔드포인트 정책
- 관리자가 아닌 사용자를 위한 세분화된 IAM 권한 생성
- 엔드포인트 정책을 사용하여 VPC 엔드포인트에 대한 액세스 제어

# 로깅 및 모니터링

Amazon Braket 서비스를 통해 양자 작업을 제출한 후에는 Amazon Braket SDK 및 콘솔을 통해 해당 작업의 상태와 진행 상황을 면밀히 모니터링할 수 있습니다. 이를 통해 워크로드 구현을 추적하고, 잠 재적 병목 현상이나 문제를 식별하고, 양자 애플리케이션의 성능과 신뢰성을 최적화하기 위한 적절한 조치를 취할 수 있는 중앙 집중식 인터페이스를 제공합니다. 양자 작업이 완료되면 Braket은 결과를 지 정된 Amazon S3 위치에 저장합니다. 양자 작업의 완료 시간은 특히 양자 처리 장치(QPU) 디바이스에 서 실행되는 작업의 경우 다를 수 있습니다. 이는 주로 실행 대기열의 길이 때문입니다. 양자 하드웨어 리소스는 여러 사용자 간에 공유되기 때문입니다.

상태 유형 목록:

- CREATED Amazon Braket이 양자 작업을 수신했습니다.
- QUEUED Amazon Braket이 양자 작업을 처리했으며 이제 디바이스에서 실행되기를 기다리고 있습니다.
- RUNNING 양자 작업이 QPU 또는 온디맨드 시뮬레이터에서 실행 중입니다.
- COMPLETED QPU 또는 온디맨드 시뮬레이터에서 양자 작업 실행이 완료되었습니다.
- FAILED 양자 작업이 실행을 시도하여 실패했습니다. 양자 작업이 실패한 이유에 따라 양자 작업을 다시 제출해 보십시오.
- CANCELLED 양자 작업을 취소했습니다. 양자 작업이 실행되지 않았습니다.

이 섹션:

- Amazon Braket SDK에서 양자 작업 추적
- Amazon Braket 콘솔을 통한 양자 작업 모니터링
- Amazon Braket 리소스 태그 지정
- EventBridge를 사용하여 양자 작업 모니터링
- CloudWatch를 사용하여 지표 모니터링
- CloudTrail을 사용하여 양자 작업 로깅
- Amazon Braket을 사용한 고급 로깅

### Amazon Braket SDK에서 양자 작업 추적

명령은 고유한 양자 작업 ID로 양자 작업을 device.run(...) 정의합니다. 다음 예제와 task.state() 같이를 사용하여 상태를 쿼리하고 추적할 수 있습니다.

참고: task = device.run()는 비동기식 작업으로, 시스템이 백그라운드에서 양자 작업을 처리하 는 동안 작업을 계속할 수 있습니다.

#### 결과 검색

task.result()를 호출하면 SDK가 Amazon Braket 폴링을 시작하여 양자 작업이 완료되었는지 확 인합니다. SDK는에서 정의한 폴링 파라미터를 사용합니다.run(). 양자 작업이 완료되면 SDK는 S3 버킷에서 결과를 검색하여 QuantumTaskResult 객체로 반환합니다.

```
# create a circuit, specify the device and run the circuit
circ = Circuit().rx(0, 0.15).ry(1, 0.2).cnot(0,2)
device = AwsDevice("arn:aws:braket:::device/quantum-simulator/amazon/sv1")
task = device.run(circ, s3_location, shots=1000)
# get ID and status of submitted task
task_id = task.id
status = task.state()
print('ID of task:', task_id)
```

print('Status of task:', status)
# wait for job to complete
while status != 'COMPLETED':
 status = task.state()
 print('Status:', status)

```
ID of task:
arn:aws:braket:us-west-2:12341234:quantum-task/b68ae94b-1547-4d1d-aa92-1500b82c300d
Status of task: QUEUED
Status: QUEUED
Status: QUEUED
Status: QUEUED
Status: QUEUED
Status: QUEUED
Status: QUEUED
Status: QUEUED
Status: QUEUED
Status: RUNNING
Status: RUNNING
Status: COMPLETED
```

#### 양자 작업 취소

양자 작업을 취소하려면 다음 예제와 같이 cancel() 메서드를 호출합니다.

```
# cancel quantum task
task.cancel()
status = task.state()
print('Status of task:', status)
```

```
Status of task: CANCELLING
```

#### 메타데이터 확인

다음 예제와 같이 완료된 양자 작업의 메타데이터를 확인할 수 있습니다.

```
# get the metadata of the quantum task
metadata = task.metadata()
# example of metadata
shots = metadata['shots']
date = metadata['ResponseMetadata']['HTTPHeaders']['date']
# print example metadata
print("{} shots taken on {}.".format(shots, date))
# print name of the s3 bucket where the result is saved
results_bucket = metadata['outputS3Bucket']
print('Bucket where results are stored:', results_bucket)
# print the s3 object key (folder name)
results_object_key = metadata['outputS3Directory']
print('S3 object key:', results_object_key)
# the entire look-up string of the saved result data
```

```
look_up = 's3://'+results_bucket+'/'+results_object_key
print('S3 URI:', look_up)
```

```
1000 shots taken on Wed, 05 Aug 2020 14:44:22 GMT.
Bucket where results are stored: amazon-braket-123412341234
S3 object key: simulation-output/b68ae94b-1547-4d1d-aa92-1500b82c300d
S3 URI: s3://amazon-braket-123412341234/simulation-output/b68ae94b-1547-4d1d-
aa92-1500b82c300d
```

#### 양자 작업 또는 결과 검색

양자 작업을 제출한 후 커널이 죽거나 노트북 또는 컴퓨터를 닫는 경우 고유한 ARN(양자 작업 ID)으로 task 객체를 재구성할 수 있습니다. 그런 다음를 호출task.result()하여 저장된 S3 버킷에서 결과 를 가져올 수 있습니다.

```
from braket.aws import AwsSession, AwsQuantumTask
# restore task with unique arn
task_load = AwsQuantumTask(arn=task_id)
# retrieve the result of the task
result = task_load.result()
```

# Amazon Braket 콘솔을 통한 양자 작업 모니터링

Amazon Braket은 <u>Amazon Braket 콘솔</u>을 통해 양자 작업을 모니터링하는 편리한 방법을 제공합니다. 제출된 모든 양자 작업은 다음 그림과 같이 Quantum Tasks 필드에 나열됩니다. 이 서비스는 리전별로 다르므로 특정에서 생성된 양자 작업만 볼 수 있습니다 AWS 리전.

| Amazon Braket > Quantum Tasks                                                                                |                                             |        |                                                      |                           |
|----------------------------------------------------------------------------------------------------|---------------------------------------------|--------|------------------------------------------------------|---------------------------|
| ③ QPUs are region specific. Select the correct device region for corresponding quantum tasks. Learn more [2] |                                             |        |                                                      |                           |
| Qua                                                                                                    | ntum Tasks (10+)                            |        | C Actions 🔻                                          | Show quantum task details |
| Q :                                                                                                    | Search                                      |        |                                                      | < 1 > ©                   |
|                                                                                                    | Quantum Task ID                             | Status | Device ARN                                           | Created at                |
| 0                                                                                                    | d87730f0-414f-4a60-9de2-7fd18c20f7f2        |        | arn:aws:braket:::device/quantum-simulator/amazon/sv1 | Sep 05, 2023 19:13 (UTC)  |
| 0                                                                                                    | 62a5b6f9-2334-4bad-af4f-a5aeebbe6032        |        | arn:aws:braket:::device/quantum-simulator/amazon/sv1 | Aug 31, 2023 19:11 (UTC)  |
| 0                                                                                                    | 85f05c12-c4d0-42bf-8782-b825775f057a        |        | arn:aws:braket:::device/quantum-simulator/amazon/dm1 | Aug 31, 2023 19:11 (UTC)  |
| 0                                                                                                    | <u>1fa148a2-aaaa-4948-b7df-808513145a20</u> |        | arn:aws:braket:::device/quantum-simulator/amazon/sv1 | Aug 31, 2023 19:11 (UTC)  |
| 0                                                                                                    | aee8d2ad-a396-4c11-9f13-9aa62db680b9        |        | arn:aws:braket:::device/quantum-simulator/amazon/sv1 | Aug 31, 2023 19:11 (UTC)  |
| 0                                                                                                    | dfee97af-3aae-4e57-bd64-29d6f9521937        |        | arn:aws:braket:::device/quantum-simulator/amazon/dm1 | Aug 31, 2023 19:11 (UTC)  |

탐색 모음을 통해 특정 양자 작업을 검색할 수 있습니다. 검색은 Quantum Task ARN(ID), 상태, 디바이 스 및 생성 시간을 기반으로 할 수 있습니다. 다음 예제와 같이 탐색 모음을 선택하면 옵션이 자동으로 나타납니다.

| azon Braket > Quantum Tasks                            |                        |                           |                                                                |                                   |                           |
|--------------------------------------------------------|------------------------|---------------------------|----------------------------------------------------------------|-----------------------------------|---------------------------|
| <ol> <li>QPUs are region specific. Select 1</li> </ol> | the correct device reg | jion for corresponding qu | antum tasks. <u>Learn more </u>                                |                                   |                           |
| Quantum Tasks (10+)                                    |                        |                           |                                                                | C Actions <b>v</b>                | Show quantum task details |
| Q Search                                               |                        |                           |                                                                |                                   | < 1 > ③                   |
| Properties                                             |                        | Status                    | Device ARN                                                     |                                   | Created at                |
| Device ARN                                             | <u>7f2</u>             | ⊘ COMPLETED               | 口 arn:aws:braket:::de                                          | vice/quantum-simulator/amazon/sv1 | Sep 05, 2023 19:13 (UTC)  |
| Quantum task ARN<br>Created at                         | 032                    |                           | arn:aws:braket:::device/quantum-simulator/amazon/sv1 Aug 31, 2 |                                   | Aug 31, 2023 19:11 (UTC)  |
| <u>85f05c12-c4d0-42bf-8782-</u>                        | b825775f057a           | ⊘ COMPLETED               | 고 arn:aws:braket:::de                                          | vice/quantum-simulator/amazon/dm1 | Aug 31, 2023 19:11 (UTC)  |

# 다음 이미지는를 호출하여 얻을 수 있는 고유한 양자 작업 ID를 기반으로 양자 작업을 검색하는 예를 보여줍니다task.id.

|                          |                      | e device region for correspo |                                               |                                           |
|--------------------------|----------------------|------------------------------|-----------------------------------------------|-------------------------------------------|
| <b>)uantum Tasks</b> (1) |                      |                              | C Actions •                                   | Show quantum task details                 |
| Q Search                 |                      |                              | (1) matches                                   |                                           |
| Quantum task ARN = ar    | n:aws:braket:us-west | -2:260818742045:quantum      | n-task/4cd1a31e-61c0-469c-a9cf-a2fbe7b4e358 × | Clear filters                             |
|                          |                      |                              |                                               |                                           |
| Quantum Task II          | )                    | Status                       | Device ARN                                    | < 1 ><br>Created at                       |
| Quantum Task II          | )<br>169c-a9cf-      | Status                       | Device ARN                                    | < 1 ><br>Created at<br>Aug 31, 2023 19:10 |

또한 아래 그림에서 볼 수 있듯이 양자 작업의 상태는 QUEUED 상태에 있는 동안 모니터링할 수 있습니 다. 양자 작업 ID를 클릭하면 세부 정보 페이지가 표시됩니다. 이 페이지에는 처리할 디바이스와 관련 된 양자 작업의 동적 대기열 위치가 표시됩니다.

| mazon Braket > Quantum Tasks > 3d11c509-454d-4fe2-b3b9-fad6d8eab83b                       |                          |                     |  |  |  |
|-------------------------------------------------------------------------------------------|--------------------------|---------------------|--|--|--|
| 3d11c509-454d-4fe2-b3b9-fad6d8eab83b                                                      |                          |                     |  |  |  |
| Quantum task details                                                                      |                          | Actions 🔻           |  |  |  |
| Quantum task ARN                                                                          | Status                   | Queue position Info |  |  |  |
| 🗇 arn:aws:braket:us-east-1:984631112496:quantum-task/3d11c509-454d-4fe2-b3b9-fad6d8eab83b | QUEUED                   | 3 (Normal)          |  |  |  |
| Device ARN                                                                                | Created                  | Ended               |  |  |  |
| arn:aws:braket:us-east-1::device/qpu/iong/Aria-2                                          | Sep 08, 2023 19:22 (UTC) | -                   |  |  |  |
| Shots                                                                                     | Besults                  | Status reason       |  |  |  |
| 100                                                                                       | _                        | -                   |  |  |  |
|                                                                                           |                          |                     |  |  |  |
하이브리드 작업의 일부로 제출된 양자 작업은 대기열에 있을 때 우선합니다. 하이브리드 작업 외부에 서 제출된 양자 작업은 정상적인 대기열 우선 순위를 갖습니다.

Braket SDK를 쿼리하려는 고객은 프로그래밍 방식으로 양자 작업 및 하이브리드 작업 대기열 위치를 얻을 수 있습니다. 자세한 내용은 내 작업 실행 시기 페이지를 참조하세요.

## Amazon Braket 리소스 태그 지정

태그는 사용자가 할당하거나가 AWS 리소스에 AWS 할당하는 사용자 지정 속성 레이블입니다. 태그는 리소스에 대해 자세히 알려주는 메타데이터입니다. 각 태그는 키와 값으로 구성됩니다. 태그 키와 태그 값을 합해서 키-값 페어라고 합니다. 사용자가 할당하는 태그에 대해 키와 값을 정의합니다.

Amazon Braket 콘솔에서 양자 작업 또는 노트북으로 이동하여 연결된 태그 목록을 볼 수 있습니다. 태 그를 추가하거나, 태그를 제거하거나, 태그를 수정할 수 있습니다. 생성 시 양자 작업 또는 노트북에 태 그를 지정한 다음 콘솔 AWS CLI또는를 통해 연결된 태그를 관리할 수 있습니다API.

AWS 및 태그에 대한 자세한 정보

- 이름 지정 및 사용 규칙을 포함한 태그 지정에 대한 일반적인 내용은 AWS 리소스 태그 지정 및 <u>태그</u> 편집기 사용 설명서의 태그 편집기란 무엇입니까?를 참조하세요.
- 태그 지정 제한에 대한 자세한 내용은 AWS 리소스 태그 지정 <u>및 태그 편집기 사용 설명서의 태그 이</u> 름 지정 제한 및 요구 사항을 참조하세요.
- 모범 사례 및 태그 지정 전략은 AWS 리소스 태그 지정 모범 사례를 참조하세요.
- 태그 사용을 지원하는 서비스 목록은 Resource Groups Tagging API 참조를 참조하세요.

다음 섹션에서는 Amazon Braket의 태그에 대한 자세한 정보를 제공합니다.

이 섹션:

- 태그 사용
- Amazon Braket에서 태그 지정에 지원되는 리소스
- Amazon Braket API로 태그 지정
- 태그 지정 제한
- Amazon Braket에서 태그 관리
- Amazon Braket의 AWS CLI 태그 지정 예제

## 태그 사용

태그는 리소스를 유용한 범주로 구성할 수 있습니다. 예를 들어 "Department" 태그를 할당하여이 리소 스를 소유한 부서를 지정할 수 있습니다.

각 태그에는 다음 두 가지 부분이 있습니다.

- 태그 키(예: CostCenter, 환경 또는 프로젝트). 태그 키는 대소문자를 구별합니다.
- 태그 값(예: 111122223333 또는 프로덕션)이라고 하는 선택적 필드입니다. 태그 값을 생략하는 것은 빈 문자열을 사용하는 것과 같습니다. 태그 키처럼 태그 값은 대/소문자를 구별합니다.

태그는 다음과 같은 작업을 수행하는 데 도움이 됩니다.

- AWS 리소스를 식별하고 구성합니다. 많은가 태그 지정을 AWS 서비스 지원하므로 서로 다른 서비 스의 리소스에 동일한 태그를 할당하여 리소스가 관련이 있음을 나타낼 수 있습니다.
- AWS 비용을 추적합니다. AWS 결제 및 비용 관리 대시보드에서 이러한 태그를 활성화합니다.는 태 그를 AWS 사용하여 비용을 분류하고 월별 비용 할당 보고서를 제공합니다. 자세한 내용은 <u>AWS 결</u> 제 및 비용 관리 사용 설명서의 비용 할당 태그 사용을 참조하세요.
- AWS 리소스에 대한 액세스를 제어합니다. 자세한 내용은 <u>태그를 사용하여 액세스 제어를 참조하세</u> <u>요</u>.

### Amazon Braket에서 태그 지정에 지원되는 리소스

Amazon Braket의 다음 리소스 유형은 태그 지정을 지원합니다.

- quantum-task 리소스
- 리소스 이름: AWS::Service::Braket
- ARN 정규식: arn:\${Partition}:braket:\${Region}:\${Account}:quantum-task/ \${RandomId}

참고: Amazon 노트북이 실제로 Amazon SageMaker AI 리소스이긴 하지만 콘솔을 사용하여 노트북 리 소스로 이동하여 Braket 콘솔에서 Amazon Braket 노트북에 태그를 적용하고 관리할 수 있습니다. 자 세한 내용은 SageMaker 설명서의 <u>노트북 인스턴스 메타데이터</u>를 참조하세요.

### Amazon Braket API로 태그 지정

• Amazon Braket을 사용하여 리소스에 태그를 API 설정하는 경우를 호출합니다TagResourceAPI.

aws braket tag-resource --resource-arn \$YOUR\_TASK\_ARN --tags {\"city\":
 \"Seattle\"}

• 리소스에서 태그를 제거하려면를 호출합니다UntagResourceAPI.

aws braket list-tags-for-resource --resource-arn \$YOUR\_TASK\_ARN

• 특정 리소스에 연결된 모든 태그를 나열하려면를 호출합니다ListTagsForResourceAPI.

aws braket tag-resource --resource-arn \$YOUR\_TASK\_ARN --tag-keys "[\"city \",\"state\"]"

### 태그 지정 제한

Amazon Braket 리소스의 태그에는 다음과 같은 기본 제한이 적용됩니다.

- 리소스에 할당할 수 있는 최대 태그 수: 50
- 최대 키 길이: 유니코드 128자
- 최대 값 길이: 유니코드 256자
- 키 및 값에 유효한 문자: 및 a-z, A-Z, 0-9, space이러한 문자: \_ . : / = + 및 @
- 키와 값은 대/소문자를 구분합니다.
- 를 키의 접두사aws로 사용하지 마세요. 전용입니다 AWS.

### Amazon Braket에서 태그 관리

태그를 리소스의 속성으로 설정합니다. Amazon Braket 콘솔, Amazon Braket 또는 Amazon Braket 를 통해 태그를 보고, 추가하고, 수정하고, 나열하고API, 삭제할 수 있습니다 AWS CLI. 자세한 내용은 Amazon Braket API 참조를 참조하세요.

이 섹션:

- <u>태그 추가</u>
- <u>태그 보기</u>
- <u>태그 편집</u>
- <u>태그 제거</u>

### 태그 추가

다음과 같은 시간에 태그 지정 가능한 리소스에 태그를 추가할 수 있습니다.

- 리소스를 생성할 때: 콘솔을 사용하거나 AWS API에 Create 작업에 Tags 파라미터를 포함합니다.
- 리소스를 생성한 후: 콘솔을 사용하여 양자 작업 또는 노트북 리소스로 이동하거나 <u>AWS API</u>에서 TagResource 작업을 호출합니다.

리소스를 생성할 때 리소스에 태그를 추가하려면 지정된 유형의 리소스를 생성할 수 있는 권한도 필요 합니다.

#### 태그 보기

콘솔을 사용하여 작업 또는 노트북 리소스로 이동하거나 ListTagsForResource API 작업을 호출하여 Amazon Braket의 태그 지정 가능한 리소스에서 태그를 볼 수 있습니다 AWS .

다음 AWS API 명령을 사용하여 리소스의 태그를 볼 수 있습니다.

AWS API: ListTagsForResource

#### 태그 편집

콘솔을 사용하여 양자 작업 또는 노트북 리소스로 이동하여 태그를 편집하거나 다음 명령을 사용하여 태그 지정 가능한 리소스에 연결된 태그의 값을 수정할 수 있습니다. 이미 존재하는 태그 키를 지정하 면 해당 키의 값을 덮어씁니다.

• AWS API: TagResource

태그 제거

제거할 키를 지정하거나, 콘솔을 사용하여 양자 작업 또는 노트북 리소스로 이동하거나, UntagResource 작업을 호출할 때 리소스에서 태그를 제거할 수 있습니다.

AWS API: UntagResource

### Amazon Braket의 AWS CLI 태그 지정 예제

Amazon Braket과 상호 작용하기 위해 AWS Command Line Interface (AWS CLI)로 작업하는 경우 다 음 코드는 생성한 양자 작업에 적용되는 태그를 생성하는 방법을 보여주는 예제 명령입니다. 이 예제에 서는 양SV1자 처리 장치(QPU)에 지정된 파라미터 설정을 사용하여 Rigetti 양자 시뮬레이터에서 작업 이 실행되고 있습니다. 예제 명령 내에서 태그는 다른 모든 필수 파라미터 다음에 맨 끝에 지정되어야 합니다. 이 경우 태그의 키는 state 이고 값은 입니다Washington. 이러한 태그를 사용하여이 특정 양자 작업을 분류하거나 식별할 수 있습니다.

```
aws braket create-quantum-task --action /
"{\"braketSchemaHeader\": {\"name\": \"braket.ir.jaqcd.program\", /
   "version": "1", /
   \"instructions\": [{\"angle\": 0.15, \"target\": 0, \"type\": \"rz\"}], /
   \"results\": null, /
   \"basis_rotation_instructions\": null}" /
 --device-arn "arn:aws:braket:::device/quantum-simulator/amazon/sv1" /
 --output-s3-bucket "my-example-braket-bucket-name" /
 --output-s3-key-prefix "my-example-username" /
 --shots 100
              /
 --device-parameters /
 "{\"braketSchemaHeader\": /
    {\"name\": \"braket.device_schema.rigetti.rigetti_device_parameters\", /
     \"version\": \"1\"}, \"paradigmParameters\": /
      {\"braketSchemaHeader\": /
        {\"name\": \"braket.device_schema.gate_model_parameters\", /
         "version": "1", /
         \"qubitCount\": 2}}" /
         --tags {\"state\":\"Washington\"}
```

이 예제에서는를 통해 태그를 실행할 때 양자 작업에 태그를 적용하는 방법을 보여줍니다. AWS CLI이 는 Braket 리소스를 구성하고 추적하는 데 유용합니다.

# EventBridge를 사용하여 양자 작업 모니터링

Amazon EventBridge는 Amazon Braket 양자 작업의 상태 변경 이벤트를 모니터링합니다. Amazon Braket의 이벤트는 거의 실시간으로 EventBridge로 전달됩니다. 이벤트가 규칙과 일치할 때 수행할 자 동화된 작업을 포함하여 관심 있는 이벤트를 나타내는 간단한 규칙을 작성할 수 있습니다. 트리거할 수 있는 자동 작업은 다음과 같습니다.

• AWS Lambda 함수 호출

- AWS Step Functions 상태 시스템 활성화
- Amazon SNS 주제 알림

EventBridge는 다음과 같은 Amazon Braket 상태 변경 이벤트를 모니터링합니다.

• qauntum 작업의 상태가 변경됩니다.

Amazon Braket은 양자 작업 상태 변경 이벤트의 전송을 보장합니다. 이러한 이벤트는 한 번 이상 전송 되지만 순서에 맞지 않을 수 있습니다.

자세한 내용은 Amazon EventBridge의 이벤트를 참조하세요.

이 섹션:

- EventBridge를 사용하여 양자 작업 상태 모니터링
- Amazon Braket EventBridge 이벤트 예제

### EventBridge를 사용하여 양자 작업 상태 모니터링

EventBridge를 사용하면 Amazon Braket이 Braket 양자 작업과 관련된 상태 변경 알림을 보낼 때 수행 할 작업을 정의하는 규칙을 생성할 수 있습니다. 예를 들어 양자 작업의 상태가 변경될 때마다 이메일 메시지를 보내는 규칙을 생성할 수 있습니다.

- 1. EventBridge 및 Amazon Braket을 사용할 권한이 있는 계정을 AWS 사용하여에 로그인합니다.
- 2. EventBridge 콘솔을 엽니다.
- 3. 다음 값을 사용하여 EventBridge 규칙을 생성합니다.
  - 규칙 유형(Rule type)에서 이벤트 패턴이 있는 규칙(Rule with an event pattern)을 생성합니다.
  - 이벤트 소스(Event source)에서 기타(Other)를 선택합니다.
  - 이벤트 패턴 섹션에서 사용자 지정 패턴(JSON 편집기)을 선택하고 다음 이벤트 패턴을 텍스트 영 역에 붙여 넣습니다.

```
{
   "source": [
    "aws.braket"
],
   "detail-type": [
    "Braket Task State Change"
]
```

}

Amazon Braket에서 모든 이벤트를 캡처하려면 다음 코드와 같이 detail-type 섹션을 제외합 니다.

```
{
   "source": [
     "aws.braket"
  ]
}
```

 대상 유형에서 AWS 서비스를 선택하고 대상 선택에서 Amazon SNS 주제 또는 AWS Lambda 함 수와 같은 대상을 선택합니다. Amazon Braket에서 양자 작업 상태 변경 이벤트를 수신하면 대상 이 트리거됩니다.

예를 들어, 이벤트 발생 시 Amazon Simple Notification Service (SNS) 주제를 사용하여 이메 일 또는 텍스트 메시지를 보낼 수 있습니다. 이렇게 하려면 먼저 Amazon SNS 콘솔을 사용하여 Amazon SNS 주제를 생성합니다. 자세한 내용은 <u>사용자 알림에 Amazon SNS 사용</u>을 참조하세 요.

규칙 생성에 대한 자세한 내용은 이벤트에 대응하는 Amazon EventBridge 규칙 생성을 참조하세요.

### Amazon Braket EventBridge 이벤트 예제

Amazon Braket Quantum 작업 상태 변경 이벤트의 필드에 대한 자세한 내용은 <u>Amazon EventBridge</u> 의 이벤트를 참조하세요.

JSON "세부 정보" 필드에 다음 속성이 나타납니다.

- quantumTaskArn (str):이 이벤트가 생성된 양자 작업입니다.
- status (선택 사항[str]): 양자 작업이 전환된 상태입니다.
- deviceArn (str):이 양자 작업이 생성된 사용자가 지정한 디바이스입니다.
- shots (int): 사용자가 shots 요청한 수입니다.
- outputS3Bucket (str): 사용자가 지정한 출력 버킷입니다.
- outputS3Directory (str): 사용자가 지정한 출력 키 접두사입니다.
- createdAt (str): ISO-8601 문자열로서의 양자 작업 생성 시간입니다.
- endedAt (선택 사항[str]): 양자 작업이 터미널 상태에 도달한 시간입니다. 이 필드는 양자 작업이 터 미널 상태로 전환된 경우에만 표시됩니다.

다음 JSON 코드는 Amazon Braket Quantum 작업 상태 변경 이벤트의 예를 보여줍니다.

```
{
    "version":"0",
    "id":"6101452d-8caf-062b-6dbc-ceb5421334c5",
    "detail-type":"Braket Task State Change",
    "source":"aws.braket",
    "account":"012345678901",
    "time":"2021-10-28T01:17:45Z",
    "region":"us-east-1",
    "resources":[
        "arn:aws:braket:us-east-1:012345678901:quantum-task/834b21ed-77a7-4b36-a90c-
c776afc9a71e"
    ],
    "detail":{
        "quantumTaskArn":"arn:aws:braket:us-east-1:012345678901:quantum-
task/834b21ed-77a7-4b36-a90c-c776afc9a71e",
        "status":"COMPLETED",
        "deviceArn":"arn:aws:braket:::device/quantum-simulator/amazon/sv1",
        "shots":"100",
        "outputS3Bucket": "amazon-braket-0260a8bc871e",
        "outputS3Directory":"sns-testing/834b21ed-77a7-4b36-a90c-c776afc9a71e",
        "createdAt":"2021-10-28T01:17:42.898Z",
        "eventName": "MODIFY",
        "endedAt":"2021-10-28T01:17:44.735Z"
      }
}
```

# CloudWatch를 사용하여 지표 모니터링

원시 데이터를 수집하여 읽기 가능하며 실시간에 가까운 지표로 처리하는 Amazon CloudWatch를 사 용하여 Amazon Amazon Braket을 모니터링할 수 있습니다. Amazon CloudWatch 콘솔에서 최대 15개 월 전에 생성된 기록 정보를 보거나 지난 2주 동안 업데이트된 지표를 검색하여 Amazon Braket의 성능 을 더 잘 파악할 수 있습니다. 자세한 내용은 <u>CloudWatch 지표 사용을</u> 참조하세요.

#### Note

Amazon SageMaker AI 콘솔의 노트북 세부 정보 페이지로 이동하여 Amazon Braket 노트북의 CloudWatch 로그 스트림을 볼 수 있습니다. Amazon SageMaker <u>SageMaker 콘솔</u>을 통해 추 가 Amazon Braket 노트북 설정을 사용할 수 있습니다. • Amazon Braket 지표 및 차원

## Amazon Braket 지표 및 차원

지표는 CloudWatch의 기본 개념입니다. 지표는 CloudWatch에 게시된 시간 순서별 데이터 요소 집합 을 나타냅니다. 모든 지표는 일련의 차원을 특징으로 합니다. CloudWatch의 지표 차원에 대한 자세한 내용은 CloudWatch 차원을 참조하세요.

Amazon Braket은 Amazon Braket과 관련된 다음 지표 데이터를 Amazon CloudWatch 지표로 전송합 니다.

Quantum 작업 지표

양자 작업이 있는 경우 지표를 사용할 수 있습니다. CloudWatch 콘솔의 AWS/Braket/By Device 아래에 표시됩니다.

| 지표    | 설명                                                              |
|-------|-----------------------------------------------------------------|
| 개수    | 양자 작업 수입니다.                                                     |
| 지연 시간 | 이 지표는 양자 작업이 완료되면 생성됩니다. 양<br>자 작업 초기화부터 완료까지의 총 시간을 나타<br>냅니다. |

Quantum 작업 지표의 차원

양자 작업 지표는 arn:aws:braket::device/xxx 형식의 deviceArn 파라미터를 기반으로 하는 차원과 함 께 게시됩니다.

# CloudTrail을 사용하여 양자 작업 로깅

Amazon Braket은 Amazon Braket AWS 서비스 에서 사용자 AWS CloudTrail, 역할 또는가 수행한 작 업에 대한 레코드를 제공하는 서비스와 통합됩니다. CloudTrail은 Amazon Braket에 대한 모든 API 호 출을 이벤트로 캡처합니다. 캡처되는 호출에는 Amazon Braket 콘솔의 호출과 Amazon Braket 작업에 대한 코드 호출이 포함됩니다. 추적을 생성하면 Amazon Braket 이벤트를 포함하여 CloudTrail 이벤트 를 지속적으로 Amazon S3 버킷에 배포할 수 있습니다. Amazon S3 Amazon Braket 추적을 구성하지 않은 경우에도 CloudTrail 콘솔의 이벤트 기록에서 최신 이벤트를 볼 수 있습니다. CloudTrail에서 수집 한 정보를 사용하여 Amazon Braket에 수행된 요청, 요청이 수행된 IP 주소, 요청을 수행한 사람, 요청 이 수행된 시간 및 추가 세부 정보를 확인할 수 있습니다.

CloudTrail에 대한 자세한 내용은 AWS CloudTrail 사용 설명서를 참조하세요.

이 섹션:

- CloudTrail의 Amazon Braket 정보
- Amazon Braket 로그 파일 항목 이해

### CloudTrail의 Amazon Braket 정보

CloudTrail은 계정을 생성할 AWS 계정 때에서 활성화됩니다. Amazon Braket에서 활동이 발생하면 해 당 활동이 이벤트 기록의 다른 이벤트와 함께 CloudTrail AWS 서비스 이벤트에 기록됩니다. 에서 최근 이벤트를 보고 검색하고 다운로드할 수 있습니다 AWS 계정. 자세한 설명은 <u>CloudTrail 이벤트 기록으</u> <u>로 이벤트 보기</u>를 참조하세요.

Amazon Braket 이벤트를 AWS 계정포함하여에 이벤트를 지속적으로 기록하려면 추적을 생성합니다. CloudTrail은 추적을 사용하여 Amazon S3 버킷으로 로그 파일을 전송할 수 있습니다. 콘솔에서 추적 을 생성하면 기본적으로 모든 AWS 리전에 추적이 적용됩니다. 추적은 AWS 파티션의 모든 리전에서 이벤트를 로깅하고 지정한 Amazon S3 버킷으로 로그 파일을 전송합니다. 또한 CloudTrail 로그에서 수집된 이벤트 데이터를 추가로 분석하고 조치를 취 AWS 서비스 하도록 다른를 구성할 수 있습니다. 자세한 내용은 다음 자료를 참조하세요.

- <u>트레일 생성 개요</u>
- <u>CloudTrail 지원 서비스 및 통합</u>
- CloudTrail에서 Amazon SNS 알림 구성
- 여러 리전으로부터 CloudTrail 로그 파일 받기 및 여러 계정으로부터 CloudTrail 로그 파일 받기

모든 Amazon Braket 작업은 CloudTrail에서 로깅됩니다. 예를 들어 GetQuantumTask 또는 GetDevice 작업을 호출하면 CloudTrail 로그 파일에 항목이 생성됩니다.

모든 이벤트 또는 로그 항목에는 요청을 생성했던 사용자에 대한 정보가 포함됩니다. 자격 증명을 이용 하면 다음을 쉽게 판단할 수 있습니다.

- 역할 또는 페더레이션 사용자에 대한 임시 보안 인증을 사용하여 요청이 생성되었는지 여부.
- 다른 AWS 서비스에서 요청했는지 여부.

자세한 설명은 CloudTrail userIdentity 요소를 참조하세요.

### Amazon Braket 로그 파일 항목 이해

추적이란 지정한 Amazon S3 버킷에 이벤트를 로그 파일로 입력할 수 있게 하는 구성입니다. CloudTrail 로그 파일에는 하나 이상의 로그 항목이 포함될 수 있습니다. 이벤트는 모든 소스로부터의 단일 요청을 나타내며 요청 작업, 작업 날짜와 시간, 요청 파라미터 등에 대한 정보가 들어 있습니다. CloudTrail 로그 파일은 퍼블릭 API 호출의 순서가 지정된 스택 추적이 아니므로 특정 순서로 표시되지 않습니다.

다음 예제는 양자 작업의 세부 정보를 가져오는 GetQuantumTask 작업에 대한 로그 항목입니다.

```
{
  "eventVersion": "1.05",
  "userIdentity": {
    "type": "AssumedRole",
    "principalId": "foobar",
    "arn": "foobar",
    "accountId": "foobar",
    "accessKeyId": "foobar",
    "sessionContext": {
      "sessionIssuer": {
        "type": "Role",
        "principalId": "foobar",
        "arn": "foobar",
        "accountId": "foobar",
        "userName": "foobar"
      },
      "webIdFederationData": {},
      "attributes": {
        "mfaAuthenticated": "false",
        "creationDate": "2020-08-07T00:56:57Z"
      }
    }
  },
  "eventTime": "2020-08-07T01:00:08Z",
  "eventSource": "braket.amazonaws.com",
  "eventName": "GetQuantumTask",
  "awsRegion": "us-east-1",
  "sourceIPAddress": "foobar",
  "userAgent": "aws-cli/1.18.110 Python/3.6.10
 Linux/4.9.184-0.1.ac.235.83.329.metal1.x86_64 botocore/1.17.33",
  "requestParameters": {
```

```
"quantumTaskArn": "foobar"
},
"responseElements": null,
"requestID": "20e8000c-29b8-4137-9cbc-af77d1dd12f7",
"eventID": "4a2fdb22-a73d-414a-b30f-c0797c088f7c",
"readOnly": true,
"eventType": "AwsApiCall",
"recipientAccountId": "foobar"
}
```

다음은 디바이스 이벤트의 세부 정보를 반환하는 GetDevice 작업에 대한 로그 항목을 보여줍니다.

```
{
  "eventVersion": "1.05",
  "userIdentity": {
    "type": "AssumedRole",
    "principalId": "foobar",
    "arn": "foobar",
    "accountId": "foobar",
    "accessKeyId": "foobar",
    "sessionContext": {
      "sessionIssuer": {
        "type": "Role",
        "principalId": "foobar",
        "arn": "foobar",
        "accountId": "foobar",
        "userName": "foobar"
      },
      "webIdFederationData": {},
      "attributes": {
        "mfaAuthenticated": "false",
        "creationDate": "2020-08-07T00:46:29Z"
      }
    }
  },
  "eventTime": "2020-08-07T00:46:32Z",
  "eventSource": "braket.amazonaws.com",
  "eventName": "GetDevice",
  "awsRegion": "us-east-1",
  "sourceIPAddress": "foobar",
  "userAgent": "Boto3/1.14.33 Python/3.7.6 Linux/4.14.158-129.185.amzn2.x86_64 exec-
env/AWS_ECS_FARGATE Botocore/1.17.33",
  "errorCode": "404",
```

```
"requestParameters": {
    "deviceArn": "foobar"
},
"responseElements": null,
"requestID": "c614858b-4dcf-43bd-83c9-bcf9f17f522e",
"eventID": "9642512a-478b-4e7b-9f34-75ba5a3408eb",
"readOnly": true,
"eventType": "AwsApiCall",
"recipientAccountId": "foobar"
}
```

## Amazon Braket을 사용한 고급 로깅

로거를 사용하여 전체 작업 처리 프로세스를 기록할 수 있습니다. 이러한 고급 로깅 기술을 사용하면 백그라운드 폴링을 보고 나중에 디버깅할 레코드를 생성할 수 있습니다.

로거를 사용하려면 양자 작업이 오래 실행되고 양자 작업 상태가 지속적으로 로깅되고 결과가 파일에 저장되도록 poll\_timeout\_seconds 및 poll\_interval\_seconds 파라미터를 변경하는 것이 좋 습니다. 이 코드를 Jupyter 노트북 대신 Python 스크립트로 전송하여 스크립트를 백그라운드에서 프로 세스로 실행할 수 있습니다.

로거 구성

먼저 다음 예제 줄과 같이 모든 로그가 텍스트 파일에 자동으로 기록되도록 로거를 구성합니다.

```
# import the module
import logging
from datetime import datetime
# set filename for logs
log_file = 'device_logs-'+datetime.strftime(datetime.now(), '%Y%m%d%H%M%S')+'.txt'
print('Task info will be logged in:', log_file)
# create new logger object
logger = logging.getLogger("newLogger")
# configure to log to file device_logs.txt in the appending mode
logger.addHandler(logging.FileHandler(filename=log_file, mode='a'))
# add to file all log messages with level DEBUG or above
logger.setLevel(logging.DEBUG)
```

Task info will be logged in: device\_logs-20200803203309.txt

#### 회로 생성 및 실행

이제 회로를 생성하고, 실행할 디바이스에 제출하고,이 예제와 같이 어떻게 되는지 확인할 수 있습니 다.

로그 파일 확인

다음 명령을 입력하여 파일에 기록되는 내용을 확인할 수 있습니다.

```
# print logs
! cat {log_file}
```

```
Task arn:aws:braket:us-west-2:123412341234:quantum-
task/5088ec6c-89cf-4338-9750-9f5bb12a0dc4: start polling for completion
Task arn:aws:braket:us-west-2:123412341234:quantum-
task/5088ec6c-89cf-4338-9750-9f5bb12a0dc4: task status CREATED
Task arn:aws:braket:us-west-2:123412341234:quantum-
task/5088ec6c-89cf-4338-9750-9f5bb12a0dc4: task status CREATED
Task arn:aws:braket:us-west-2:123412341234:quantum-
task/5088ec6c-89cf-4338-9750-9f5bb12a0dc4: task status QUEUED
Task arn:aws:braket:us-west-2:123412341234:quantum-
task/5088ec6c-89cf-4338-9750-9f5bb12a0dc4: task status QUEUED
Task arn:aws:braket:us-west-2:123412341234:quantum-
task/5088ec6c-89cf-4338-9750-9f5bb12a0dc4: task status RUNNING
Task arn:aws:braket:us-west-2:123412341234:quantum-
task/5088ec6c-89cf-4338-9750-9f5bb12a0dc4: task status RUNNING
Task arn:aws:braket:us-west-2:123412341234:quantum-
task/5088ec6c-89cf-4338-9750-9f5bb12a0dc4: task status RUNNING
Task arn:aws:braket:us-west-2:123412341234:quantum-
task/5088ec6c-89cf-4338-9750-9f5bb12a0dc4: task status RUNNING
Task arn:aws:braket:us-west-2:123412341234:quantum-
task/5088ec6c-89cf-4338-9750-9f5bb12a0dc4: task status RUNNING
```

Counter({'00001': 493, '00011': 493, '01001': 5, '10111': 4, '01011': 3, '10101': 2})

로그 파일에서 ARN 가져오기

이전 예제와 같이 반환된 로그 파일 출력에서 ARN 정보를 얻을 수 있습니다. ARN ID를 사용하면 완료 된 양자 작업의 결과를 검색할 수 있습니다.

```
# parse log file for arn
with open(log_file) as openfile:
    for line in openfile:
        for part in line.split():
            if "arn:" in part:
                arn = part
                break
# remove final semicolon in logs
arn = arn[:-1]
# with this arn you can restore again task from unique arn
task_load = AwsQuantumTask(arn=arn, aws_session=AwsSession())
# get results of task
result = task_load.result()
```

# Amazon Braket 할당량

다음 표에는 Amazon Braket의 서비스 할당량이 나열되어 있습니다. 서비스 할당량은 AWS 계정계정 의 최대 서비스 리소스 또는 작업 수입니다.

일부 할당량을 늘릴 수 있습니다. 자세한 내용은 AWS 서비스 quotas를 참조하십시오.

- 버스트 속도 할당량은 늘릴 수 없습니다.
- 조정 가능한 할당량(조정할 수 없는 버스트 속도 제외)의 최대 속도 증가는 지정된 기본 속도 제한의 2X입니다. 예를 들어 기본 할당량 60을 최대 120으로 조정할 수 있습니다.
- 동시 SV1 (DM1) 양자 작업에 대한 조정 가능한 할당량은 당 최대 60개를 허용합니다 AWS 리전.
- 하이브리드 작업에 허용되는 최대 컴퓨팅 인스턴스 수는 1개이며 할당량은 조정할 수 있습니다.

| 리소스                                | 설명                                                                  | Limits | 조정 가능 |
|------------------------------------|---------------------------------------------------------------------|--------|-------|
| API 요청 비율                          | 현재 리전의 이 계정에<br>서 보낼 수 있는 초당<br>요청의 최대수입니다.                         | 140    | 여     |
| API 요청의 버스트 속<br>도                 | 현재 리전의 이 계정에<br>서 한 버스트로 보낼<br>수 있는 추가 초당 요<br>청(RPS)의 최대수입<br>니다.  | 600    | 아니요   |
| CreateQua<br>ntumTask 요청비율         | 리전별로이 계정에<br>서 초당 보낼 수 있<br>는 최대 CreateQua<br>ntumTask 요청 수입<br>니다. | 초당 20  | 여     |
| CreateQua<br>ntumTask 요청의버<br>스트속도 | 현재 리전의이 계정에<br>서 한 번의 버스트로<br>보낼 수 있는 초당 최<br>대 추가 CreateQua        | 40     | 아니요   |

| 리소스                                  | 설명                                                                                         | Limits | 조정 가능 |
|--------------------------------------|--------------------------------------------------------------------------------------------|--------|-------|
|                                      | ntumTask 요청수<br>(RPS)입니다.                                                                  |        |       |
| SearchQua<br>ntumTasks 요청<br>비율      | 리전별로이 계정에<br>서 초당 보낼 수 있<br>는 최대 SearchQua<br>ntumTasks 요청<br>수입니다.                        | 초당 5개  | 예     |
| SearchQua<br>ntumTasks 요청의<br>버스트 속도 | 현재 리전의이 계정에<br>서 한 번의 버스트로<br>보낼 수 있는 초당 최<br>대 추가 SearchQua<br>ntumTasks 요청<br>수(RPS)입니다. | 50     | 아니요   |
| GetQuantumTask<br>요청 비율              | 리전별로이 계정에<br>서 초당 보낼 수 있<br>는 최대 GetQuantu<br>mTask 요청 수입니<br>다.                           | 100회/초 | 예     |
| GetQuantumTask<br>요청의 버스트 속도         | 현재 리전의이 계정에<br>서 한 번의 버스트로<br>보낼 수 있는 초당 최<br>대 추가 GetQuantu<br>mTask 요청 수(RPS)<br>입니다.    | 500    | 아니요   |
| CancelQua<br>ntumTask 요청비율           | 리전별로이계정에<br>서 초당 보낼 수 있<br>는 최대 CancelQua<br>ntumTask 요청 수입<br>니다.                         | 2회/초   | 여     |

| 리소스                                  | 설명                                                                                         | Limits | 조정 가능 |
|--------------------------------------|--------------------------------------------------------------------------------------------|--------|-------|
| CancelQua<br>ntumTask 요청의 버<br>스트 속도 | 현재 리전의이 계정에<br>서 한 번의 버스트로<br>보낼 수 있는 초당 최<br>대 추가 CancelQua<br>ntumTask 요청 수<br>(RPS)입니다. | 20     | 아니요   |
| GetDevice 요청비<br>율                   | 리전별로이 계정에서<br>초당 보낼 수 있는 최<br>대 GetDevice 요청<br>수입니다.                                      | 초당 5개  | 여     |
| GetDevice 요청의<br>버스트 속도              | 현재 리전의이 계정에<br>서 한 번의 버스트로<br>보낼 수 있는 초당 최<br>대 추가 GetDevice<br>요청 수(RPS)입니다.              | 50     | 아니요   |
| SearchDevices 요<br>청비율               | 리전별로이 계정에서<br>초당 보낼 수 있는 최<br>대 SearchDevices<br>요청 수입니다.                                  | 초당 5개  | 여     |
| SearchDevices 요<br>청의 버스트 속도         | 현재 리전의이 계정에<br>서 한 번의 버스트로<br>보낼 수 있는 초당 최<br>대 추가 SearchDev<br>ices 요청 수(RPS)<br>입니다.     | 50     | 아니요   |
| CreateJob 요청비<br>율                   | 리전별로이 계정에서<br>초당 보낼 수 있는 최<br>대 CreateJob 요청<br>수입니다.                                      | 초당 1개  | 여     |

| 리소스                      | 설명                                                                            | Limits | 조정 가능 |
|--------------------------|-------------------------------------------------------------------------------|--------|-------|
| CreateJob 요청의<br>버스트 속도  | 현재 리전의이 계정에<br>서 한 번의 버스트로<br>보낼 수 있는 초당 최<br>대 추가 CreateJob<br>요청 수(RPS)입니다. | 5      | 아니요   |
| SearchJobs 요청<br>비율      | 리전별로이 계정에서<br>초당 보낼 수 있는 최<br>대 SearchJob 요청<br>수입니다.                         | 초당 5개  | 여     |
| SearchJobs 요청의<br>버스트 속도 | 현재 리전의이 계정에<br>서 한 번의 버스트로<br>보낼 수 있는 초당 최<br>대 추가 SearchJob<br>요청 수(RPS)입니다. | 50     | 아니요   |
| GetJob 요청 비율             | 리전별로이 계정에서<br>초당 보낼 수 있는 최<br>대 GetJob 요청 수입<br>니다.                           | 초당 5개  | 여     |
| GetJob 요청의 버스<br>트 속도    | 현재 리전의이 계정에<br>서 한 번의 버스트로<br>보낼 수 있는 초당 최<br>대 추가 GetJob 요청<br>수(RPS)입니다.    | 25     | 아니요   |
| CancelJob 요청비<br>율       | 리전별로이 계정에서<br>초당 보낼 수 있는 최<br>대 CancelJob 요청<br>수입니다.                         | 2회/초   | 여     |

| 리소스                     | 설명                                                                            | Limits         | 조정 가능 |
|-------------------------|-------------------------------------------------------------------------------|----------------|-------|
| CancelJob 요청의<br>버스트 속도 | 현재 리전의이 계정에<br>서 한 번의 버스트로<br>보낼 수 있는 초당 최<br>대 추가 CancelJob<br>요청 수(RPS)입니다. | 5              | 아니요   |
| 동시 양SV1자 작업 수           | 현재 리전의 상태 벡터                                                                  | 100 us-east-1, | 아니요   |
|                         | 시뮬데이더(SVI)에서<br>실행 중인 동시 양자                                                   | 50 us-west-1,  |       |
|                         | 작업의 최대 수입니다.                                                                  | 100 us-west-2, |       |
|                         |                                                                               | 50 eu-west-2   |       |
| 동시 양DM1자 작업 수           | 현재 리전의 밀도 매트<br>릭스 시뮬레이터(DM1<br>)에서 실행되는 동시<br>양자 작업의 최대 수입<br>니다             | 100 us-east-1, | 아니요   |
|                         |                                                                               | 50 us-west-1,  |       |
|                         |                                                                               | 100 us-west-2, |       |
|                         | - 1- 1.                                                                       | 50 eu-west-2   |       |
| 동시 양TN1자 작업 수           | 현재 리전의 텐서 네트                                                                  | 10 us-east-1,  | 예     |
|                         | 워크 시뮬레이터(TN1<br>)에서 실행 중인 동시                                                  | 10 us-west-2,  |       |
|                         | 양자 작업의 최대 수입<br>니다.                                                           | 5 eu-west-2,   |       |
| 동시 하이브리드 작업<br>수        | 현재 리전의 최대 동시<br>하이브리드 작업 수입<br>니다.                                            | 3              | 예     |
| 하이브리드 작업 런타<br>임 제한     | 하이브리드 작업을 실<br>행할 수 있는 일수의<br>최대 시간입니다.                                       | 5              | 아니요   |

다음은 하이브리드 작업에 대한 기본 클래식 컴퓨팅 인스턴스 할당량입니다. 이러한 할당량을 늘리려 면에 문의하세요<u>지원</u>. 또한 각 인스턴스에 대해 사용 가능한 리전이 지정됩니다.

| 리소스                                                                | 설명                                                                                                    | Limits | 조정 가<br>능 | us-<br>east-1 | us-<br>west-1 | us-<br>west-2 | eu-<br>west-2 | eu-<br>north-1 |
|--------------------------------------------------------------------|----------------------------------------------------------------------------------------------------|--------|-----------|---------------|---------------|---------------|---------------|----------------|
| 하이<br>브리<br>드 작업<br>에 대한<br>ml.c4.xla<br>rge의<br>최대 인<br>스턴스<br>수  | 이 계정<br>및 지역<br>의 모든<br>Amazon<br>Braket<br>Hybrid<br>Jobs에<br>허용되<br>는 타입<br>ml.c4.xla<br>rge의<br>인스턴<br>스의 최<br>대수입<br>니다. | 5      | 여         | 여             | 여             | 여             | 여             | 아니요            |
| 하이<br>브리<br>드 작업<br>을 위한<br>ml.c4.2xl<br>arge의<br>최대 인<br>스턴스<br>수 | 이 계정<br>및 지역<br>의 모든<br>Amazon<br>Braket<br>Hybrid<br>Jobs<br>에 허<br>용되는<br>ml.c4.2xl<br>arge 타<br>입의 인<br>스턴스<br>의 최대       | 5      | 예         | 예             | 여             | 예             | 예             | 아니요            |

| 리소스                                                                | 설명                                                                                                    | Limits | 조정 가<br>능 | us-<br>east-1 | us-<br>west-1 | us-<br>west-2 | eu-<br>west-2 | eu-<br>north-1 |
|--------------------------------------------------------------------|----------------------------------------------------------------------------------------------------|--------|-----------|---------------|---------------|---------------|---------------|----------------|
|                                                                    | 수입니<br>다.                                                                                                    |        |           |               |               |               |               |                |
| 하이<br>브리<br>드 작업<br>을 위한<br>메.c4.4xl<br>arge의<br>최대 인<br>스턴스<br>수  | 이 계정<br>및 지역<br>의 모든<br>Amazon<br>Braket<br>Hybrid<br>Jobs에<br>허용되<br>는 타입<br>ml.c4.4xl<br>arge의<br>인스턴<br>스의 최<br>대수입<br>니다. | 5      | 예         | 예             | 예             | 예             | 예             | 아니요            |
| 하이<br>브리<br>드 작업<br>을 위한<br>ml.c4.8xl<br>arge의<br>최대 인<br>스턴스<br>수 | 이 계정<br>및 지역<br>의 모든<br>Amazon<br>Braket<br>Hybrid<br>Jobs에<br>허용되<br>는 타입<br>ml.c4.8xl<br>arge의<br>인스턴<br>스의 최<br>대수입<br>니다. | 5      | 여         | 예             | 여             | 예             | 아니요           | 아니요            |

| 리소스                                                                | 설명                                                                                                    | Limits | 조정 가<br>능 | us-<br>east-1 | us-<br>west-1 | us-<br>west-2 | eu-<br>west-2 | eu-<br>north-1 |
|--------------------------------------------------------------------|----------------------------------------------------------------------------------------------------|--------|-----------|---------------|---------------|---------------|---------------|----------------|
| 하이<br>브리<br>드 작업<br>에 대한<br>ml.c5.xla<br>rge의<br>최대 인<br>스턴스<br>수  | 이 계정<br>및 지역<br>의 모든<br>Amazon<br>Braket<br>Hybrid<br>Jobs에<br>허용되<br>는 타입<br>ml.c5.xla<br>rge의<br>인스턴<br>스의 최<br>대수입<br>니다.  | 5      | 여         | 여             | 여             | 예             | 여             | 여              |
| 하이<br>브리<br>드 작업<br>을 위한<br>ml.c5.2xl<br>arge의<br>최대 인<br>스턴스<br>수 | 이 계정<br>및 지역<br>의 모든<br>Amazon<br>Braket<br>Hybrid<br>Jobs에<br>허용되<br>는 타입<br>ml.c5.2xl<br>arge의<br>인스턴<br>스의 최<br>대수입<br>니다. | 5      | 여         | 여             | 여             | 여             | 여             | 여              |

| 리소스                                                                | 설명                                                                                                    | Limits | 조정 가<br>능 | us-<br>east-1 | us-<br>west-1 | us-<br>west-2 | eu-<br>west-2 | eu-<br>north-1 |
|--------------------------------------------------------------------|----------------------------------------------------------------------------------------------------|--------|-----------|---------------|---------------|---------------|---------------|----------------|
| 하이<br>브리<br>드 작업<br>을 위한<br>ml.c5.4xl<br>arge의<br>최대 인<br>스턴스<br>수 | 이 계정<br>및 지역<br>의 모든<br>Amazon<br>Braket<br>Hybrid<br>Jobs에<br>허용되<br>는 타입<br>ml.c5.4xl<br>arge의<br>인스턴<br>스의 최<br>대수입<br>니다. | 1      | 여         | 여             | 여             | 예             | 여             | 여              |
| 하이<br>브리<br>드 작업<br>에 대한<br>ml.c5.9xl<br>arge의<br>최대 인<br>스턴스<br>수 | 이 계정<br>및 지역<br>의 모든<br>Amazon<br>Braket<br>Hybrid<br>Jobs에<br>허용되<br>는 타입<br>ml.c5.9xl<br>arge의<br>인스턴<br>스의 최<br>대수입<br>니다. | 1      | 여         | 여             | 여             | 예             | 여             | 여              |

| 리소스                                                                 | 설명                                                                                                    | Limits | 조정 가<br>능 | us-<br>east-1 | us-<br>west-1 | us-<br>west-2 | eu-<br>west-2 | eu-<br>north-1 |
|---------------------------------------------------------------------|----------------------------------------------------------------------------------------------------|--------|-----------|---------------|---------------|---------------|---------------|----------------|
| 하이<br>브리<br>드 작업<br>을 위한<br>ml.c5.18x<br>large의<br>최대 인<br>스턴스<br>수 | 이 계정<br>및 지역<br>의 모든<br>Amazon<br>Braket<br>Hybrid<br>Jobs에<br>허용되<br>는 타입<br>ml.c5.18x<br>large의<br>인스턴<br>스의 최<br>대수입<br>니다. | 0      | 여         | 여             | 여             | 여             | 여             | 여              |
| 하이<br>브리<br>드 작업<br>에 대한<br>ml.c5n.xl<br>arge의<br>최대 인<br>스턴스<br>수  | 이 계정<br>및 지역<br>의 모든<br>Amazon<br>Braket<br>Hybrid<br>Jobs에<br>허용되<br>는 타입<br>ml.c5n.xl<br>arge의<br>인스턴<br>스의 최<br>대수입<br>니다.  | 0      | 여         | 여             | 여             | 여             | 아니요           | 아니요            |

| 리소스                                                                 | 설명                                                                                                    | Limits | 조정 가<br>능 | us-<br>east-1 | us-<br>west-1 | us-<br>west-2 | eu-<br>west-2 | eu-<br>north-1 |
|---------------------------------------------------------------------|----------------------------------------------------------------------------------------------------|--------|-----------|---------------|---------------|---------------|---------------|----------------|
| 하이<br>브리<br>드 작업<br>에 대한<br>ml.c5n.2x<br>large의<br>최대 인<br>스턴스<br>수 | 이 계정<br>및 지역<br>의 모든<br>Amazon<br>Braket<br>Hybrid<br>Jobs에<br>허용되<br>는 타입<br>ml.c5n.2x<br>large의<br>인스턴<br>스의 최<br>대수입<br>니다. | 0      | 여         | 여             | 여             | 여             | 아니요           | 아니요            |
| 하이<br>브리<br>드 작업<br>을 위한<br>ml.c5n.4x<br>large의<br>최대 인<br>스턴스<br>수 | 이 계정<br>및 지역<br>의 모든<br>Amazon<br>Braket<br>Hybrid<br>Jobs에<br>허용되<br>는 타입<br>ml.c5n.4x<br>large의<br>인스턴<br>스의 최<br>대수입<br>니다. | 0      | 예         | 여             | 여             | 여             | 아니요           | 아니요            |

| 리소스                                                                   | 설명                                                                                                    | Limits | 조정 가<br>능 | us-<br>east-1 | us-<br>west-1 | us-<br>west-2 | eu-<br>west-2 | eu-<br>north-1 |
|-----------------------------------------------------------------------|----------------------------------------------------------------------------------------------------|--------|-----------|---------------|---------------|---------------|---------------|----------------|
| 하이<br>브리<br>드 작업<br>에 대한<br>ml.c5n.9x<br>large의<br>최대 인<br>스턴스<br>수   | 이 계정<br>및 지역<br>의 모든<br>Amazon<br>Braket<br>Hybrid<br>Jobs에<br>허용되<br>는 타입<br>ml.c5n.9x<br>large의<br>인스턴<br>스의 최<br>대수입<br>니다.  | 0      | 예         | 여             | 여             | 여             | 아니요           | 아니요            |
| 하이<br>브리<br>드 작업<br>에 대한<br>ml.c5n.18<br>xlarge<br>의 최대<br>인스턴<br>스 수 | 이 계정<br>및 지역<br>의 모든<br>Amazon<br>Braket<br>Hybrid<br>Jobs에<br>허용되<br>는 타입<br>ml.c5n.18<br>xlarge<br>의 인스<br>턴스의<br>최대수<br>입니다. | 0      | 예         | 여             | 여             | 여             | 아니요           | 아니요            |

| 리소스                                                                   | 설명                                                                                                    | Limits | 조정 가<br>능 | us-<br>east-1 | us-<br>west-1 | us-<br>west-2 | eu-<br>west-2 | eu-<br>north-1 |
|-----------------------------------------------------------------------|----------------------------------------------------------------------------------------------------|--------|-----------|---------------|---------------|---------------|---------------|----------------|
| 하이<br>브리<br>드 작업<br>에 대한<br>ml.g4dn.x<br>large의<br>최대 인<br>스턴스<br>수   | 이 계정<br>및 지역<br>의 모든<br>Amazon<br>Braket<br>Hybrid<br>Jobs에<br>허용되<br>는 타입<br>ml.g4dn.x<br>large의<br>인스턴<br>스의 최<br>대수입<br>니다.  | 0      | 여         | 여             | 여             | 여             | 여             | 여              |
| 하이<br>브리<br>드 작업<br>에 대한<br>ml.g4dn.2<br>xlarge<br>의 최대<br>인스턴<br>스 수 | 이 계정<br>및 지역<br>의 모든<br>Amazon<br>Braket<br>Hybrid<br>Jobs에<br>허용되<br>는 타입<br>ml.g4dn.2<br>xlarge<br>의 인스<br>턴스의<br>최대수<br>입니다. | 0      | 여         | 여             | 여             | 예             | 여             | 여              |

| 리소스                                                                   | 설명                                                                                                    | Limits | 조정 가<br>능 | us-<br>east-1 | us-<br>west-1 | us-<br>west-2 | eu-<br>west-2 | eu-<br>north-1 |
|-----------------------------------------------------------------------|----------------------------------------------------------------------------------------------------|--------|-----------|---------------|---------------|---------------|---------------|----------------|
| 하이<br>브리<br>드 작업<br>에 대한<br>ml.g4dn.4<br>xlarge<br>의 최대<br>인스턴<br>스 수 | 이 계정<br>및 지역<br>의 모든<br>Amazon<br>Braket<br>Hybrid<br>Jobs에<br>허용되<br>는 타입<br>ml.g4dn.4<br>xlarge<br>의 인스<br>턴스의<br>최대수<br>입니다. | 0      | 여         | 여             | 여             | 여             | 여             | 여              |
| 하이<br>브리<br>드 작업<br>에 대한<br>ml.g4dn.8<br>xlarge<br>의 최대<br>인스턴<br>스 수 | 이 계정<br>및 지역<br>의 모든<br>Amazon<br>Braket<br>Hybrid<br>Jobs에<br>허용되<br>는 타입<br>ml.g4dn.8<br>xlarge<br>의 인스<br>턴스의<br>최대수<br>입니다. | 0      | 여         | 여             | 여             | 예             | 여             | 여              |

| 리소스                                                                    | 설명                                                                                                    | Limits | 조정 가<br>능 | us-<br>east-1 | us-<br>west-1 | us-<br>west-2 | eu-<br>west-2 | eu-<br>north-1 |
|------------------------------------------------------------------------|----------------------------------------------------------------------------------------------------|--------|-----------|---------------|---------------|---------------|---------------|----------------|
| 하이<br>브리<br>드 작업<br>에 대한<br>ml.g4dn.1<br>2xlarge<br>의 최대<br>인스턴<br>스 수 | 이 계정<br>및 지역<br>의 모든<br>Amazon<br>Braket<br>Hybrid<br>Jobs에<br>허용되<br>는 타입<br>ml.g4dn.1<br>2xlarge<br>의 인스<br>턴스의<br>최대수<br>입니다. | 0      | 여         | 여             | 여             | 여             | 여             | 여              |
| 하이<br>브리<br>드 작업<br>에 대한<br>ml.g4dn.1<br>6xlarge<br>의 최대<br>인스턴<br>스 수 | 이 계정<br>및 지역<br>의 모든<br>Amazon<br>Braket<br>Hybrid<br>Jobs에<br>허용되<br>는 타입<br>ml.g4dn.1<br>6xlarge<br>의 인스<br>턴스의<br>최대수<br>입니다. | 0      | 여         | 여             | 여             | 예             | 여             | 여              |

| 리소스                                                                | 설명                                                                                                    | Limits | 조정 가<br>능 | us-<br>east-1 | us-<br>west-1 | us-<br>west-2 | eu-<br>west-2 | eu-<br>north-1 |
|--------------------------------------------------------------------|----------------------------------------------------------------------------------------------------|--------|-----------|---------------|---------------|---------------|---------------|----------------|
| 하이<br>브리<br>드 작업<br>을 위한<br>ml.m4.xla<br>rge의<br>최대 인<br>스턴스<br>수  | 이 계정<br>및 지역<br>의 모든<br>Amazon<br>Braket<br>Hybrid<br>Jobs<br>에 허<br>용되는<br>ml.m4.xla<br>rge 타<br>입의 인<br>스턴스<br>의 최대<br>수입니<br>다.  | 5      | 예         | 예             | 여             | 여             | 예             | 아니요            |
| 하이<br>브리<br>드 작업<br>을 위한<br>ml.m4.2xl<br>arge의<br>최대 인<br>스턴스<br>수 | 이 계정<br>및 지역<br>의 모든<br>Amazon<br>Braket<br>Hybrid<br>Jobs<br>에 허<br>용되는<br>ml.m4.2xl<br>arge 타<br>입의 인<br>스턴스<br>의 최대<br>수입니<br>다. | 5      | 예         | 예             | 여             | 예             | 예             | 아니요            |

| 리소스                                                                | 설명                                                                                                    | Limits | 조정 가<br>능 | us-<br>east-1 | us-<br>west-1 | us-<br>west-2 | eu-<br>west-2 | eu-<br>north-1 |
|--------------------------------------------------------------------|----------------------------------------------------------------------------------------------------|--------|-----------|---------------|---------------|---------------|---------------|----------------|
| 하이<br>브리<br>드 작업<br>을 위한<br>ml.m4.4xl<br>arge의<br>최대 인<br>스턴스<br>수 | 이 계정<br>및 지역<br>의 모든<br>Amazon<br>Braket<br>Hybrid<br>Jobs<br>에 허<br>용되는<br>ml.m4.4xl<br>arge 타<br>입의 인<br>스턴스<br>의 최대<br>수입니<br>다.  | 2      | 여         | 여             | 여             | 예             | 예             | 아니요            |
| 하이<br>브리<br>드 작업<br>을 위한<br>ml.m4.10<br>large의<br>최대 인<br>스턴스<br>수 | 이 계정<br>및 지역<br>의 모든<br>Amazon<br>Braket<br>Hybrid<br>Jobs<br>에 허<br>용되는<br>ml.m4.10><br>large 타<br>입의 인<br>스턴스<br>의 최대<br>수입니<br>다. | 0      | 여         | 여             | 여             | 예             | 예             | 아니요            |

| 리소스                                                                | 설명                                                                                                    | Limits | 조정 가<br>능 | us-<br>east-1 | us-<br>west-1 | us-<br>west-2 | eu-<br>west-2 | eu-<br>north-1 |
|--------------------------------------------------------------------|----------------------------------------------------------------------------------------------------|--------|-----------|---------------|---------------|---------------|---------------|----------------|
| 하이<br>브리<br>드 작업<br>을 위한<br>ml.m4.16<br>large의<br>최대 인<br>스턴스<br>수 | 이 계정<br>및 지역<br>의 모든<br>Amazon<br>Braket<br>Hybrid<br>Jobs<br>에 허<br>용되는<br>ml.m4.16><br>large 타<br>입의 인<br>스턴스<br>의 최대<br>수입니<br>다. | 0      | 여         | 예             | 여             | 예             | 예             | 아니요            |
| 하이<br>브리<br>드 작업<br>에 대한<br>ml.m5.lar<br>ge의 최<br>대 인스<br>턴스 수     | 이 계정<br>및 지역<br>의 모든<br>Amazon<br>Braket<br>Hybrid<br>Jobs<br>에 허<br>용되는<br>ml.m5.lar<br>ge 타입<br>의 인스<br>턴스의<br>최대수<br>입니다.         | 5      | 예         | 예             | 여             | 예             | 예             | 여              |

| 리소스                                                                | 설명                                                                                                    | Limits | 조정 가<br>능 | us-<br>east-1 | us-<br>west-1 | us-<br>west-2 | eu-<br>west-2 | eu-<br>north-1 |
|--------------------------------------------------------------------|----------------------------------------------------------------------------------------------------|--------|-----------|---------------|---------------|---------------|---------------|----------------|
| 하이<br>브리<br>드 작업<br>을 위한<br>ml.m5.xla<br>rge의<br>최대 인<br>스턴스<br>수  | 이 계정<br>및 지역<br>의 모든<br>Amazon<br>Braket<br>Hybrid<br>Jobs<br>에 허<br>용되는<br>ml.m5.xla<br>rge 타<br>입의 인<br>스턴스<br>의 최대<br>수입니<br>다.  | 5      | 여         | 여             | 여             | 여             | 여             | 예              |
| 하이<br>브리<br>드 작업<br>을 위한<br>ml.m5.2xl<br>arge의<br>최대 인<br>스턴스<br>수 | 이 계정<br>및 지역<br>의 모든<br>Amazon<br>Braket<br>Hybrid<br>Jobs<br>에 허<br>용되는<br>ml.m5.2xl<br>arge 타<br>입의 인<br>스턴스<br>의 최대<br>수입니<br>다. | 5      | 예         | 예             | 여             | 여             | 예             | 예              |

| 리소스                                                                 | 설명                                                                                                    | Limits | 조정 가<br>능 | us-<br>east-1 | us-<br>west-1 | us-<br>west-2 | eu-<br>west-2 | eu-<br>north-1 |
|---------------------------------------------------------------------|----------------------------------------------------------------------------------------------------|--------|-----------|---------------|---------------|---------------|---------------|----------------|
| 하이<br>브리<br>드 작업<br>을 위한<br>ml.m5.4xl<br>arge의<br>최대 인<br>스턴스<br>수  | 이 계정<br>및 지역<br>의 모든<br>Amazon<br>Braket<br>Hybrid<br>Jobs<br>에 허<br>용되는<br>ml.m5.4xl<br>arge 타<br>입의 인<br>스턴스<br>의 최대<br>수입니<br>다.  | 5      | 여         | 여             | 여             | 여             | 예             | 예              |
| 하이<br>브리<br>드 작업<br>을 위한<br>ml.m5.12><br>large의<br>최대 인<br>스턴스<br>수 | 이 계정<br>및 지역<br>의 모든<br>Amazon<br>Braket<br>Hybrid<br>Jobs<br>에 허<br>용되는<br>ml.m5.12><br>large 타<br>입의 인<br>스턴스<br>의 최대<br>수입니<br>다. | 0      | 여         | 여             | 여             | 여             | 예             | 예              |

| 리소스                                                                | 설명                                                                                                    | Limits | 조정 가<br>능 | us-<br>east-1 | us-<br>west-1 | us-<br>west-2 | eu-<br>west-2 | eu-<br>north-1 |
|--------------------------------------------------------------------|----------------------------------------------------------------------------------------------------|--------|-----------|---------------|---------------|---------------|---------------|----------------|
| 하이<br>브리<br>드 작업<br>을 위한<br>메.m5.24><br>large의<br>최대 인<br>스턴스<br>수 | 이 계정<br>및 지역<br>의 모든<br>Amazon<br>Braket<br>Hybrid<br>Jobs<br>에 허<br>용되는<br>ml.m5.24><br>large 타<br>입의 인<br>스턴스<br>의 최대<br>수입니<br>다. | 0      | 여         | 여             | 여             | 여             | 예             | 예              |
| 하이<br>브리<br>드 작업<br>을 위한<br>메.p2.xla<br>rge의<br>최대 인<br>스턴스<br>수   | 이 계정<br>및 지역<br>의 모든<br>Amazon<br>Braket<br>Hybrid<br>Jobs<br>에 허<br>용되는<br>ml.p2.xla<br>rge 타<br>입의 인<br>스턴스<br>의 최대<br>수입니<br>다.   | 0      | 여         | 여             | 아니요           | 여             | 아니요           | 아니요            |
| 리소스                                                                | 설명                                                                                                    | Limits | 조정 가<br>능 | us-<br>east-1 | us-<br>west-1 | us-<br>west-2 | eu-<br>west-2 | eu-<br>north-1 |
|--------------------------------------------------------------------|----------------------------------------------------------------------------------------------------|--------|-----------|---------------|---------------|---------------|---------------|----------------|
| 하이<br>브리<br>드 작업<br>을 위한<br>ml.p2.8xl<br>arge의<br>최대 인<br>스턴스<br>수 | 이 계정<br>및 지역<br>의 모든<br>Amazon<br>Braket<br>Hybrid<br>Jobs<br>에 허<br>용되는<br>ml.p2.8xl<br>arge 타<br>입의 인<br>스턴스<br>의 최대<br>수입니<br>다.  | 0      | 예         | 예             | 아니요           | 예             | 아니요           | 아니요            |
| 하이<br>브리<br>드 작업<br>을 위한<br>메.p2.16x<br>large의<br>최대 인<br>스턴스<br>수 | 이 계정<br>및 지역<br>의 모든<br>Amazon<br>Braket<br>Hybrid<br>Jobs<br>에 허<br>용되는<br>ml.p2.16x<br>large 타<br>입의 인<br>스턴스<br>의 최대<br>수입니<br>다. | 0      | 예         | 여             | 아니요           | 여             | 아니요           | 아니요            |

| 리소스                                                                   | 설명                                                                                                    | Limits | 조정 가<br>능 | us-<br>east-1 | us-<br>west-1 | us-<br>west-2 | eu-<br>west-2 | eu-<br>north-1 |
|-----------------------------------------------------------------------|----------------------------------------------------------------------------------------------------|--------|-----------|---------------|---------------|---------------|---------------|----------------|
| 하이<br>브리<br>드 작업<br>을 위한<br>메.p3.2xl<br>arge의<br>최대 인<br>스턴스<br>수     | 이 계정<br>및 지역<br>의 모든<br>Amazon<br>Braket<br>Hybrid<br>Jobs<br>에 허<br>용되는<br>ml.p3.2xl<br>arge 타<br>입의 인<br>스턴스<br>의 최대<br>수입니<br>다. | 0      | 여         | 예             | 아니요           | 예             | 아니요           | 아니요            |
| 하이<br>브리<br>드 작업<br>에 대한<br>ml.p4d.24<br>xlarge<br>의 최대<br>인스턴<br>스 수 | 이 계정<br>및 지역<br>의 모든<br>Amazon<br>Braket<br>Hybrid<br>Jobs<br>에 허<br>용되는<br>ml.p4d.24<br>xlarge<br>타입의<br>인스턴<br>스의 최<br>대수입<br>니다. | 0      | 여         | 예             | 아니요           | 예             | 아니요           | 아니요            |

| 리소스                                                                    | 설명                                                                                                    | Limits | 조정 가<br>능 | us-<br>east-1 | us-<br>west-1 | us-<br>west-2 | eu-<br>west-2 | eu-<br>north-1 |
|------------------------------------------------------------------------|----------------------------------------------------------------------------------------------------|--------|-----------|---------------|---------------|---------------|---------------|----------------|
| 하이<br>브리<br>드 작업<br>에 대한<br>ml.p3dn.2<br>4xlarge<br>의 최대<br>인스턴<br>스 수 | 이 계정<br>및 지역<br>의 모든<br>Amazon<br>Braket<br>Hybrid<br>Jobs<br>에 허<br>용되는<br>ml.p3dn.2<br>4xlarge<br>타입의<br>인스턴<br>스의 최<br>대수입<br>니다. | 0      | 여         | 예             | 아니요           | 예             | 아니요           | 아니요            |
| 하이<br>브리<br>드 작업<br>을 위한<br>메.p3.8xl<br>arge의<br>최대 인<br>스턴스<br>수      | 이 계정<br>및 지역<br>의 모든<br>Amazon<br>Braket<br>Hybrid<br>Jobs<br>에 허<br>용되는<br>ml.p3.8xl<br>arge 타<br>입의 인<br>스턴스<br>의 최대<br>수입니<br>다.  | 0      | 여         | 예             | 아니요           | 예             | 여             | 아니요            |

| 리소스                                                                 | 설명                                                                                                    | Limits | 조정 가<br>능 | us-<br>east-1 | us-<br>west-1 | us-<br>west-2 | eu-<br>west-2 | eu-<br>north-1 |
|---------------------------------------------------------------------|----------------------------------------------------------------------------------------------------|--------|-----------|---------------|---------------|---------------|---------------|----------------|
| 하이<br>브리<br>드 작업<br>을 위한<br>ml.p3.16x<br>large의<br>최대 인<br>스턴스<br>수 | 이 계정<br>및 지역<br>의 모든<br>Amazon<br>Braket<br>Hybrid<br>Jobs<br>에 허<br>용되는<br>ml.p3.16x<br>large 타<br>입의 인<br>스턴스<br>의 최대<br>수입니<br>다. | 0      | 여         | 여             | 아니요           | 여             | 여             | 아니요            |

## 한도 업데이트 요청

인스턴스 유형에 대해 ServiceQuotaExceeded 예외가 발생하고 인스턴스에 사용할 수 있는 인스턴스 가 충분하지 않은 경우 AWS 콘솔의 <u>Service Quotas</u> 페이지에서 한도 증가를 요청하고 AWS 서비스에 서 Amazon Braket를 검색할 수 있습니다.

## Note

하이브리드 작업이 요청된 ML 컴퓨팅 용량을 프로비저닝할 수 없는 경우 다른 리전을 사용합 니다. 또한 테이블에 인스턴스가 표시되지 않으면 하이브리드 작업에 사용할 수 없습니다.

## 추가 할당량 및 제한

• Amazon Braket 양자 작업 작업은 크기가 3MB로 제한됩니다.

- SV1의 경우 최대 실행 시간은 최대 31쿼비트 회로의 경우 3시간, 31쿼비트 이상의 회로의 경우 11시 간입니다.
- SV1, DM1및 Rigetti 디바이스에 허용되는 작업당 최대 샷 수는 50,000개입니다.
- 에 허용되는 작업당 최대 샷 수는 1000개TN1입니다.
- 모든 IonQ의 디바이스: 온디맨드 모델을 사용하는 경우 <u>게이트샷</u> 한도는 1백만 개이고 <u>오류 완화</u> 작 업에 대한 최소 샷은 2,500개입니다. 직접 예약의 경우 게이트샷 제한이 없으며 오류 완화 작업의 경 우 최소 500회 주입이 가능합니다.
- QuEra의 Aquila 디바이스의 경우 최대 샷 수는 작업당 1,000회입니다.
- IQM의 Garnet 디바이스의 경우 작업당 최대 샷 수는 20,000개입니다.
- TN1 및 QPU 디바이스의 경우 작업당 샷 수는 > 0이어야 합니다.

## Amazon Braket 개발자 안내서의 문서 기록

다음 표에서는이 Amazon Braket 릴리스에 대한 설명서를 설명합니다.

- API 버전: 2022년 4월 28일
- 최종 API 참조 업데이트: 2023년 12월 15일
- 최종 설명서 업데이트: 2025년 6월 26일

| 변경 사항                                            | 설명                                                                                                    | 날짜           |
|--------------------------------------------------|----------------------------------------------------------------------------------------------------|--------------|
| 새로운 실험 기능 기능: 동적 회<br>로                          | 중간 회로 측정 및 피드 포워드<br>작업은 실험 기능으로 사용할<br>수 있습니다. <u>IQM 디바이스의</u><br><u>동적 회로에 대한 액세스를 참</u><br><u>조하세요</u> .                           | 2025년 6월 26일 |
| 디바이스 요금에 대한<br>AmazonBraketFullAc<br>cess 액세스 개선 | 콘솔에 하드웨어 비용을 표<br>시pricing:GetProduct<br>s 하도록 AmazonBra<br>ketFullAccess 업데이트<br>포함.                                                  | 2025년 4월 14일 |
| 새 디바이스 Forte-Enterprise-1                        | lonQ Forte-Enterprise-1 디바<br>이스에 대한 지원이 추가되었<br>습니다. 갇힌 lon 기술을 활용<br>하는 36쿼비트 디바이스입니<br>다.                                           | 2025년 3월 17일 |
| S3 조건 권한 개선                                      | 보안을 개선하기 위해는<br>AmazonBraketFullAc<br>cess 이제 에만 s3:* 작업<br>을 제공합니다aws:Princ<br>ipalAccount . 이렇게 하면<br>요청자의 자체 버킷에 대한 액<br>세스만 제한됩니다. | 2025년 3월 7일  |

| 새 디바이스 Rigetti Ankaa-3                              | Rigetti Ankaa-3 디바이스에 대<br>한 지원이 추가되었습니다. 확<br>장 가능한 멀티칩 기술을 활용<br>하는 84키비트 디바이스입니<br>다.     | 2025년 1월 14일  |
|-----------------------------------------------------|----------------------------------------------------------------------------------------------|---------------|
| Rigetti Ankaa-2 디바이스 사용<br>중지                       | Rigetti Ankaa-2 디바이스에 대<br>한 지원이 제거되었습니다.                                                    | 2025년 1월 14일  |
| IPv6 트래픽 지원                                         | Amazon Braket은 이제 듀얼<br>스택 엔드포인트 braket.{r<br>egion}.api.aws 를 사용<br>하여 IPv6 트래픽을 지원합니<br>다. | 2024년 12월 12일 |
| <u>NVIDIA's CUDA-Q Amazon</u><br><u>Braket에서</u> 지원 | 이제 고객은 Amazon Braket에<br>서 NVIDIA's CUDA-Q 개발자<br>프레임워크를 사용하여 양자<br>프로그램을 실행할 수 있습니<br>다.    | 2024년 12월 6일  |
| lonQ Forte-1 디바이스를 즉시<br>사용할 수 있음                   | lonQ Forte-1 디바이스는 더 이<br>상 예약 전용이 아니며 이제 고<br>객이 쉽게 사용할 수 있습니다.                             | 2024년 11월 22일 |
| Rigetti Aspen-M-3 디바이스 사<br>용 중지                    | Rigetti Aspen-M-3 디바이스에<br>대한 지원이 제거되었습니다.                                                   | 2024년 9월 27일  |
| lonQ Harmony 디바이스 사용<br>중지                          | lonQ Harmony 디바이스에 대<br>한 지원이 제거되었습니다.                                                       | 2024년 8월 29일  |
| 새 디바이스 Rigetti Ankaa-2                              | Rigetti Ankaa-2 디바이스에 대<br>한 지원이 추가되었습니다. 확<br>장 가능한 멀티칩 기술을 활용<br>하는 84키비트 디바이스입니<br>다.     | 2024년 8월 26일  |

| 개발자 안내서 재구성                               | 새 개발자 안내서에서는 기존<br>빌드, 테스트, 고객 여정 실행을<br>살펴보고 Amazon Braket을 통<br>해이 경로를 따라 사용자를 안<br>내합니다.                                          | 2024년 8월 23일  |
|-------------------------------------------|----------------------------------------------------------------------------------------------------|---------------|
| OQC Lucy 디바이스 사용 중지                       | OQC Lucy 디바이스에 대한 지<br>원이 제거되었습니다.                                                                                                   | 2024년 6월 28일  |
| 새 디바이스 IQM Garnet 및 리<br>전 Europe North 1 | IQM Garnet 디바이스에 대한<br>지원이 추가되었습니다. 사각<br>형 격자 토폴로지가 있는 20비<br>트 디바이스입니다. Braket <u>지</u><br>원 리전을 Europe North 1(스톡<br>홀름)로 확장했습니다. | 2024년 5월 22일  |
| 로컬 디튜닝 릴리스                                | <u>실험 기능에</u> 는 이제 QuEra의<br>Aquila QPU의 로컬 디튜닝 기<br>능이 포함됩니다.                                                                       | 2024년 4월 11일  |
| 노트북 비활성 관리자 릴리스                           | <u>노트북 인스턴스를 생성할</u> 때<br>비활성 관리자를 활성화하고<br>유휴 지속 시간을 설정하여<br>Braket 노트북 인스턴스를 자<br>동으로 재설정합니다.                                      | 2024년 3월 27일  |
| 목차 재작업                                    | AWS 스타일 가이드 요구 사<br>항을 준수하고 고객 경험을 위<br>한 콘텐츠 흐름을 개선하도록<br>Amazon Braket 목차를 재구성<br>했습니다.                                            | 2023년 12월 12일 |

| 브레이크 직접 해제                                        | 다음을 포함한 Braket 다이렉<br>트 기능에 대한 지원이 추가되<br>었습니다.                                                                                                    | 2023년 11월 27일 |
|---------------------------------------------------|----------------------------------------------------------------------------------------------------|---------------|
|                                                   | • <u>예약 작업</u><br>• <u>전문가 조언 받기</u><br>• <u>실험 기능 살펴보기</u>                                                                                                    |               |
| <u>Amazon Braket 노트북 인스턴</u><br><u>스 생성</u> 업데이트됨 | 신규 및 기존 Amazon Braket<br>고객을 위한 노트북 인스턴스<br>를 생성하는 정보를 추가하도<br>록 설명서를 업데이트했습니<br>다.                                                                                 | 2023년 11월 27일 |
| <u>자체 컨테이너 사용(BYOC)</u> 업<br>데이트됨                 | BYOC 시기, BYOC에 대한<br>레시피, 컨테이너에서 Braket<br>Hybrid Jobs 실행에 대한 정보<br>를 추가하도록 설명서를 업데<br>이트했습니다.                                                                      | 2023년 10월 18일 |
| 하이브리드 작업 데코레이터<br>출시                              | <u>로컬 코드를 하이브리드 작업</u><br><u>으로 실행</u> 페이지가 추가되었<br>습니다. 예제를 포함합니다.                                                                                                 | 2023년 10월 16일 |
|                                                   | <ul> <li>로컬 Python 코드에서 하이<br/>브리드 작업 생성</li> <li>추가 Python 패키지 및 소스<br/>코드 설치</li> <li>하이브리드 작업 인스턴스에<br/>데이터 저장 및 로드</li> <li>하이브리드 작업 데코레이터<br/>모범 사례</li> </ul> |               |

| <u>대기열 가시성</u> 추가                    | queue depth 및를 포함하도록<br>개발자 안내서 설명서를 업데<br>이트했습니다queue position.                                                                                                  | 2023년 9월 25일 |
|--------------------------------------|----------------------------------------------------------------------------------------------------|--------------|
|                                      | 대기열 가시성을 위한 새 API<br>변경 사항을 반영하도록 API<br>문서를 업데이트했습니다.                                                                                                    |              |
| 설명서의 이름 지정 표준화                       | "작업"의 인스턴스를 "하이브<br>리드 작업"으로 변경하고 "작<br>업"을 "퀀텀 작업"으로 변경하<br>도록 설명서를 업데이트했습니<br>다.                                                                                | 2023년 9월 11일 |
| 새 디바이스 IonQ Aria 2                   | lonQ Aria 2 디바이스에 대한<br>지원 추가                                                                                                    | 2023년 9월 8일  |
| 업데이트된 <u>네이티브 게이트</u>                | Rigetti의 네이티브 게이트에 대<br>한 프로그래밍 방식 액세스에<br>대한 정보를 추가하도록 설명<br>서를 업데이트했습니다.                                                                                        | 2023년 8월 16일 |
| Xanadu 출발                            | 모든 Xanadu 디바이스를 제거<br>하도록 설명서 업데이트                                                                                                    | 2023년 6월 2일  |
| 새 디바이스 IonQ Aria                     | lonQ Aria 디바이스에 대한 지<br>원 추가                                                                                                    | 2023년 5월 16일 |
| 사용 중지된 Rigetti 디바이스                  | 에 대한 지원 중단 Rigetti<br>Aspen-M-2                                                                                                    | 2023년 5월 2일  |
| AmazonBraketFullAccess 정책<br>정보 업데이트 | servicequotas:GetServiceQuo<br>ta 및 cloudwatch:GetMetr<br>icData 작업과 할당량과 관련<br>된 제한에 대한 정보를 포함하<br>도록 AmazonBraketFullAccess<br>정책의 내용을 정의하는 스크<br>립트를 업데이트했습니다. | 2023년 4월 19일 |

| 가이드 여정 시작                | Braket 온보딩에 대한 최신 및<br>간소화된 방법을 반영하도록<br>설명서를 변경했습니다.                        | 2023년 4월 5일   |
|--------------------------|------------------------------------------------------------------------------|---------------|
| 새 디바이스 Rigetti Aspen-M-3 | Rigetti Aspen-M-3 디바이스에<br>대한 지원 추가                                          | 2023년 1월 17일  |
| 새로운 관절 그라데이션 기능          | 에서 제공하는 관절 그라데이<br>션 기능에 대한 정보 추가 SV1                                        | 2022년 12월 7일  |
| 새로운 알고리즘 라이브러리<br>기능     | 사전 구축된 양자 알고리즘의<br>카탈로그를 제공하는 Braket<br>알고리즘 라이브러리에 대한<br>정보가 추가되었습니다.       | 2022년 11월 28일 |
| D-Wave 출발                | 모든 D-Wave 디바이스 제거를<br>수용하도록 설명서 업데이트                                         | 2022년 11월 17일 |
| 새 디바이스 QuEra Aquila      | QuEra Aquila 디바이스에 대한<br>지원 추가                                               | 2022년 10월 31일 |
| Braket Pulse 지원          | Rigetti 및 OQC 디바이스에서<br>펄스 제어를 사용할 수 있는<br>Braket Pulse에 대한 지원이 추<br>가되었습니다. | 2022년 10월 20일 |
| lonQ 네이티브 게이트 지원         | lonQ 디바이스에서 제공하는<br>네이티브 게이트 세트에 대한<br>지원 추가                                 | 2022년 9월 13일  |
| 새 인스턴스 할당량               | 하이브리드 작업과 연결된 기<br>본 클래식 컴퓨팅 인스턴스 할<br>당량 업데이트                               | 2022년 8월 22일  |
| 새 서비스 대시보드               | 서비스 대시보드를 포함하도록<br>콘솔 스크린샷 업데이트                                              | 2022년 8월 17일  |
| 새 디바이스 Rigetti Aspen-M-2 | Rigetti Aspen-M-2 디바이스에<br>대한 지원 추가                                          | 2022년 8월 12일  |

| 새로운 OpenQASM 기능                                                         | 로컬 시뮬레이터(braket_sv<br>및 Braket_dm)에 대한<br>OpenQASM 기능 지원 추가                                        | 2022년 8월 4일  |
|-------------------------------------------------------------------------|----------------------------------------------------------------------------------------------------|--------------|
| 새로운 비용 추적 절차                                                            | 시뮬레이터 및 하드웨어 워크<br>로드에 대한 실시간에 가까운<br>최대 비용 추정치를 얻는 방법<br>추가                                       | 2022년 7월 18일 |
| 새 Xanadu Borealis 디바이스                                                  | Xanadu Borealis 디바이스에<br>대한 지원 추가                                                                  | 2022년 6월 2일  |
| 새로운 온보딩 간소화 절차                                                          | 신규 및 간소화된 온보딩 절차<br>의 작동 방식에 대한 정보 추가                                                              | 2022년 5월 16일 |
| 새 디바이스 D-Wave<br>Advantage_system6.1                                    | D-Wave Advantage_system6.<br>1 디바이스에 대한 지원 추가                                                      | 2022년 5월 12일 |
| 임베디드 시뮬레이터 지원                                                           | 하이브리드 작업으로 임베디드<br>시뮬레이션을 실행하는 방법과<br>PennyLane 번개 시뮬레이터<br>를 사용하는 방법을 추가했습<br>니다.                 | 2022년 5월 4일  |
| AmazonBraketFullAccess -<br>Amazon Braket에 대한 전체 액<br>세스 정책             | 사용자가 Amazon Braket에<br>생성 및 사용되는 버킷을 보<br>고 검사할 수 있도록 허용하는<br>s3:ListAllMyBuckets 권한이 추<br>가되었습니다. | 2022년 3월 31일 |
| OpenQASM 지원                                                             | 게이트 기반 양자 디바이<br>스 및 시뮬레이터에 대한<br>OpenQASM 3.0 지원 추가                                               | 2022년 3월 7일  |
| 새로운 Quantum 하드웨어 공<br>급자 Oxford Quantum Circuits<br>및 새로운 리전, eu-west-2 | OQC 및 eu-west-2에 대한 지<br>원 추가                                                                      | 2022년 2월 28일 |

| 새 Rigetti 디바이스      | Rigetti Aspen M-1에 대한 지원<br>추가                                                                                                    | 2022년 2월 15일  |
|---------------------|----------------------------------------------------------------------------------------------------|---------------|
| 새 리소스 제한            | 동시 DM1 및 SV1 작업의 최대<br>수를 55개에서 100개로 늘렸습<br>니다.                                                                                                  | 2022년 1월 5일   |
| 새 Rigetti 디바이스      | Rigetti Aspen-11에 대한 지원<br>추가                                                                                                    | 2021년 12월 20일 |
| 사용 중지된 Rigetti 디바이스 | Rigetti Aspen-10 디바이스에<br>대한 지원 중단                                                                                                    | 2021년 12월 20일 |
| 새 결과 유형             | 로컬 밀도 매트릭스 시뮬레이<br>터 및 DM1 디바이스에서 지원<br>하는 감소된 밀도 매트릭스 결<br>과 유형                                                                                  | 2021년 12월 20일 |
| 업데이트된 정책 설명         | Amazon Braket은 servicero<br>le/ 경로를 포함하도록 역<br>할 ARN을 업데이트했습니다.<br>정책 업데이트에 대한 자세한<br>내용은 <u>관리형 정책에 대한</u><br>Amazon Braket 업데이트를 참<br>조하세요 AWS. | 2021년 11월 29일 |
| Amazon Braket 작업    | Amazon Braket Hybrid Jobs 사<br>용 설명서 및 API 추가                                                                                                    | 2021년 11월 29일 |
| 새 Rigetti 디바이스      | Rigetti Aspen-10에 대한 지원<br>추가                                                                                                    | 2021년 11월 20일 |
| 사용 중지된 D-Wave 디바이스  | D-Wave QPU에 대한 지원 중<br>단, Advantage_system1                                                                                                    | 2021년 11월 4일  |
| 새 D-Wave 디바이스       | 추가 D-Wave QPU에 대<br>한 지원이 추가되었습니다.<br>Advantage_system4                                                                                           | 2021년 10월 5일  |

| 새로운 노이즈 시뮬레이터  | 최대 17개의 회로qubits와 로컬<br>노이즈 시뮬레이터 Braket_dm<br>을 시뮬레이션할 수 있는 밀도<br>매트릭스 시뮬레이터(DM1)에<br>대한 지원이 추가되었습니다. | 2021년 5월 25일  |
|----------------|----------------------------------------------------------------------------------------------------|---------------|
| PennyLane 지원   | Amazon Braket의 PennyLane<br>에 대한 지원 추가                                                                 | 2020년 12월 8일  |
| 새 시뮬레이터        | 더 큰 회로를 허용하는 Tensor<br>네트워크 시뮬레이터(TN1)에<br>대한 지원 추가                                                    | 2020년 12월 8일  |
| 작업 일괄 처리       | Braket에서 고객 작업 일괄 처<br>리 지원                                                                            | 2020년 11월 24일 |
| 수동 qubit 할당    | Braket은 Rigetti 디바이스에 대<br>한 수동 qubit 할당을 지원합니<br>다.                                                   | 2020년 11월 24일 |
| 조정 가능한 할당량     | Braket은 태스크 리소스에 대<br>한 셀프 서비스 조정 가능한 할<br>당량 지원                                                       | 2020년 10월 30일 |
| PrivateLink 지원 | Braket 작업에 대한 프라이빗<br>VPC 엔드포인트를 설정할 수<br>있습니다.                                                        | 2020년 10월 30일 |
| 태그 지원          | Braket은 quantum-task 리소스<br>에 대한 API기반 태그를 지원<br>합니다.                                                  | 2020년 10월 30일 |
| 새 D-Wave 디바이스  | 추가 D-Wave QPU에 대<br>한 지원이 추가되었습니다.<br>Advantage_system1                                                | 2020년 9월 29일  |
| 초기 릴리스         | Amazon Braket 설명서의 최초<br>릴리스                                                                           | 2020년 8월 12일  |

기계 번역으로 제공되는 번역입니다. 제공된 번역과 원본 영어의 내용이 상충하는 경우에는 영어 버전 이 우선합니다.